# PaintManager™

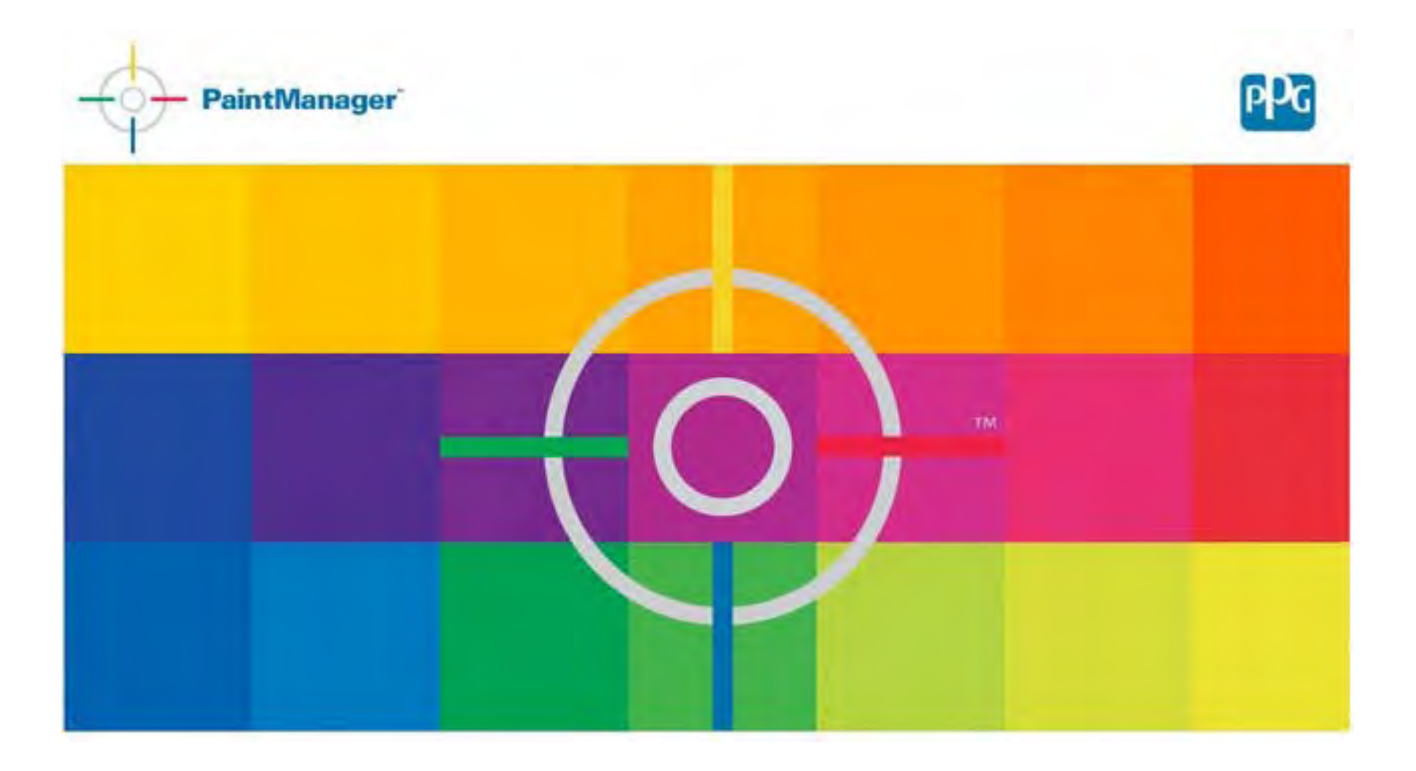

© PPG Industries, 2012

# Sommario

| PaintManager™                                                                      |    |
|------------------------------------------------------------------------------------|----|
| Costo totale del lavoro e gestione della produzione                                |    |
| Gestione della produzione                                                          |    |
| Inserire un nuovo Ordine di Riparazione                                            | 4  |
| Chiudere una scheda lavoro                                                         | 6  |
| Spostare una miscela                                                               | 8  |
| Domande frequenti sul costo totale del lavoro                                      | 10 |
| Coda di miscelazione                                                               |    |
| Usare la coda di miscelazione                                                      | 13 |
| Vernici/Articoli non vernicianti                                                   |    |
| Contrassegnare le combinazioni RTS                                                 | 14 |
| Personalizzare le combinazioni RTS                                                 | 17 |
| Assegnare la priorità ai Preferiti                                                 | 18 |
| Aggiungere un colore pronto                                                        | 20 |
| Inventario delle miscele                                                           | 23 |
| Aggiungere Articoli non vernicianti singoli o in kit a un<br>Ordine di Riparazione | 29 |
| Scorte                                                                             | 31 |
| Creare un ordine di scorte                                                         | 35 |
| Creare una scheda fornitore                                                        | 38 |
| Creare Articoli non vernicianti singoli                                            | 40 |
| Creare kit di Articoli non vernicianti                                             | 42 |
| Aggiornare i livelli di scorte con una bilancia                                    | 45 |
| Prezzo                                                                             | 47 |
| Cliente                                                                            | 51 |
| Modificare una voce cliente                                                        | 54 |
| Sicurezza utente                                                                   | 56 |
| Test della bilancia                                                                | 58 |
| Opzioni                                                                            | 59 |
| Opzioni varie                                                                      | 59 |
| Configurazione delle unità di misura                                               | 62 |
| Configurazione della ricerca di default                                            | 64 |
| Configurazione del sistema di verniciatura                                         | 67 |
| Configurazione della bilancia                                                      | 69 |
| Configurazione di RapidMatch™                                                      | 71 |
| Configurazione della carrozzeria                                                   | 73 |
| Configurazione delle etichette                                                     | 74 |
| Configurazione della carta                                                         | 80 |
| Configurazione della stima del volume                                              | 83 |
| Spegnimento automatico                                                             | 84 |

### Rilevamento dei VOC

| Configurazione                                   | 85  |
|--------------------------------------------------|-----|
| Aggiornamento delle normative                    | 92  |
| Aggiunta                                         | 92  |
| Modifica                                         | 94  |
| Eliminazione                                     | 97  |
| Mappatura                                        | 98  |
| Ricerca                                          | 100 |
| Menu di ricerca                                  | 100 |
| Ricerca standard                                 | 103 |
| Ricerca dei competitor                           | 103 |
| Ricerca dei codici                               | 106 |
| Formule personalizzate                           | 107 |
| Formule personalizzate                           | 107 |
| Creare una formula personalizzata                | 108 |
| Modificare una formula personalizzata            | 110 |
| RapidMatch™                                      | 112 |
| Calibrare l'unità RapidMatch™                    | 113 |
| Eseguire una lettura con RapidMatch™             | 114 |
| Scaricare le letture dei veicoli da riparare     | 116 |
| Cercare i codici OEM                             | 117 |
| Codice OEM non valido                            | 120 |
| Ricerca avanzata                                 | 123 |
| Correggere                                       | 125 |
| Impossibile apportare la correzione              | 126 |
| Ricerca allargata                                | 127 |
| Confrontare                                      | 128 |
| Risultati della ricerca                          | 129 |
| Sistema di verniciatura/Selezione delle varianti | 132 |
| Confronto delle formule                          | 136 |
| Stima del volume - Selezione del veicolo         | 139 |
| Stima del volume - Selezione dei pannelli        | 140 |
| Display/Ispezione delle formule                  | 141 |
| Pesatura                                         | 144 |
| Riassunto della miscela                          | 148 |
| Riduzione delle formule                          | 150 |

### © PPG Industries, 2011 Gestione della produzione

Production Mgmt.

La sezione Production Management del software è dedicata alla gestione degli Ordini di Riparazione e consente di aggiungere, modificare e gestire le informazioni relative agli Ordini di Riparazione.

| RO: 001                                                                                                    |                |                         |                                  |                  |          |          |                             |                                                                                      |                                                                |                |              |
|----------------------------------------------------------------------------------------------------|----------------|-------------------------|----------------------------------|------------------|----------|----------|-----------------------------|--------------------------------------------------------------------------------------|----------------------------------------------------------------|----------------|--------------|
| RO Customer<br>001 Tom's Body Shop                                                                                                    | Year<br>2010   | Manufacturer<br>Ford    | Model<br>Focus                   | Plate<br>MYCAR99 | U        | B C      | Priority<br>1               | Assignmer<br>All Users                                                               | t Create Date<br>12/22/2010                                    | Notes<br>EXAMP | LE OF AN RO  |
| A and a                                                                                                    | -              | him in                  | -                                | - Ander          | and in   |          | m                           | - and                                                                                | ne all                                                         | in a           | - Alund      |
| Status : OPEN                                                                                                    |                | Due Date : 12/2         | 25/2010                          |                  | Crea     | te Date  | : 12/22/20                  | 10                                                                                   | Close Date                                                     |                |              |
| Notes : EXAMPLE OF AN RO                                                                                                    |                |                         |                                  | Li               | quid Pri | ce : 0.0 | 9.                          |                                                                                      | Sundries Price                                                 | ± 0.00         |              |
| Customer                                                                                                    |                | Vehid                   | e                                |                  |          |          | In                          | surance                                                                              |                                                                |                |              |
| Name : Tom's Body Shop<br>Address : 19699 Progress D<br>City : Strongsville<br>Zip Code : 44149<br>Phone : 440-572-2800<br>e-Mail : tomsbodyshop@ppp | Drive<br>g.com | Retin<br>Panel<br>Color | sh Hours<br>s : 2.0<br>Code : JV | : 3.00           |          |          | Co<br>VII<br>Es<br>Pa<br>To | mpany : Prog<br>N : 2n8u7687<br>timator : Pete<br>int/Material Si<br>ital Cost of Re | ressive<br>1623jv7890<br>ales (Est) : 67.5<br>pair (Est) : 250 |                |              |
| Find                                                                                                    |                |                         | Status                           |                  |          |          |                             | Custom                                                                               | ier                                                            |                |              |
|                                                                                                    |                |                         | OPEN                             |                  |          |          |                             | + - All C                                                                            | lustomers -                                                    |                |              |
| Main Menu<br>F1                                                                                                    | New<br>Fi      |                         | idit<br>F3                       |                  | Close    | 1        | Sun                         | dries                                                                                | Detals                                                         |                | More Options |

# Inserire un nuovo Ordine di Riparazione Inserire un nuovo Ordine di Riparazione

(tramite l'interfaccia di Windows, aprire PaintManager™)

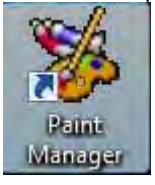

Dal Menu Principale (Main Menu), cliccare su

Production Mgmt. F3

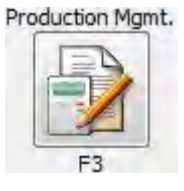

#### © PPG Industries, 2011

| Note Status : OPEN Due Date : Create Date : Close Date :   Status : OPEN Due Date : Create Date : Close Date :   Notes : Liquid Price : Sundries Price : 0.00   Customer Vehicle Insurance   Name : Refinish Hours : 0.00 Company :   Address : Panels : 0.0 VIN :   City : Color Code : Estimator :   Phone : Panels : Total Cost of Repair (Est) : 0                                                                                                    | 1     | ate u  | Plat        | Model                                                                                                | Manufacturer   | Year      | Customer                     | RO                                                       |
|----------------------------------------------------------------------------------------------------|-------|--------|-------------|----------------------------------------------------------------------------------------------------|----------------|-----------|------------------------------|----------------------------------------------------------|
| Image: Control of the control of the control of t |       |        |             | 10.MOI                                                                                               | CHBY9          | 108       | INTERA MICLERARY             | man-auto                                                 |
| Image: Status : OPEN Due Date : Create Date : Close Date :   Status : OPEN Due Date : Create Date : Sundries Price : 0.00   Customer Vehicle Insurance   Nome : Refinish Hours : 0.00 Company :   Address : Panels : 0.0 VIN :   City : Color Code : Estimator :   Zip Code : Panels : 0.0 Total Cost of Repair (Est) : 0                                                                                                    | χ.    |        |             | SR VERADO                                                                                            | CHERY          | 2007      | DATER ROOMS                  | gauge a                                                  |
| Image: Status : OPEN Due Date : Create Date : Close Date :   Status : OPEN Due Date : Create Date : Sundries Price : 0.00   Customer Vehicle Insurance   Nome : Refinish Hours : 0.00 Company :   Address : Panels : 0.0 VIN :   City : Color Code : Estimator :   Zip Code : Panels : One Company (Est) : 0   Phone : One Company (Est) : 0                                                                                                    | κ.    |        |             | mitting &                                                                                            | CHEM           | 3007      | UNIDA CHERICON               | ANAL COLUMN                                              |
| Image: Status : OPEN Due Date : Create Date : Close Date :   Status : OPEN Due Date : Uquid Price : Sundries Price : 0.00   Customer Vehicle Insurance   Name : Refinish Hours : 0.00 Company :   Address : Panels : 0.0 VIN :   City : Color Code : Estimator :   Zip Code : Panel/Material Sales (Est) : 0   Phone : Forne : Total Cost of Repair (Est) : 0                                                                                                    | ж.    |        |             | This 80,4298                                                                                         | OHIN           | 2007      | VALUE PORTS                  | amon Pa                                                  |
| Status : OPEN Due Date : Create Date : Close Date :   Notes : Liquid Price : Sundries Price : 0.00   Customer Vehicle Insurance   Name : Refinish Hours : 0.00 Company :   Address : Panels : 0.0 VIN :   City : Color Code : Estimator :   ZD Code : Panit/Material Sales (Est) : 0   Phone : Total Cost of Repair (Est) : 0                                                                                                    | 1     |        |             |                                                                                                    |                |           | 10                           | 4                                                        |
| Notes : Liquid Price : Sundries Price : 0.00<br>Customer Vehicle Insurance<br>Name : Refinish Hours : 0.00 Company :<br>Address : Panels : 0.0 VIN :<br>City : Color Code : Estimator :<br>20 Code : Panit/Material Sales (Est) : 0<br>Phone : Total Cost of Repair (Est) : 0                                                                                                    |       |        | te :        | Close Date                                                                                           | Create Date :  |           | Due Date :                   | Status : OPEN                                            |
| Customer     Vehicle     Insurance       Name :     Refinish Hours : 0,00     Company :       Address :     Panels : 0,0     VIN :       City :     Color Code :     Estimator :       Zip Code :     Paint/Material Sales (Est) : 0       Phone :     Total Cost of Repair (Est) : 0                                                                                                    |       | 0.00   | s Price : 0 | Sundries I                                                                                           | Liquid Price : |           |                              | Notes :                                                  |
| Name :     Refinish Hours : 0.00     Company :       Address :     Panels : 0.0     VIN :       City :     Color Code :     Estimator :       Zip Code :     Paint/Material Sales (Est) : 0     Pointe :       Phone :     Total Cost of Repair (Est) : 0                                                                                                    |       |        |             | nsurance                                                                                             |                |           | Vehicle                      | Customer                                                 |
|                                                                                                    |       |        | 0           | company :<br>IN :<br>istimator :<br>iaint/Material Sales (Est) : 0<br>iotal Cost of Repair (Est) : 0 |                | rs : 0,00 | Panels : 0.0<br>Color Code : | Address :<br>City :<br>Zip Code :<br>Phone :<br>e-Mail : |
| Find Status Customer                                                                                                    |       |        |             | Customer                                                                                             |                | 5         | Statu                        | Find                                                     |
| Main Menu New Edit Close Sundries Details More                                                                                                    | Optio | More O |             | indries Details                                                                                      | Close          | 7         | New Edit                     | Main Menu                                                |

### Cliccare su New (F2).

### Inserire le informazioni:

- L'unica informazione OBBLIGATORIA è il "RO" (numero dell'Ordine di Riparazione).
- Se si desidera calcolare il costo totale per lavoro (Job Costing), è importante inserire il maggior numero di informazioni possibile.

Premere **Continue (F7)**. Ora il RO compare nell'elenco della schermata Production Manager.

| RO           |       | Customer    |                  |             | Due Date         | Priority    |   |
|--------------|-------|-------------|------------------|-------------|------------------|-------------|---|
|              |       | 1           |                  |             |                  | \$          | 9 |
| Status       |       | Assessed to |                  | User List   |                  |             |   |
| OPEN         |       | · All Upers |                  |             |                  |             |   |
| Notes        |       |             |                  |             |                  |             |   |
|              |       |             | Vehide           |             |                  |             |   |
| Manufacturer |       | Model       |                  | Tear 0      | Group            | Type 1      |   |
| Color Code   | tiste |             | Panels           |             | Refmin Hours     |             |   |
|              |       |             | à.ô              |             | 0.00             |             |   |
|              |       |             | Insurance        |             |                  |             | _ |
| Completty    |       |             | VIPE             |             |                  |             |   |
|              |       |             | and the second   |             |                  |             |   |
| iconwtor.    |       |             | Paint/Platenal S | uales (Dat) | Total Cost of Re | then (Earl) | _ |

### • PER MAGGIORI INFORMAZIONI, APRIRE L'ICONA <u>REPORT VIEWER HELP</u> SUL DESKTOP:

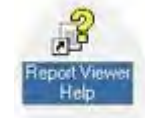

• > Consultare la sezione <u>RO Entry Screen</u> per una descrizione accurata della schermata di inserimento degli RO.

# Chiudere una scheda lavoro

Una volta terminato l'intervento, la relativa scheda lavoro dovrà essere chiusa, per "bloccarla" ed evitare di addebitare i costi di altre vernici o materiali. Inoltre, la chiusura della scheda consente di rimuoverla dalla schermata Production, che spesso nelle carrozzerie a grande capacità si riempie rapidamente. Per chiudere una scheda lavoro, seguire queste semplici istruzioni:

1. Dalla schermata del Menu Principale (Production), premere il tasto **Production Mgmt**.

| Notes -                                         |                                              |                                                                                           |
|-------------------------------------------------|----------------------------------------------|-------------------------------------------------------------------------------------------|
| Status :<br>Create Date :                       | Due Date :<br>Close Date :                   | Liquid Price<br>Sundries Price                                                            |
| Customer                                        | Vehicle                                      | Insurance                                                                                 |
| Name :<br>Address<br>City :<br>Zip Code<br>Find | Refinish Hours :<br>Panels :<br>Color Code : | Company<br>VIN<br>Estimator :<br>Paint/Material Sales (Est)<br>Total Cost of Repair (Est) |
| Status                                          | Gu                                           | istomer                                                                                   |
| OPEN                                            |                                              | All Customers                                                                             |
| Exit Help                                       | Production Mamt Mix Queue                    | Coatings/Sundries Utility Search                                                          |

| RO: 891793                                 |                  |    |                 |           |       |        |     |   |     |              |            | Caps Loc     |
|--------------------------------------------|------------------|----|-----------------|-----------|-------|--------|-----|---|-----|--------------|------------|--------------|
| RO                                         | Customer         | Y  | Manufacturer    | Model     | Pl    | U      | В   | С | Pri | Assignment   | 1.4        | Contra de    |
| 889781                                     | KEVIN NEBOLA     | 1, | OLDS            | CUTLASS   |       | Х      | X   | X | 5   | All Users    |            |              |
| 892968                                     | TAMBI HEITER     | 2  | PONTIAC         | GP        |       | Х      | х   | х | 5   | Joe MUNIZ    |            | _            |
| 891793                                     | WILLIAMS CO      | 2  | NISSAN          | ALTIMA'S  |       | X      | X   | X | 5   | JEFF PEDERSO | IN 🗐       |              |
| 891661                                     | RUDY FORS        |    | CHEVY           | MALIBU    |       | Х      | х   | Х | 5   | ZACH PHELPS  |            |              |
| 892769                                     | WILLENBORG       | 2  | CHEVY           | COBALT    |       | х      | х   | Х | 5   | BRETT MATHER | 10.00      |              |
| 889476                                     | WILLIAM HEB      | 2  | MERCURY         | GRAND MAR |       | Х      | х   | Х | 5   | DAVID        | ÷          | 1            |
| 892551                                     | VEE Warning      |    |                 |           |       |        | -   |   |     | ol B         | ×          | $\checkmark$ |
| 892286                                     | DEV              |    |                 |           |       |        |     |   |     |              |            | _            |
| 893705                                     | DEN              | 1  |                 |           |       |        |     |   |     |              |            |              |
| 891930                                     | DICI ( 3         |    | Close Job?      | 891793    |       |        |     |   |     |              |            |              |
| 892559                                     | CINI             | 1  | Control Charles |           |       |        |     |   |     |              |            |              |
| 893448                                     | ALL              | /  |                 |           |       |        |     |   |     |              |            | -            |
| 892797                                     | ROE 45           |    |                 |           |       |        |     |   |     |              | - 1        | -            |
| * 6                                        | /                |    |                 |           |       |        |     |   |     |              |            | -            |
| lotes :                                    |                  |    |                 |           |       |        |     |   |     |              |            |              |
| Status : OPEI<br>Create Date :<br>Customer | N<br>12/7/2      |    |                 |           |       |        |     |   |     |              |            |              |
| lame :                                     |                  |    |                 |           |       |        |     |   |     |              |            |              |
| City :                                     |                  |    |                 |           |       |        |     |   |     |              |            |              |
| ip Code :                                  | NO               |    |                 |           |       |        |     |   |     | TES          |            |              |
| ind                                        |                  | ×  |                 |           |       |        |     |   |     |              |            |              |
| Status                                     |                  |    |                 | Custo     | mer   |        | -   |   |     |              |            |              |
| OPEN                                       |                  |    |                 | + Al      | I Cus | tom    | ner | s |     |              |            | -            |
| Main Menu                                  | New              |    | Edit            | Close     | S     | undrie | 25  |   | D   | etails N     | fore Optio | ns           |
|                                            | and a set of the | 1  |                 | 1         | 1.1   | -      | -   | - |     | 0            | 7          | 100          |
|                                            | -01'             |    | A               | S III In  | 0     | 5      | 200 | - |     |              | TE         | LEV          |

- 2. Selezionare la scheda da chiudere e premere il tasto Close.
- 3. Compare un avviso che chiede di confermare la chiusura del RO/scheda lavoro.

Se i dati sono corretti, confermare l'operazione premendo "Yes".

Prima di chiudere la scheda lavoro, l'utente può visualizzare i dettagli della miscela. Premere il tasto Details per visualizzare tutte le miscele assegnate alla scheda. Per controllare in dettaglio ciascuna miscela, selezionare la miscela desiderata e premere il tasto Continue. Compare una schermata simile al riassunto delle miscele (Mix Summary), che permette all'utente di visualizzare tutte le informazioni relative alla miscela. Per tornare alla schermata di gestione (Production Management) dal Mix Summary, premere il tasto Continue seguito da Back.

# Spostare una miscela

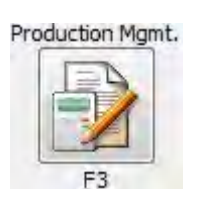

RD: LEWIS

Selezionare Production Mgmt dal menu principale (Main Menu):

Selezionare il RO (Scheda lavoro) contenente la miscela da trasferire.

Selezionare Details. (F6)

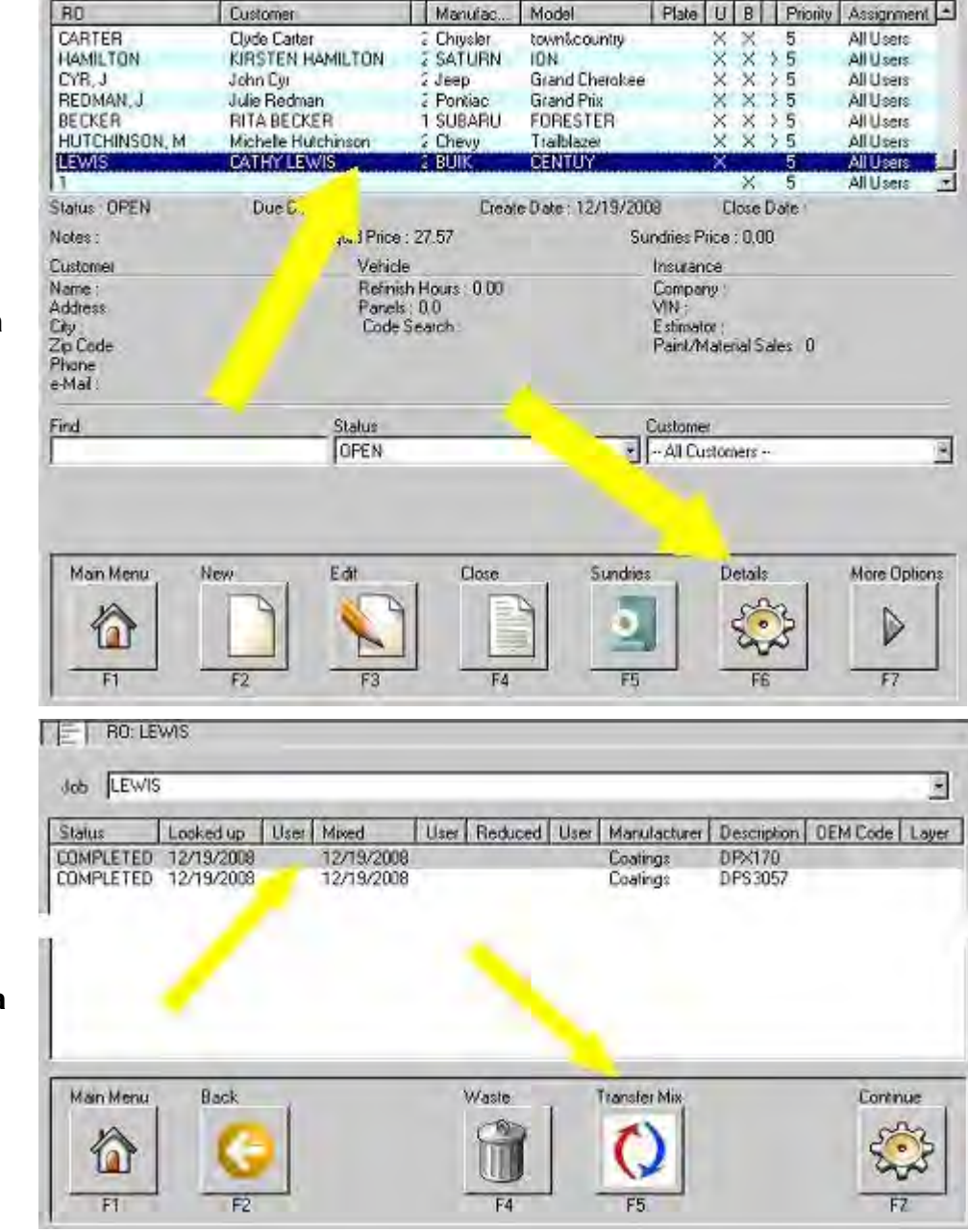

Evidenziare la miscela da trasferire.

Selezionare Transfer Mix (F5).

|     |                           | © PPG      | Industries,  | 2011                   |                 |                |                |
|-----|---------------------------|------------|--------------|------------------------|-----------------|----------------|----------------|
|     | E   R0:02                 |            |              |                        |                 |                |                |
|     |                           |            |              | Available Jobs         | -               |                |                |
|     | RO                        |            | Create Date  | •                      | Eusto           | ner            |                |
|     | 1                         |            | 01/14/200    | 3                      | Trans           | fer Mix Test   |                |
|     | ALLEY.<br>AUSTIN(R BUMPER |            | 10/15/200    | 3                      | Austin          |                | -              |
|     | 120                       | <u> </u>   | 1.4.4.4.4    | -                      |                 |                | <u>ع</u> الم   |
| RO  |                           |            |              |                        |                 |                |                |
| ·o) | Find                      |            |              |                        |                 |                |                |
| era |                           |            |              |                        |                 | -              |                |
|     |                           |            | Use Or       | to select more the     | an one job      |                |                |
|     | Cancel N                  | lew        |              |                        |                 | <u> </u>       | Continue       |
| •   |                           |            |              |                        |                 |                | ~              |
| ).  |                           |            |              |                        |                 |                | 5.3            |
|     | F1                        | F2         |              |                        |                 |                |                |
|     |                           |            |              |                        |                 |                |                |
|     | I EI nu: uz               |            |              |                        |                 |                |                |
|     | Job DE                    |            |              |                        |                 |                | -              |
|     | Status                    | ed up User | Mixed L      | Iser Reduced L         | Jser Manufactur | er Description | OEM Code Layer |
|     | COMPLETE 12/19            | 3/2008     | 12/19/2008   | a second second second | Coatings        | DPX170         |                |
| è   |                           |            |              |                        |                 |                |                |
| ta  |                           | -          |              |                        |                 |                |                |
| da  | L Man March               | Click Col  | umns to soit | Maste                  | Transfertidia   |                | Cashera        |
|     | Man Menu B                | aux I      |              | Wasie                  | Transier Mix    |                | Cononsie       |
|     |                           | 0          |              |                        | ()              |                | 502            |
|     | -F1                       | F2         |              | FA                     | FK              |                | F7             |
|     |                           | 8. Mar.    |              | 1.4                    | 1.4             |                |                |

Evidenziare il RO (Scheda lavoro) in cui si desidera spostare la miscela e selezionare Continue (F7).

La miscela è stata spostata nel RO (Scheda lavoro) desiderato.

# Domande frequenti sul costo totale del lavoro

# 1. Quali impostazioni servono per rendere più accurato il calcolo del costo totale del lavoro (Job Costing)?

O I prezzi dei prodotti usati nella miscela devono essere validi (controllare la schermata Price relativa ai prezzi).

O Assegnare un RO a ciascuna miscela.

O Seguendo il percorso Utility, Options, Miscellaneous, controllare che le seguenti caselle siano spuntate:

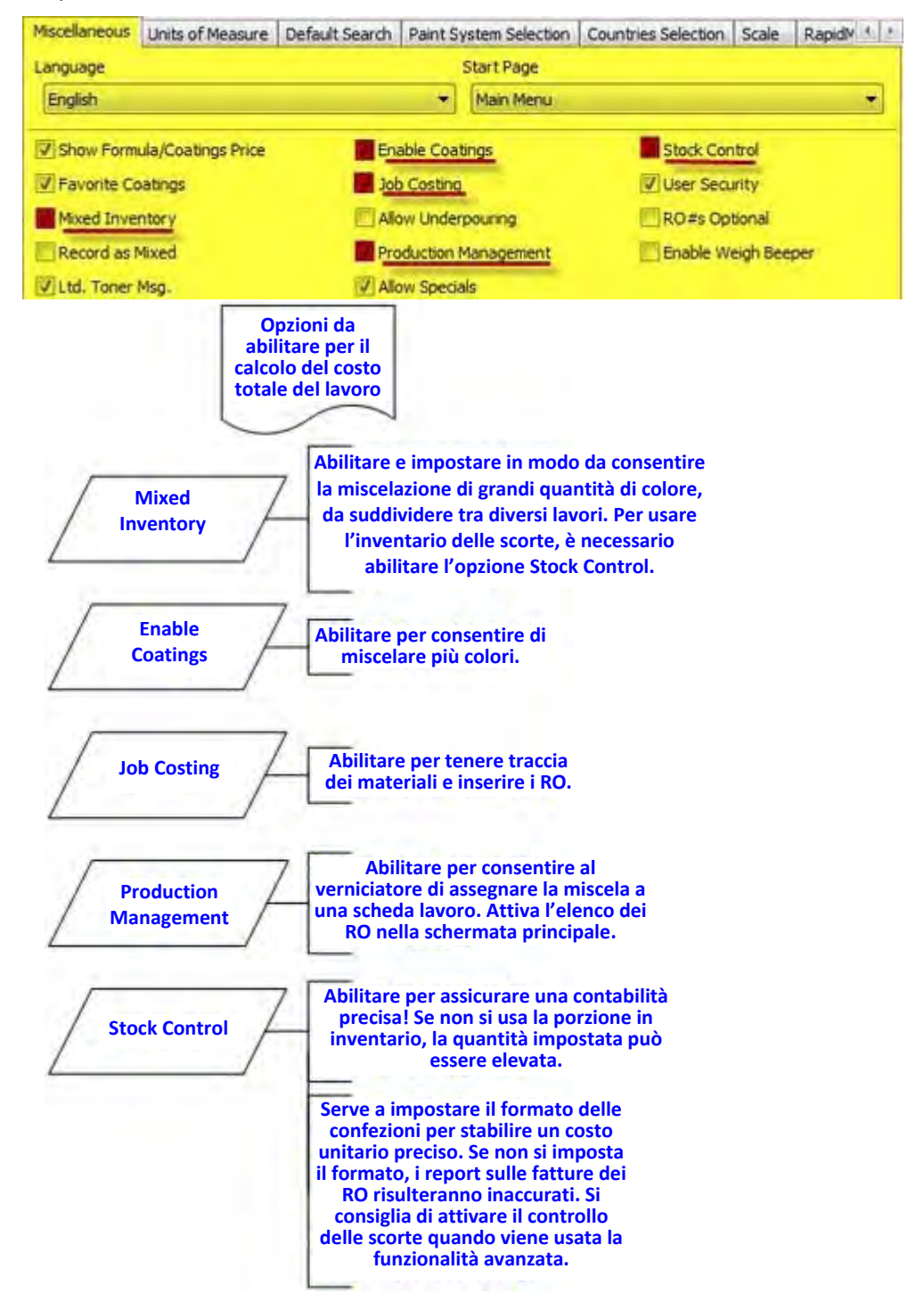

#### © PPG Industries, 2011

2. Come si aggiungono gli Articoli non vernicianti (Sundries), singoli o in kit, a una scheda lavoro? Consultare le istruzioni relative alla schermata Coatings/Sundries nella sezione "Aggiungere Articoli non vernicianti singoli o in kit a un Ordine di Riparazione".

3. Perché non compaiono prezzi sulla fattura del mio Ordine di Riparazione? Nella maggior parte dei casi, succede quando un cliente passa da Basic Mixing a PaintManager™. L'archivio delle scorte deve essere eliminato, per consentire a PaintManager™ di ricostruire l'elenco delle scorte e dei prezzi. Contattare il Color IT Helpdesk al numero 800-647-6050 per ricevere assistenza.

#### 4. Perché i prezzi dei miei Articoli non vernicianti, singoli o in kit, non sono corretti?

Il problema potrebbe essere legato all'unità di misura (UOM) selezionata per uno degli Articoli non vernicianti (che dovrebbe corrispondere a "Each", cioè un singolo pezzo), oppure non sono stati assegnati prezzi agli Articoli non vernicianti. Contattare il Color IT Helpdesk al numero 800-647-6050 per ricevere assistenza, oppure consultare le seguenti sezioni del presente manuale: "Prezzo" e "Creare Articoli non vernicianti singoli".

#### 5. Come si assegna una singola miscela a più n. RO (aggiungere diversi RO a una miscela)?

Nelle interfacce diverse da Touchmix, usare il tasto ctrl (sulla tastiera) per selezionare diversi n. RO. Nota: i n. RO selezionati vengono mostrati nell'angolo in alto a sinistra della finestra.

| 80                                           | Create Date                                                                      | Customer                | Notes        | Group  |
|----------------------------------------------|----------------------------------------------------------------------------------|-------------------------|--------------|--------|
| 123456<br>562563<br>578910<br>356236<br>ALAN | 08/20/2007<br>08/20/2007<br>08/20/2007<br>08/20/2007<br>08/20/2007<br>08/17/2007 | Customer                | 1 1005       | 1 diop |
|                                              |                                                                                  |                         |              |        |
|                                              |                                                                                  |                         |              |        |
| īnd                                          |                                                                                  |                         |              |        |
| ind                                          |                                                                                  | Use Ctil to select more | than one job |        |

Nell'interfaccia Touchmix, usare le frecce su/giù a destra per selezionare il n. RO, quindi usare il tasto di spunta per confermarlo.

Nota: i n. RO selezionati vengono mostrati nell'angolo in alto a sinistra della finestra.

|             | Available Jobs -                                                                  |                                                                                                    |                                                                                                    |
|-------------|-----------------------------------------------------------------------------------|----------------------------------------------------------------------------------------------------|----------------------------------------------------------------------------------------------------|
| Create Date | Customer                                                                          | Notes                                                                                                    | 1000                                                                                                    |
| 08/20/2007  |                                                                                   |                                                                                                    |                                                                                                    |
| 08/20/2007  |                                                                                   |                                                                                                    | _                                                                                                    |
| 08/20/2007  |                                                                                   |                                                                                                    |                                                                                                    |
| 08/20/2007  |                                                                                   |                                                                                                    |                                                                                                    |
| 08/17/2007  |                                                                                   |                                                                                                    |                                                                                                    |
|             |                                                                                   |                                                                                                    | -                                                                                                    |
|             |                                                                                   |                                                                                                    | $\checkmark$                                                                                                    |
|             |                                                                                   |                                                                                                    | -                                                                                                    |
|             |                                                                                   |                                                                                                    |                                                                                                    |
|             |                                                                                   |                                                                                                    |                                                                                                    |
|             |                                                                                   |                                                                                                    |                                                                                                    |
|             |                                                                                   |                                                                                                    | Common de                                                                                                    |
|             |                                                                                   |                                                                                                    |                                                                                                    |
|             |                                                                                   |                                                                                                    | the second second                                                                                                    |
|             | Create Date<br>08/20/2007<br>08/20/2007<br>08/20/2007<br>08/20/2007<br>08/17/2007 | Create Date     Customer       08/20/2007     08/20/2007       08/20/2007     08/20/2007       08/20/2007     08/20/2007       08/17/2007     08/17/2007 | Create Date     Customer     Notes       08/20/2007     08/20/2007     08/20/2007       08/20/2007     08/20/2007     08/17/2007 |

Dopo aver completato la miscela, il programma chiederà all'utente di indicare la quantità finale da assegnare a ognuno dei RO selezionati.

#### Queste domande non sono complete?

Contattare il Color IT Helpdesk al numero @ 800-647-6050, o inviare un'e-mail a: tajohnson@ppg.com

# Usare la coda di miscelazione

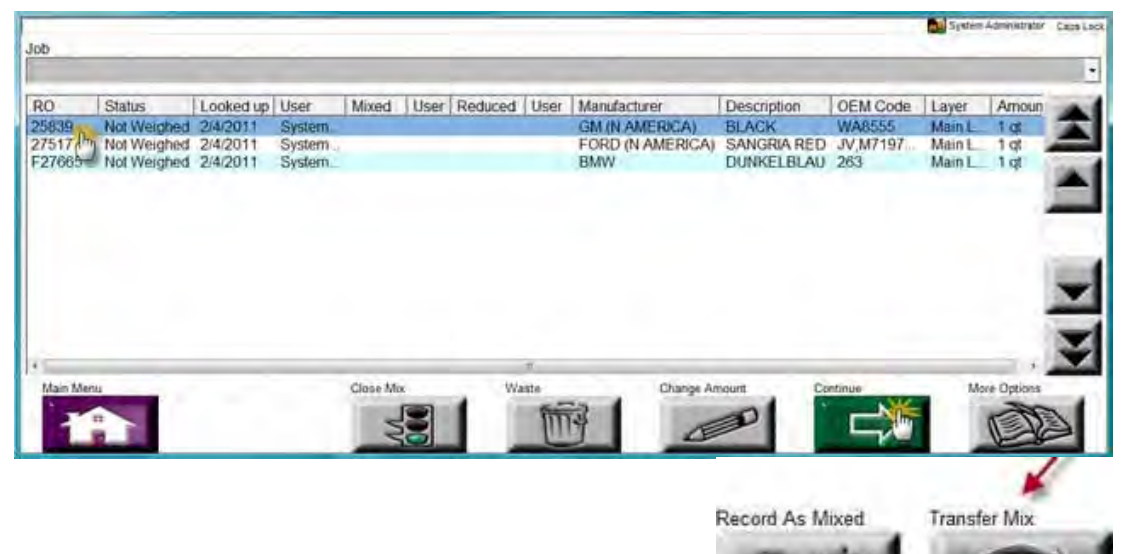

• Selezionare/evidenziare la miscela dall'elenco.

#### Continue

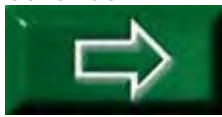

Premere "Continue" per ridurre la miscela. Il tasto rimanda alla pagina Coatings per ridurre le opzioni selezionate.

#### Change Amount

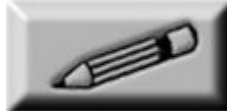

Premere "Change Amount" se si desidera semplicemente usare/ridurre un quantitativo parziale di miscela.

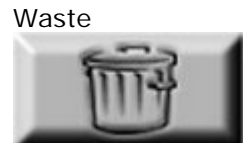

Close Mix

Premere "Waste" per scartare la miscela.

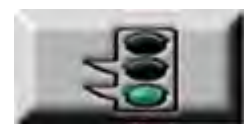

Premere "Close Mix" contrassegnare la miscela come completa (stato "Complete") nei dettagli del RO.

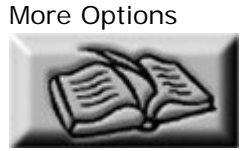

Premere "More Options" per visualizzare altre funzioni/opzioni.

Transfer Mix

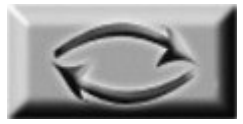

Premere "Transfer Mix" se si desidera spostare la miscela in un altro RO.

Record as Mixed

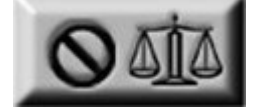

Premere "Record as Mixed" per registrare l'avvenuta miscelazione.

# Contrassegnare le combinazioni RTS

Per accedere alla sezione contenente la master list dei prodotti RTS disponibili, cliccare sul tasto **RTS Master List (F2)** dal menu delle vernici (Coatings).

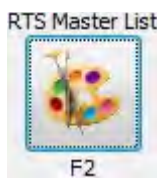

|                | _          | System Admin             | üstralor                            |
|----------------|------------|--------------------------|-------------------------------------|
| Categories     | Product    | Sub-Category             | Application _                       |
| COLOR          | AL5M400005 | SINGLE-STAGE             | Drab Green (RFU-All Components) -   |
| CLEAR          | AU7M95044  | SINGLE-STAGE             | Black (RFU-All Components)          |
| PRIMER         | BC         | BASECOAT                 | Pre-Mixed-BC                        |
| SEALER         | BC         | BASECOAT                 | Pre-Mixed-BC Activated              |
| SURFACER       | BC         | BASECOAT                 | Pre-Mixed-BC w/ D8101 Fast Clear    |
| PRECOAT        | BC         | BASECOAT                 | Pre-Mixed-BC w/ D893 Low VDC Per    |
| PRETREAT       | BC         | BASECOAT - SPECIALTY     | Pre-MixedBC w/ D895 Color Blender   |
| CLEANER        | BCI        | BASECOAT - SPECIALTY     | Pre-Mixed-BCI                       |
| SPECIALTY      | CLV        | SINGLE-STAGE - SPECIALTY | Pre-Mixed-CLV (Flex)                |
| FACTORY PACK   | CLV        | SINGLE-STAGE             | Pre-Mixed-CLV w/ DX84 Accelerator   |
| NON COATING    | CLV        | SINGLE-STAGE             | Pre-Mixed-CLV w/ DX87 Extender      |
|                | DAR        | SINGLE-STAGE             | Pre-Mixed-DAR                       |
|                | DAR        | SINGLE-STAGE             | Pre-Mixed-DAR w/ DU4                |
|                | DAR        | SINGLE-STAGE - SPECIALTY | Pre-Mixed-DAR w/ DX369 Flex Elast   |
|                | DAR        | SINGLE-STAGE             | Pre-Mixed-DAR w/ DX84 Accelerator + |
|                | 4          |                          | 1 <u> </u>                          |
| Brand          |            |                          |                                     |
| PPG NA         |            |                          | 2                                   |
| Main Menu Back | 1          |                          | Continue                            |
| F1 F2          |            |                          | 575 F7                              |

La master list degli RTS è suddivisa in varie categorie. Per iniziare la ricerca del prodotto e dei rapporti desiderati, selezionare innanzitutto una delle categorie a sinistra (Categories). Si noterà che, nella finestra a destra della schermata, i prodotti e le modalità cambiano in base alla selezione.

#### Spiegazione delle applicazioni:

- Product: Indica i prodotti che devono essere solo catalizzati o ridotti.
- Sub-Category: Indica la categoria di VOC richiesta a livello locale.
- Application: Indica le diverse applicazioni disponibili per un dato prodotto.
  - 0 **Premixed:** Indica i prodotti premiscelati che devono essere solo *catalizzati o ridotti.* Si usa quando le formule sono già state miscelate e include le formulazioni di fondi/smalti/sottosmalti a colori/in scala di grigi.

*Esempio:* Lo smalto DAS è stato premiscelato nella tonalità di grigio 6 ma non è stata ridotto o catalizzato. Le applicazioni premiscelate comprendono solo tecniche di riduzione/catalizzazione.

DAS Pre-Mixed--DAS w/ DCX3030 Undercoat Hardener

#### © PPG Industries, 2011

 O RFU – All components: Indica il prodotto E i prodotti di riduzione/catalizzazione da miscelare. La formulazione non è stata premiscelata. *Esempio: DAS3025 + DT + DCH3030. È un'applicazione pronto uso ONE-STEP.* G5 + DAS3025 V-Seal Acrylic Urethane Sealers (RFU--All Components)

Muovere il mouse per spostarsi sul prodotto e sulla modalità desiderata. Se la selezione è conclusa, premere il tasto **Continue (F7)** per selezionare il rapporto di miscelazione nella schermata seguente.

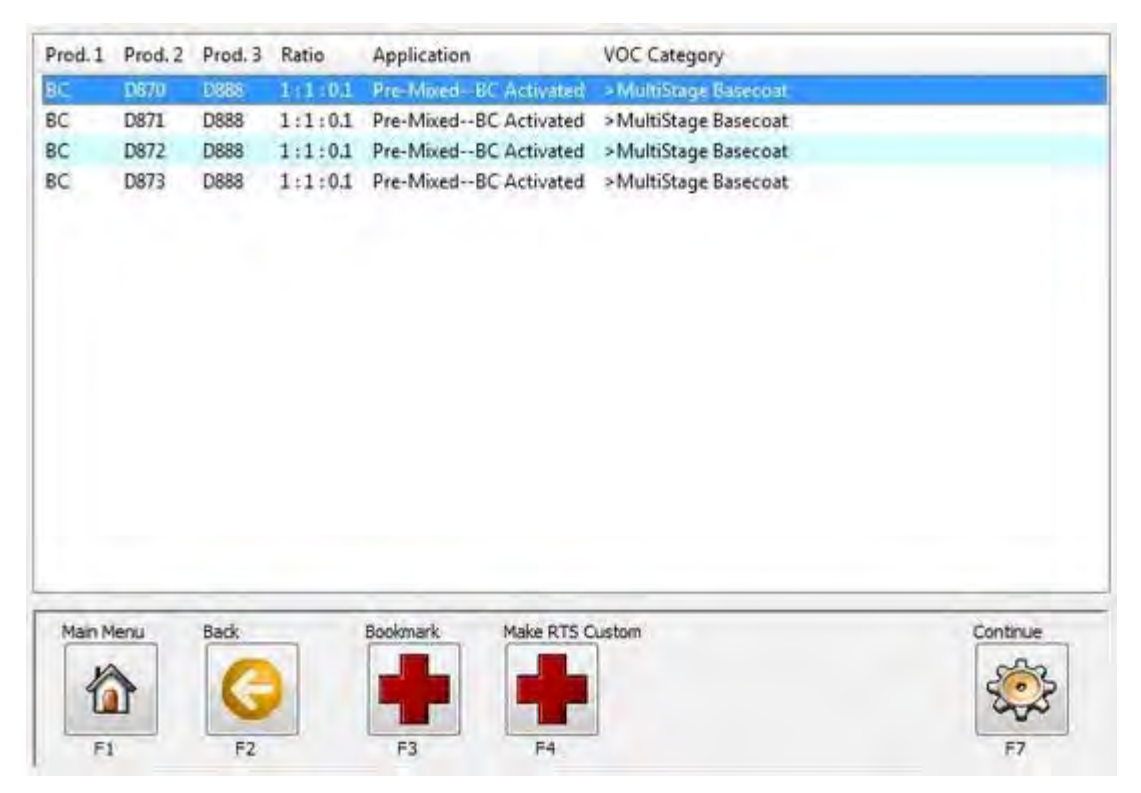

Evidenziare la combinazione e il rapporto desiderati, premere il tasto **Bookmark (F3)** per aggiungere il prodotto/rapporto selezionato all'elenco dei Preferiti RTS (RTS Favorites List). Oppure, premere **Make RTS Custom (F4)** per aggiungere il prodotto/rapporto selezionato all'elenco dei Preferiti RTS come personalizzato (Custom). La personalizzazione può essere effettuata <u>dopo</u> l'aggiunta dei contrassegni.

Main Menu (F1): Torna alla schermata del Menu Principale.

Back (F2): Torna alla pagina precedente.

**Bookmark (F3):** Aggiunge il prodotto/rapporto selezionato all'elenco dei Preferiti RTS (RTS Favorites List).

**Make RTS Custom (F4):** Aggiunge il prodotto/rapporto selezionato all'elenco dei Preferiti RTS come personalizzato (Custom). La personalizzazione può essere effettuata <u>dopo</u> l'aggiunta dei contrassegni.

Continue (F7): Miscela il prodotto/rapporto selezionato.

**Back (F2) due volte:** Mostra i contrassegni/contrassegni RTS personalizzati. Il segno di spunta indica che lo stato è personalizzato ("Custom").

| View<br>VOC Category filter<br>ALL CATEGORIES |              |           |         | •                | Brand filter<br>ALL BRANDS - |                                                |           |
|-----------------------------------------------|--------------|-----------|---------|------------------|------------------------------|------------------------------------------------|-----------|
| VOC Category                                  | Prod. 1      | Prod. 2   | Prod. 3 | Prod. 4          | Ratio                        | Mode                                           | 14        |
| >MultiStage Basecoat                          | BC           | D870      | D888    |                  | 1:1:01                       | Pre-MixedBC Activated                          | =         |
| >MultiStage Basecoat                          | BC           | D870      |         |                  | 1:1                          | Pre-MixedBC                                    | -         |
| >MultiStage Basecoat                          | BC           | D8101     | D8201   | D870             | 1.5:1.5:1:1                  | Pre-MixedBC w/ D8101 Fast Clear                |           |
| >MultiStage Basecoat                          | BC           | D893      | D884    | D870             | 1.5:1.5:1:1                  | Pre-MixedBC w/ D893 Low VOC Perf               | Cle       |
| >MultiStage Basecoat                          | BC           | D893      | D884    | D870             | 1.5:1.5:1:1                  | Pre-MixedBC w/ D893 Low VOC Perf               | Ch        |
| Specialty Coating                             | BC           | D895      | D870    |                  | 1:1:2                        | Pre-MixedBC w/ D895 Color Blender              | -         |
| 4                                             |              |           |         | III              |                              |                                                |           |
| Category: C<br>Sub Category: C                | LEAR<br>LEAR |           |         |                  | P<br>VOC Cat                 | roduct: D8101<br>egory: >MultiStage Clear Coat |           |
| Main Menu<br>RTS Master                       | er List      | Edit Favo | nte     | Moxed Inve       | ntory Delete                 | Pavorite Continue More Opt                     | ons       |
| This icon repres                              | ents a ci    | ustom fav | vorite  |                  |                              |                                                |           |
| ******Dopo a                                  | ver sal      | vato u    | na con  | nbinaz<br>nalizz | tione RTS c                  | ome "Custom", <u>deve esser</u><br>*           | <u>re</u> |

# Personalizzare le combinazioni RTS

Dopo aver salvato una combinazione RTS come "Custom", <u>deve essere personalizzata</u> (modificata).

- Evidenziare la combinazione che si desidera modificare.
  - O Selezionare "Edit Favorite" (F3).

0

| ALL CATEGORIES                     |         |         |         | •       | - ALL BRANDS - |                                                | 1 |
|------------------------------------|---------|---------|---------|---------|----------------|------------------------------------------------|---|
| VOC Category                       | Prod. 1 | Prod. 2 | Prod. 3 | Prod. 4 | Ratio          | Mode                                           | 1 |
| >MultiStage Basecoat               | BC      | D870    | D888    |         | 1:1:01         | Pre-MixedBC Activated                          |   |
| >MultiStage Basecoat               | BC      | D870    |         |         | 1:1            | Pre-MixedBC                                    | 1 |
| >MultiStage Basecoat               | BC      | D8101   | D8201   | D870    | 1.5:1.5:1:1    | Pre-MixedBC w/ D8101 Fast Clear                |   |
| >MultiStage Basecoat               | BC      | D893    | D884    | D870    | 1.5:1.5:1:1    | Pre-MixedBC w/ D893 Low VOC Perf. C            | k |
| MultiStage Basecoat                | BC      | D893    | D884    | 0370    | 1.5:1.5:1:1    | Pre-MixedBC w/ D893 Low VOC Perf. C            | k |
| Specialty Coating                  | BC      | D895    | D870    | 50      | 1:1:2          | Pre-MixedBC w/ D895 Color Blender              |   |
| <                                  |         |         |         | in in   |                |                                                |   |
| RTS Favorite Combination<br>Notes: |         |         |         |         |                |                                                |   |
| Category: C<br>Sub Category: C     | LEAR    |         |         |         | P<br>VOC Cate  | roduct: D8101<br>egory: >MultiStage Clear Coat |   |

• Apportare i cambiamenti: usare i tasti Delete, Add o Change per eliminare, aggiungere o modificare i prodotti desiderati.

| Product: B                    | c Guve      | Category             | : COLOR (BASECOAT) |                                                                                                    |
|-------------------------------|-------------|----------------------|--------------------|----------------------------------------------------------------------------------------------------|
| Prod.                         |             | Descr.               | Ratio              |                                                                                                    |
| BC                            |             | Global Basecoat      | 1.5                |                                                                                                    |
| D893                          |             | CLEAR                | 1.5                |                                                                                                    |
| D884                          |             | High Solids Hardener | 1                  |                                                                                                    |
| D870                          |             | Fast Thinner         | 1                  |                                                                                                    |
| Product                       |             |                      |                    |                                                                                                    |
| Min                           | Max         | -                    |                    |                                                                                                    |
| RTS Favorite<br>Note          | Combination |                      |                    |                                                                                                    |
| VOC Category<br>>MultiStage 8 | asecoat     |                      |                    |                                                                                                    |
|                               |             |                      |                    |                                                                                                    |
|                               |             |                      | _                  |                                                                                                    |
| Cancel                        |             | Delete               | Change Add         | Save                                                                                                    |
|                               |             |                      |                    | and the second second second second second second second second second second second second second second second |

# Assegnare la priorità ai Preferiti

#### • I Preferiti possono "ricevere una priorità":

O Evidenziare un Preferito e premere "Move Up"(F1) per spostarlo alla posizione superiore o "Move Down"(F2) per spostarlo alla posizione inferiore.

- O Ripetere l'operazione fino a disporre i Preferiti nell'ordine desiderato.
- O Le modifiche vengono salvate automaticamente.

#### • I Preferiti possono "ricevere una priorità" diversa per ciascun Utente/Verniciatore:

- O L'Utente/Verniciatore deve effettuare il log-in.
- O Evidenziare un Preferito e premere "Move Up"(F1) per spostarlo alla posizione superiore o "Move Down"(F2) per spostarlo alla posizione inferiore.
- O Ripetere l'operazione fino a disporre i Preferiti nell'ordine desiderato.
- O Effettuare il log-out per consentire all'Utente/Verniciatore successivo di accedere e seguire la stessa procedura per stabilire le proprie "priorità".

| o Clean W<br>Vipe (RFU- |
|-------------------------|
| o Clean W               |
| o Clean W               |
| Vipe (RFU-              |
| the firms               |
| C Etch Pri              |
| s Primer-S              |
| s Primer-S              |
| s Primer-S              |
| s Wet-on-V              |
| s Wet-on-V              |
| s Wet-on-1              |
| s Wet-on-\              |
| s Wet-on-               |
| s Wet-on-V              |
| s Wet-on-               |
| s Wet-on-               |
| s Wet-on-V              |
| HS Plus V               |
|                         |

\*\*NOTA: Se si elimina un Preferito, sarà rimosso dagli elenchi di TUTTI gli Utenti\*\*

| Main Menu | RTS Master List | Edit Favonte | Mixed Inventory | Delste Favorite | Continue | More Options |
|-----------|-----------------|--------------|-----------------|-----------------|----------|--------------|
|           | A.              | D            | R               |                 |          |              |

#### • Ripristinare la priorità:

- O I Preferiti possono essere filtrati per categoria di VOC (VOC Category), prodotto (Product) e modalità (Mode) cliccando la voce corrispondente.
- O Per ripristinare l'ordine di priorità dei Preferiti cliccare su "Restore Priority".

#### • Messaggio di allerta

O L'assegnazione della priorità ai Preferiti può essere eseguita solo dalla schermata "Favorite Priority" (la schermata di default).

- O II messaggio **"Favorite priority is being re-displayed"** segnala che l'utente ha premuto i tasti Move Up (F1) o Move Down (F2) mentre l'elenco dei Preferiti compariva in una schermata diversa da "Favorite Priority". Cliccando su **OK**, i Preferiti vengono riportati alla schermata di default "Favorite Priority".
- O Ora è possibile assegnare le priorità con i tasti Move Up, Move Down.

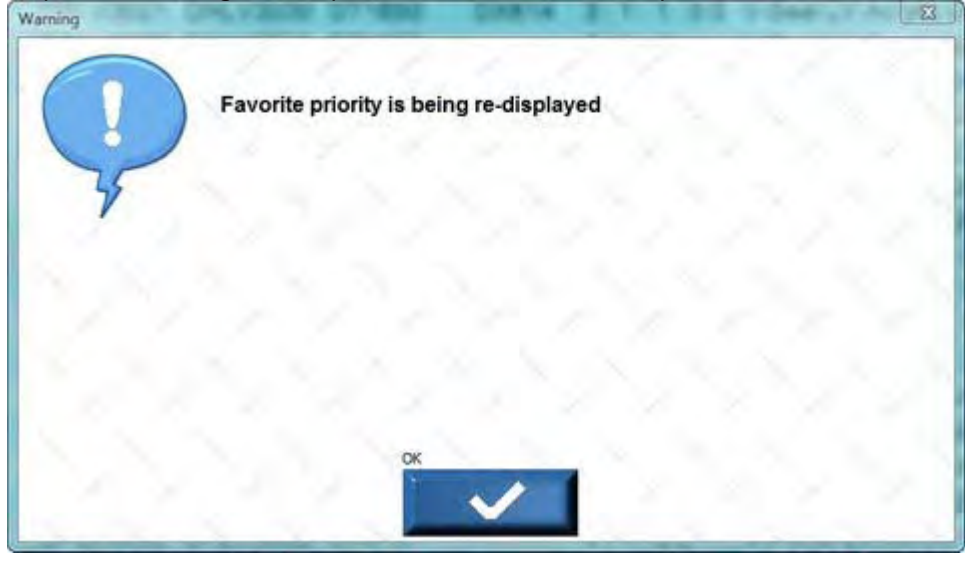

## Aggiungere un colore pronto [NOTA: LA FUNZIONE "Add PreMix" NON REGISTRA I VOC]

Add PreMix

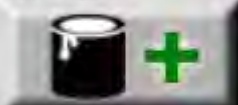

<u>Per utilizzare questa funzione, è necessario conoscere la densità.</u>

\*La densità è stata aggiunta alla schermata Formula e alle stampe su etichetta o carta normale.

### Menu principale/Vernici-Articoli non vernicianti/Master list RTS

• Fase 1:

- O Selezionare una categoria.
- O Selezionare prodotto (Product) e applicazione (Application). Il prodotto deve essere un colore pronto, indicato con lo stato "Pre-Mixed". Poi selezionare **Continue**.
  - II tasto "Add PreMix" si attiva solo selezionando un'*applicazione "Pre-Mixed"*.

| Pre-MixedCLV w/ DX84 Accelerator<br>Pre-Mixed-CLV w/ DX87 Extender<br>Pre-Mixed-CLV (Flex)<br>Entermode1048<br>Pre-Mixed-DAR w/ DX84 Accelerator<br>Pre-Mixed-DAR w/ DX84 Accelerator<br>Pre-Mixed-DAR w/ DX884 Accelerator<br>Pre-Mixed-DAR w/ DX885 Accelerator<br>Pre-Mixed-DAR w/ DX885 Inceterator<br>Pre-Mixed-DAR w/ DX885 Ureth-Flat Agent<br>Pre-Mixed-DBC w/ DC3000 High Velocity Clear<br>Pre-Mixed-DBC w/ DC3000 High Velocity Clear<br>Pre-Mixed-DBC w/ DC3000 High Velocity Clear<br>Pre-Mixed-DBC w/ DC3000 High Velocity Clear<br>Pre-Mixed-DBC w/ DC3000 High Velocity Clear<br>Pre-Mixed-DBC w/ DC3000 High Velocity Clear<br>Pre-Mixed-DBC w/ DC3000 Clear Blender<br>Pre-Mixed-DBL w/ DC3000 Clear Blender<br>Pre-Mixed-DBL w/ DC3000 Fligh Velocity Clear<br>Pre-Mixed-DBL w/ DC3000 Fligh Velocity Clear<br>Pre-Mixed-DBL w/ DC3000 Fligh Velocity Clear<br>Pre-Mixed-DBL w/ DC3000 Fligh Velocity Clear<br>Pre-Mixed-DBL w/ DC3000 Fligh Velocity Clear<br>Pre-Mixed-DBL w/ DC3000 Fligh Velocity Clear<br>Pre-Mixed-DBL w/ DC3000 Fligh Velocity Clear<br>Pre-Mixed-DBL w/ DC3000 Fligh Velocity Clear<br>Pre-Mixed-DBL w/ DC3000 Fligh Velocity Clear<br>Pre-Mixed-DBL w/ DC3000 Fligh Velocity Clear<br>Pre-Mixed-DBL w/ DC3000 Fligh Velocity Clear<br>Pre-Mixed-DBL w/ DC3000 Fligh Velocity Clear<br>Pre-Mixed-DBL w/ DC3000 Fligh Velocity Clear<br>Pre-Mixed-DBL w/ DC3000 Fligh Velocity Clear<br>Flight W/ DC3000 Flight Velocity Clear<br>Flight W/ DC3000 Flight Velocity Clear<br>Flight W/ DC3000 Flight Velocity Clear<br>Flight W/ DC3000 Flight Velocity Clear<br>Flight W/ DC3000 Flight Velocity Clear<br>Flight W/ DC3000 Flight Velocity Clear<br>Flight W/ DC3000 Flight Velocity Clear<br>Flight W/ DC3000 Flight Velocity Clear<br>Flight W/ DC3000 Flight Velocity Clear<br>Flight W/ DC3000 Flight Velocity Clear<br>Flight W/ DC3000 Flight Velocity Clear<br>Flight W/ DC3000 Flight Velocity Clear<br>Flight W/ DC3000 Flight Velocity Flight W/ DC3000 Flight Velocity Flight W/ DC3000 Flight Velocity Flight W/ DC3000 Flight W/ DC3000 Flight W/ DC3000 Flight W/ DC3000 Flight W/ DC3000 Flight W/ DC3000 Flight W/ DC3000 Flight W/ DC3000 Flight W/ DC300 |
|----------------------------------------------------------------------------------------------------|
| Pre-Mixed-CLV w DX87 Extender<br>Pre-Mixed-CLV (Fiex)<br>Statistical Ancel BASE<br>Pre-Mixed-DAR w DX84 Accelerator<br>Pre-Mixed-DAR w DX87 Extender<br>Pre-Mixed-DAR w DX87 Accelerator<br>Pre-Mixed-DAR w DX878 Accelerator<br>Pre-Mixed-DAR w DX885 Urent-Fat Additive<br>Pre-Mixed-DAR w DX869 Fiex Elast Additive<br>Pre-Mixed-DBR w DX369 Fiex Elast Additive<br>Pre-Mixed-DBC w DC3000 High Velocity Clean<br>Pre-Mixed-DBC w DC3000 High Velocity Clean<br>Pre-Mixed-DBC w DC500 Color Blender<br>Pre-Mixed-DB w DC500 Color Blender<br>Pre-Mixed-DB1 35 V/07                                                                                                    |
| Pre-Mixed-JCLV (Fiex)<br>Pre-Mixed-DAR w DX8 Accelerator<br>Pre-Mixed-DAR w DX8 Accelerator<br>Pre-Mixed-DAR w DX81 Accelerator<br>Pre-Mixed-DAR w DX831 Accelerator<br>Pre-Mixed-DAR w DX859 Fiex East Additive<br>Pre-Mixed-DAR w DX859 Fiex East Additive<br>Pre-Mixed-DBR w DC3000 High Velocity Clear<br>Pre-Mixed-DBC w DC3000 High Velocity Clear<br>Pre-Mixed-DBC w DC5000 Clor Blender<br>Pre-Mixed-DBC w DC500 Clor Blender<br>Pre-Mixed-DB1 35 V/07*                                                                                                    |
| Per-Mixed_DAR<br>Pre-Mixed_DAR w/ DU4<br>Pre-Mixed_DAR w/ DX87 Extender<br>Pre-Mixed_DAR w/ DX87 Extender<br>Pre-Mixed_DAR w/ DX881 Accelerator<br>Pre-Mixed_DAR w/ DX885<br>Pre-Mixed_DAR w/ DX885 Vireth Flat Agent<br>Pre-Mixed_DBC w/ DC3000 High Velocity Clear<br>Pre-Mixed_DBC w/ DC3000 High Velocity Clear<br>Pre-Mixed_DBC w/ DC3000 High Velocity Clear<br>Pre-Mixed_DBC w/ DC3000 High Velocity Clear<br>Pre-Mixed_DBC w/ DC3000 High Velocity Clear<br>Pre-Mixed_DBC w/ DC3000 High Velocity Clear<br>Pre-Mixed_DBC w/ DC3000 Clear Blender<br>Pre-Mixed_DB1 25 V/0°                                                                                                    |
| Pre-Mixed-DAR w DL4<br>Pre-Mixed-DAR w DX84 Accelerator<br>Pre-Mixed-DAR w DX861 Accelerator<br>Pre-Mixed-DAR w DX861 Accelerator<br>Pre-Mixed-DAR w DX869<br>Pre-Mixed-DAR w DX869<br>Pre-Mixed-DAR w DX869<br>Pre-Mixed-DBR w DX650<br>Pre-Mixed-DBC w DC3000 High Velocity Clear<br>Pre-Mixed-DBC w DC3000 High Velocity Clear<br>Pre-Mixed-DBC w DC3000 High Velocity Clear<br>Pre-Mixed-DBC w DC500 Color Blender<br>Pre-Mixed-DBI<br>Pre-Mixed-DBI 35 V/07                                                                                                    |
| Pre-Mixed-DAR w DX84 Accelerator<br>Pre-Mixed-DAR w DX87 Extender<br>Pre-Mixed-DAR w DX881 Accelerator<br>Pre-Mixed-DAR w DX883<br>Pre-Mixed-DAR w DX885 Ureth Flat Agent<br>Pre-Mixed-DBAR w DX885 Ureth Flat Agent<br>Pre-Mixed-DBC w DC3000 High Velocity Clear<br>Pre-Mixed-DBC w DC3000 High Velocity Clear<br>Pre-Mixed-DBC w DC500 Celor Blender<br>Pre-Mixed-DBI<br>Pre-Mixed-DBI                                                                                                    |
| Pre-Mixed-DAR w/ DX87 Extender<br>Pre-Mixed-DAR w/ DX81 Accelerator<br>Pre-Mixed-DAR w/ DX83 Accelerator<br>Pre-Mixed-DAR w/ DX369 Fiax East Additive<br>Pre-Mixed-DAR w/ DX369 Fiax East Additive<br>Pre-Mixed-DBC w/ DC3000 High Velocity Clear<br>Pre-Mixed-DBC w/ DC3000 High Velocity Clear<br>Pre-Mixed-DBC w/ DC3000 High Velocity Clear<br>Pre-Mixed-DBC w/ DC3000 High Velocity Clear<br>Pre-Mixed-DBC w/ DC3000 Clear Blender<br>Pre-Mixed-DB1 35 V/0°                                                                                                    |
| Pre-Mixed-DAR wi DXR81 Accelerator<br>Pre-Mixed-DAR wi DXR83<br>Pre-Mixed-DAR wi DXR85<br>Pre-Mixed-DAR wi DX885 Ureth Flat Agent<br>Pre-Mixed-DBC wi DC3000 High Velocity Clear<br>Pre-Mixed-DBC wi DC3000 High Velocity Clear<br>Pre-Mixed-DBC wi DC3000 High Velocity Clear<br>Pre-Mixed-DBC wi DC3000 High Velocity Clear<br>Pre-Mixed-DBC wi DC300 Clear Blender<br>Pre-Mixed-DBI 25 V/0°C                                                                                                    |
| Pre-Mixed-DAR w DXR83<br>Pre-Mixed-DAR w DX869 Fiex Elast. Additive<br>Pre-Mixed-DAR w DX869 Veran Fait Agent<br>Pre-Mixed-DBC w DC3000 High Velocity Clear<br>Pre-Mixed-DBC w DC3000 High Velocity Clear<br>Pre-Mixed-DBC w DC500 Color Blender<br>Pre-Mixed-DBI<br>Pre-Mixed-DBI<br>Pre-Mixed-DBI<br>Pre-Mixed-DBI<br>Pre-Mixed-DBI                                                                                                    |
| Pre-Mixed-DAR wI DX369 Flex Elast. Additive<br>Pre-Mixed-DAR wI DX885 Urenh Flet Agent<br>Pre-Mixed-DBC<br>Pre-Mixed-DBC wI DX57 Basecoal Activator<br>Pre-Mixed-DBC wI D8580 Color Blender<br>Pre-Mixed-DBI<br>Pre-Mixed-DBI<br>Pre-Mixed-DBI<br>Pre-Mixed-DBI<br>Pre-Mixed-DBI<br>Pre-Mixed-DBI<br>Pre-Mixed-DBI                                                                                                    |
| Pre-Mixed-DAR wIDX885 Ureth Flat Agent<br>Pre-Mixed-DBC<br>Pre-Mixed-DBC w DC3000 High Velocity Clear<br>Pre-Mixed-DBC w DX57 Basecoat Activator<br>Pre-Mixed-DBC w DBC500 Color Blender<br>Pre-Mixed-DBI<br>Pre-Mixed-DBI                                                                                                    |
| Pre-Mixed-DBC<br>Pre-Mixed-DBC w/ DC3000 High Velocity Clear<br>Pre-Mixed-DBC w/ DX57 Basecoat Activator<br>Pre-Mixed-DBC w/ DB5500 Color Blender<br>Pre-Mixed-DBI<br>Pre-Mixed-DBI 3.5 V/OC                                                                                                    |
| Pre-Mixed-DBC w/ DC3000 High Velocity Clear<br>Pre-Mixed-DBC w/ DX57 Basecoat Activator<br>Pre-Mixed-DBC w/ DBC500 Color Blender<br>Pre-Mixed-DBI<br>Pre-Mixed-DBI<br>Pre-Mixed-DBI<br>DBI 3.5 V/OC                                                                                                    |
| Pre-Mixed-DBC w/ DX57 Basecoat Activator<br>Pre-Mixed-DBC w/ DBC500 Color Blender<br>Pre-Mixed-DBI<br>Pre-Mixed-DBI                                                                                                    |
| Pre-Mixed-DBC w/ DBC500 Color Blender<br>Pre-Mixed-DBI<br>Pre-Mixed-DBI                                                                                                    |
| Pre-Mixed-DBI<br>Pre-Mixed-DBI 3.5 VOC                                                                                                    |
| Pro Mixed DBU 35 VOC                                                                                                    |
| FIC-MINEG-DIDD D D VOG                                                                                                    |
| Pre-Mixed-DBU 4.5 VOC                                                                                                    |
| Pre-Mixed-DCC                                                                                                    |
| Pre-Mixed-DCC w/ DX84 Accelerator                                                                                                    |
| Pre-Mixed_DCC w/ DX87 Extender                                                                                                    |
| Pre-Mixed-DCC w/ DXR81 Accelerator                                                                                                    |
| Pre-Mixed-(EgoSheli) DCC                                                                                                    |
| Pre-Mixed-(Flat) - DCC                                                                                                    |
| Pre-Mixed-(SemiGloss)-DCC                                                                                                    |
| Pre-Mixed-DCC                                                                                                    |
| Pre-Mixed-DCC w/ DX369 Flex Elast. Additive                                                                                                    |
| Pre-Mixed-DCC w/ DX685 Ureth Flat Agent                                                                                                    |
| Pre-Mixed-DCC w/ Flex                                                                                                    |
| A I AAI                                                                                                    |
|                                                                                                    |

- Fase 2:
  - O Scegliere il prodotto e il rapporto desiderati e selezionare **Continue**.

|         |        |        | _     |                    | System Administrator | Cape Lo        |
|---------|--------|--------|-------|--------------------|----------------------|----------------|
| Prod. 1 | Prod 2 | Prod 3 | Ratio | Application        |                      | 1000           |
| DAR     | DT1875 |        | 21    | Pro-Mand-DAR       |                      |                |
| DAR (m) | DTR600 |        | 2:1   | Pre-Mixed-DAR      |                      |                |
| DAR -   | DTR601 |        | 2.1   | Pre-MixedDAR       |                      | and the second |
| DAR     | DTR602 |        | 2.1   | Pre-MixedDAR       |                      | -              |
| DAR     | DT1875 | DUS    | 4:1:1 | Pre-MixedDAR       |                      | and a          |
| DAR     | DT860  | DU5    | 4:1:1 | Pre-MixedDAR       |                      | _              |
| DAR     | DT870  | DU5    | 4:1-1 | Pre-MixedDAR       |                      |                |
| DAR     | DT885  | DU5    | 4:1:1 | Pre-MoredDAR       |                      |                |
| DAR     | DT895  | DU5    | 4:1:1 | Pre-MixedDAR       |                      |                |
| DAR     | DTR600 | DU5    | 4 1:1 | Pre-Mixed-DAR      |                      |                |
| DAR     | DTR601 | DU5    | 4 1 1 | Pre-Mixed-DAR      |                      |                |
| DAR     | DTR602 | DU5    | 4 1 1 | Pre-Mixed-DAR      |                      |                |
| DAR     | DTR604 | DU5    | 4:1:1 | Pre-Mixed-DAR      |                      |                |
| DAR     | DT1875 | DXR80  | 8 1 1 | Pre-Mixed-DAR      |                      |                |
| DAR     | DT860  | DXR80  | 8 1 1 | Pre-Mixed-DAR      |                      |                |
| DAR     | DT870  | DXR80  | 8 1 1 | Pre-Moded-DAR      |                      |                |
| DAR     | DT885  | DXR80  | 8 1 1 | Pre-Mixed-DAR      |                      |                |
| DAR     | DT895  | DXR80  | 8.1.1 | Pre-MixedDAR       |                      |                |
| DAR     | DTR600 | DXR80  | 8:3.1 | Pre-Mixed-DAR      |                      |                |
| DAR     | DTR600 | DXR80  | 8.6.1 | Pre-MixedDAR       |                      |                |
| DAR     | DTR601 | DXR80  | 8 6 1 | Pre-MixedDAR       |                      |                |
| DAR     | DTR601 | DXR80  | 8 3 1 | Pre-MixedDAR       |                      |                |
| DAR     | DTR602 | DXR80  | 8 6 1 | Pre-MixedDAR       |                      |                |
| DAR     | DTR602 | DXR80  | 8 3 1 | Pre-Mixed-DAR      |                      |                |
| DAR     | DTR604 | DXR80  | 8:6:1 | Pre-Mixed-DAR      |                      |                |
| DAR     | DTR604 | DXR80  | 8 3 1 | Pre-Mixed_DAR      |                      | - Desired      |
|         |        |        | 20200 | and a state of the |                      | <b>B</b> 4     |

#### • Fase 3:

- O Se necessario, modificare la quantità (Amount). La quantità indicata corrisponde generalmente al valore di default impostato nelle opzioni.
- O Selezionare Add PreMix.

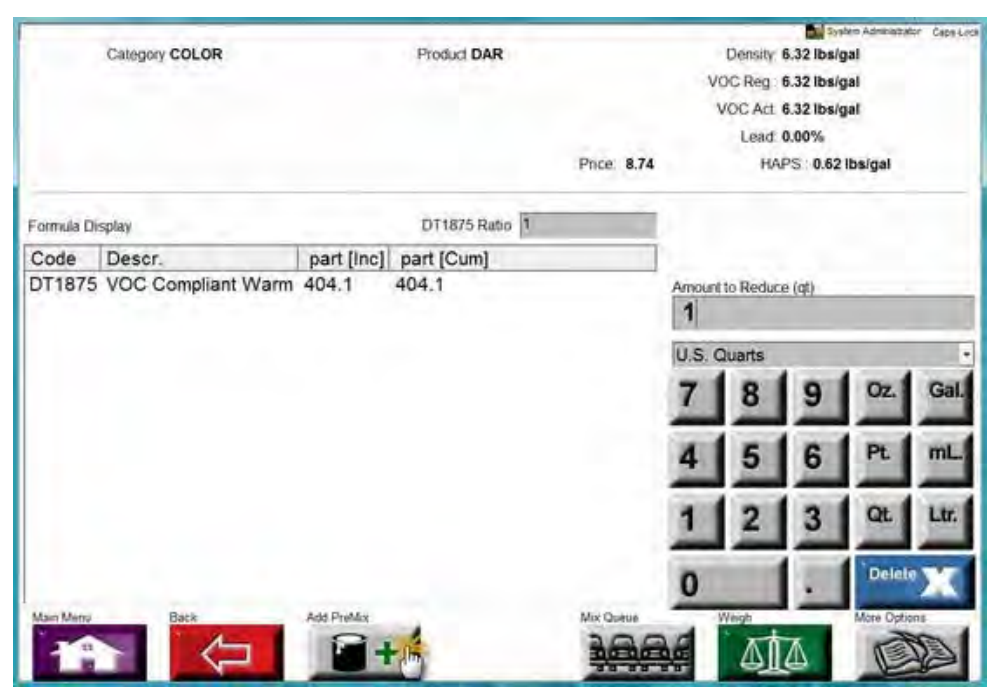

- Fase 4:
  - O Ottenere la densità e digitarla nel relativo campo Mixed Color Density, quindi selezionare **Continue**.

| Mixed Color Density: (Ibs/gal)   |          |               |
|----------------------------------|----------|---------------|
| Inserire la densità              |          |               |
|                                  |          |               |
|                                  |          |               |
| 7 8 9                            |          |               |
|                                  |          |               |
| 4 5 6                            |          |               |
| 7 3 0                            |          |               |
| 1 2 2 2                          |          |               |
| 1 2 3                            |          |               |
| Delete Str                       |          |               |
|                                  |          |               |
| Contraction of the second second |          |               |
|                                  |          |               |
|                                  |          |               |
|                                  |          |               |
|                                  |          |               |
|                                  |          |               |
|                                  | Continue |               |
|                                  | 1 T      | $\Rightarrow$ |

#### • Fase 5: Pesatura

- 0 Il colore pronto è stato aggiunto alla formula.
- O La quantità di colore pronto viene calcolata dal software a partire dalla quantità totale selezionata nella fase 3 e dalla densità inserita nella fase 4.
- 0 Se la miscela è pronta da versare, selezionare Weigh.

| Formula Display DT1875 Ratio 1<br>Code Descr. part [Inc] part [Cum]<br>DAR Acrylic Enamel 214.2 214.2<br>DT1875 VOC Compliant Warm 75.8 290.0<br>Colore pronto<br>Colore pronto<br>DAR 4 5 6 PL<br>1 2 3 QL                                                                                                    | r Capalor |
|----------------------------------------------------------------------------------------------------|-----------|
| Formula Display   DT1875 Rato   Total Volume (floz)     Code   Descr.   part [Inc]   part [Cum]     DAR   Acrylic Enamel   214.2   214.2     DT1875 VOC Compliant Warm   75.8   290.0   Colore pronto   Total Volume (floz)     Base Product Volume (floz)   6   U.S. Fluid Ounces   7   8   9   0z     1   2   3   Qt |           |
| Code     Descr.     part [Inc]     part [Cum]     6       DAR     Acrylic Enamel     214.2     214.2     U.S. Fluid Ounces       DT1875     VOC Compliant Warm     75.8     290.0     Colore pronto     7     8     9     0z       4     5     6     Pt     1     2     3     Qt                                       |           |
| DAR     Acrylic Enamel     214.2     214.2       DT1875 VOC Compliant Warm     75.8     290.0     0       Colore pronto     7     8     9     0z       4     5     6     PL       1     2     3     QL                                                                                                    |           |
| Colore<br>pronto<br>7 8 9 02<br>4 5 6 PL<br>1 2 3 QL                                                                                                    | ŀ         |
| 4 5 6 PL<br>1 2 3 QL                                                                                                    | Gal.      |
| 1 2 3 QL                                                                                                    | mL.       |
|                                                                                                    | Ltr.      |
| 0 - Delet                                                                                                    | x         |
| Main Menu Back Mix Queue Weigh More Optio                                                                                                    | -         |

# Inventario delle miscele

La funzione "Mixed Inventory" è pensata per consentire all'utente di mescolare una quantità considerevole di colore (non ridotto) e di usarlo per diversi interventi di riparazione lungo un arco di tempo prolungato. La miscelazione di tutti i galloni viene eseguita dall'utente il lunedì mattina e inserita fra le miscele di riserva; è quindi possibile assegnare a ciascuna scheda lavoro la quantità necessaria, in base alle esigenze. In tal modo, l'utente non perderà tempo a creare piccole quantità di miscela per ogni singola scheda lavoro che richieda quel colore.

### Attivare l'inventario delle miscele

Dal Menu Principale (Main Menu), cliccare su **Utility** e su **Options**. Accertarsi che nel tab Miscellaneous le voci Stock Control (Controllo delle scorte) e Mixed Inventory (Inventario delle miscele) siano abilitate.

Per passare alla schermata dell'inventario, cliccare su **Coatings** dal Menu Principale (Main Menu), poi su **Mixed Inventory**.

| View                                                                                                    |             |                                                                                                    |                       |              |          |                    |      |   |
|----------------------------------------------------------------------------------------------------|-------------|----------------------------------------------------------------------------------------------------|-----------------------|--------------|----------|--------------------|------|---|
| VOC Category filter                                                                                                    |             |                                                                                                    | Brand 68              | er           |          |                    |      |   |
| - ALL CATEGORIES                                                                                                    |             |                                                                                                    | ALL                   | BRANDS       |          |                    |      |   |
| VOC Category                                                                                                    | Prod. 1     | Prod. 2                                                                                                    | Prod. 3               | Prod. 4      | Prod. 5  | Ratio              | Me." | - |
| Surface Cleaner (general)                                                                                                    | SWX350      |                                                                                                    |                       |              |          | 1                  | H2-  |   |
| Surface Cleaner (general)                                                                                                    | P850-14     |                                                                                                    |                       |              |          | 1                  | Sr   | - |
| Pretreatment Wash Primer                                                                                                    | P565-9880   | P275-9090                                                                                                    |                       |              |          | 1:1                | 5.1  | - |
| Primer/Primer Surfacer                                                                                                    | P565-5401   | P210-5475                                                                                                    | P850-1775             | DXR81        |          | 4 1 1 0.188        | HS   | - |
| Primer/Primer Surfacer                                                                                                    | P565-5405   | P210-5475                                                                                                    | P850-1775             | DXR81        |          | 4:1:1:0.188        | HE   |   |
| Primer/Primer Surfacer                                                                                                    | P565-5407   | P210-5475                                                                                                    | P850-1775             | DXR81        |          | 4:1:1:0.188        | HS   |   |
| Primer Sealer                                                                                                    | P565-3141   | P210-5475                                                                                                    | P850-1775             |              |          | 4:1:1              | HS   |   |
| Specialty Coating                                                                                                    | P565-3141   | P100-2021                                                                                                    | P210-5475             | P850-1775    |          | 4:0.8:1:1          | HS   |   |
| Specialty Coating                                                                                                    | P565-3141   | P100-2021                                                                                                    | P210-5475             | P850-1775    |          | 4:2:1:1            | HS   |   |
| Primer Sealer                                                                                                    | P565-3145   | P210-5475                                                                                                    | P850-1775             |              |          | 4:1:1              | HS   |   |
| Specialty Coating                                                                                                    | P565-3145   | P100-2021                                                                                                    | P210-5475             | P850-1775    |          | 4:0.8:1:1          | HS   | - |
| Specialty Coating                                                                                                    | P565-3145   | P100-2021                                                                                                    | P210-5475             | P850-1775    |          | 4:2:1:1            | HS   | Y |
| Primer Sealer                                                                                                    | P565-3147   | P210-5475                                                                                                    | P850-1775             |              |          | 40101              | Ht   |   |
| Specialty Coating                                                                                                    | P565-3147   | P100-2021                                                                                                    | P210-5475             | P850-1775    |          | 4:0.8:1:1          | HE.  | Y |
| 4 U.                                                                                                    |             | and the second second second second second second second second second second second second second second second | and the second second |              |          |                    | 1. 2 |   |
| This icon represents a custom fav<br>RTS Favonte Combination<br>Nates:                                                                                                    | vonte       |                                                                                                    |                       |              |          |                    |      |   |
| Category CLEA                                                                                                    | NER         |                                                                                                    |                       | Produ        | CT SWX38 | 50                 |      |   |
| Sub Calegory GENE                                                                                                    | RAL USE CLE | ANER                                                                                                    |                       | VOC Category | Surfac   | e Cleaner (general | )    |   |
| and the second second s |             |                                                                                                    |                       | A            |          |                    | 1000 |   |

### Aggiungere una miscela all'inventario

Esistono due modi per svolgere questa operazione. I colori già miscelati e completati NON possono essere inseriti nell'inventario delle miscele, è troppo tardi. L'inserimento di una miscela nell'inventario può essere eseguito solo dalla schermata di selezione del RO o subito dopo la miscelazione.

Premere **All to Mixed Inv.** nella schermata di selezione del RO a pag. 21 (P#21). (Vedere figura seguente.)

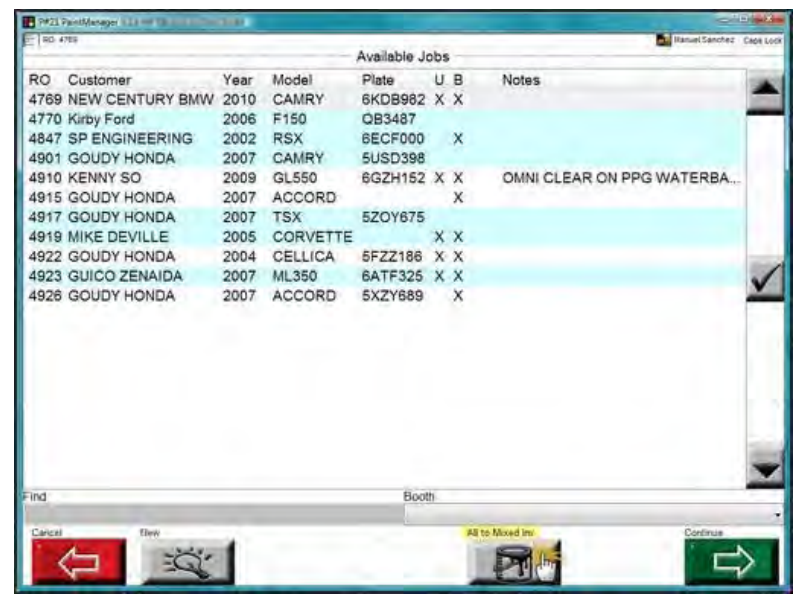

Se l'utente vuole aggiungere una parte della miscela a un n. RO e destinare la quantità rimanente all'inventario delle miscele, fare riferimento alla figura seguente.

Questa schermata compare dopo il completamento della miscela e prima della riduzione del colore, quando l'utente abbandona la schermata riassuntiva della miscela. **PaintManager™** chiede quale porzione della singola quantità disponibile deve essere applicata al n. RO (Scheda lavoro).

Per assegnare tutta la miscela al n. RO (numero della scheda lavoro) lasciare il quantitativo impostato nel campo "Amount to use" a 1, oppure inserire un valore inferiore: la differenza sarà destinata all'inventario delle miscele.

| P#50 Shop Watch 2 3.5 0P D8:17 | 2/17/2008 CI:180 | EDIX.                       |
|--------------------------------|------------------|-----------------------------|
| E R0.001                       | Syste            | to Administrator Capit Look |
| Available amount               |                  |                             |
| 1 qt                           |                  |                             |
| Job                            |                  |                             |
| Amount to Use                  |                  |                             |
| 1                              |                  | U.S. Quarts                 |
|                                |                  |                             |
| 71                             | 8191             |                             |
| -                              |                  |                             |
| 4                              | 5 6              |                             |
|                                |                  |                             |
| 1                              | 2 3              |                             |
|                                |                  |                             |
| Delete                         |                  |                             |
|                                | All to Mand Inc. | Waish Continue              |
|                                |                  | TATA CA                     |
|                                | T                |                             |

### Recuperare le miscele dall'inventario

Dal Menu Principale (Main Menu), premere Coatings/Sundries e Mixed Inventory.

| P#49 Shop Wat | ch 2.3.5 OP DB:12/17/ | 2008 CI:180 |                      |            |          |           |
|---------------|-----------------------|-------------|----------------------|------------|----------|-----------|
|               |                       |             | System Administrator |            |          | Caps Lock |
| Mixed         | Manufacturer          | OEM Code    | Brand Code           | Layer      | Amount   | 14.1      |
| 12/19/2008    | FORD (N AM            | 12,2N,4ASA  | 9700                 | Main Layer | 1.000 c  |           |
|               |                       |             |                      |            |          |           |
|               |                       |             |                      |            |          | in the    |
|               |                       |             |                      |            |          |           |
|               |                       |             |                      |            |          | _         |
|               |                       |             |                      |            |          |           |
|               |                       |             |                      |            | _        |           |
|               |                       |             |                      |            |          |           |
|               |                       |             |                      |            |          | -         |
|               |                       |             |                      |            |          | -         |
|               |                       |             |                      |            |          | 100       |
|               |                       |             |                      |            |          | -         |
|               |                       |             |                      |            |          |           |
| 4             |                       |             |                      |            | 1 2      | -         |
| lain Menu E   | Back                  | Waste       | View                 |            | Continue |           |
| TU            |                       | 5           | 1113 /               |            |          | ~         |
|               |                       |             | 1                    | 10         |          | $\neg$    |

Main Menu: Torna alla schermata del Menu Principale.

Back: Torna alla schermata delle vernici (Coatings).

**Waste:** Scarta una miscela contenuta nell'inventario. In sostanza, la miscela sarà cancellata e risulterà come prodotto scartato.

**View:** Mostra la schermata riassuntiva delle miscele originarie (Mix Summary) e consente di verificare la precisione della miscela.

**Continue:** Usare questo tasto dopo aver selezionato una miscela dall'elenco. A questo punto, l'utente può specificare la quantità di miscela da usare/ridurre e assegnarla a un n. RO.

### Metodi per l'utilizzo degli articoli contenuti nell'inventario delle miscele

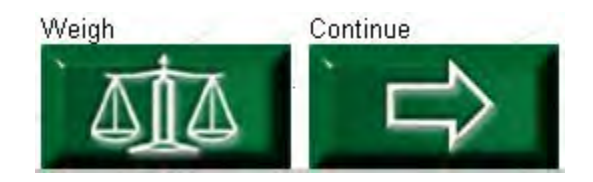

# 1° metodo - Selezionare il peso

**Prima di pesare:** <u>Prima di selezionare il tasto</u> <u>Weigh</u>, modificare la quantità di vernice da usare in base alle esigenze. Tale quantità sarà estratta dalla scorta disponibile nell'inventario delle miscele.

| P#50 Shop Watch 2.3.5 0P D8:12/17/200 | B CI 180 System Administrator | Caps Lock    |
|---------------------------------------|-------------------------------|--------------|
| Available amount                      |                               |              |
| Job<br>Amount to Use                  |                               |              |
| 8.0                                   | U.S. FI                       | uid Ounces - |
| 7 8<br>4 5<br>1 2<br>Delete 0         | 9<br>6<br>3                   | Continue     |

**Selezionare Weigh:** Seguendo le istruzioni in ROSSO, posizionare la latta sulla bilancia ("Place the can on the Scale") e **Selezionare Continue**.

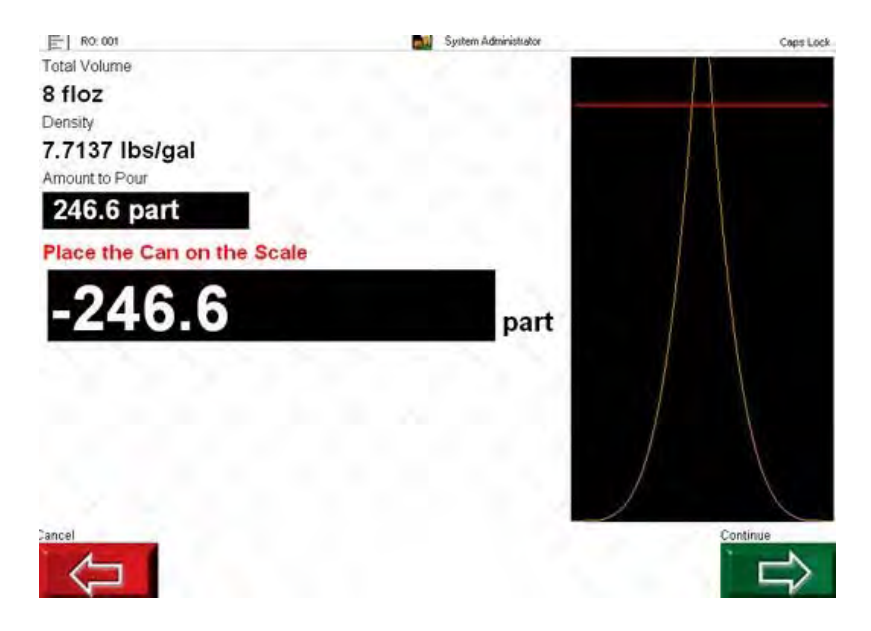

#### VERSARE LA MISCELA:

Attenzione: il tasto Continue rimane ATTIVO, NON è deselezionato. In questo modo, il verniciatore può completare l'aggiunta dell'articolo anche se la quantità <u>effettiva</u> contenuta nell'inventario delle miscele non è precisa.

| E R0:001       | System Administrator                                                                                            | Caps Lock |
|----------------|----------------------------------------------------------------------------------------------------|-----------|
| Total Volume   |                                                                                                    |           |
| 8 floz         | the second second second second second second second second second second second second second second second se |           |
| Density        |                                                                                                    |           |
| 7.7137 lbs/gal |                                                                                                    |           |
| Amount to Pour |                                                                                                    |           |
| 246.6 part     |                                                                                                    |           |
| POUR THE MIX ! | and a second second                                                                                             |           |
| -246 6         |                                                                                                    |           |
| -2-10.0        | part                                                                                                    |           |
|                |                                                                                                    |           |
|                |                                                                                                    |           |
|                |                                                                                                    |           |
|                |                                                                                                    |           |
|                |                                                                                                    |           |
| Cancel         |                                                                                                    | Continue  |
| A              |                                                                                                    | Comme     |
| $\langle \Box$ |                                                                                                    |           |

A prescindere dalla quantità di colore versato, il software ne tiene traccia per stabilire il giusto rapporto di prodotto pronto uso.

**Continuare:** Quando il riversamento è completo (0,0 parti/grammo). **Selezionare Continue**. A questo punto, è possibile scegliere se ridurre premendo il tasto "YES" o "NO".

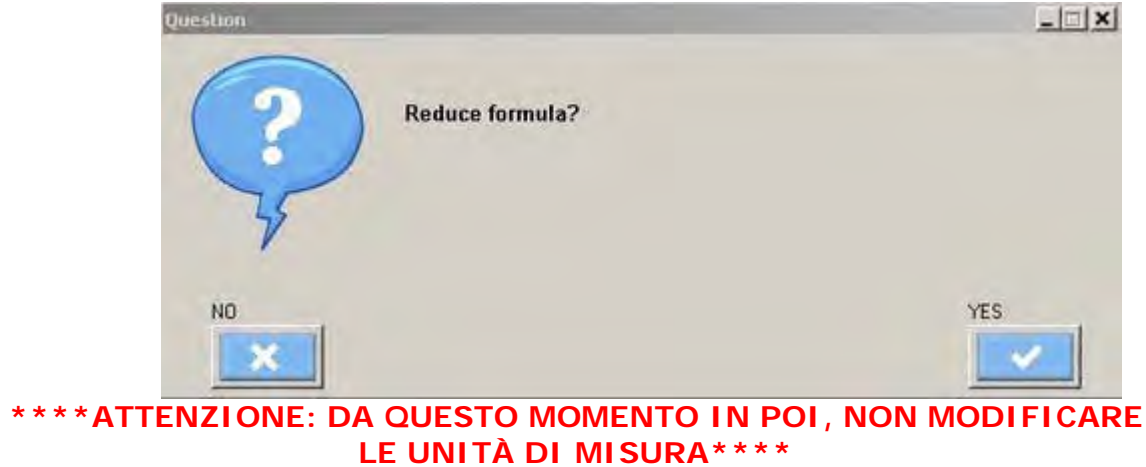

# 2° metodo - Selezionare Continue

**Continuare:** Se si desidera ridurre l'intera quantità di colore, selezionare **Continue**.

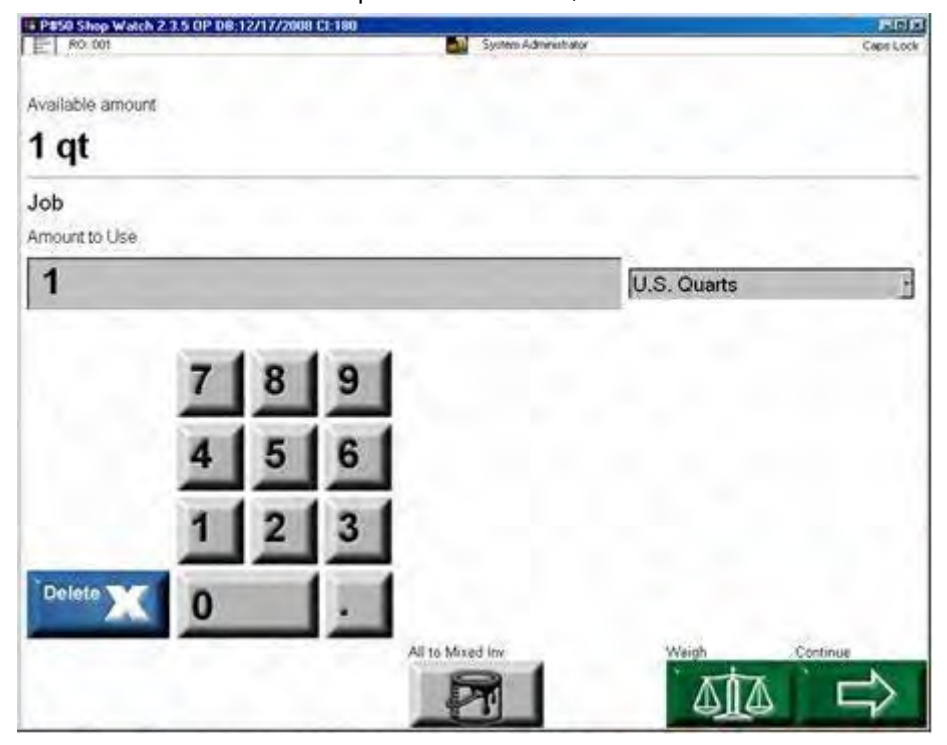

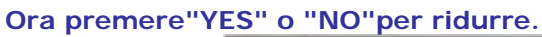

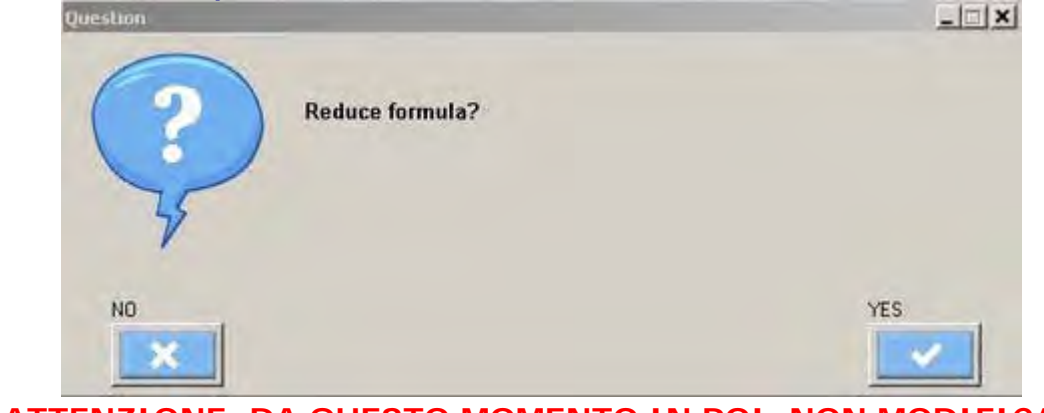

\*\*\*\*ATTENZIONE: DA QUESTO MOMENTO IN POI, NON MODIFICARE LE UNITÀ DI MISURA\*\*\*\*

# Aggiungere Articoli non vernicianti singoli o in kit a un Ordine di Riparazione

(Consultare la sezione "Scorte" per creare Articoli non vernicianti e kit)

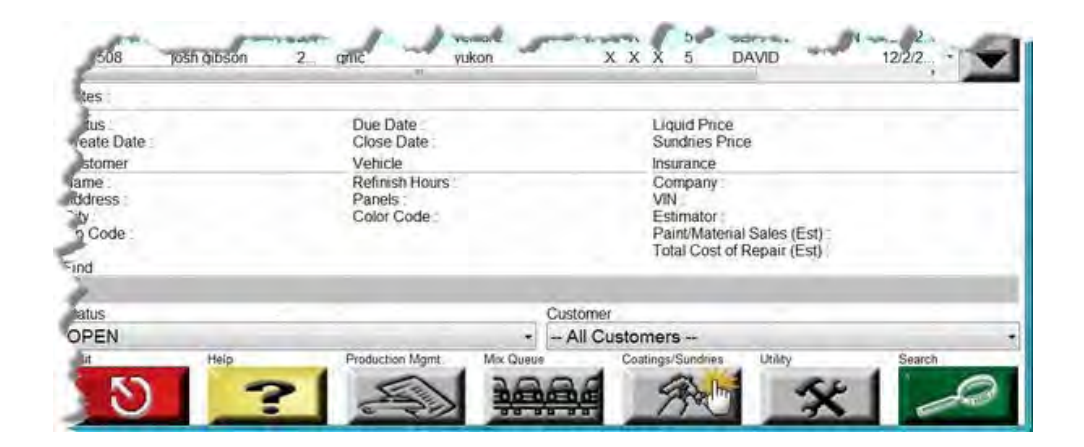

Fase 1: Selezionare Coatings/Sundries dal Menu Principale (Main Menu).

Fase 2: Dal menu che elenca Vernici e Articoli non vernicianti: selezionare More Options, poi Sundries.

Fase 3: Aggiungere Articoli non vernicianti a un RO/Scheda lavoro:

> Selezionare gli Altri non vernicianti che si desidera aggiungere al RO/Scheda lavoro. Selezionare "Add to job".

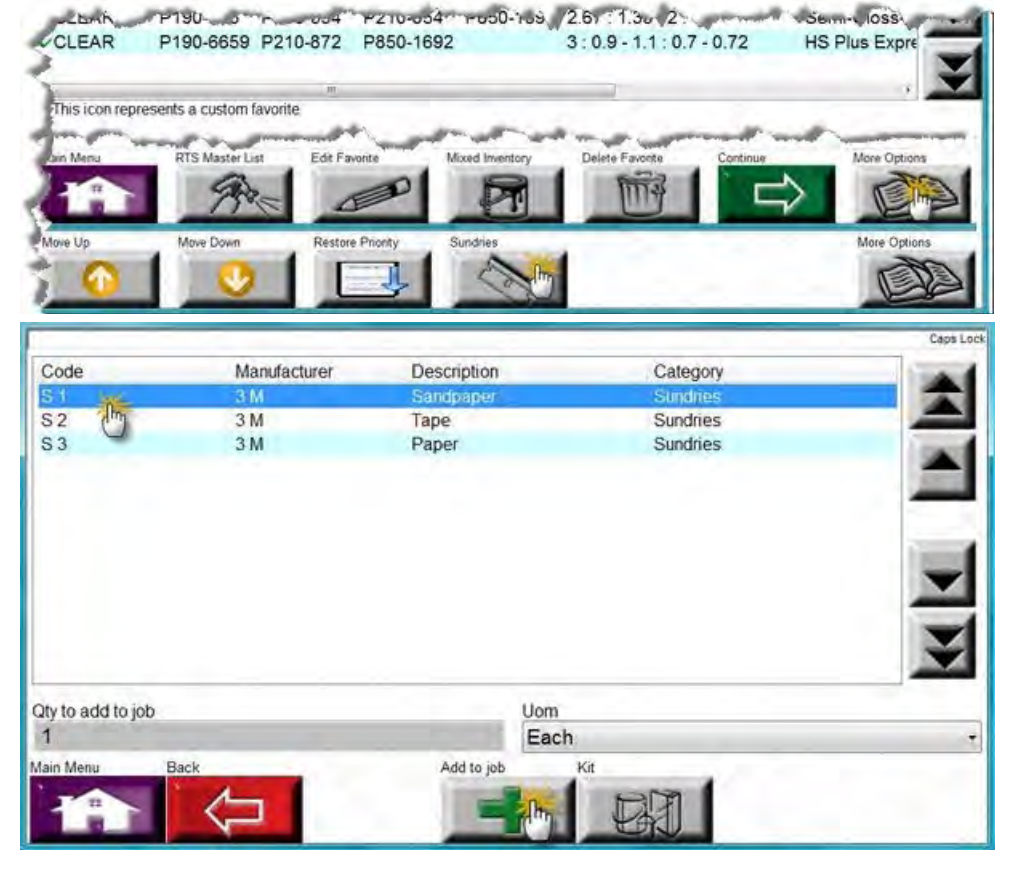

#### © PPG Industries, 2011

RO. TEST 1

Fase 4: Selezionare il RO/Scheda lavoro di destinazione degli Articoli non vernicianti, quindi selezionare Continue.

| RO: TEST 1  | 1 1 1 1                                    |              | Available Jobs      |        | _ | _  |        | Caps Loo |
|-------------|--------------------------------------------|--------------|---------------------|--------|---|----|--------|----------|
| RO          | Customer                                   | Year         | Model               | Plate  | U | в  | Notes  | 1        |
| 10/12/13    | turk manin                                 | 2007         | currentle .         |        |   |    |        | -        |
| 007179      | FINITUGE GLAIR                             | 2            | ADDOMB              |        |   |    |        | _        |
| 027974      | grant patient Minerar                      | 2010         | 40 million          |        |   | н. |        |          |
| 84          | No. on AMPLICATION                         | 10000        | and presents        |        |   | н. |        |          |
| PROFESSION. | No. 10.000 101125                          | 3000.00      | contraction (       |        | ж |    |        |          |
| 111/78m()   | Withinson Trevell                          | - an and the | and the second      |        |   |    |        | 1        |
| 10271203.07 | the send representation                    | 2510210      | manufacture and the | millio | A |    |        | v        |
| STATUTE AND | HE - 14(12)                                |              | In conversion in    |        | × |    |        |          |
| 018mj/w     | Her CELLINGER                              | 200.0        | (SLMR               |        |   | ж. |        |          |
| DODA DD     | Th [ 100228 ** The [ 1002746 [ (This ** 2) | 7            | 19439,35            |        |   |    |        |          |
| DARSel)     | 10.005                                     | 380.0        | inform .            |        |   |    |        | 1        |
| TEST 1      | Min.                                       |              |                     |        |   | х  |        |          |
| ind         | - CD                                       |              |                     |        |   |    |        | -        |
|             |                                            |              |                     |        |   |    |        |          |
| Cancel      | New                                        |              |                     |        |   |    | Contin | ue       |
| M           |                                            |              |                     |        |   |    | ***    | ~        |
|             |                                            |              |                     |        |   |    | 20     |          |

Caps Loci

\*

-

Code Manufacturer Description Category S2 3 M Tape Sundries \$3 3 M Paper Sundries Qty to add to job Uom Each 1 Add to job Ki

Fase 5: L'Articolo è stato aggiunto. Selezionare Back per tornare al menu delle vernici e degli articoli non vernicianti (Coating/Sundries) o Main Menu per tornare al Menu Principale.

> Caps Lock Description Sundry Code Description Quantity UOM Sundry Added Loca... Sandpaper Yes S1 Each 1 S2 Tape Each Yes 1 53 Paper Each Yes 1 Back Add to job

Fase 6: Aggiungere un kit a un RO/Scheda lavoro:

Ripetere i passaggi 1 e 2. Selezionare Kit. Selezionare Add to Job. Ripetere i passaggi 4 e 5.

# Scorte

Per attivare la schermata Stock, accertarsi prima che la relativa casella nella tab Miscellaneous Options del software sia spuntata, quindi attenersi alla procedura seguente per personalizzare la schermata delle scorte.

Lo scopo della funzione Stock è la gestione dell'inventario. Grazie alla funzione Stock, gli utenti possono creare di ordini di scorte, correggerne le quantità e monitorare l'uso di scorte/prodotti/articoli non vernicianti.

Consiglio utile: Quando si esegue un intervento di natura amministrativa al sistema PaintManager™, è più pratico usare l'interfaccia del programma non Touchmix. Dopo l'installazione del programma, compaiono due icone sul desktop: Touchmix PaintManager™ e PaintManager™.

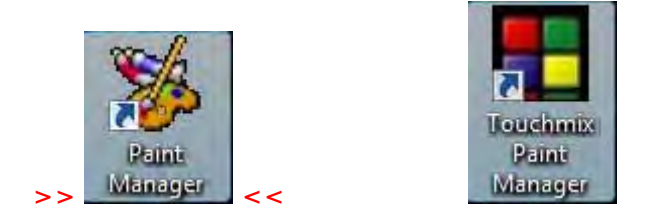

Le icone aprono lo stesso programma usando gli stessi dati, ma presentano un'interfaccia diversa. PaintManager™ è destinato all'uso standard con Windows (con mouse e tastiera), mentre l'interfaccia Touchmix PaintManager™ apre una tastiera virtuale a video, da usare con i touchscreen.

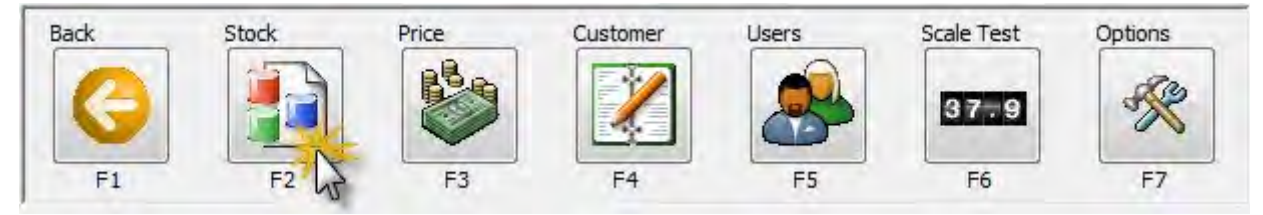

Dal Menu Principale di **PaintManager™** (Main Menu), cliccare su Options e Stock. Si apre una schermata come questa:

| Used                    | Mfg.        | Code           | UOM               | Quantity                    | Min  | Reorder        | On Order | SKU        | 110 |
|-------------------------|-------------|----------------|-------------------|-----------------------------|------|----------------|----------|------------|-----|
| ¢                       | GENERAL     | 4218           | gal               | 0.00                        | 0.00 | 0.00           | 0 gal    | 4218/5GAL  | 1   |
| <                       | GLOBAL      | BC             | L                 | 0.00                        | 0.00 | 0.00           | OL       |            |     |
| <                       | AVIATION    | CAB100         | gal               | -0.13                       | 0.00 | 0.00           | 0 gal    | CAB100/1GA |     |
| <                       | AVIATION    | CAB150         | gal               | 0.00                        | 0.00 | 0.00           | 0 gal    | CA8150/1GA |     |
| <                       | GENERAL     | CAH200         | gal               | 0.00                        | 0.00 | 0.00           | 0 gal    | CAH200/1G/ |     |
| <                       | GENERAL     | CAH250         | qt                | 0.00                        | 0.00 | 0.00           | 0 qt     | CAH250/101 |     |
| (                       | GENERAL     | CAX510         | gal               | 0.00                        | 0,00 | 0.00           | 0 gal    | CAX510/16/ |     |
| <                       | GENERAL     | CAX520         | gal               | 0.00                        | 0.00 | 0.00           | 0 gal    | CAX520/16/ | -   |
| Stock View<br>Brand     | y'          | Mixing Sch     | eme<br>Coloren wi | Display<br>Used and details | P    | roduct Catego  | ay al    |            |     |
| FELINA                  | 1           | - All Milliong | Schemes -         | To sed products             | - P  | vir Categories |          |            |     |
| - Compone<br>Unit of me | nt<br>asure |                |                   | Add Amount<br>Quantity      |      | Unito          | fmeasure |            |     |
| U.S. Gallons            |             |                |                   | 0 Liters                    |      |                |          | 1          |     |

### Definizione delle colonne:

**Used** - Se la colonna è contrassegnata da una X, significa che il prodotto è classificato come articolo d'inventario. Se nell'elenco figurano prodotti che non devono essere usati come articoli di scorta, evidenziarli (l'intera riga risulterà evidenziata) e cliccare sul **tasto Use/Don't Use (F3)**. In questo modo, il prodotto selezionato sarà eliminato dall'elenco visualizzato.

**Nota:** Il prodotto non è stato eliminato dall'elenco delle scorte: è stato semplicemente contrassegnato come "non utilizzato" ("Not Used"). Se si desidera reinserirlo nell'elenco dei prodotti usati ("Used"), aprire il menu a tendina **Display** sotto la **tabella delle scorte**. Selezionare la voce **All Products** per visualizzare tutti i prodotti, sia quelli contrassegnati dallo stato "Used" che "Not Used". Trovare il prodotto contrassegnato come "Not Used", evidenziarlo e cliccare di nuovo sul **tasto Use/Don't Use (F3)** per ripristinare la X nella colonna **Used**. Ora il prodotto è ricomparso nell'elenco "Used".

Mfg. - Questa colonna rappresenta la linea di prodotti cui è destinato un Prodotto/Codice.

Ad esempio: per il prodotto D700, la colonna Mfg riporta GLOBAL.

Se un Prodotto/Codice è usato in diversi sistemi di verniciatura, la colonna Mfg riporta lo stato **GENERAL**.

#### Nota: Questo campo non può essere modificato dall'utente.

Code - Il codice rappresenta il nome del prodotto.

#### Nota: Questo campo non può essere modificato dall'utente.

**UOM** - L'unità di misura (Unit of Measure) deve corrispondere al formato della confezione. *Ad esempio: Il prodotto D700 viene venduto in confezioni da 1 gallone, perciò l'UOM di default è "gal".* Se il valore UOM non corrisponde al formato della confezione riportato nella colonna **SKU**, è necessario cambiare il valore **UOM**.

Se il valore **UOM** non è corretto, anche le informazioni sulle scorte e il prezzo del prodotto risulteranno errati, compromettendo il calcolo del costo totale del lavoro e il controllo delle scorte.

**Quantity** - Questa colonna contiene la quantità di prodotto attualmente in stock. Se l'**UOM** usata è il **gal** ed è presente solo 1/2 gal in stock, impostare il valore sotto la colonna **Quantity** a 0,50.

**Min** - Il valore in questa colonna indica la quantità minima di scorte che deve essere raggiunta prima di ordinare ancora il prodotto.

Ad esempio: Se il valore **Quantity** è 0,50 e il valore **Min** 0,75, significa che le scorte del prodotto sono inferiori al minimo previsto, perciò deve essere riordinato. La funzione **Min** è correlata alla funzione **Order**. **Consultare la sezione di assistenza intitolata** "Creare un ordine di scorte" del presente manuale.

**Reorder** - Il valore **Reorder** indica la quantità di prodotto da ordinare, se l'ordine viene generato attraverso la funzione **Order**.

Ovvero: Se la quantità (Quantity) del prodotto è al di sotto del valore Min e l'ordine viene generato con la funzione Order, il valore riportato nel campo Reorder corrisponde alla quantità del prodotto da ordinare.

Il valore è espresso come **UOM** di riferimento, non come formato della confezione della **SKU**. Ad esempio: Se l'**UOM** è floz, il formato della confezione della **SKU** è 4 floz e il valore indicato

sotto **Reorder** è 4... significa che al momento della creazione dell'ordine la quantità sarà 4 floz, non 4\*4 floz.

Analogamente, se l'**UOM** è L, il formato della confezione della **SKU** è 5L e il valore **Reorder** è 10...

Al momento della creazione dell'ordine, la quantità ordinata sarà di 10L, cioè 2\*5L.

**On Order** - Questa colonna contiene la quantità di prodotto ordinata e in attesa di consegna, se l'ordine è stato generato usando la funzione **Order**. Questo campo è importante per capire cosa è stato ordinato e non ordinare due volte lo stesso prodotto.

*Informazioni utili:* I valori nella colonne Quantity, Min e Reorder sono espressi in UOM, non come formato della confezione.

Se un prodotto viene acquistato nel formato da 5 galloni, si avrà UOM = Gal e SKU = 5 Gal.

Pertanto, i valori Quantity, Min e Reorder useranno come riferimento UOM = Gal, non SKU = 5 Gal. Se la quantità è impostata su 25, significa 25 Gal, non 25\*5 Gal. Se il Min è impostato su 1, significa 1 Gal, non 1\*5 Gal.

\*\*\*\*Se invece il valore per il nuovo ordine è impostato su 1 e l'ordine è generato in base al livello di riordino stabilito, significa che verranno ordinati 1\*5 gal, cioè la quantità minima ordinabile, perché il formato della confezione è 5 gal.

**SKU** - Questa colonna rappresenta il formato della confezione del prodotto.

Nota: Questo campo non può essere modificato dall'utente.

### Tasti opzione

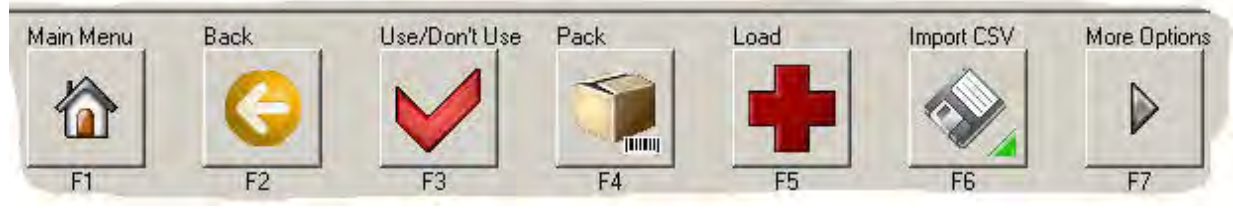

Main Menu (F1): Torna al Menu Principale.

Back (F2): Torna alla schermata delle utilità (Utility).

Consiglio utile: Per modificare il valore di diversi prodotti in una volta sola (per i prodotti che hanno lo stesso valore), evidenziare il primo prodotto da modificare, scorrere fino all'ultimo, tenere premuto il tasto SHIFT della tastiera e cliccare sull'ultimo prodotto. In questo modo, rimarranno automaticamente evidenziati il primo prodotto, l'ultimo e le voci comprese fra i due. A questo punto, l'utente può apportare i cambiamenti che riguardano tutti i prodotti evidenziati/selezionati.

Seguendo lo stesso principio, è possibile usare il tasto CTRL della tastiera per evidenziare diversi prodotti anche se non sono in fila. Grazie a questi tasti, le operazioni saranno più rapide ed efficienti!

**Use/Don't Use (F3):** Questo tasto contrassegna il prodotto con lo stato "Used" o "Not Used". Consultare la descrizione della colonna **Used** alla pagina precedente.

**Pack (F4):** Usare questo tasto se esiste più di un formato per lo stesso prodotto. Ad esempio: Il negozio ABC vende D700 in confezioni da 1 gal, ma il formato indicato nella colonna SKU è 1 quart. Cliccare su **Pack (F4)** ed evidenziare il formato corretto. Nota: Scegliendo un nuovo formato con questo tasto, si modificheranno automaticamente anche i valori delle colonne UOM e SKU e il prezzo associato al prodotto.

Modificare il dato relativo al formato della confezione prima di inserire i valori Quantity, Min o Reorder.

Load (F5): Usare il tasto CTRL o SHIFT per evidenziare più prodotti contemporaneamente e cliccare su Load per modificare il nuovo valore specificato nelle caselle di testo/numeriche sotto le sezioni Component o Add amount. Se l'utente non usa Load per sostituire i valori impostati con quelli nuovi, i nuovi valori non vengono applicati.

**Import CSV (F6):** Questa funzione consente di importare un file CSV contenente valori precompilati da un sistema esterno. Questa funzione non viene generalmente impiegata in **PaintManager**<sup>™</sup>.

#### © PPG Industries, 2011

**More Options (F7):** Indica che sono disponibili più opzioni rispetto a quelle visualizzate. Cliccando su **More Options** compaiono anche le altre opzioni, come nella figura seguente.

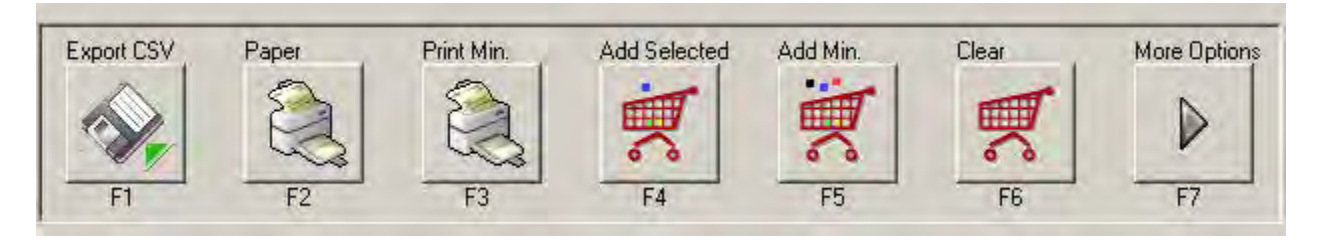

**Export CSV (F1):** Questa funzione consente di esportare un file CSV contenente valori precompilati su un sistema esterno. Questa funzione non viene generalmente impiegata in **PaintManager™**.

Paper (F2): Stampa tutti gli articoli contenuti nell'elenco di scorte.

**Print Min. (F3):** Stampa tutti gli articoli al di sotto del quantitativo **Min**, specificato nella relativa colonna **Min**.

Add Selected (F4): Questa funzione viene usata per l'ordine delle scorte. Copia gli articoli selezionati nel carrello, in modo tale che possano essere aggiunti all'ordine delle scorte in un secondo momento. Consultare la sezione di assistenza "Creare un ordine di scorte" del presente manuale.

Add Min. (F5): Questa funzione viene usata per l'ordine delle scorte. Copia al carrello tutti i prodotti che hanno raggiunto il quantitativo Min in modo tale che possano essere aggiunti all'ordine delle scorte in un secondo momento.

Consultare la sezione di assistenza "Creare un ordine di scorte" del presente manuale.

Clear (F6): Elimina il contenuto del carrello.

**More Options (F7):** Indica che sono disponibili più opzioni rispetto a quelle visualizzate. Cliccando su **More Options** compaiono anche le altre opzioni, come nella figura seguente.

| Order | Sundries | Update | More Options |
|-------|----------|--------|--------------|
| -     | 9        |        |              |
| F1    | F2       |        | ]<br>F7      |

Order (F1): Questo tasto permette all'utente di creare, correggere o gestire un ordine di scorte. Consultare la sezione di assistenza "Creare un ordine di scorte" del presente manuale.

**Sundries (F3):** Permette all'utente di creare, modificare e gestire gli Articoli non vernicianti, singoli o in kit.

Consultare le sezioni di assistenza "Creare Articoli non vernicianti singoli" e "Creare kit di Articoli non vernicianti" del presente manuale.

**Update (F4):** Permette all'utente di aggiornare le quantità di scorte interattivamente, usando la bilancia collegata.

Consultare la sezione di assistenza "Aggiornare i livelli di scorte con una bilancia" del presente manuale.

More Options (F7): Indica che sono disponibili più opzioni rispetto a quelle visualizzate. Cliccare su More Options per visualizzare di nuovo le opzioni principali. Non ci sono altre opzioni disponibili.

### © PPG Industries, 2011 Creare un ordine di scorte

Se si desidera creare un ordine su base settimanale, quindicinale o mensile, la funzione di **PaintManager™** dedicata agli ordini risolve il problema con la massima semplicità!

La presente sezione di assistenza presuppone che i parametri delle scorte siano stati correttamente configurati.

Prima di procedere con la lettura, leggere la sezione intitolata Scorte, che spiega i campi e i valori contenuti nella pagina principale dell'elenco Scorte (Stock).

Per sfruttare al meglio la funzione di ordine delle scorte, l'utente deve aver già configurato la schermata dedicata alle scorte (Stock) e i valori specificati nelle colonne Quantity, Min e Reorder.

Per creare un ordine di scorte, tornare al Menu Principale (Main Menu) e cliccare su Utility (F6) e Stock (F2). Cliccare due volte su More Options (F7), quindi su Order (F1). Consultare la sezione di assistenza "Scorte" del presente manuale per maggiori dettagli su come navigare in questa funzione.

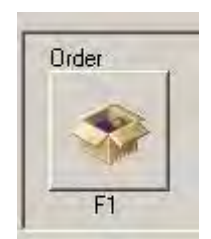

### Schermata Stock Order List

|           |                    |                                          | Date Ordered                             |                                                                                                    |  |
|-----------|--------------------|------------------------------------------|------------------------------------------|----------------------------------------------------------------------------------------------------|--|
|           |                    |                                          |                                          |                                                                                                    |  |
|           |                    |                                          |                                          |                                                                                                    |  |
|           |                    |                                          |                                          |                                                                                                    |  |
|           |                    |                                          |                                          | _                                                                                                    |  |
| olier New | Delete             | Paper                                    | Export CSV                               | Continue                                                                                                    |  |
|           |                    |                                          | A.                                       | 5                                                                                                    |  |
|           | olier New<br>F2 F3 | olier<br>New<br>Delete<br>F2<br>F3<br>F4 | olier<br>New Delete Paper<br>F2 F3 F4 F5 | with the second state of the second state of |  |

Back (F1): Torna alla schermata principale delle Scorte (Stock).

New (F3): Crea un nuovo ordine.

Delete (F4): Elimina un ordine esistente.

Paper (F5): Stampa un ordine.

Continue (F7): Visualizza i dettagli di un ordine.

1. Per creare un nuovo ordine, è necessario prima selezionare gli articoli da aggiungere. L'operazione può essere svolta in due modi: selezionando tutti i prodotti che hanno raggiunto il quantitativo Min stabilito oppure evidenziando i prodotti che devono essere ordinati. Usare rispettivamente i tasti Add Min (F5) o Add Selected (F4) nella schermata principale delle Scorte (Stock) per aggiungere i prodotti al carrello (blocco note). Consultare la sezione di assistenza intitolata "Scorte" del presente manuale per maggiori dettagli su come usare questa funzione.

2. Cliccare su More Options (F7), Order (F1) e New (F3) per creare un nuovo ordine con i prodotti selezionati (cioè quelli aggiunti al carrello nel passaggio precedente) già inseriti. Compilare i dettagli dell'ordine. Nota: Tutti i prodotti da ordinare devono avere un costo, altrimenti l'ordine non può essere salvato. Se nella colonna relativa al prezzo non risultano valori per nessun prodotto, fare riferimento alla sezione di assistenza intitolata: "Prezzo" del presente manuale.

L'altra informazione essenziale è il Numero dell'Ordine, che sarà impostato con un valore numerico di default, salvo diversa modifica dell'utente.

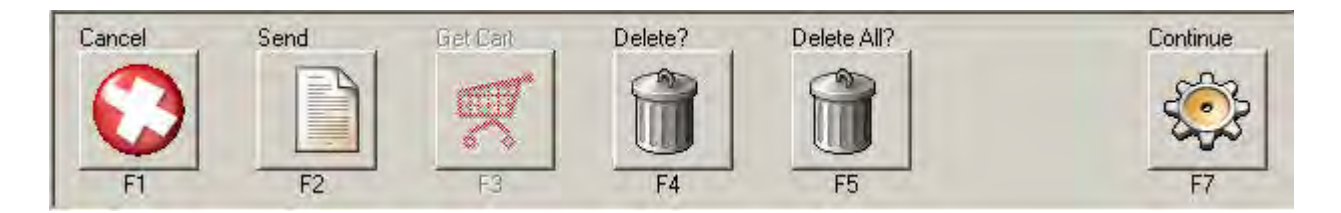

### Opzioni per inserire i dettagli dell'ordine

Cancel (F1): Torna alla schermata con l'elenco delle scorte da ordinare (Stock Order List).

Send (F2): Contrassegna l'ordine come spedito ("Sent") per indicare che è completo e non è necessario apportare altre modifiche. Per usare la funzione di ricezione (Receive), è necessario che l'ordine sia impostato sullo stato "Sent".

**Get Cart (F3):** Se si desidera aggiungere altri prodotti a quelli già assegnati all'ordine, tornare alla schermata principale delle scorte (Stock), usare i tasti con l'icona del carrello per aggiungere altri prodotti, quindi tornare alla scheda dell'ordine. Il comando Get Cart aggiunge gli elementi selezionati all'ordine di scorte.

**Delete (F4):** Elimina un prodotto dall'ordine.

Delete All (F5): Elimina tutti i prodotti dall'ordine, lasciandolo vuoto.

**Continue (F7):** Salva l'ordine e torna alla schermata principale per l'ordinazione delle scorte (Stock Order).
#### **Ricevere un ordine**

| Code                 | Mfg             | SKU      | Size/UOM           | Cost             | Ordered            | Received          | Load |
|----------------------|-----------------|----------|--------------------|------------------|--------------------|-------------------|------|
| D702                 | PPG NA          | D702/1QT | 1 qt               | 54.35            | 1                  | 0                 |      |
| D705                 | PPG NA          | D705/1QT | 1 qt               | 62.30            | 1                  | 0                 |      |
| D737                 | PPG NA          | D737/1QT | 1 qt               | 78.55            | 1                  | 0                 |      |
| D751                 | PPG NA          | D751/1QT | 1 qt               | 84.90            | 1                  | 0                 |      |
| Supplier<br>Customer |                 | Ac       | Idress             | Delivery Instruc | tions<br>Account I | 08/16/20          | 07 T |
| Description          |                 | Ac       | Idress             |                  |                    | Number            | _    |
|                      |                 |          |                    |                  |                    |                   |      |
| Total Weight         | : 4154.49 Grams | s 1      | otal Volume : 4 U. | S. Quarts        | Total Vo           | oc : 2103.54 Gram | S    |
| Cancel               | Close           |          |                    |                  | F                  | Received All      | F7   |

Quando l'ordine viene ricevuto ed è necessario aggiungere gli articoli di scorta all'elenco dell'inventario, procedere come segue:

1. Aprire l'ordine evidenziandolo e premendo Continue (F7). Il tasto Received All (F6) è abilitato. Premere Received All (F6) per modificare la quantità (valore Quantity) nella schermata principale delle scorte (Stock) aggiungendo alla quantità attuale la quantità ordinata (ricevuta). Se l'ordine è stato ricevuto solo in parte, inserire la quantità di scorte ricevute nella corrispondente colonna Load. Premere il tasto Continue (F7) per salvare le modifiche. I valori inseriti nella colonna Load verranno aggiunti alla quantità di scorte attualmente disponibile per ciascuno degli articoli ricevuti.

2. Se la registrazione dell'ordine ricevuto è terminata, cliccare su **Close (F2)** per chiudere l'ordine o cancellarlo definitivamente dalla schermata di ordinazione delle scorte (Stock Order).

# Creare una scheda fornitore

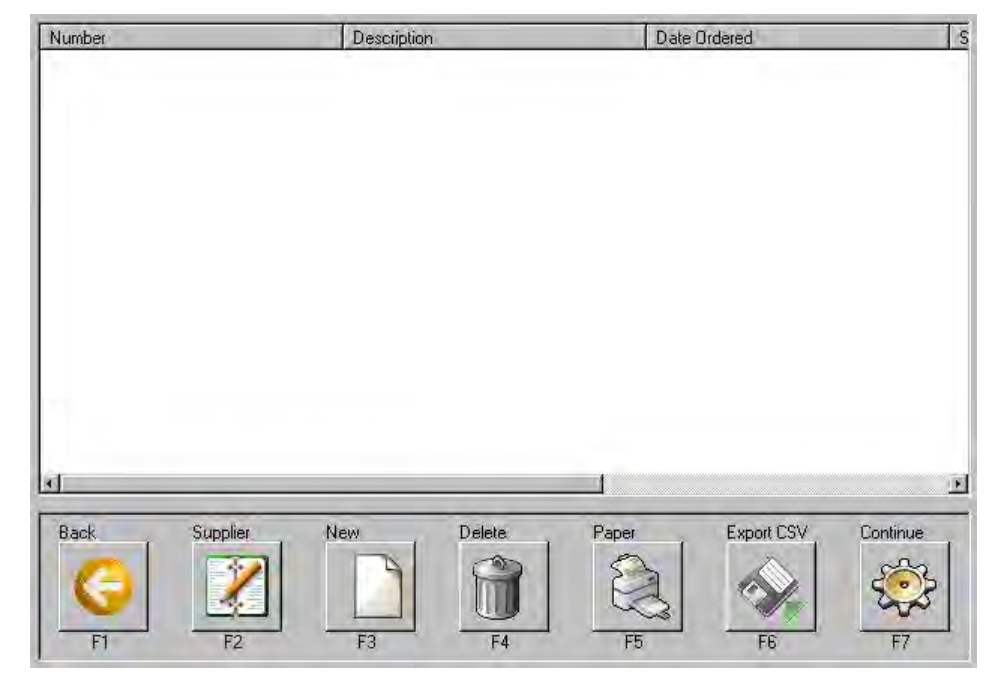

• Seguire il percorso Main Menu/Utility/Stock/Order/Supplier: Selezionare Supplier (F2).

# • Selezionare New (F3).

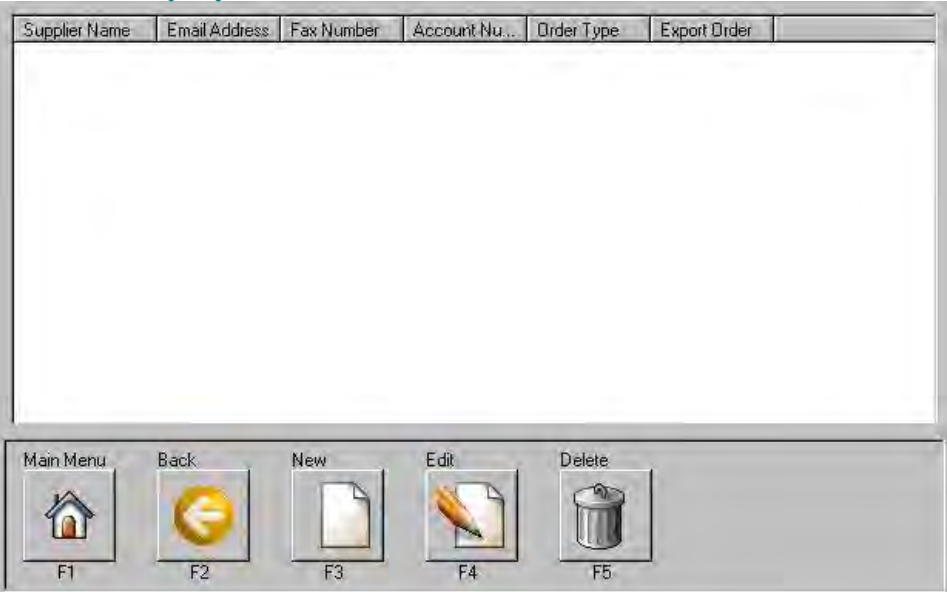

- Inserire le informazioni \*obbligatorie e premere Save.
  - 0 Supplier Name: nome del fornitore
  - 0 Order Type: tipo di ordine
    - Cliccare sul menu a tendina e scegliere Paper or Fax (Carta o fax).
  - 0 Order Format: il formato dell'ordine è Paper.

#### • Selezionare Save (F3).

| * Supplier Name          |      |      |   |
|--------------------------|------|------|---|
| Supplier Email Address   |      |      |   |
| Fax Number               |      |      |   |
| Account Number           |      | <br> |   |
| * Order Type             |      |      | 2 |
| * Order Format           | -    |      |   |
| Communication Parameters |      | <br> |   |
| Communication Password   |      | <br> |   |
| Verify Password          |      |      | 1 |
| * denotes required field |      |      |   |
| Main Menu Back.          | Save |      |   |

# Creare Articoli non vernicianti singoli

Lo scopo della funzione Sundries è creare e usare Articoli non vernicianti per garantire un calcolo accurato dei costi di lavorazione, basato sul costo dei prodotti liquidi o di varia natura.

Per creare un Articolo non verniciante, tornare al Menu Principale (Main Menu) e cliccare su Utility (F6) e Stock (F2). Cliccare due volte su More Options (F7), quindi su Sundries (F3). Consultare la sezione di assistenza "Scorte" del presente manuale per maggiori dettagli su come navigare in questa funzione.

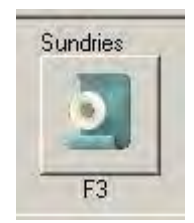

#### **Opzioni della schermata Sundries**

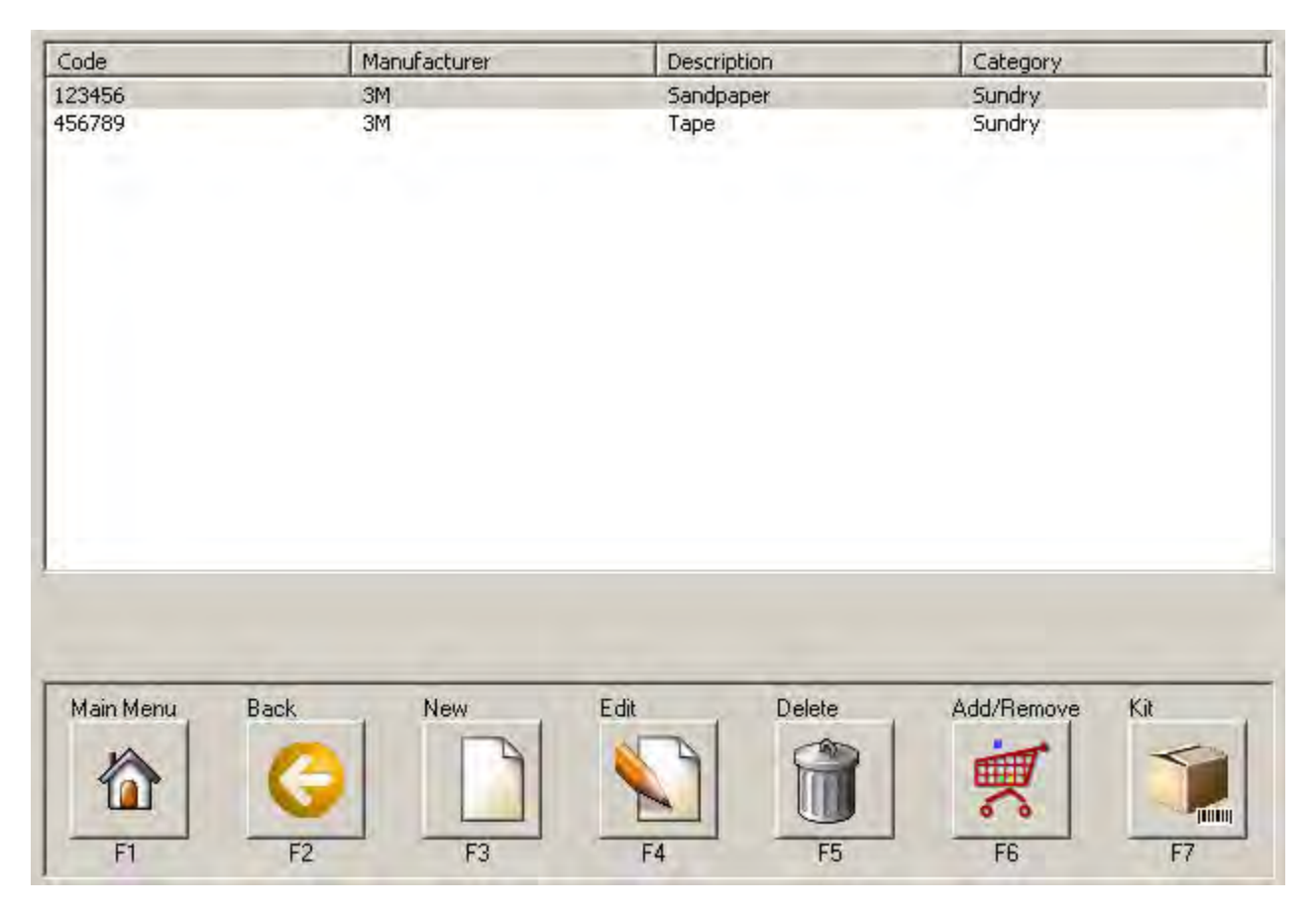

Main Menu (F1): Torna al Menu Principale.

Back (F2): Torna alla schermata delle scorte (Stock).

**New (F3):** Crea un nuovo Articolo non verniciante.

Edit (F4): Modifica un Articolo non verniciante fra quelli già esistenti.

Delete (F5): Elimina un Articolo non verniciante fra quelli già esistenti.

Add/Remove (F6): Aggiunge o rimuove gli articoli dal carrello degli Articoli non vernicianti. Questo tasto serve per creare kit di Articoli non vernicianti. Consultare la sezione di assistenza "Creare un kit di Articoli non vernicianti" del presente manuale.

**Kit (F7):** Apre l'elenco dei kit di Articoli non vernicianti (Sundry Kit List). Questo tasto serve per creare kit di Articoli non vernicianti. Consultare la sezione di assistenza "Creare un kit di Articoli non vernicianti" del presente manuale.

#### Aggiungere un Articolo non verniciante

1. Cliccare su **New (F3)** dalla pagina contenente l'elenco di Articoli non vernicianti (Sundry Item List).

| Code                                    |          |
|-----------------------------------------|----------|
| i<br>Description                        |          |
| l<br>Category                           |          |
| l<br>Manufacturer                       |          |
| I<br>Total VOC<br>In                    |          |
| VDC less exempt solvents and water<br>0 |          |
|                                         |          |
|                                         |          |
| Cancel                                  | Continue |
| F1                                      | F7       |

- Inserire il codice (numero del prodotto) dell'articolo desiderato nella casella Code. Ad esempio: SU4901
- 3. Aggiungere una descrizione dell'articolo nel campo Description.

4. Digitare "Sundry" nella casella Category. Nota: Se si desidera registrare un VOC fra gli Articoli non vernicianti, è necessario inserire un valore diverso nella casella Category. Fare riferimento alla sezione di assistenza intitolata "VOC-Configurazione" del presente manuale.

5. Aggiungere il nome del produttore nella casella di testo Manufacturer.

I campi Total VOC e VOC less exempt sono riservati esclusivamente alla registrazione di prodotti VOC tra gli Articoli non vernicianti. Fare riferimento alla sezione di assistenza intitolata "VOC-Configurazione" del presente manuale.

6. Cliccare su Continue per salvare l'Articolo non verniciante. Compare l'elenco degli Articoli non vernicianti (Sundry Item List), che include anche l'articolo appena inserito.

Consultare la sezione di assistenza intitolata "Prezzo" del presente manuale per aggiungere i prezzi degli Articoli non vernicianti.

# Creare un kit di Articoli non vernicianti

Per creare un kit di Articoli non vernicianti, tornare al Menu Principale (Main Menu) e cliccare su Utility (F6) e Stock (F2). Cliccare due volte su More Options (F7), quindi su Sundries (F3) e Kit (F7). Consultare la sezione di assistenza "Scorte" del presente manuale per maggiori dettagli su come navigare in questa funzione.

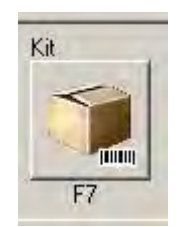

Per creare un kit di Articoli non vernicianti, è necessario creare prima i singoli Articoli non vernicianti da aggiungere al kit.

Consultare la sezione di assistenza intitolata "Creare un Articolo non verniciante singolo" del presente manuale.

1. Dalla schermata contenente l'elenco degli Articoli non vernicianti (Sundry Item List), evidenziare il primo Articolo non verniciante che si desidera aggiungere al kit, quindi cliccare su Add/Remove (F6). Per ciascun Articolo non verniciante da inserire nel kit, evidenziare il prodotto e cliccare su Add/Remove (F6). Nota: Tutti gli articoli aggiunti al carrello sono scritti in rosso.

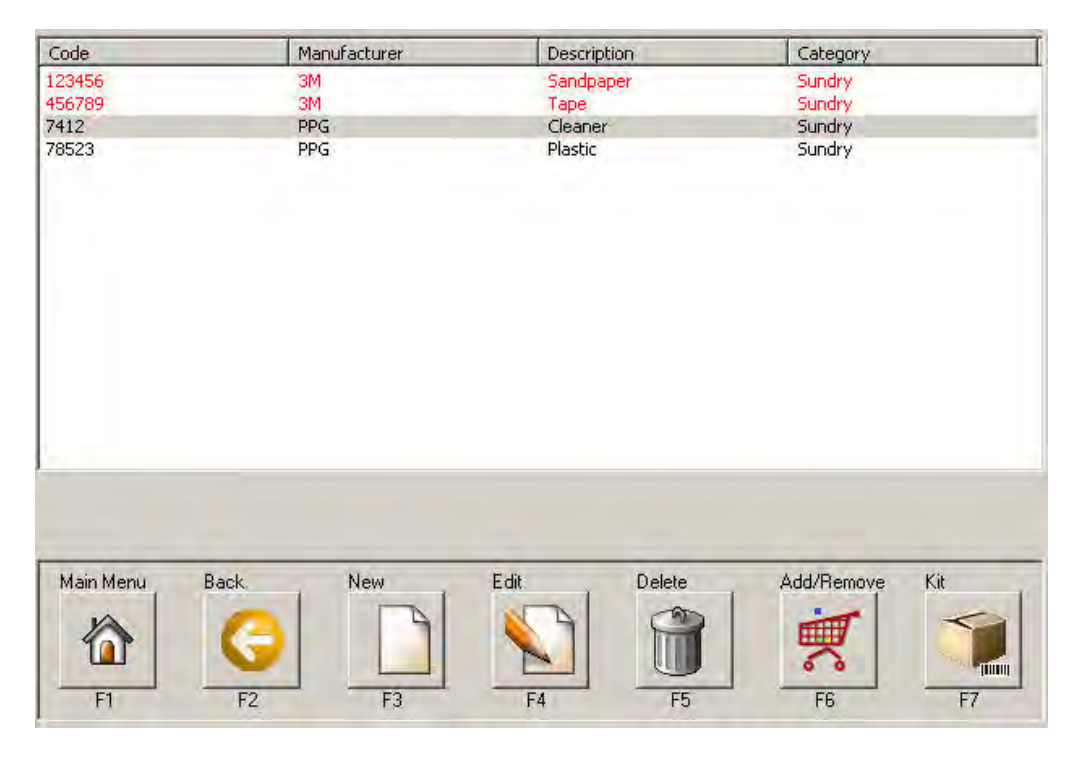

2. Una volta terminata la selezione degli Articoli non vernicianti da aggiungere al kit, cliccare su **Kit (F7)**. Tutti i kit di Articoli non vernicianti devono essere creati usando come unità di misura ("Uom") i singoli pezzi ("Each"), come mostrato nella figura seguente. Se si usano altre UOM, l'inventario e il calcolo dei prezzi risulterà alterato, e pertanto non corretto.

Dopo aver cliccato su Kit, selezionare "Each" dal menu a tendina delle unità di misura (Uom), quindi cliccare su New (F3) per iniziare la creazione di un nuovo kit di Articoli non vernicianti.

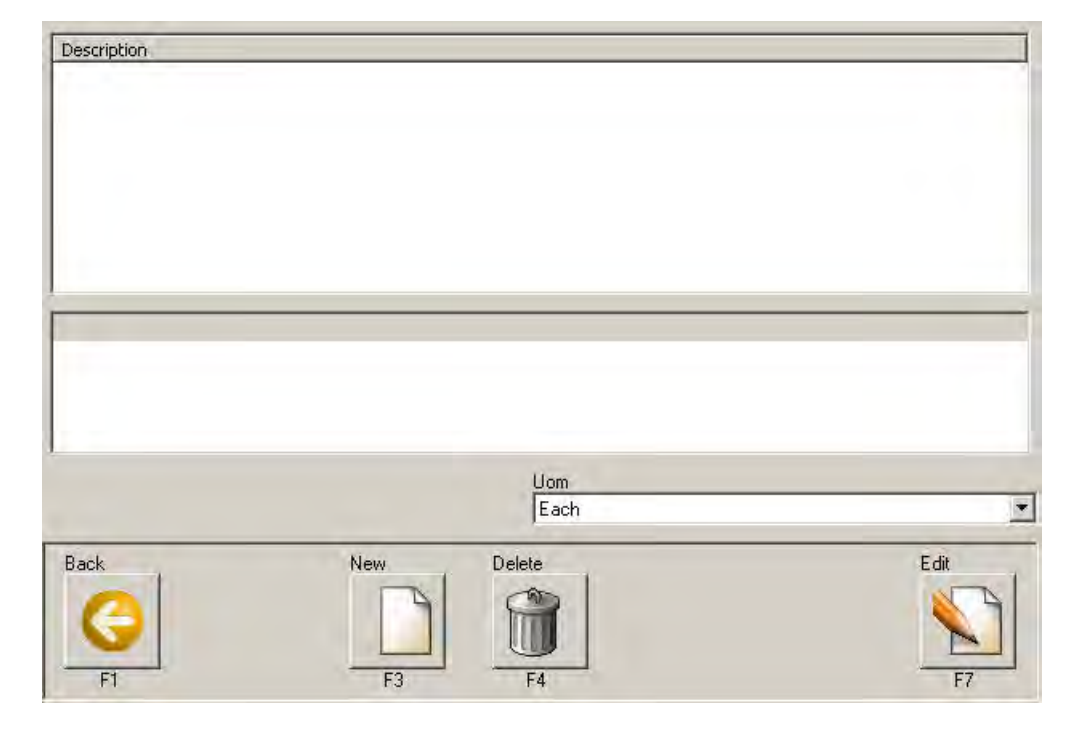

Back (F1): Torna alla schermata con l'elenco degli Articoli non vernicianti (Sundry Item List).

- New (F3): Crea un nuovo kit di Articoli non vernicianti.
- Delete (F4): Elimina un kit di Articoli non vernicianti.
- Edit (F7): Modifica un kit di Articoli non vernicianti.

| Sandpaper<br>Tape | 1<br>1     | Each<br>Each                               | Yes<br>Yes                       |
|-------------------|------------|--------------------------------------------|----------------------------------|
| Таре              | 1          | Each                                       | Yés                              |
|                   |            |                                            |                                  |
|                   |            |                                            |                                  |
|                   |            |                                            |                                  |
|                   | UOM        |                                            |                                  |
|                   | Each       |                                            |                                  |
|                   |            |                                            |                                  |
| Get C             | art Delete | 1                                          | Continue                         |
|                   | 7          |                                            | Ś                                |
|                   | Get C      | UOM<br>Each<br>Get Cart<br>F3 Delete<br>F4 | UOM<br>Each<br>Get Cart<br>F3 F4 |

3. Assegnare un nome al kit (casella Kit Description) indicativo dell'applicazione alla quale è destinato.

4. Cliccare su **Get Cart (F3)**. Tutti gli Articoli non vernicianti aggiunti al carrello nel passaggio precedente sono stati inclusi nel kit.

5. Cliccare su ciascun Articolo non verniciante per evidenziarlo e specificare una quantità (colonna Quantity). Il numero inserito indica quanti Articoli non vernicianti per ciascuna tipologia si desidera aggiungere al kit. Ad esempio: 2 rotoli di nastro.

6. Specificare anche l'UOM di ciascun articolo. Tutti gli Articoli non vernicianti in genere hanno come UOM "Each".

Premere Continue per salvare il kit di Articoli non vernicianti.

Come si aggiunge un kit di Articoli non vernicianti a una scheda lavoro? Consultare la sezione di assistenza intitolata "Domande frequenti sul costo totale del lavoro" del presente manuale.

# Aggiornare i livelli di scorte con una bilancia

Per aggiornare i livelli delle scorte, tornare al Menu Principale (Main Menu), cliccare su Utility, Stock, due volte su More Options e infine Update. Consultare la sezione di assistenza "Scorte" del presente manuale per maggiori dettagli su come navigare in questa funzione.

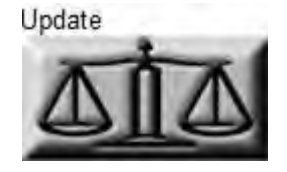

# Funzione momentaneamente limitata

**Nota:** Attualmente sono disponibili i pesi dei coperchi per i prodotti all'acqua. I pesi dei coperchi e delle latte di solvente contenuti nel software sono incompleti. Creare personalmente i risultati selezionando diverse combinazioni di coperchi per ottenere maggiore precisione.

Lo scopo della funzione Update Stock Level è aggiornare le quantità dell'inventario delle scorte usando una bilancia, senza dover ipotizzare quanta vernice è rimasta in una latta e correggere le quantità di scorte manualmente.

|                 |                  |            |                  |      |                                                                                                    |                                                                                                    |             | support. |
|-----------------|------------------|------------|------------------|------|----------------------------------------------------------------------------------------------------|----------------------------------------------------------------------------------------------------|-------------|----------|
| Aixing Scheme   | Pack Size        | Code       | Corrent Quantity | 1111 | Step 1:Tare s                                                                                                    | cale, enter # o                                                                                                    | full cans.  |          |
| ENERAL DOS      | 1 of             | DZL34      | 0 at             |      | Step 2. Selec                                                                                                    | I Lid Type, set                                                                                                    | used can    | on sca   |
| ENERAL DOS      | 1 gt             | 0ZL72      | 0 qt             | 1    | Step 3. Go to                                                                                                    | next product.                                                                                                    |             |          |
| INVIROBASE HP   | 1 gal            | EC700      | 1 gal            | _    | a # of full cane                                                                                                    |                                                                                                    |             |          |
| INVIROBASE HP   | 1 gal            | EC750      | 1 gal            | 1.0  | W OF THE CALLS                                                                                                    | _                                                                                                    |             |          |
| INVIRCIBASE HP  | 1.01             | ECH70T0    | 1 90477-0        |      | 1                                                                                                    |                                                                                                    |             |          |
| NVIROBASE HP    | 1 gt             | ECH7080    | 1.95051 ct       |      | A                                                                                                    | 100 No. 1                                                                                                    |             |          |
| NDERCOATS       | 1 gal            | ECP15      | 1 42384 gal      | _    | Weight of pai                                                                                                    | nt on scale                                                                                                    |             |          |
| NDERCOATS       | 1 gal            | ECS61      | 0.71986 gal      |      |                                                                                                    |                                                                                                    |             |          |
| NDERCOATS       | 1 gal            | ECS65      | 0.97637 gal      |      | 808.4                                                                                                    |                                                                                                    |             |          |
| NDERCOATS       | 1 gal            | ECS67      | 1.04762 gal      |      | and the second second se | 9                                                                                                    |             |          |
| NVIROBASE HP    | 1 gt             | EH391      | 1 gt             |      |                                                                                                    |                                                                                                    |             |          |
| ENERAL          | 1 gal            | F3101      | 0 gal            |      | Tabil contracts                                                                                                    |                                                                                                    | and a       |          |
| ELFLEET         | 1 of             | F3292      | 0 gt             |      | Total amount                                                                                                    | of product in s                                                                                                    | IOCK.       |          |
| ENERAL          | 1 gal            | F33XX-SLVT | 0 gal            |      | 1 qt                                                                                                    |                                                                                                    | 1           |          |
| ELFLEET         | 1 of             | F3955      | 0 gt             |      |                                                                                                    | 100000                                                                                                    |             |          |
| ENERAL          | 1 gal            | F4941      | 0 gal            | 000  |                                                                                                    | 1                                                                                                    | 8           | 9        |
| ENERAL          | 1 gal            | G3(H3640   | 0 gal            | 100  |                                                                                                    | 1000                                                                                                    | -           |          |
| ENERAL          | 1 gal            | HBE-400    | 0 gal            |      |                                                                                                    | _                                                                                                    | _           |          |
| ENERAL          | 1 gal.           | HBE-401    | 0 gal            |      |                                                                                                    | 1.0000                                                                                                    | 1.00        |          |
| ENERAL          | 1 cal            | HBE-402    | 0 gal            |      |                                                                                                    | 4                                                                                                    | 5           | 6        |
| ENERAL          | 1 gal            | HBE-403    | 0 gal            |      |                                                                                                    | 100                                                                                                    |             |          |
| ENERAL          | 5 gal            | HSL61621   | D gal            |      |                                                                                                    | -                                                                                                    |             | -        |
| ENERAL DOS      | 1.01             | HSU1       | 0 at             |      |                                                                                                    | 1 and 1 and                                                                                                    |             |          |
| ENERAL DOS      | 1 of             | HSU2       | 0 at             |      |                                                                                                    | 1                                                                                                    | 2           | 13       |
| HOPLINE         | 4 oz             | J11        | 0 oz             | _    |                                                                                                    | 1.000                                                                                                    | -           | -        |
| HOPLINE         | 1 gal            | J128       | 0 gal            | 1.00 |                                                                                                    |                                                                                                    | -           |          |
| HOPLINE         | 4 oz             | J12        | 0 oz             | 1.0  | Dalata                                                                                                    | Contraction of the local division of the local division of the loc | - Andrewson | 1.1      |
| HOPLINE         | 4 nz             | J13        | 0 oz             | 1.00 | A Derete                                                                                                    |                                                                                                    |             | 1.21     |
| irand           |                  | Mixing Sc  | heme             | -    |                                                                                                    |                                                                                                    | -           |          |
| DO NA           |                  | All All    | iles Cabaaraa    |      | 5                                                                                                    |                                                                                                    |             |          |
| PEGNA           |                  | - All Mi   | xing Schemes     |      | ·                                                                                                    |                                                                                                    |             |          |
| alacted Lid     |                  |            |                  |      |                                                                                                    |                                                                                                    |             |          |
| Dt Diactic Lid  | for Matorhom     |            |                  | 5    |                                                                                                    |                                                                                                    |             |          |
| at. Plastic Lio | s for vvaterbori | ne         |                  |      |                                                                                                    |                                                                                                    |             |          |
| Back            | Main Menu        | Full Can   | Full Can         | Tare |                                                                                                    |                                                                                                    | Next Produ  | ict.     |
|                 |                  |            |                  |      |                                                                                                    |                                                                                                    |             |          |

# Schermata Update Stock Level

Il software contiene già il peso delle latte per ciascuno dei prodotti selezionati. L'utente deve specificare il tipo di coperchio usato, in base all'elenco fornito.

1. Scegliere dall'elenco il prodotto che si desidera aggiornare.

Aggiornando le quantità di scorte con questo metodo, le quantità precedenti vengono annullate.

(Come se si partisse da 0, non vengono sommate).

2. Se ci sono latte piene in stock, usare il tasto **Full can** e selezionare tutte le latte piene del prodotto selezionato incluse fra le scorte. Per le latte parzialmente usate, andare al passaggio 3.

3. Scegliere il tipo di coperchio (dal menu a tendina della casella Selected Lid)

4. Se la bilancia non è già impostata su 0, tararla usando il tasto Tare.

5. Collocare la latta (coperchio incluso) sulla bilancia. Il software sottrae il peso della latta e il peso del coperchio dal peso totale rilevato e aggiunge la differenza alla quantità di scorte. Premere **Next** per salvare la nuova quantità e passare al prodotto successivo.

6. Ripetere i passaggi da 2 a 6 per gli altri prodotti dell'elenco.

Uscendo dalla schermata di aggiornamento, le nuove quantità di scorte inserite saranno salvate.

# Prezzo

Per accedere alla sezione relativa ai prezzi (Price), cliccare sul tasto Price (F3) dal menu Utility (F6).

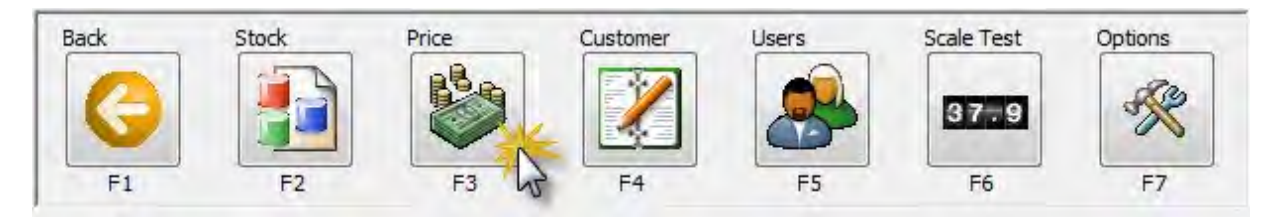

# Tasti di navigazione nella schermata Price

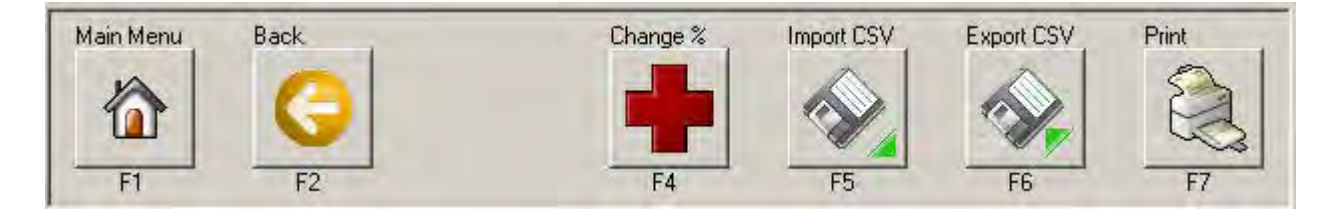

Main Menu (F1): Torna al Menu Principale o alla schermata iniziale.

Back (F2): Torna alla schermata delle utilità (Utility).

**Change % (F4):** Modifica il costo o il prezzo, in base ai valori nei campi Price % o Cost % o ai valori inseriti nelle caselle sotto Percent Maintenance.

Import CSV (F5): Questa opzione non viene generalmente impiegata in PaintManager™.

Export CSV (F6): Questa opzione non viene generalmente impiegata in PaintManager™.

Print (F7): Stampa l'elenco di tutti i prodotti, insieme ai relativi prezzi e formati.

|              | 20000.0000                                                        | 1 1100 %                                                                                       | THUE                                                                                                    | COSt 4                                                                                                    | COSC                                                                                                    | quantity                                                                                                    | UUM                                                                                                    | -                                                                                                    |
|--------------|-------------------------------------------------------------------|------------------------------------------------------------------------------------------------|----------------------------------------------------------------------------------------------------|----------------------------------------------------------------------------------------------------|----------------------------------------------------------------------------------------------------|----------------------------------------------------------------------------------------------------|----------------------------------------------------------------------------------------------------|----------------------------------------------------------------------------------------------------|
| D700         | 209.60                                                            | 0.00                                                                                           | 209.60                                                                                                    | 0.00                                                                                                    | 209.60                                                                                                    | 1.00                                                                                                    | gal                                                                                                    | -                                                                                                    |
| D701         | 54.35                                                             | 0.00                                                                                           | 54.35                                                                                                    | 0.00                                                                                                    | 54.35                                                                                                    | 1.00                                                                                                    | qt                                                                                                    |                                                                                                    |
| D702         | 54.35                                                             | 0.00                                                                                           | 54.35                                                                                                    | 0.00                                                                                                    | 54.35                                                                                                    | 1.00                                                                                                    | qt                                                                                                    |                                                                                                    |
| D703         | 54.35                                                             | 0.00                                                                                           | 54.35                                                                                                    | 0.00                                                                                                    | 54.35                                                                                                    | 1.00                                                                                                    | qt                                                                                                    |                                                                                                    |
| D704         | 54.35                                                             | 0.00                                                                                           | 54.35                                                                                                    | 0.00                                                                                                    | 54.35                                                                                                    | 1.00                                                                                                    | qt                                                                                                    |                                                                                                    |
| D705         | 62.30                                                             | 0.00                                                                                           | 62.30                                                                                                    | 0.00                                                                                                    | 62.30                                                                                                    | 1.00                                                                                                    | qt                                                                                                    |                                                                                                    |
| D706         | 62.60                                                             | 0.00                                                                                           | 62.60                                                                                                    | 0.00                                                                                                    | 62.60                                                                                                    | 1.00                                                                                                    | qt                                                                                                    | Î.                                                                                                    |
| D707         | 54.60                                                             | 0.00                                                                                           | 54.60                                                                                                    | 0.00                                                                                                    | 54.60                                                                                                    | 1.00                                                                                                    | qt                                                                                                    | 1                                                                                                    |
|              | Mixing                                                            | Scheme<br>fixing Scheme:                                                                       | Pi                                                                                                    | roduct Categor<br>All Categories                                                                                                    | y                                                                                                    | 3                                                                                                    |                                                                                                    |                                                                                                    |
| ent<br>asure |                                                                   |                                                                                                | Percent<br>Price                                                                                                    | Maintenance                                                                                                    | C                                                                                                    | ost                                                                                                    |                                                                                                    |                                                                                                    |
| nu Bac       | k                                                                 |                                                                                                | Change 3                                                                                                    | % Impo                                                                                                    | ort CSV                                                                                                    | Export CSV                                                                                                    | Print                                                                                                    | T                                                                                                    |
|              | 9                                                                 |                                                                                                |                                                                                                    |                                                                                                    |                                                                                                    | ·                                                                                                    | E.                                                                                                    | 3                                                                                                    |
|              | D701<br>D702<br>D703<br>D704<br>D705<br>D706<br>D706<br>D707<br>w | D701 54.35<br>D702 54.35<br>D703 54.35<br>D704 54.35<br>D705 62.30<br>D706 62.60<br>D707 54.60 | D701 54.35 0.00<br>D702 54.35 0.00<br>D703 54.35 0.00<br>D704 54.35 0.00<br>D705 62.30 0.00<br>D706 62.60 0.00<br>D707 54.60 0.00<br>W<br>Mixing Scheme<br>- All Mixing Schemes<br>asure<br>ons | D701 54.35 0.00 54.35<br>D702 54.35 0.00 54.35<br>D703 54.35 0.00 54.35<br>D704 54.35 0.00 54.35<br>D705 62.30 0.00 62.30<br>D706 62.60 0.00 62.60<br>D707 54.60 0.00 54.60<br>Mixing Scheme Pice<br>Mixing Schemes - V A<br>Mixing Schemes - V A<br>Mix | D701       54.35       0.00       54.35       0.00         D702       54.35       0.00       54.35       0.00         D703       54.35       0.00       54.35       0.00         D704       54.35       0.00       54.35       0.00         D705       62.30       0.00       62.30       0.00         D706       62.60       0.00       62.60       0.00         D707       54.60       0.00       54.60       0.00         N       Mixing Scheme       Product Categories         mt       Product Categories       Price       All Categories | D701 54.35 0.00 54.35 0.00 54.35<br>D702 54.35 0.00 54.35 0.00 54.35<br>D703 54.35 0.00 54.35 0.00 54.35<br>D704 54.35 0.00 54.35 0.00 54.35<br>D705 62.30 0.00 62.30 0.00 62.30<br>D706 62.60 0.00 62.60 0.00 62.60<br>D707 54.60 0.00 54.60 0.00 54.60<br>W<br>Mixing Scheme Product Category<br>Mixing Scheme Cons<br>Mixing Scheme Cons<br>Mixing Scheme | D701       54.35       0.00       54.35       0.00       54.35       1.00         D702       54.35       0.00       54.35       0.00       54.35       1.00         D703       54.35       0.00       54.35       0.00       54.35       1.00         D704       54.35       0.00       54.35       0.00       54.35       1.00         D705       62.30       0.00       62.30       0.00       62.30       1.00         D706       62.60       0.00       62.60       0.00       62.60       1.00         D707       54.60       0.00       54.60       0.00       54.60       1.00         N | D701       54.35       0.00       54.35       0.00       54.35       1.00       qt         D702       54.35       0.00       54.35       0.00       54.35       1.00       qt         D703       54.35       0.00       54.35       0.00       54.35       1.00       qt         D703       54.35       0.00       54.35       0.00       54.35       1.00       qt         D704       54.35       0.00       54.35       0.00       54.35       1.00       qt         D705       62.30       0.00       62.30       0.00       62.60       1.00       qt         D706       62.60       0.00       62.60       0.00       54.60       1.00       qt         D707       54.60       0.00       54.60       0.00       54.60       1.00       qt         N |

# Griglia dei prezzi

La griglia dei prezzi (Price Grid) mostra i prodotti disponibili nel sistema in base all'elenco dei prodotti in stock.

- Mfg: Questo campo specifica la categoria di appartenenza del prodotto in base alla linea prodotto. Se un prodotto non è assegnato a una linea specifica, viene associato al produttore della vernice, ad esempio PPG, Nexa Autocolor ecc. Questo campo non può essere modificato dall'utente.
- **Code:** Il Codice si riferisce al Codice Prodotto, o all'abbreviazione del nome del prodotto. Questo campo non può essere modificato dall'utente.
- Price List: La colonna Price List contiene il prezzo consigliato da PPG alle carrozzerie di riparazione per ciascun prodotto.
   Per maggiori dettagli sul prezzo consigliato alle carrozzerie di riparazione, contattare il grossista locale o il responsabile di zona PPG.
- Nota: Questo campo (Price List) non può essere modificato dall'utente. I valori in questo campo possono essere modificati solo attivando un aggiornamento dal CD di PaintManager™.
- Price %: I valori inseriti in questa cella vengono considerati da PaintManager™ come percentuale di ricarico (30 = 30%) o sconto (-30 = -30%) che va a incidere sui valori nella colonna Price. Ovvero: Price List + Price % = Price
- **Price:** Inserire il valore in questa cella digitando un nuovo prezzo o usando la colonna Price % (vedere descrizione al punto precedente). Il valore riportato in questa colonna ha la precedenza sul valore della colonna Price List **nel caso in cui due prezzi siano diversi**.
- Cost %: I valori inseriti in questa cella vengono considerati da PaintManager™ come percentuale di ricarico (30 = 30%) o sconto (-30 = -30%) che va a incidere sui valori nella colonna Cost. Ovvero: Price List o Price + Cost % = Cost
- Cost: Inserire il valore in questa cella digitando un nuovo costo o usando la colonna Cost % (vedere descrizione al punto precedente). I valori riportati in questa colonna possono essere usati solo se l'opzione "Enable Cost VS selling price" è spuntata. Per verificarlo, aprire Utility (F6), Options (F7) e cliccare sul tab Misc in alto. Se l'opzione è abilitata, il campo Cost viene usato per calcolare il prezzo delle miscele, invece di usare il campo Price per calcolare il prezzo delle miscele.
  - Prestare la massima attenzione quando si modificano le informazioni relative al prezzo: eventuali errori potrebbero alterare drasticamente i prezzi riportati sulle formule e sulle miscele di vernici. Se durante la modifica dei prezzi si verificano errori, contattare il Color IT Helpdesk al numero 1-800-647-6050 per richiedere assistenza e ripristinare i prezzi standard.
- Quantity e UOM: Questi due campi sono collegati e servono per fornire informazioni complete sul formato di ciascun prodotto. Ad esempio, se un prodotto è acquistato nel formato da 5 galloni, la quantità corrisponde a "5" e l'UOM a "U.S. gallons". L'utente può modificare il campo Quality cliccando due volte sulla cella e digitando la quantità appropriata. In PaintManager™, i cambiamenti alle UOM possono essere apportati dalla schermata delle scorte (Stock), ma non da quella dei prezzi (Price). Per modificare l'UOM, consultare le sezione di assistenza intitolata: "Scorte" del presente manuale.

#### Campi della schermata Price

| Brand                         | Mixing Scheme                            | Product Category             | oduct Category |  |  |
|-------------------------------|------------------------------------------|------------------------------|----------------|--|--|
| PPG NA                        | <ul> <li>All Mixing Schemes –</li> </ul> | All Categories               | •              |  |  |
| -Component<br>Unit of measure |                                          | Percent Maintenance<br>Price |                |  |  |
| U.S. Quarts                   |                                          |                              |                |  |  |

- **Brand:** Cliccando sul menu a tendina Brand, è possibile filtrare la griglia dei prezzi in base al marchio selezionato. Ad esempio, per visualizzare solo i prodotti appartenenti a "PPG", basta selezionare la voce "PPG" nel menu a tendina.
- Mixing Scheme: Cliccando sul menu a tendina Mixing Scheme, è possibile filtrare la griglia dei prezzi in base alla linea prodotto. Ad esempio, per visualizzare solo i prodotti appartenenti alla prima linea prodotto, basta selezionare la voce "Mixing Scheme 1" nel menu a tendina.
- **Product Category:** Oltre a filtrare la griglia dei prezzi a seconda della linea prodotto, l'utente può anche scegliere di visualizzare i prodotti appartenenti ad alcune categorie, come tinte base, sottosmalti ecc. Usare il campo Product Category insieme a Mixing Scheme per restringere l'elenco di prodotti visualizzati nella griglia dei prezzi. In alternativa, usare l'opzione da sola per visualizzare i prodotti appartenenti a una certa categoria includendo tutte le linee prodotto.
- Component Unit of Measure: Diversamente dai campi Mixing Scheme e Product Category, il menu a tendina Component Unit of Measure non filtra la griglia dei prezzi. Questa opzione serve per modificare il campo UOM della griglia illustrata in precedenza. Per modificare l'Unità di Misura nella griglia dei prezzi, cliccare sul campo UOM nella griglia e selezionare l'unità di misura del componente dal menu a tendina Component Unit of Measure. In PaintManager™, i cambiamenti alle UOM possono essere apportati dalla schermata delle scorte (Stock), ma non da quella dei prezzi (Price). Per modificare l'UOM, consultare la sezione di assistenza intitolata: "Scorte" del presente manuale.

#### Aggiornamento delle percentuali

| - Percent Maintenanc |      |  |
|----------------------|------|--|
| Price                | Cost |  |
|                      |      |  |

Le caselle contenute nel campo Percent Maintenance servono per apportare un cambiamento a uno o più prodotti in una sola volta. Usare il tasto Change % (F4) per implementare i cambiamenti inseriti nelle caselle Price o Cost del campo Percent Maintenance.

Consiglio utile: Per modificare il valore di diversi prodotti contemporaneamente (prodotti che hanno lo stesso valore), evidenziare il primo prodotto scorrere fino all'ultimo, tenere premuto il tasto SHIFT della tastiera e cliccare sull'ultimo prodotto da modificare. In questo modo, rimarranno automaticamente evidenziati il primo prodotto, l'ultimo e le voci comprese fra i due. Se si apporta un cambiamento, questo sarà applicato a tutti i prodotti evidenziati/selezionati. Seguendo lo stesso principio, è possibile usare il tasto CTRL della tastiera per evidenziare diversi prodotti anche se non sono in fila. Grazie a questi tasti, le operazioni saranno più rapide ed efficienti!

# Prodotti miscelabili e non miscelabili (Vernici e Articoli non vernicianti)

La differenza fra prodotti miscelabili e non miscelabili corrisponde alla differenza tra vernici e altri articoli non vernicianti. Dal momento che gli Articoli non vernicianti devono essere inseriti a mano dall'utente, non esistono prezzi inseriti per default relativi a tali prodotti. Consultare la sezione di assistenza intitolata "Creare Articoli non vernicianti singoli" del presente manuale per informazioni su come aggiungere gli Articoli non vernicianti. Una volta aggiunti, gli Articoli non vernicianti compaiono negli elenchi delle scorte e dei prezzi. A questo punto è possibile aggiungere i prezzi di ciascun articolo. Usare il campo Price o Cost per aggiungere un prezzo agli articoli. Le regole relative agli articoli miscelabili (vedere sopra) valgono anche per gli Articoli non vernicianti. Se non sono stati aggiunti prezzi per gli Articoli non vernicianti, i relativi prezzi non compariranno durante la creazione del report sul n. RO.

# Cliente

Per accedere alla schermata dedicata ai clienti (Customer), cliccare sul tasto Utility (F6) dal Menu Principale (Main Menu), quindi premere il tasto Customer (F4).

Questa schermata può essere aperta anche dalla schermata riservata alla modifica delle formule personalizzate (Edit Custom Formula) premendo il tasto **Customer (F6)**.

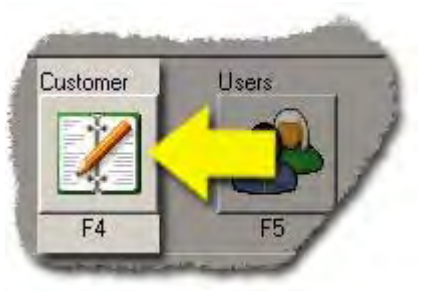

Il database dei clienti (Customer Database) consiste sostanzialmente in una rubrica dove è possibile archiviare le informazioni relative ai clienti ricorrenti.

Il database clienti può essere usato per collegare le informazioni a formule personalizzate e n. RO specifici.

| Company                                  | Owner                         | Manager                | Tel.                         | Fax                          | E-mail                        |                         |
|------------------------------------------|-------------------------------|------------------------|------------------------------|------------------------------|-------------------------------|-------------------------|
| Three's Company<br>Sanford & Son Salvage | Mrs, Roper<br>Fred G. Sanford | Mr. Roper<br>Big Dummy | 555-555-1234<br>555-555-5555 | 555-555-1235<br>555-555-5556 | MrsRoper@3sCc<br>BigDummy@SSS | mpany.com<br>alvage.com |
| ×[                                       |                               |                        |                              |                              |                               |                         |
| Main Menu Ba                             | rck New<br>F2                 | F3                     | Edit<br>F4                   | Delete<br>F5                 | Print<br>F6                   | Filter<br>F7            |

# Campi del Customer Database

| Company                      | Owner           | Manager   | Tel.         | Fax          | E-mail                 |
|------------------------------|-----------------|-----------|--------------|--------------|------------------------|
| Three's Company              | Mrs. Roper      | Mr. Roper | 555-555-1234 | 555-555-1235 | MrsRoper@3sCompany.com |
| Sanford & Son Salvage        | Fred G. Sanford | Big Dummy | 555-555-5555 | 555-555-5556 | BigDummy@SSSalvage.com |
| والالالتوجيد والمرفد معتومين | NUMBER OF COLOR |           |              | -            | and a second           |

La schermata Customer principale rende immediatamente disponibile la maggior parte delle informazioni salienti per ciascun cliente, come nome del manager, numero di telefono ecc. Tuttavia, premendo il tasto Edit, è possibile compilare molti più campi di informazioni.

# nu Back New Edit Delete Print Filter

Tasti di navigazione nel Customer Database

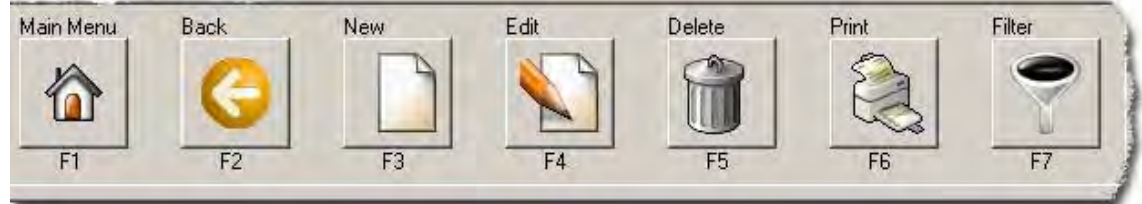

Main Menu (F1): Torna al Menu Principale o alla Home.

Back (F2): Torna al menu delle utilità (Utility).

**New (F3):** Apre una schermata Customer Edit vuota per aggiungere un nuovo cliente al database. Fare riferimento alla sezione di assistenza intitolata "Modificare una voce cliente" del presente manuale per la spiegazione dei campi disponibili.

**Edit (F4):** Apre la schermata Customer Edit, dove è possibile apportare cambiamenti a uno qualunque dei campi disponibili. **Fare riferimento alla sezione di assistenza intitolata: "Modificare una voce cliente" del presente manuale per maggiori informazioni.** 

**Delete (F5):** Elimina la voce cliente selezionata.

**Print (F6):** Stampa una copia della scheda cliente selezionata.

Il programma genera una stampa simile alla seguente:

| Custo                                                | mer - Date 01/20/2005 |  |  |  |
|------------------------------------------------------|-----------------------|--|--|--|
| Company : Three's Company                            | Owner : Mrs. Roper    |  |  |  |
| Manager : Mr. Roper                                  |                       |  |  |  |
| Address 1 : 123 Main St.                             |                       |  |  |  |
| Address 2 :                                          |                       |  |  |  |
| Address 3 :                                          |                       |  |  |  |
| ity : Anytown Zip Code : 12345                       |                       |  |  |  |
| State : CA                                           |                       |  |  |  |
| Telephone # : 555-555-1234                           | Fax # : 555-555-1235  |  |  |  |
| E-mail : MrsRoper@3sCompany.com                      |                       |  |  |  |
| Comments : Always approve purchases with Mrs. Roper. |                       |  |  |  |
| Last Order Date : 01/01/2003                         |                       |  |  |  |

Filter (F7): Se il database dei clienti è particolarmente vasto, il tasto Filter (F7) consente di restringere i risultati di ricerca per un dato cliente o gruppo di clienti. Il database dei clienti può essere filtrato usando una combinazione a scelta dei campi illustrati di seguito e premendo il tasto Continue (F7) per visualizzare i risultati di ricerca.

| Company Name      |                    |                |
|-------------------|--------------------|----------------|
| i<br>Owner        |                    |                |
| i<br>Manager<br>F |                    |                |
| )<br>Address      |                    |                |
| J<br>City         |                    |                |
| l<br>State        |                    |                |
| <br>Zip Code<br>  |                    |                |
|                   |                    |                |
| F1                | Clear Values<br>F4 | Continue<br>F7 |

# Modificare una voce cliente

Per accedere alla schermata di modifica delle voci cliente (Customer Edit), cliccare sul tasto Edit (F3) dalla schermata Customer Database.

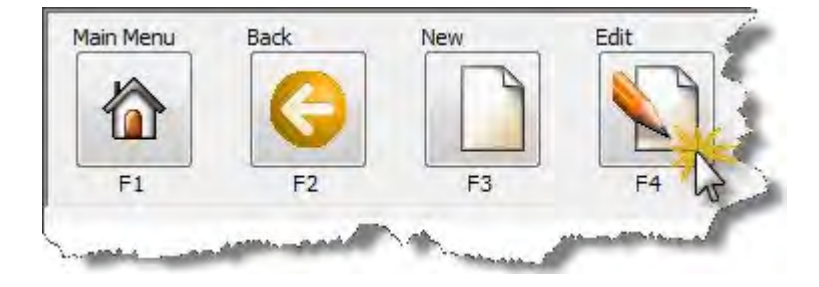

# Campi informazione della schermata Customer Edit

La schermata Customer Edit comprende due pagine di informazioni. Per spostarsi da una all'altra, cliccare sul tasto **Change Page (F4)**.

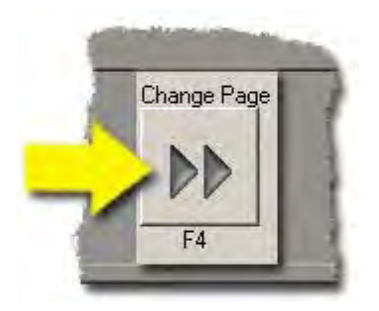

Pagina 1 (contatto e indirizzo del cliente)

| Manager        |              | Owner        |                        |  |
|----------------|--------------|--------------|------------------------|--|
| Big Dummy      |              | Fred G. Sanf | Fred G. Sanford        |  |
| Address 1      |              |              |                        |  |
| 1 Junkyard Way |              |              |                        |  |
| Address 2      |              | Address 3    |                        |  |
| l<br>City      | State        | 1            | Zip Code               |  |
| Anytown        | CA           |              | 12345                  |  |
| Telephone      | Fax          |              | E-mail                 |  |
| 555-555-5555   | 555-555-5556 | 6            | BigDummy@SSSalvage.com |  |

La prima pagina della schermata Customer Edit contiene le informazioni di contatto, quali nome, indirizzo, numeri di telefono ecc. Per modificarle, cliccare sul campo corrispondente con il mouse, quindi usare o il tasto Canc o Indietro sulla tastiera per rimuovere l'informazione contenuta e sostituirla digitando quella aggiornata. Se il campo è già vuoto, è sufficiente cliccare all'interno e iniziare a digitare.

#### Pagina 2 (informazioni commerciali e prodotti)

| 1001 01001 0 010                                                                | Primary Paint Line                    | Secondary Paint Line                                  |  |
|---------------------------------------------------------------------------------|---------------------------------------|-------------------------------------------------------|--|
| 01/01/2003                                                                      | ABC                                   | DEF                                                   |  |
| Comment                                                                         |                                       |                                                       |  |
| Pertinent information, pertine                                                  | nt information, pertinent information |                                                       |  |
|                                                                                 |                                       |                                                       |  |
|                                                                                 |                                       |                                                       |  |
|                                                                                 |                                       |                                                       |  |
|                                                                                 |                                       |                                                       |  |
|                                                                                 |                                       |                                                       |  |
|                                                                                 |                                       |                                                       |  |
|                                                                                 |                                       |                                                       |  |
|                                                                                 |                                       |                                                       |  |
|                                                                                 |                                       |                                                       |  |
| Painter #1                                                                      |                                       | Painter #2                                            |  |
| Painter #1<br>Fred G. Sanford                                                   |                                       | Painter #2<br>Big Dummy                               |  |
| Painter #1<br>Fred G. Sanford<br>Permit                                         |                                       | Painter #2<br>Big Dummy<br>Other                      |  |
| Painter #1<br>Fred G. Sanford<br>Permit<br>15698-3                              |                                       | Painter #2<br>Big Dummy<br>Other<br>Tax ID: 123456789 |  |
| Painter #1<br>Fred G. Sanford<br>Permit<br>15698-3<br>/OC Regulation            |                                       | Painter #2<br>Big Dummy<br>Other<br>Tax ID: 123456789 |  |
| Painter #1<br>Fred G. Sanford<br>Permit<br>15698-3<br>/OC Regulation<br>CA-1145 |                                       | Painter #2<br>Big Dummy<br>Other<br>Tax ID: 123456789 |  |

La seconda pagina della schermata Customer Edit contiene le informazioni relative ai rapporti commerciali e ai prodotti, quali nomi dei verniciatori, linee usate, normative VOC ecc. Per modificarle, cliccare sul campo corrispondente con il mouse, quindi usare o il tasto Canc o Indietro sulla tastiera per rimuovere l'informazione contenuta e sostituirla digitando quella aggiornata. Se il campo è già vuoto, è sufficiente cliccare all'interno e iniziare a digitare.

#### Tasti di navigazione nella schermata Customer Edit

| Cancel | Change Page | Continue |
|--------|-------------|----------|
|        |             | <u></u>  |
| F1     |             |          |

**Cancel (F1):** Torna alla schermata principale dei clienti (Customer) senza salvare i cambiamenti apportati.

Change Page (F4): Sfoglia le pagine 1 e 2 della schermata Customer Edit.

**Continue (F7):** Salva i cambiamenti apportati sia a pagina 1 che a pagina 2 e torna alla schermata Customer.

# Sicurezza utente

Per attivare le impostazioni di sicurezza dell'utente (User Security), accertarsi prima che la relativa casella nel tab Miscellaneous delle opzioni (Options) del software sia spuntata, quindi attenersi alla procedura seguente per aggiungere nuovi utenti.

1. Dal Menu Principale (Main Menu) di **PaintManager™** Touchmix, cliccare su Options e Users. Compare una schermata come la seguente:

| P#30 Shop   | Watch 1.15.3 DB:01 | /23/2006 Cl:160 | System.         | Administrator |         |
|-------------|--------------------|-----------------|-----------------|---------------|---------|
| First Name  | Last Name          | Employee ID     | Department:     | Expire Date   | Disable |
| System      | Administrator      |                 |                 | No            | No      |
| T Require L | ogn                |                 | Auto Logout Tir | me (minute) 0 |         |
| Main Menu   | Back               | New Ed          |                 |               |         |

- 2. Cliccare sul tasto Require Login a sinistra dello schermo per attivare la funzione di sicurezza. Se il software è stato configurato per scollegare automaticamente l'utente dal sistema dopo un intervallo di tempo prestabilito, compilare il campo Auto Logout Time (in minuti) a destra dello schermo. Si consiglia di ricorrere a questa funzione per non dimenticare di disconnettersi dal sistema quando si è di fretta!
- 3. Per aggiungere un nuovo utente cliccare sul tasto New. Per modificare le impostazioni di un utente già registrato, cliccare sul nome interessato e sul tasto Edit (F4) alla base dello schermo.

#### Configurazione utente standard

 Per configurare l'account di un dipendente "standard", con autorizzazioni normali, si consiglia di fare riferimento alla seguente schermata. Per gli utenti root o gli account Amministratore, attenersi alle stesse linee guida, ma evidenziare nella colonna a destra dello schermo la voce "Administrator" e attivare lo stato "Yes" premendo il tasto "Yes/No". In questo modo, l'utente avrà libero accesso al sistema **PaintManager™** Touchmix. Configurare gli account Amministratore con la massima cautela!

| ot Nave                            | Function                 | Access |          |
|------------------------------------|--------------------------|--------|----------|
| REQUIRED                           | Add VOC to RTS Fav.      | No     |          |
| ast Name                           | Administrator            | No     |          |
| REQUIRED                           | Advanced search          | No     |          |
| bowed                              | Archive Jobs             | No     |          |
| IBQUIRED                           | Coatings                 | No     |          |
| inclovee ID                        | Code search              | No     |          |
|                                    | Custom formula           | No     |          |
| anativant -                        | Custom Formula (Edit)    | No     |          |
| contract.                          | Customers                | No     |          |
| and a second                       | Customers (Edit)         | No     |          |
| <ul> <li>No Expire Date</li> </ul> | Delete Sundry?           | No     |          |
| Account expires on                 | Job                      | No     |          |
| and the second second              | Job (Edit)               | No     |          |
|                                    | Mix gueue                | No     |          |
| Disable Account                    | Mix Queue (Edit)         | No     |          |
|                                    | Mix gueue change volume: | No     |          |
|                                    | Mixed Inventory          | No     |          |
|                                    | Options                  | No     |          |
|                                    | Percent Maintenance      | No     |          |
|                                    | Price                    | Ne     |          |
|                                    | Price (Edit)             | No     |          |
|                                    | RapidMatch <sup>**</sup> | No     |          |
|                                    | Reassign Mix?            | No     |          |
|                                    | RTS Master List          | No     |          |
|                                    | Setup VOC                | Ne     |          |
|                                    | Standard search          | No     |          |
|                                    | Stock                    | No     |          |
|                                    | Stock (Edit)             | Ne     |          |
|                                    | Sundry item access       | No-    |          |
|                                    | Users                    | No     |          |
|                                    | Volume Estimator         | No     |          |
|                                    |                          |        |          |
|                                    |                          |        |          |
| Cancel Y                           | es/No Clear Expire       |        | Continue |
|                                    | 4 3 1                    |        | 2        |
| 6.9                                |                          |        | 502      |
|                                    |                          |        |          |

- Inserire le informazioni pertinenti al dipendente a sinistra dello schermo, quindi cliccare sulle singole opzioni nella colonna a destra e premere il tasto "Yes/No" per attivare o disattivare l'accesso. Non è necessario compilare tutti i campi dipendente a sinistra dello schermo. I campi obbligatori sono i seguenti:
  - First Name (Nome)
  - Last Name (Cognome)
  - Password
- 3. Al termine dell'inserimento o della modifica dell'account utente, premere il tasto **Continue (F7)** in fondo alla schermata per salvare le modifiche. Per attivare la funzione User Login, cliccare sul tasto del Menu Principale (Main Menu) e sul tasto Logout. Ora l'utente dovrà inserire la password per poter accedere al sistema.

**Nota:** è possibile creare anche account utenti "provvisori", con validità limitata a pochi giorni. Ad esempio, per i dipendenti in prova è possibile creare un nuovo utente provvisorio, che si disattiverà al termine del periodo di prova. Naturalmente, se la prova del dipendente è positiva, lo stato dell'account può essere convertito a permanente. Per configurare un account provvisorio, deselezionare la casella "No Expiration Date", quindi cliccare sul tasto Expire in fondo alla schermata. Inserire la data di scadenza dell'account e premere Continue per salvare le modifiche.

\*\*Attenzione\*\* È fortemente sconsigliato eliminare gli utenti. I report contenenti l'User ID eliminato potrebbero non funzionare correttamente.

# Test della bilancia

Per accedere alla schermata dedicata al collaudo della bilancia (Scale Test), cliccare sul tasto **Utility (F6)** dal Menu Principale (Main Menu), quindi premere il tasto **Scale Test (F6)**.

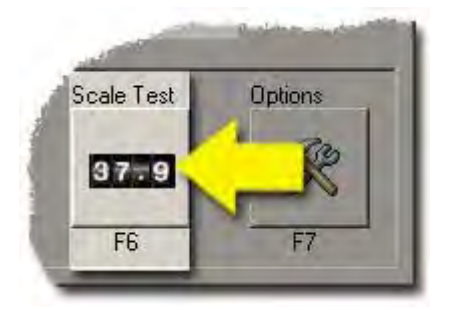

La schermata Scale Test serve per testare la comunicazione fra bilancia e computer. Se compare un messaggio d'errore, o la lettura a video non è sincronizzata con il display della bilancia, controllare le impostazioni della bilancia e la sezione Options del programma. Se tutte le impostazioni sono corrette ma il problema persiste, controllare prima i cavi di collegamento e le connessioni alla bilancia, poi chiamare il Color IT Helpdesk al numero 1-800-647-6050 per ricevere ulteriore assistenza.

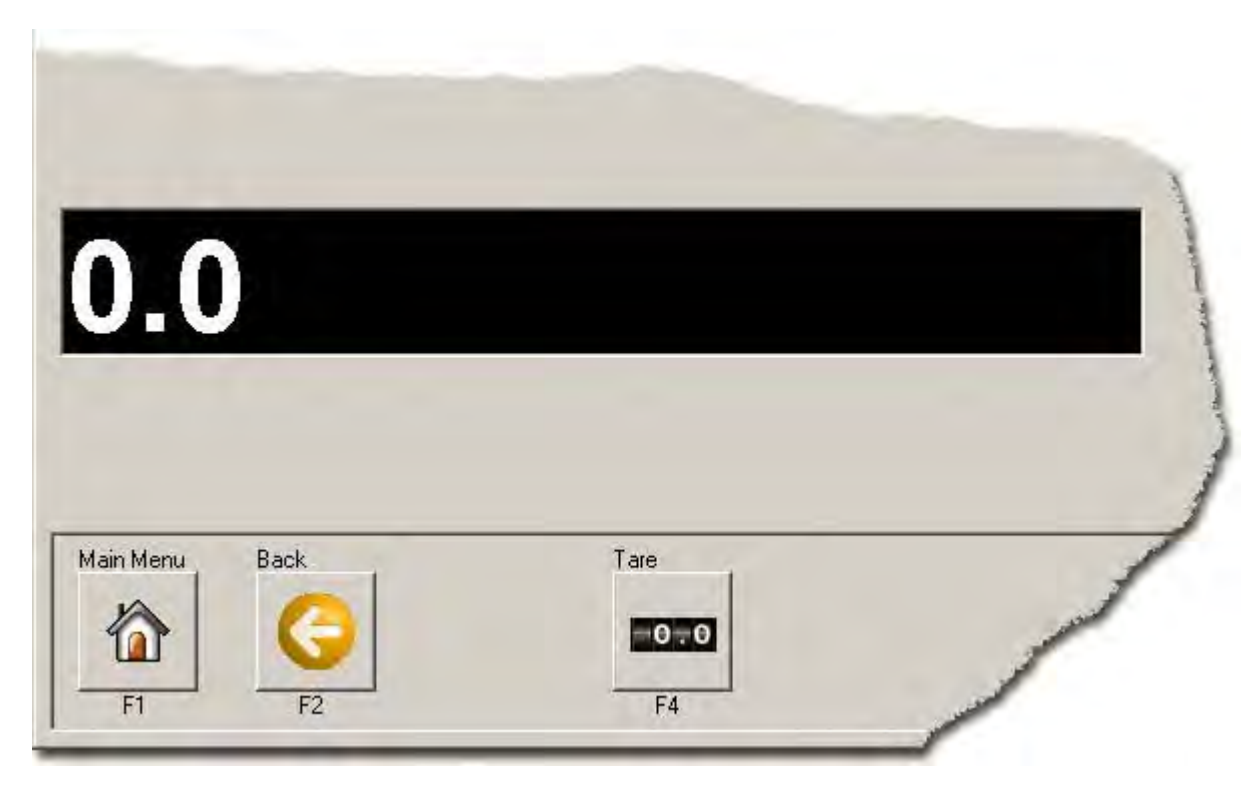

Main Menu (F1): Torna al Menu Principale o alla Home.

Back (F2): Torna alla schermata delle utilità (Utility).

Tare (F4): Se la bilancia non è tarata correttamente, premendo il tasto Tare (F4) si azzera il valore.

# **Opzioni** varie

Per accedere alle opzioni di configurazione varie (Miscellaneous), cliccare sul tasto **Options (F7)** dal menu Utility, quindi cliccare sul tab Miscellaneous a sinistra dello schermo, in alto.

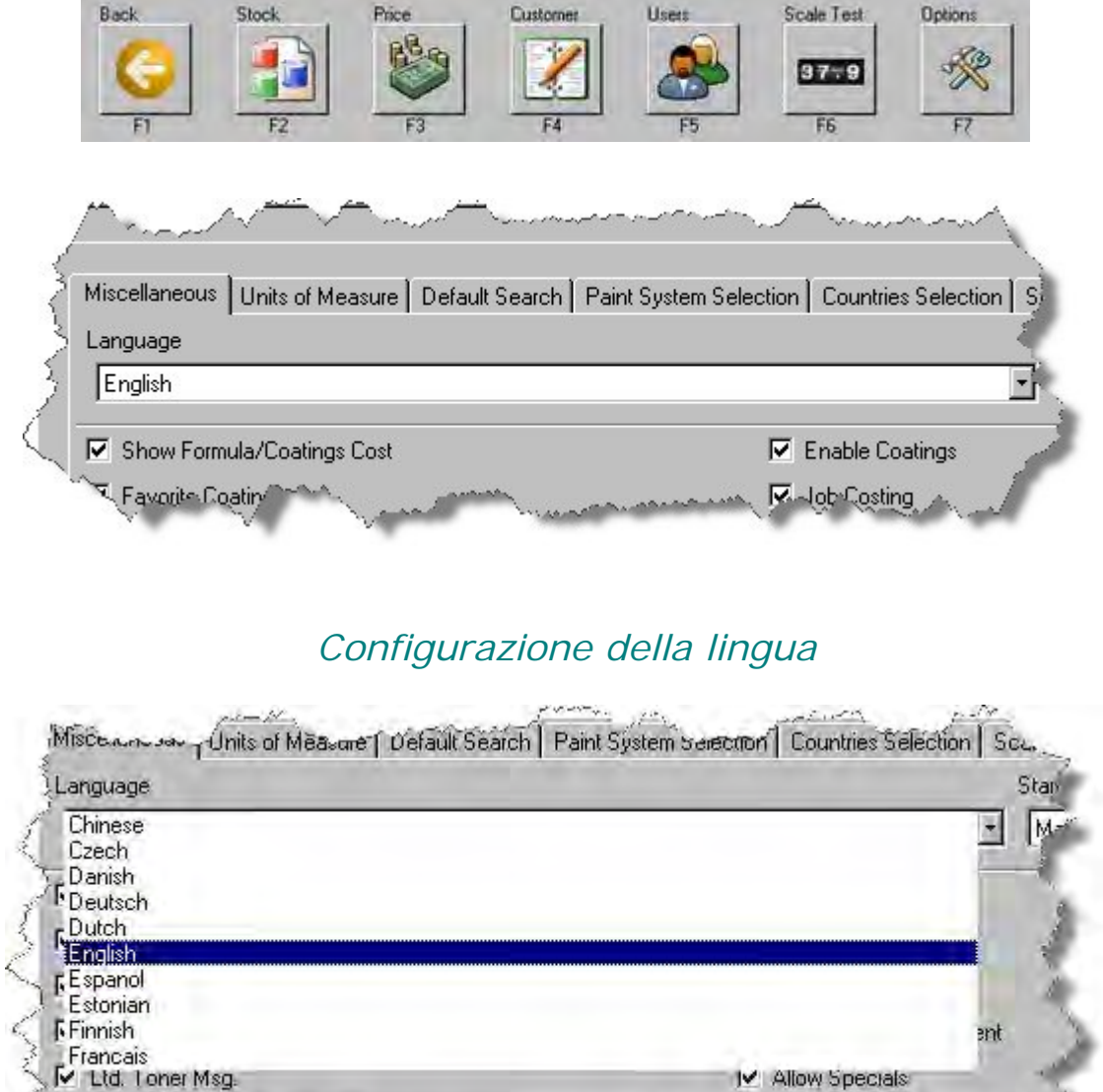

Cliccare sulla freccia del menu a tendina Language, a sinistra dello schermo, per visualizzare le lingue disponibili.

FISH

Show ~~ vs ~ ~ ng Price?

# Configurazione della pagina iniziale

| tart Page       |  |
|-----------------|--|
| Main Menu       |  |
| Main Menu       |  |
| Search Menu     |  |
| Standard Search |  |
| Code Search     |  |

Cliccare sulla freccia del menu a tendina Start Page, a destra dello schermo, per selezionare la schermata iniziale di default all'apertura del software.

# Caselle di spunta varie

| English                      | Main Menu              |                         |
|------------------------------|------------------------|-------------------------|
| Show Formula/Coatings Cost   | I Enable Coatings      | Stock Control           |
| Favorite Coatings            | l͡✔ Job Costing        | Viser Security          |
| Mixed Inventory              | Allow Underpouring     | T RO#s Optional         |
| Record as Mixed              | Production Managementi | F Enable Weigh Beeper   |
| 🔽 Ltd. Taner Msg.            | Allow Specials         |                         |
| Show Cost vs. Selling Price? | F Show Cost vs. Se     | alling Price on Orders? |
| Add Tax to Selling Price     | F Round order amo      | unt by carton           |
| Tay %                        | List Separator Charac  | ter.                    |

- Show Formula/Coatings Cost: Spuntando questa casella, sulla schermata Formula Display viene visualizzato il prezzo delle formule o delle miscele di vernice. Se la casella non è spuntata, il prezzo delle formule o delle vernici risulta \$ 0,00. Per maggiori informazioni sulla configurazione delle informazioni relative al prezzo, fare riferimento alla sezione "Prezzi" del presente manuale.
- Enable Coatings: Spuntando questa casella, si autorizza la miscelazione di prodotti diversi dalle formule di verniciatura, come trasparenti, smalti, fondi ecc.
- Stock Control: Consente di monitorare i livelli effettivi dei prodotti spray e non spray in inventario. Gli utenti possono inoltre inviare e ricevere ordini di scorte attraverso il software PaintManager™ Touchmix. Si consiglia di disabilitare la funzione di controllo delle scorte durante la fase di training con il nuovo software.
- Favorite Coatings: Permette all'utente di definire combinazioni di vernici "preferite".
- Job Costing: Permette all'utente di selezionare un numero di Ordine di Riparazione per ciascuna miscela di prodotti. Si consiglia di abilitare sempre questa funzione, dal momento che l'archivio delle miscele contiene una grande quantità di informazioni rilevanti, che possono poi essere visualizzate nei report.
- User Security: Consente di configurare la password personale di ciascun dipendente per concedere un accesso completo o parziale al sistema. Si consiglia di abilitare la funzione di sicurezza utente per rintracciare con maggiore facilità i lavori eseguiti da ciascun verniciatore.

• **Mixed Inventory:** Consente di destinare le miscele di prodotto utilizzate solo parzialmente per un intervento all'inventario delle scorte. Le miscele stoccate possono essere rimosse dall'inventario e assegnate a una nuova scheda lavoro, in base alle esigenze. Ad esempio, se un verniciatore miscela una pinta di materiale per una scheda lavoro ma ne usa solo una parte, lascia il rimanente sullo scaffale. La funzione Mixed Inventory mostra tutti i prodotti disponibili su quello scaffale ad uso futuro, oltre a molti altri dettagli quali:

- 0 Il verniciatore che ha miscelato il prodotto
- O Precisione della miscela
- 0 Quantità disponibile per il prossimo intervento
- O Costo della miscela residua
- O Data della miscela originaria
- Allow Underpouring: Questa casella permette all'utente di "passare" al componente successivo durante la pesatura di formule o vernici senza dover versare tra le linee di tolleranza. Consultare la sezione di assistenza intitolata "Pesatura" del presente manuale.
- **RO#'s Optional:** In molti casi, le carrozzerie preferiscono calcolare solo il costo totale di alcuni lavori, per vari motivi. Abilitando questa funzione, l'utente **non è** obbligato a inserire un numero di RO prima di procedere alla miscelazione.
- **Record as Mixed:** Questa opzione permette all'utente di registrare una miscela come "miscelata" (Mixed), senza usare la bilancia per miscelare la formula.
- Production Management: Questa funzione imposta la schermata "Production" come pagina principale al lancio del software. La pagina contiene tutte le schede lavoro in corso d'opera nel colorificio, ciascuna corredata da numerosi dettagli. Consiglio utile: Se si desidera stampare un n. RO su un'etichetta, questa opzione deve essere abilitata. Per stampare il n. RO sull'etichetta di una formula, è necessario selezionare il n. RO prima di cercare la formula stessa.
- Enable Weigh Beeper: Questa opzione attiva un segnale sonoro per indicare il momento in cui la formula viene versata usando la funzione di pesatura sulla bilancia.
- Ltd. Toner Msg.: Questa opzione attiva la comparsa di una finestra di messaggio quando la tinta base è ad uso limitato ("Limited use Toner"). Il messaggio compare a P. 4 del processo di ricerca della formula.

| Warning |                                                                                                  |  |
|---------|--------------------------------------------------------------------------------------------------|--|
|         | WARNING, Contains D761, D762, limited use toner!<br>Please check available stock prior to mixing |  |
| F       |                                                                                                  |  |
|         | DK.                                                                                              |  |
|         |                                                                                                  |  |

 Allow Specials: Questa opzione attiva il tasto "All Specials" a P. 3 del processo di ricerca della formula. Le formule speciali sono varianti non formulate per questa specifica linea di prodotto, realizzate su richiesta locale.

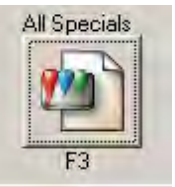

- Show Cost vs Selling Price: Nella sezione di PaintManager™ dedicata ai prezzi, esiste la possibilità di impostare prezzi di vendita personalizzati per ciascun prodotto. Attivando questa opzione, tutti i report dei costi dei singoli lavori mostreranno l'importo del costo, non il prezzo. Attenzione: i report riportano comunque il prezzo nell'intestazione, ma il valore utilizzato per il calcolo del prezzo è il costo.
- Show Cost vs Selling Price on Orders: Se la funzione di controllo delle scorte (Stock Control) è abilitata l'utente invia e riceve ordini di prodotti attraverso il software, questa opzione consente di mostrare i valori dei costi sull'ordine.

- Add Tax to Selling Price: In alcune aree del Paese, le vendite di vernici e materiali sono soggette a tassazioni aggiuntive. Attivando questa funzione e digitando l'aliquota nella casella sottostante, i report relativi ai costi dei singoli lavori riporteranno anche l'aliquota aggiunta.
- Round Order Amount by Carton: Se la funzione di controllo delle scorte (Stock Control) è abilitata e l'utente inoltra gli ordini dei prodotti attraverso il software, può ordinare interi cartoni di prodotti in una volta sola per rifornire le scorte. Ad esempio, se è necessario ordinare della carta abrasiva, è possibile scegliere di ordinarne 37 fogli o un cartone da 50. Attivando questa opzione, si possono arrotondare le quantità ordinate a un cartone intero.

# Configurazione delle unità di misura

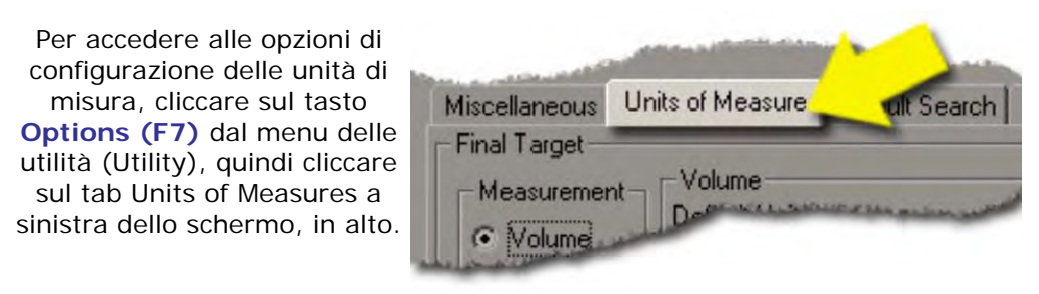

# Target finale

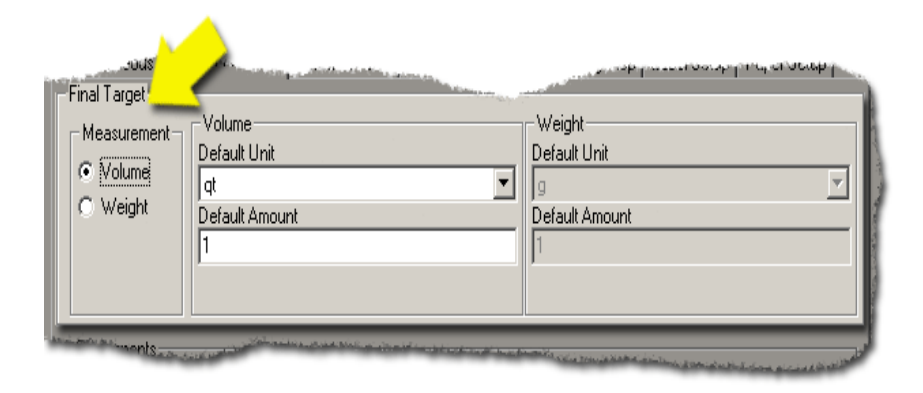

**Final Target:** Si riferisce al quantitativo di default di una formula (o ricetta) che viene mostrato a video. In genere viene impostato su "Volume", a sinistra della finestra.

**Default Unit**: Si riferisce al volume o al peso della formula (ricetta) mostrato a video. Può essere impostato di norma su quarti (Quart), pinte (Pint) o litri (Liter), salvo circostanze particolari che richiedono la miscelazione di quantità di materiale molto ingenti o, al contrario, molto limitate. L'unità di default (Default Unit) può essere scelta tra le seguenti:

• Gallone (gallon)

Quarto (Quart)

Litro (Liter)

- Pinta (Pint)
- Oncia liquida (Fluid ounce)
- Millilitri (Milliliters)

\*\*L'unità di misura del volume impostata per default DEVE ESSERE "floz" se si usa la funzione di stima del volume Volume Estimator.

**Default Amount:** il quantitativo di default è di norma impostato su "1"\*, ad eccezione dei casi in cui è necessario miscelare multipli di un dato quantitativo, ad esempio nelle carrozzerie per camion. Ad esempio, se per i camion un cliente mescola in genere 5 galloni di uno stesso colore, l'unità di misura di default sono i galloni ("gallons") e il valore di default "5".

\*Gli utenti possono modificare sia unità che quantitativi "al volo" recuperando le formule contenute nel software.

| componenti                                                                                                    |
|----------------------------------------------------------------------------------------------------|
| Components         Measurement         Ovolume         Image: Components Unit         Image: Image: Image |

Nella sezione Components sono elencate le unità di misura per ciascun componente della formula o della ricetta configurata. In genere la misura viene impostata su "Weight", a sinistra della finestra.

- Components Unit: L'unità di misura dei componenti può essere impostata su chilogrammi (Kilogram), grammi (Gram), parti (Parts) o libbre (Pounds). In genere è impostata su grammi (Grams) o parti (Parts).
- N. Decimal: Si riferisce a quante posizioni decimali vengono visualizzate nella formula o nella ricetta. In genere, la bilancia usata per miscelare le formula mostra un solo numero a destra del decimale, anche se alcune sono impostate sue due.

# Densità

Il campo Density consente di selezionare l'unità di misura di default della densità.

o Density Unit: L'unità di misura della densità può essere: lbs/gal, g/l, g/ml, kg/l.

| - Measurement -<br>( Volume                     | Volume<br>Default Unit<br>floz<br>Default Amo<br>4 | unt         |   |                             |
|-------------------------------------------------|----------------------------------------------------|-------------|---|-----------------------------|
| Components<br>Measurement<br>Volume<br>I Weight | - Volume -<br>Compor                               | <u>nits</u> | - | Weight<br>Componen<br>[part |

Dopo aver selezionato tutti i valori relativi alle impostazioni delle unità di misura, premere il tasto **Continue (F7)** nell'angolo in basso a destra dello schermo per salvare i cambiamenti.

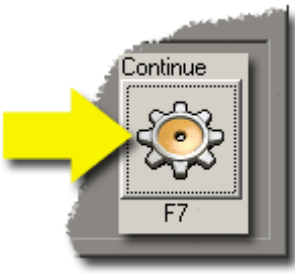

# Configurazione della ricerca di default

Per accedere alle opzioni di ricerca di default, cliccare su **Options (F7)** dal menu delle utilità (Utility), quindi cliccare sul tab Default Search a metà dello schermo, in alto.

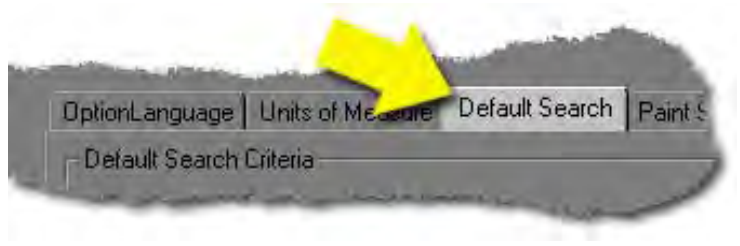

# Tipo di fonte

| Source Type          | Manufacturer      |         |
|----------------------|-------------------|---------|
|                      |                   |         |
| Usage                | Year              |         |
| All Usages           |                   |         |
| Mixing Scheme        | Brand             |         |
| - All Mixing Schemes | PPG NA            | 2       |
|                      |                   |         |
| cel Next             | Page Install Code | Continu |

Il campo Source Type si riferisce alle varie categorie di fonti dei dati, come costruttore di auto o veicoli (Motor/Vehicle Manufacturer), motociclette (Motorcycles), flotte (Fleets) ecc. In genere, è impostato su "Motor Manufacturer", a meno che l'infrastruttura non si rivolga a un portafoglio clienti specializzato, ad esempio i clienti con grandi flotte.

# Costruttore

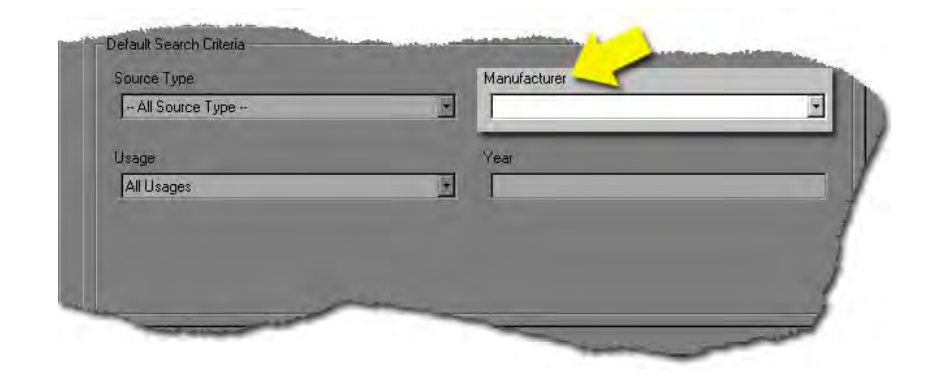

Il campo Manufacturer elenca tutti i possibili costruttori di veicoli. Questa impostazione vale solo per i produttori automobilistici. In genere non viene compilato, a meno che l'infrastruttura non esegua la verniciatura di un dato tipo di veicoli su larga scala. Ad esempio, il Collision Center di una concessionaria Ford di Chicago (Illinois) potrebbe impostare il costruttore su "Ford (North America)". Il costruttore può essere cambiato "al volo" recuperando le formule contenute nel software.

| Source Type  | Manufacturer |   |
|--------------|--------------|---|
| - All Sor pe |              |   |
| Usage        | Year         |   |
| All Usages   |              |   |
| -            |              |   |
|              |              |   |
|              |              | 1 |

#### Uso

Il campo Usage si riferisce alle diverse parti del veicolo da verniciare, come colori del vano motore, colori delle ruote ecc.

Di norma, questa impostazione non viene compilata a meno che l'infrastruttura non esegua interventi e verniciature su un'unica tipologia di parti. Ad esempio, un'officina specializzata esclusivamente nella manutenzione delle ruote, dovrà selezionare "Wheels" come uso di default.

# Anno

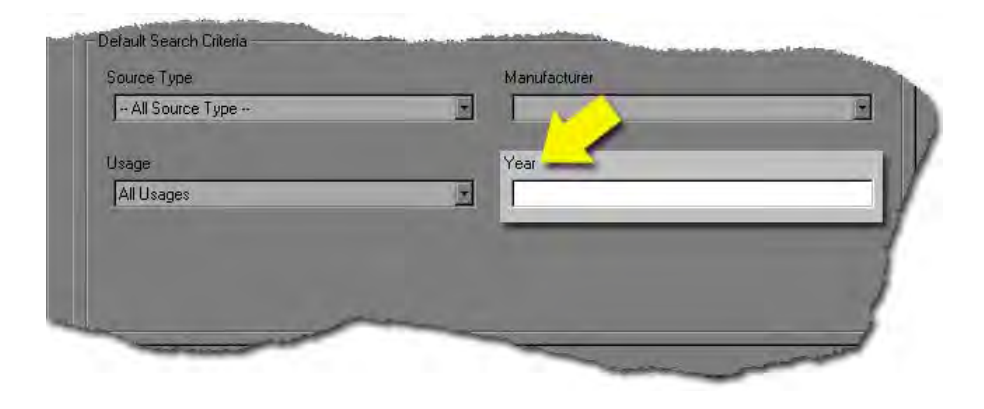

Il campo Year si riferisce all'anno di produzione del veicolo. È preferibile non compilare il campo, dal momento che la data di produzione potrebbe terminare a metà dell'anno e creare confusione.

| Mising Sahama |  | Read |  |
|---------------|--|------|--|
|---------------|--|------|--|

Il campo Mixing Scheme si riferisce alla linea di vernici usata: Concept, Deltron, Global ecc.

|                      |   | -              |  |
|----------------------|---|----------------|--|
| Mixing Scheme        |   | Brand          |  |
| - All Mixing Schemes | * | NEXA AUTOCOLOR |  |

Il campo Brand si riferisce al marchio, PPG o NEXA.

Dopo aver selezionato tutti i valori relativi alle impostazioni di ricerca di default (Default Search Setup), premere il tasto **Continue (F7)** nell'angolo in basso a destra dello schermo per salvare i cambiamenti.

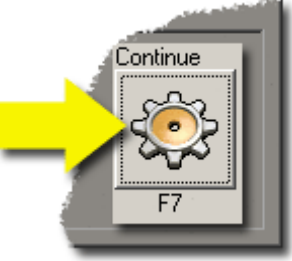

# Configurazione del sistema di verniciatura

Per accedere alla configurazione del sistema di verniciatura, cliccare su **Options (F7)** dal menu delle utilità (Utility), quindi cliccare sul tab Paint System Selection a metà dello schermo, in alto.

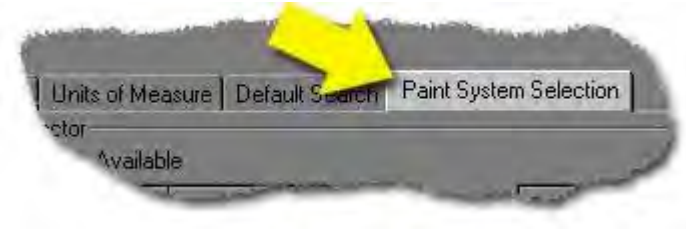

Il sistema di verniciatura viene personalizzato per lo più attraverso il codice di installazione usato al momento dell'installazione del software; attraverso questa schermata, è possibile affinare la personalizzazione per limitare ulteriormente i sistemi di verniciatura.

| Aiscellaneous | Units of Measure | Default Search | Paint System Selection | <b>Countries Selection</b> | Scale Rapidi  | Match™ Bodyshop Lab   | 4 |
|---------------|------------------|----------------|------------------------|----------------------------|---------------|-----------------------|---|
| Paint System  | n Selector       | vailable       |                        |                            | Selected      |                       |   |
| Brand         | Mixing Scheme    | Paint System   | ^ E                    | Brand                      | Mixing Scheme | Paint System          | * |
| PPG NA        | DELFLEET         | FBCS           | 1                      | NEXA AUTOCOLOR             | 2K            | Lead-Free BC Metallic | - |
| PPG NA        | DELFLEET         | FBCS Leaded    |                        | EXA AUTOCOLOR              | 2K            | Lead-Free BC Solid    |   |
| PPG NA        | DELFLEET         | FDG            | 1                      | EXA AUTOCOLOR              | 2K            | Lead-Free BC Tricoat  |   |
| PPG NA        | DELFLEET         | FDG Leaded     | 1                      | EXA AUTOCOLOR              | 2K            | Lead-Free DG Metallic |   |
| PPG NA        | DELFLEET         | FDGH Leaded    | 1                      | NEXA AUTOCOLOR             | 2K            | Lead-Free DG Solid    |   |
| PPG NA        | DELFLEET         | FDGH Metallic  | 1                      | NEXA AUTOCOLOR             | 2K            | Lead-Free DGS EB NAM  |   |
| PPG NA        | DELFLEET         | FDGH Solid     | 1                      | NEXA AUTOCOLOR             | 2K            | Leaded BC Metallic    |   |
| PPG NA        | DELFLEET         | FDGU Leaded    | 1                      | NEXA AUTOCOLOR             | 2K            | Leaded BC Solid       |   |
| PPG NA        | DELFLEET         | FDGU Metallic  | 1                      | NEXA AUTOCOLOR             | 2K            | Leaded BC Tricoat     |   |
| PPG NA        | DELFLEET         | FDGU Solid     | _ 1                    | EXA AUTOCOLOR              | 2K            | Leaded DG Metallic    | - |
| DOC NIA       | DELETET III      |                |                        |                            | 717           | i Li Li Beredu        |   |
|               |                  |                |                        |                            |               |                       |   |
|               |                  |                |                        |                            |               |                       |   |
| Cancel        | Next Page        | Install        | Code                   | Remove                     | ine Add I     | Line Continue         | 2 |
|               |                  |                |                        |                            |               |                       |   |
| 0             | N.N.             | 040            | P.                     | _                          |               |                       | 2 |

#### Sistemi di verniciatura disponibili

Tutti i sistemi di verniciatura disabilitati sul sistema sono elencati nella metà sinistra dello schermo. \*Per aggiungere uno o più di questi sistemi di verniciatura, cliccare una volta sul sistema desiderato per evidenziarlo, quindi cliccare sul tasto Add Line (segno "+") in basso allo schermo.

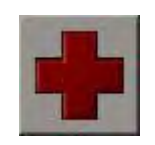

\*Se è necessario inserire un sistema di verniciatura che non rientra nell'elenco della schermata "Available", contattare il Color IT Helpdesk al numero 1-800-647-6050.

| Miscellaneous | Units of Measure | Default Search | Paint System Selection     | <b>Countries Selection</b>                                                                                                    | Scale Rapid!                                                                                                    | Match™ Bodyshop L                                                                                                    | ab 🔳      |
|---------------|------------------|----------------|----------------------------|----------------------------------------------------------------------------------------------------|----------------------------------------------------------------------------------------------------|----------------------------------------------------------------------------------------------------|-----------|
| Paint System  | Selector         |                |                            |                                                                                                    |                                                                                                    |                                                                                                    | -         |
|               | Av               | ailable        |                            |                                                                                                    | Selected                                                                                                    |                                                                                                    |           |
| Brand I       | Mixing Scheme    | Paint System   | 6                          | Frand                                                                                                    | Mixing Scheme                                                                                                   | Paint System                                                                                                    | *         |
|               |                  |                | N<br>P<br>P<br>P<br>P<br>P | IEXA AUTOCOLOR<br>IEXA AUTOCOLOR<br>IEXA AUTOCOLOR<br>IEXA AUTOCOLOR<br>IPG NA<br>IPG NA<br>IPG NA<br>IPG NA<br>IPG NA<br>IPG NA<br>IPG NA | ZYNATEC<br>ZYNATEC<br>ZYNATEC<br>AVIATION<br>AVIATION<br>AVIATION<br>AVIATION<br>AVIATION<br>CONCEPT<br>CONCEPT | Standard BC Solid<br>Standard DG Metallic<br>Standard DG Solid<br>MACH Leaded<br>MBCH Leaded<br>MBCH Leaded<br>MBCH Met/Mica<br>MBCH Solid<br>CLV |           |
| 2             | m                |                |                            |                                                                                                    | CONCEPT                                                                                                    | Dec                                                                                                    | + -       |
| Cancel        | Next Page        | Install        | Code                       | Remove L                                                                                                    | ine Add                                                                                                    | Line Contin                                                                                                    | Je<br>Sol |

# Sistemi di verniciatura selezionati

Tutti i sistemi di verniciatura abilitati sul sistema sono elencati nella metà destra dello schermo. Per rimuovere uno o più sistemi di verniciatura, cliccare una volta sul sistema desiderato per evidenziarlo, quindi cliccare sul tasto Remove Line (segno "-") in basso allo schermo.

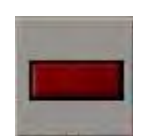

Dopo aver modificato i sistemi di verniciatura, premere il tasto **Continue (F7)** nell'angolo in basso a destra dello schermo per salvare i cambiamenti.

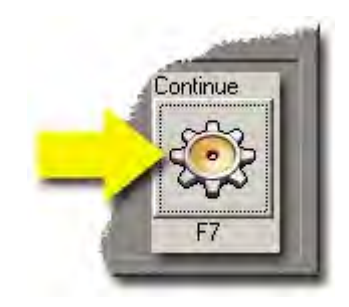

# Configurazione della bilancia

Per accedere alle opzioni di configurazione della bilancia, cliccare su **Options (F7)** dal menu delle utilità (Utility), quindi cliccare sul tab Scale a metà dello schermo, in alto.

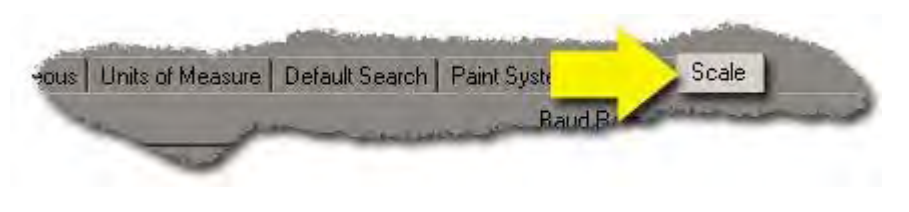

\*Attenzione: per apportare cambiamenti in questa schermata, l'utente deve accedere al sistema con la password dell'Amministratore.

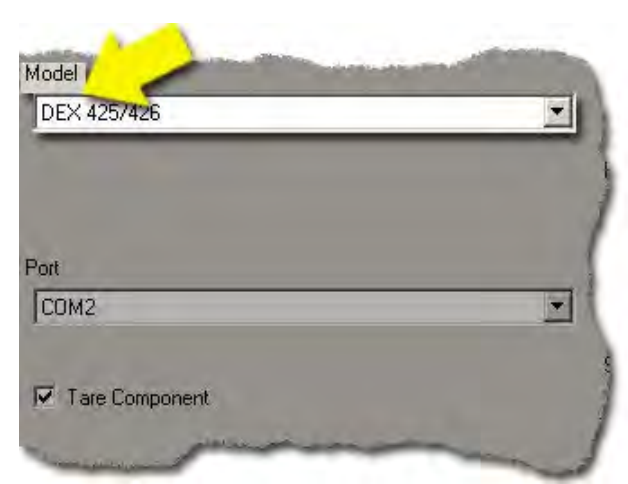

# Modello della bilancia

Il campo Model si riferisce al marchio e al modello della bilancia in uso. Se non si è sicuri del tipo di bilancia, contattare il Color IT Helpdesk al numero 1-800-647-6050 per ricevere assistenza.

#### Porta di comunicazione seriale (COM)

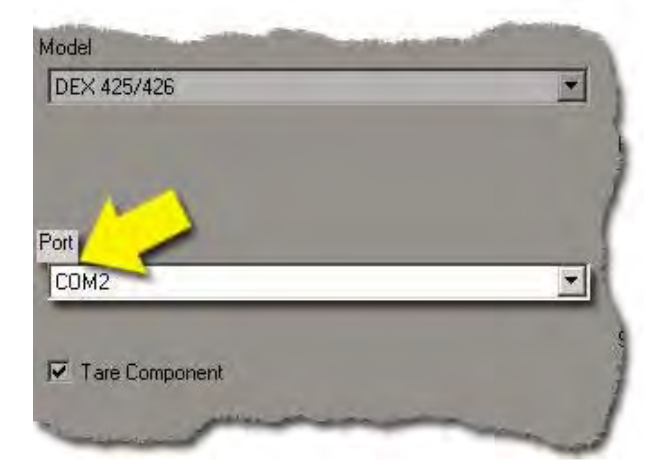

Esempio di porta COM (seriale):

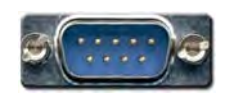

Il campo Port si riferisce alla COM, o porta di comunicazione, alla quale è collegata la bilancia. Le porte di comunicazione si trovano dietro il computer e sono dotate di presa maschio a 9 pin. Le porte di comunicazione possono essere chiamate anche "seriali" o IO (Ingresso/Uscita). Il software supporta connessioni sulle porte COM 1-4, ma la bilancia dovrebbe essere collegata alla porta COM 2, secondo la configurazione standard di PPG.

# Model DEX 425/426 Port COM2 Tare component

Per "ritarare" o azzerare la bilancia dopo aver versato un componente e

prima di procedere con il successivo, accertarsi di aver spuntato la casella Tare Component. In caso contrario, la bilancia dovrà essere azzerata manualmente dopo aver appoggiato il contenitore di miscelazione sul piatto e tra l'aggiunta di un componente e l'altro.

# Velocità di trasmissione, parità, bit dati e bit di arresto

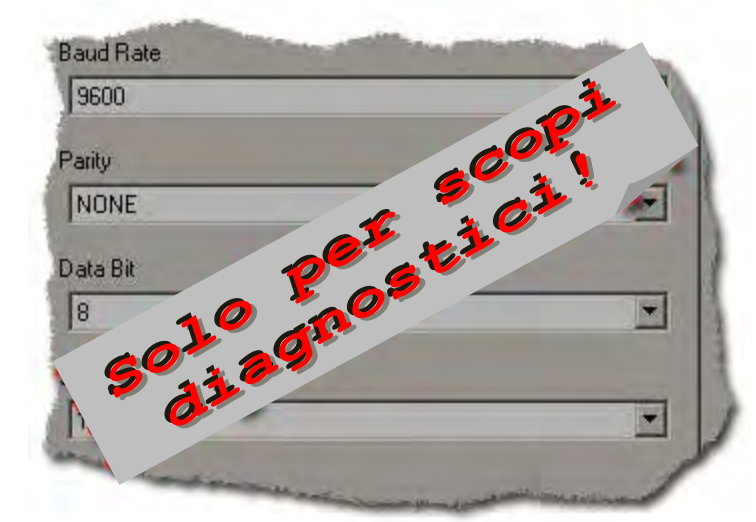

Tutte le voci elencate a destra dello schermo sono utili esclusivamente a fini diagnostici. Le impostazioni cambiano a seconda del modello di bilancia selezionato.

Modificare questi parametri solo con l'assistenza del Color IT Helpdesk, che può essere contattato al numero 1-800-647-6050.

Dopo aver modificato le impostazioni della bilancia, premere il tasto Continue (F7) nell'angolo in basso a destra dello schermo per salvare i cambiamenti.

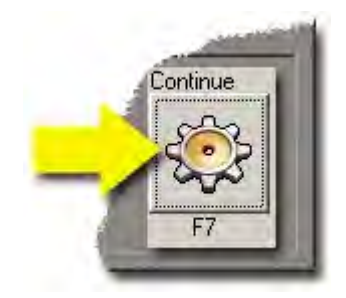

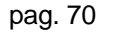

# Taratura dopo l'aggiunta dei componenti

# Configurazione di RapidMatch™

Per accedere alle opzioni di configurazione di RapidMatch<sup>™</sup>, cliccare su **Options (F7)** dal menu delle utilità (Utility), quindi cliccare sul tab RapidMatch<sup>™</sup> a metà dello schermo, in alto.

| Miscellaneous | Units of Measure | Default Search | Paint System Selection | Countries Section 3 | RapidMatch <sup>***</sup> Bodysh   |
|---------------|------------------|----------------|------------------------|---------------------|------------------------------------|
| Languarte     | inner sprace     | and the second | An adver some adver    | Start Rage          | - Contraction of the second second |

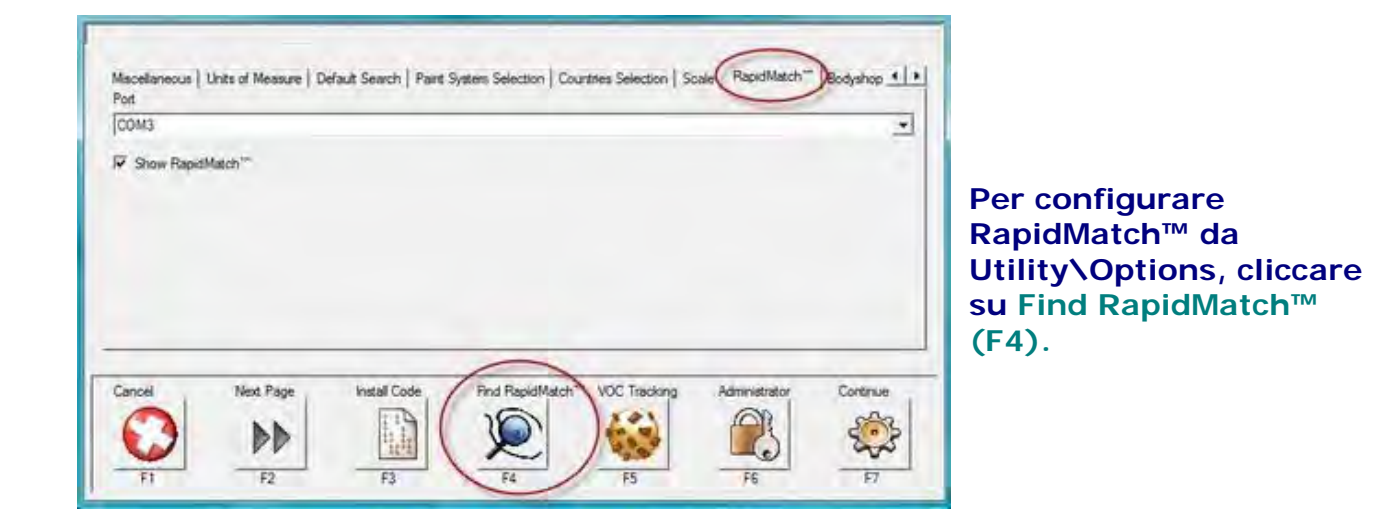

| COM3          | We found it  Spectrophotometer was found at COBD,  ID: X RITE CM64 Ver.db04 | -        |
|---------------|-----------------------------------------------------------------------------|----------|
|               |                                                                             |          |
| Cancel Next F | age Install Code Find Rapid/Match VOC Tracking Administrator                | Continue |

Compare la finestra di messaggio "We found it!" con le informazioni sulla porta COM e su RapidMatch. Cliccare su OK. L'impostazione della porta COM è automatica. Viene spuntata anche la casella "Show RapidMatch™".

| Miscellaneous | Units of Measure |
|---------------|------------------|
| Port          |                  |
| COM3          |                  |
| Show Rapid    | dMatch*          |
| A. 60         |                  |

La casella **Show RapidMatch™** deve essere spuntata per far comparire il tasto **RapidMatch™** in **PaintManager™**. Se l'opzione non è spuntata, il tasto RapidMatch™ non comparirà, impedendo di scaricare le letture.

Dopo aver modificato le impostazioni di RapidMatch™, premere il tasto Continue (F7) nell'angolo in basso a destra dello schermo per salvare i cambiamenti.

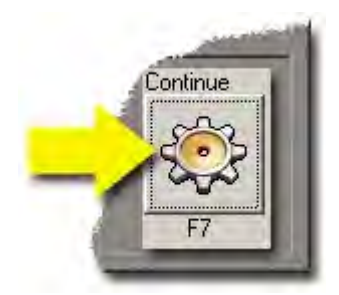
# Configurazione della carrozzeria

Per accedere alle opzioni di configurazione della carrozzeria, cliccare su **Options (F7)** dal menu delle utilità (Utility), quindi cliccare sul tab Bodyshop a metà dello schermo, in alto.

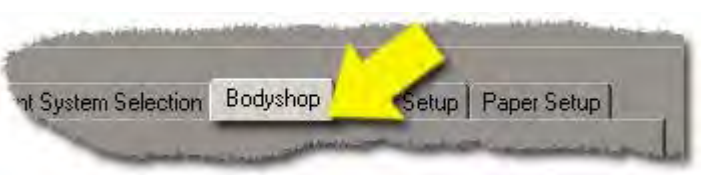

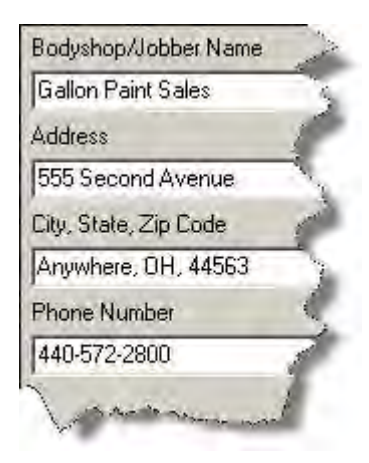

L'opzione Bodyshop Setup serve a inserire messaggi personalizzati da stampare sulle etichette delle formule e su altri documenti destinati alla stampa previsti dal software. Solo il testo nella prima casella (Bodyshop/Jobber Name) della schermata viene stampato sull'etichetta della formula.

Dopo aver modificato il messaggio relativo alla carrozzeria, premere il tasto **Continue (F7)** nell'angolo in basso a destra dello schermo per salvare i cambiamenti.

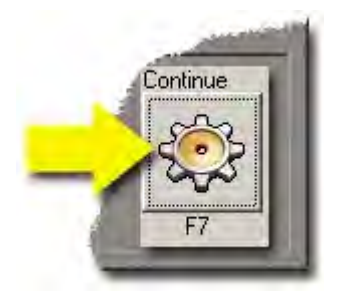

# **Configurazione delle etichette**

# Qual è la differenza tra configurazione delle etichette e configurazione della carta?

# L'opzione Label Setup serve a configurare la stampa su etichette PPG (stampate Okidata) o Dymo. L'opzione Paper Setup, invece, serve per la stampa su carta normale.

**Perché esistono 2 opzioni di stampa?** Perché alcuni distributori preferiscono poter scegliere fra entrambe le opzioni contemporaneamente; in questo modo, è possibile stampare sia le etichette per la miscelazione sia i fogli di carta normali, per faxare le formule ai clienti su richiesta.

## Prima di iniziare: configurazione del driver della stampate su Windows

Prima di configurare qualunque stampante in PaintManager<sup>™</sup>, è necessario innanzitutto installare e configurare il driver della stampante su Windows. Consultare le istruzioni del produttore per stabilire come installare i driver. Per ottenere assistenza in fase di installazione della stampante, contattare il Color IT Helpdesk al numero 1-800-647-6050.

# Dopo aver installato la stampante attenendosi alle istruzioni del produttore, configurarla come segue per stampare correttamente le etichette:

## Per le stampanti Dymo serie Labelwriter 400 Turbo:

1. (WIN 2000) Cliccare su start, settings e printers. (WIN XP) Cliccare su start e printers and faxes.

- 2. Cliccare con il tasto destro sulla stampante Dymo Labelwriter 400 Turbo (dovrebbe risultarne solo una nell'elenco) e cliccare con il sinistro su **properties**.
- 3. Cliccare sul tab **advanced** in alto, quindi su **printing defaults** in basso.
- 4. Impostare l'orientamento della pagina su Landscape (orizzontale), quindi cliccare sul tasto **advanced** in basso a destra.
- 5. Impostare le dimensioni della carta su 30256 Shipping e cliccare su **ok**, poi ancora su **ok**.
- 6. Cliccare sul tab general in alto a sinistra, poi su printing preferences in basso.

7. Impostare l'orientamento della pagina su Landscape (orizzontale, se non è già selezionato), quindi cliccare sul tasto **advanced** in basso a destra.

- 8. Impostare la dimensione della carta su 30256 Shipping (se non è già selezionato), quindi cliccare su
- ok e ancora su ok e cliccare una terza volta su ok per chiudere la finestra delle proprietà Dymo. Chiudere la finestra dedicata alle stampanti e aprire **PaintManager**<sup>™</sup>.

## Per le stampanti Okidata o altre stampanti ad alimentazione continua (etichette PPG):

1. (WIN 2000) Cliccare su start, settings e printers. (WIN XP) Cliccare su start e printers and faxes.

2. Nell'angolo in alto a sinistra della finestra delle stampanti, cliccare su File e su Server properties.

3. Spuntare la casella accanto alla voce "**Create a new form**". Rimuovere il contenuto nella casella **Form description** e digitare "PPG".

4. In basso, impostare come **larghezza del foglio** "3,4" e come **altezza** "11,5". Le **Unità** devono essere impostate in inglese. Cliccare sul tasto **Save Form** per salvare le modifiche. Cliccare su **OK** oppure **Close** per chiudere la finestra.

5. Cliccare con il tasto destro sulla stampante Okidata ML 320/420 (dovrebbe risultarne solo una nell'elenco) e cliccare con il sinistro su **properties**.

6. Cliccare sul tab **device settings** in alto a destra. Modificare **TUTTI I VALORI** form to tray assignments (assegnazioni dei fogli ai cassetti) da "letter" a "PPG".

- 7. Cliccare sul tab **advanced** in alto, quindi su **printing defaults** in basso.
- 8. L'orientamento è preimpostato su Portrait (verticale). Non modificarlo.
- 9. Cliccare sul tasto **advanced** in basso a destra e impostare la **dimensione del foglio** su PPG. Cliccare su **ok** e ancora su **ok**.

## © PPG Industries, 2011

- 10. Cliccare sul tab general in alto a sinistra, poi su printing preferences in basso.
- 11. L'orientamento è preimpostato su Portrait (verticale). Non modificarlo.
- Cliccare sul tasto advanced in basso a destra e impostare la dimensione del foglio su PPG. Cliccare su ok, ancora su ok e una terza volta su ok per chiudere la finestra delle proprietà di Okidata. Chiudere la finestra dedicata alle stampanti e aprire PaintManager™.

## Dopo l'installazione e la configurazione della stampante (come da istruzioni precedenti) configurare PaintManager™ per la stampa delle etichette:

Per accedere alle opzioni di configurazione delle etichette, cliccare sul tasto **Options** (F7) dal menu delle utilità **Utility (F6)**, quindi cliccare sul tab Label Setup a destra dello schermo, in alto.

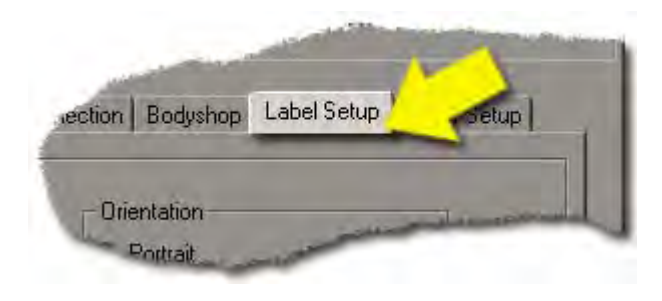

# Orientamento

Selezionando Portrait, l'etichetta verrà stampata in verticale. Selezionando Landscape, l'etichetta verrà stampata in orizzontale.

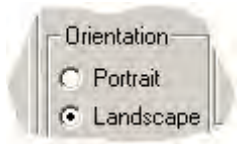

Esistono due diversi formati di etichette Dymo, uno verticale e uno orizzontale. Stampare in base alle preferenze. Ad esempio: Se si opta per il modello Dymo orizzontale, l'orientamento sarà Landscape.

# Attivare il tasto Label / Stampare informazioni supplementari

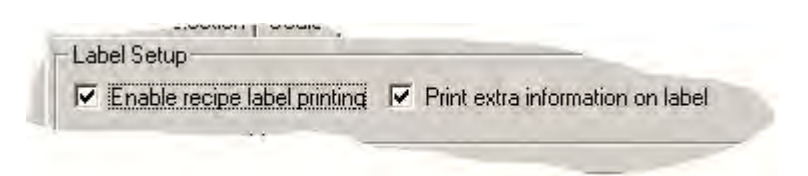

• Spuntando "Enable recipe label printing", si attiva

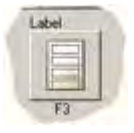

il tasto "Label (F3)".

- Spuntando "Print extra information on the label", l'utente può aggiungere informazioni extra all'etichetta:
  - Nome del cliente (Customer)
  - Note (Notes)
  - Aggiungere/modificare il codice di prezzo (Price Code).

| Pasting    | Access 2.3.4 DP DB: 11.26.2008 CE199                                       | _111 ×  |
|------------|----------------------------------------------------------------------------|---------|
| 1          | Carlos Advantage                                                           |         |
|            | Alter Perministen al regional. When head-statem Label in Pages \$7716 pert |         |
| Cotore     | 1                                                                          |         |
| New        |                                                                            | -       |
| Piece Code |                                                                            |         |
|            |                                                                            |         |
|            |                                                                            |         |
|            |                                                                            |         |
|            |                                                                            |         |
|            |                                                                            |         |
| Deck .     |                                                                            | Level , |
| a          |                                                                            | 3       |
| -          |                                                                            | 10      |
|            |                                                                            |         |

Questa finestra compare dopo aver selezionato "Label".

## Quantità di stampa

 Corrisponde alla quantità di etichette stampate dalla stampante dopo aver premuto il tasto "Label". Ad esempio, se un'officina stampa sempre 2 etichette per ciascuna miscela, digitare accanto a Print Quantity il numero 2:

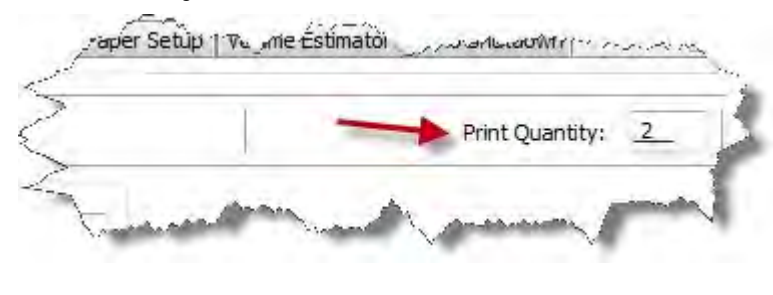

# Margini

Per una formattazione corretta delle etichette, i margini devono essere impostati su "0" o "0.1", indipendentemente dal tipo di stampante o di etichette usate. Il valore è già impostato su 0.1 di default, perciò non è necessario apportare modifiche al campo.

## Nome della stampante

| 1 miller | 2 A                                      |                                         |  |
|----------|------------------------------------------|-----------------------------------------|--|
|          | Printer name: DYMO LabelWriter 400 Turbo | 1 ( ) ( ) ( ) ( ) ( ) ( ) ( ) ( ) ( ) ( |  |
|          | DTMO Laberwhiter 400 Turbo               |                                         |  |

**Printer Name:** Il menu a tendina comprende tutte le stampanti installate su Windows. Selezionare la stampante di etichette appropriata fra quelle dell'elenco.

# Modelli

Templates (Formula, Custom, RTS): Sono disponibili varie scelte. Fare riferimento agli esempi riportati di seguito in scala 1:1.

Selezionare il modello da usare in base agli esempi seguenti. Selezionare il nome del modello corrispondente in tutte e 3 le caselle (Formula, Custom, RTS).

## Modello Dymo orizzontale (30256)

| Gallon Paint Sales<br>Customer ABC Body Shop Job No. 123458                                                                                                    |                                                                                                    | Layer Main La                     | Makes 1.U.S. Quart                 |                       |                |
|----------------------------------------------------------------------------------------------------|----------------------------------------------------------------------------------------------------|-----------------------------------|------------------------------------|-----------------------|----------------|
| Manufacturer CHRYSLER                                                                                                    | J00 N0, 123430                                                                                                    | SKU                               | Desc.                              | inc.(part)            | Cum.(part)     |
| Brand Code: 5469 Main Layer 546                                                                                                    | 9                                                                                                    | DMD649                            | CLEAR                              | 58.5                  | 58.5           |
| OEM Code AY120WEL, EL, PEL, PY3                                                                                                    | 554.WEL                                                                                                    | DMD1606                           | MAROON                             | 378,1                 | 436.6          |
| Description INFERNO RED                                                                                                    |                                                                                                    | DMD1694                           | MAROON                             | 343.0                 | 779 6          |
| Mixing Scheme DELTRON 2000 (DB                                                                                                    | IC)                                                                                                    | PRL96                             | RUSSET PRL                         | 58.6                  | 836.2          |
| Price Code W                                                                                                    |                                                                                                    | DMD1610                           | ORANGE                             | 39.0                  | 875.2          |
| VOC Reg. 5.90 lbs/gal                                                                                                    | VOC Act. 5 90 lbs/gal                                                                                                    | DMD1687                           | MED. ALUM.                         | 19.5                  | B94.7          |
| Variant PRIME                                                                                                    | Revision Date 07/16/2003                                                                                                    | DMD622                            | Red Oxide                          | 9.7                   | 904.4          |
| MSDS DBC1                                                                                                    | Makes 1 U.S. Quart                                                                                                    | D8X1689                           | CLEAR                              | 136.4                 | 1040.8         |
| must be properly sinkinguardial from access<br>employees of recovery who need to know to<br>information was prepared. Recipient imust a<br>any, to keep confidential, the oolor matching | or disclosure to anyone except travel<br>or disclosure to anyone except travel<br>or particite than work or got to which the<br>weep confidential, and require its employeet, if<br>g information contained herein. | Comments Lise<br>Vension of Tri-c | e underssat G7 færmækmum i<br>soal | uding, Livad Free For | mila, Basecopt |

## Modello Dymo verticale (30256)

## Gallon Paint Sales Job No. 123456 Customer ABC Body Shop 5469 PRIME

## DELTRON 2000 (DBC)

Revision Date: 07/16/2003 MSDS: DBC1 Price Code: W CHRYSLER INFERNO RED DEM Code AY120WEL.EL PEL, PY3554.WEL VOC Reg. 5.90 Ibs/gal VOC Act, 5.90 Ibs/gal

The accompanying color matching information is the property of PPG Industries Inc. and must be properly safeguarded from access or disclosure to anyone except those employees of recipient who need to know to perform their work or job for which the information was prepared. Recipient must keep confidential and require its employees, if any to keep confidential, the color matching information contained herein.

5469 PRIME DELTRON 2000 (DBC) Revision Date: 07/16/2003 Main Layer 5469 Price Code W

## 1 U.S. Quart

| SKU         | (nc.(g)         | Cum.(g)      |
|-------------|-----------------|--------------|
| DMD649      | 51.9            | 51.9         |
| DMD1606     | 335.3           | 387.2        |
| DMD1694     | 304.2           | 691.4        |
| PRL96       | 50.2            | 741.6        |
| DMD1610     | 34.5            | 776.1        |
| DMD1687     | 17.3            | 793.4        |
| DMD622      | 8.6             | 802.0        |
| DBX1689     | 120.9           | 922.9        |
| Use underc  | oat G7 for n    | naximum hidi |
| Lead-Free F | Formula; Ba     | secoat Versi |
| Tri-coat:   | and a strong of |              |

## Modello Dymo Split verticale (30256)

Gallon Paint Sales Customer ABC Body Shop DELTRON 2000 (DBC) 5469 PRIME W

NA Variant System CHR102 RED

INFERNO RED / CHRYSLER AY120WEL,EL,PEL,PY3554,WEL VOC Reg. 5.90 lbs/gal VOC Act.T 5.90 lbs/gal RO-123456 1 U.S. Quart

### MSDS: DBC1

The accompanying color matching information is the property of PPG Industries, Inc. and must be properly safeguarded from access or disclosure to anyone except those employees of recipient who need to know to perform their work or job for which the information was prepared. Recipient must keep confidential, and require its employees, if any, to keep confidential, the color matching information contained herein.

> 5469 PRIME W DELTRON 2000 (DBC) INFERNO RED 1 U.S. Quart

Revision Date: 07/16/2003

### MSDS: DBC1

| SKU     | Inc.(part) | Cum.(part) |
|---------|------------|------------|
| DMD649  | 58.5       | 58.5       |
| DMD1606 | 378.1      | 436.6      |
| DMD1694 | 343.0      | 779.6      |
| PRL96   | 56.6       | 836.2      |
| DMD1610 | 39.0       | 875.2      |
| DMD1687 | 19.5       | 894.7      |
| DMD622  | 9.7        | 904.4      |
| DBX1689 | 136.4      | 1040.8     |
| DDATOUS | 100.4      | 1040.0     |

Use undercoat G7 for maximum hiding; Lead-Free Formula; Basecoat Version of Tri-coat;

#### © PPG Industries, 2011

## Modello di etichetta ad alimentazione continua (PPG)

Gallon Paint Sales Job No. 123456 Customer ABC Body Shop DELTRON 2000 (DBC) 5469 PRIME CHRYSLER INFERNO RED Price Code W

Job No. 123456 Customer ABC Body Shop DELTRON 2000 (DBC) 5469 PRIME OEM Code: AY120WEL, EL, PEL, PY3554, WEL CHRYSLER INFERNO RED Price Code W MSDS DBC1

Job No. 123456 Customer ABC Body Shop DEL/TRON 2000 (DBC) PRIME CHRYSLER INFERNO RED Price Code W VOC Reg. 5.90 lbs/gal VOC Act. 5.90 lbs/gal 1 U.S. Quart Revision Date 7/16/2003 Main Layer 5469

SKU INC DESC CUM DMD649 CLEAR 58.5 58.5 DMD1606 MAROON 436.6 378.1 DMD1694 MAROON 779.6 343.0 PRL96 RUSSET PRL 836.2 56.6 DMD1610 ORANGE 39.0 875.2 DMD1687 MED. ALUM. 894.7 19.5 **DMD622** Red Oxide 904.4 9.7 CLEAR DBX1689 1040.8 136.4

Comments Use undercoat G7 for maximum hiding; Lead-Free Formula; Basecoat Version of Tri-coat;

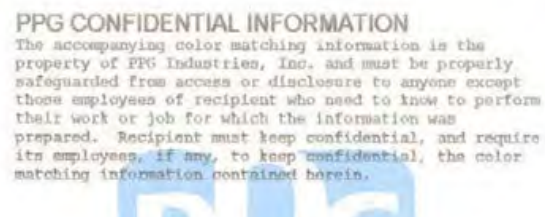

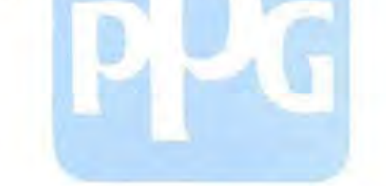

Dopo aver modificato le impostazioni per la stampa delle etichette, premere il tasto **Continue (F7)** nell'angolo in basso a destra dello schermo per salvare i cambiamenti.

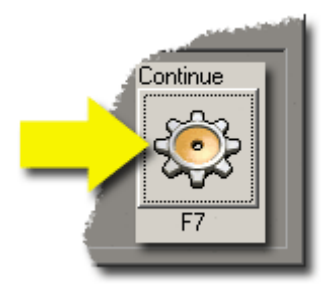

# Serve ancora aiuto?

Contattare il Color IT Helpdesk al numero 1-647-6050 per ricevere assistenza.

# Configurazione della carta

# Qual è la differenza tra configurazione delle etichette e configurazione dei fogli?

L'opzione Label Setup serve a configurare la stampa su etichette PPG (stampate Okidata) o Dymo. L'opzione Paper Setup, invece, serve per la stampa su carta normale.

**Perché esistono 2 opzioni di stampa?** Perché alcuni distributori preferiscono poter scegliere fra entrambe le opzioni contemporaneamente; in questo modo, è possibile stampare sia le etichette per la miscelazione sia i fogli di carta normali, per faxare le formule ai clienti su richiesta.

Per accedere alle opzioni di configurazione dei fogli di carta, cliccare sul tasto **Options (F7)** dal menu delle utilità Utility (F6), quindi cliccare sul tab Paper Setup a destra dello schermo, in alto.

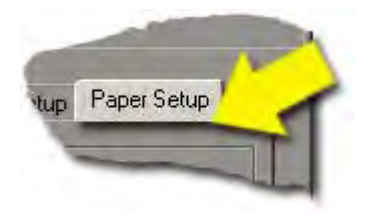

La schermata di configurazione della carta permette all'utente di scegliere la stampante da usare per stampare su carta normale in sostituzione delle etichette.

Prima di configurare qualunque stampante in PaintManager™, è necessario innanzitutto installare e configurare il driver della stampante su Windows. Attenersi alle istruzioni del produttore allegate alla stampante per maggiori dettagli.

# Attivare il tasto per la stampa su carta / Stampare informazioni supplementari

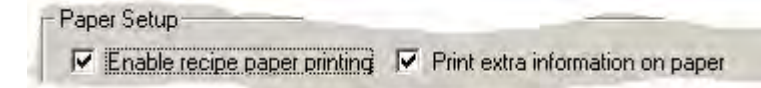

 Spuntando "Enable recipe label printing", si attiva il tasto "Label (F3)".

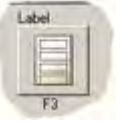

- Spuntando "Print extra information on the label", l'utente può aggiungere informazioni extra all'etichetta:
  - Nome del cliente (Customer)
  - Note (Notes)
  - Aggiungere/modificare il codice di prezzo (Price Code).

| Parist Pres Access 2.3.4 DF DE 11/26/2008 CLUM                                 | .inixi |
|--------------------------------------------------------------------------------|--------|
| Septem Advandurer                                                              |        |
| Alter Prinn visitary as regional. When head-states Label in Pager (77) is part |        |
| Cutere Z                                                                       |        |
| New                                                                            |        |
| Pice Ede                                                                       |        |
|                                                                                |        |
|                                                                                |        |
|                                                                                |        |
|                                                                                |        |
|                                                                                |        |
| G                                                                              | 3 COD  |
|                                                                                | - 17   |

Questa finestra compare dopo aver selezionato "Label".

# Quantità di stampa

 Corrisponde alla quantità di etichette stampate dalla stampante dopo aver premuto il tasto "Label". Ad esempio, se un'officina stampa sempre 2 etichette per ciascuna miscela, digitare accanto a Print Quantity il numero 2:

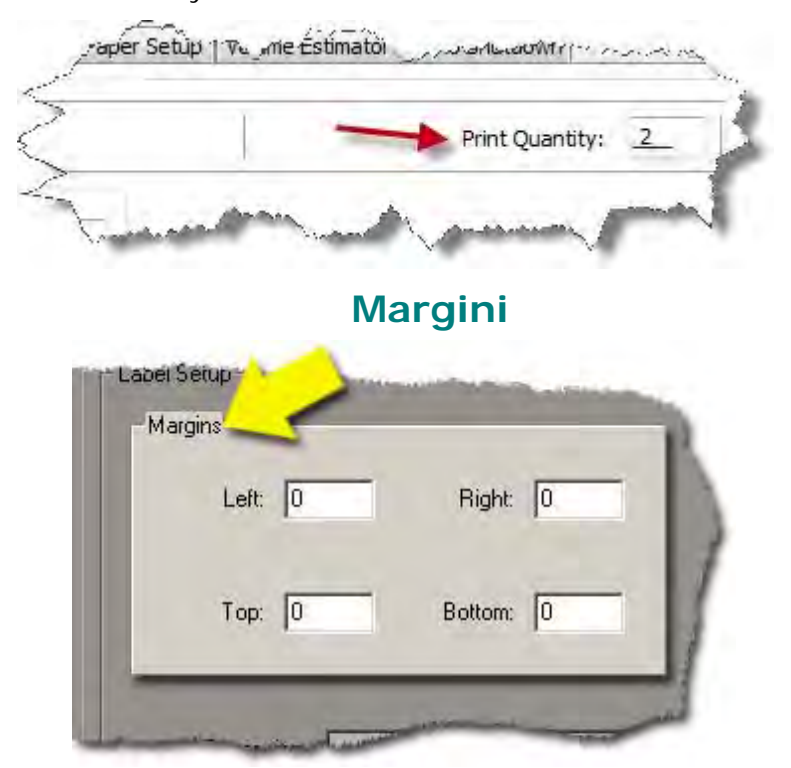

In genere, per la stampa su carta normale, i margini possono variare da "0" a "50.0". Lasciando i margini impostati su "0" la formula viene stampata correttamente.

# **Orientamento** © PPG Industries, 2011

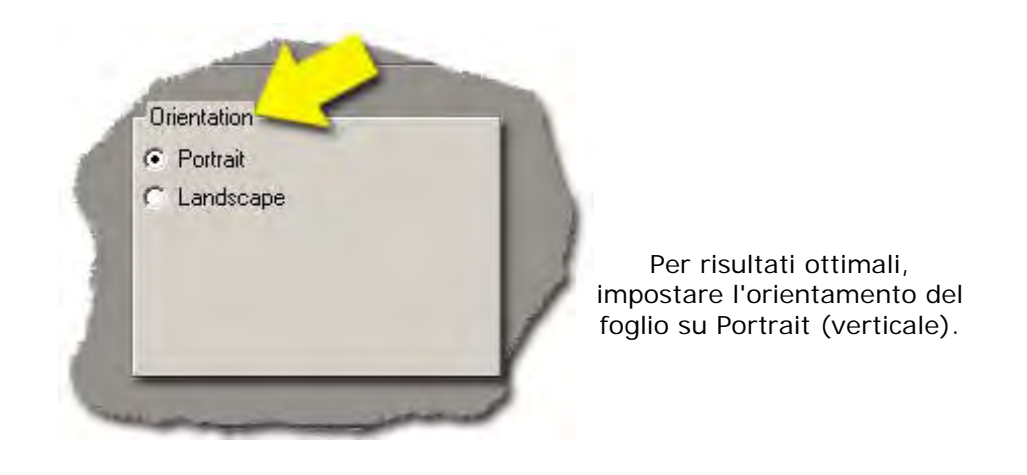

# Formato carta e nome della stampante

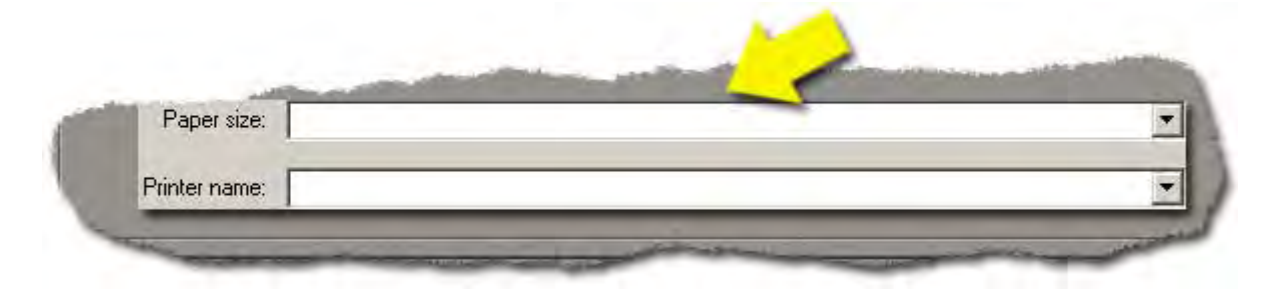

Paper Size: Il software supporta i formati di carta più diffusi, elencati nel menu a tendina. Il più comune è "Letter, 8 1/2 x 11 in", selezionato per default, anche se non compare nella casella Paper Size.

**Printer Name:** Il menu a tendina comprende tutte le stampanti installate sul sistema operativo. Selezionare la stampante per carta normale appropriata fra quelle elencate.

> Dopo aver modificato le impostazioni per la stampa dei fogli standard, premere il tasto **Continue (F7)** nell'angolo in basso a destra dello schermo per salvare i cambiamenti.

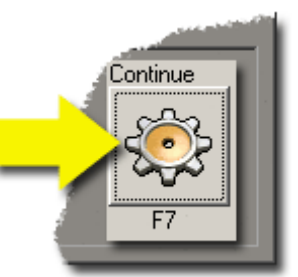

# Configurazione della stima del volume

Per attivare la funzione Volume Estimator, cliccare sulla casella di spunta accanto alla voce "Enable Volume Estimator".

NOTA: L'UOM di default deve essere U.S. Fluid Ounces.

Se l'impostazione non è corretta, seguire il percorso Options, Units of Measure, Final Target, Volume, Default Unit e selezionare "floz". Come valore di default (Default Amount) digitare "1".

|                     |             |                          |            |             |             |                  | System /      | Administrator |
|---------------------|-------------|--------------------------|------------|-------------|-------------|------------------|---------------|---------------|
| Countries Selection | Scale       | RapidMatch <sup>**</sup> | Bodyshop   | Label Setup | Paper Setup | Volume Estimator | Auto Shutdown | 4.15          |
| Enable Volume Es    | stimator    |                          |            |             |             |                  |               |               |
|                     |             | _                        |            |             |             |                  |               |               |
| Default UOM: U.S    | 5. Fluid Ou | inces                    |            |             |             |                  |               |               |
|                     |             |                          |            |             |             | Incorino         | la stima      |               |
| Amount of unreduc   | ed color t  | o use per panel          | (3 coats): | 6.          | 0           | inserire         | la sullia     |               |
|                     |             |                          |            |             |             |                  |               |               |
| and the second      |             |                          |            | -           |             | Inserire         | la stima      |               |
| Amount of RTS dea   | arcoat to ( | use per panel (2         | coats):    | 4.          | 0           |                  |               |               |
|                     |             |                          |            |             |             |                  |               |               |
|                     |             |                          |            |             |             |                  |               |               |
| Canada              | Mauk Dan    | a Task                   | d Cada     |             | NOCT        | radian           | Can           | Kel ve        |
| Cancer              | Nextrag     |                          | Cobe       |             | NOC 1       |                  | Con           | 2 A           |
| U                   | DD          |                          | 12 10      |             | 10          |                  | 8             | -S            |
| F1                  | F2          | _                        | F3         |             | 1           | 5                |               | F7            |

- Amount of unreduced color to use per panel (3 coats): inserire la stima più verosimile del quantitativo di colore non ridotto da usare per ciascun pannello (triplo strato).
- Amount of unreduced color to use per panel (2 coats): inserire la stima più verosimile del quantitativo di trasparente RTS da usare per ciascun pannello (doppio strato).

Si ricorda che questi valori possono essere cambiati in qualsiasi momento. Anche il quantitativo finale riportato nella schermata Formula Inspection può essere modificato prima di passare alla miscelazione effettiva del prodotto.

Se la funzione Volume Estimator è abilitata, lo strumento di valutazione compare prima della schermata/pagina di ispezione delle formule (Formula Inspection) per effettuare:

- o ricerche standard
- o ricerche di competitor
- o ricerche di codici
- o ricerche di formule personalizzate
- o ricerche RapidMatch.

Se la ricerca/formulazione viene eseguita dalla schermata delle Vernici/Articoli non vernicianti (Coatings/Sundries), Volume Estimator compare prima della schermata/pagina di ispezione delle formule (Formula Inspection) per:

- o le miscele per gualsiasi categoria di colore
- o le miscele per qualsiasi categoria di trasparente

# Spegnimento automatico

La funzione Auto Shutdown chiude automaticamente il programma PaintManager dopo l'intervallo di tempo impostato nella casella Auto Shut Down Time. Questa funzione è utile per coordinare le operazioni con il programma di aggiornamento Internet Update. Di norma, PaintManager™ si arresta un'ora prima dell'orario programmato per l'avvio di Internet Update.

- Per abilitare o disabilitare la funzione, cliccare sulla casella di spunta accanto alla voce Enable Auto Shutdown.
- Inserire l'orario di arresto desiderato (Shut Down Time) nel formato corretto (HH: MM).
- Nell'esempio riportato di seguito, lo spegnimento automatico di PaintManager è programmato per le ore 22:00, mentre il download automatico degli aggiornamenti tramite Internet Update inizia alle ore 23:00.

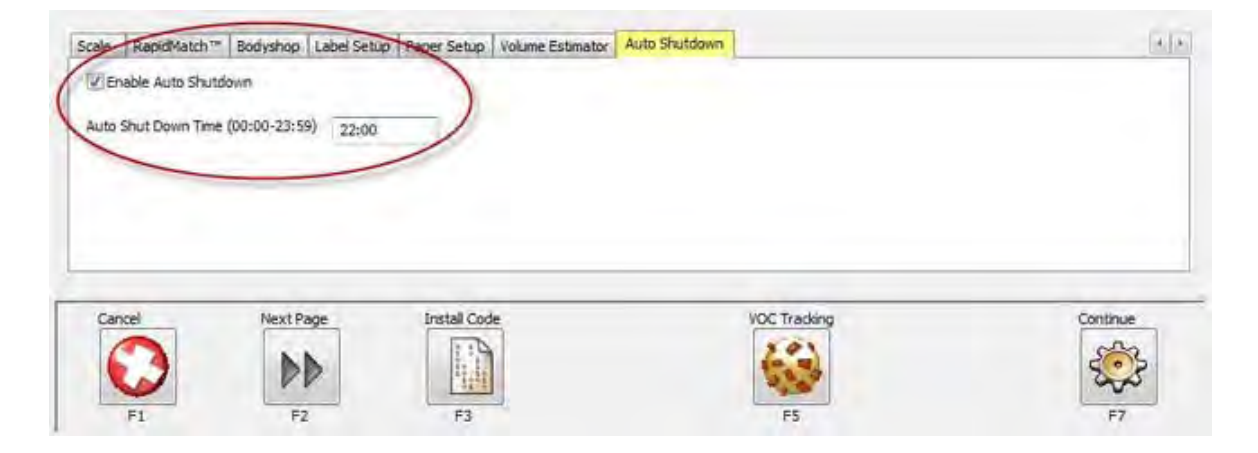

# Programma Internet Update:

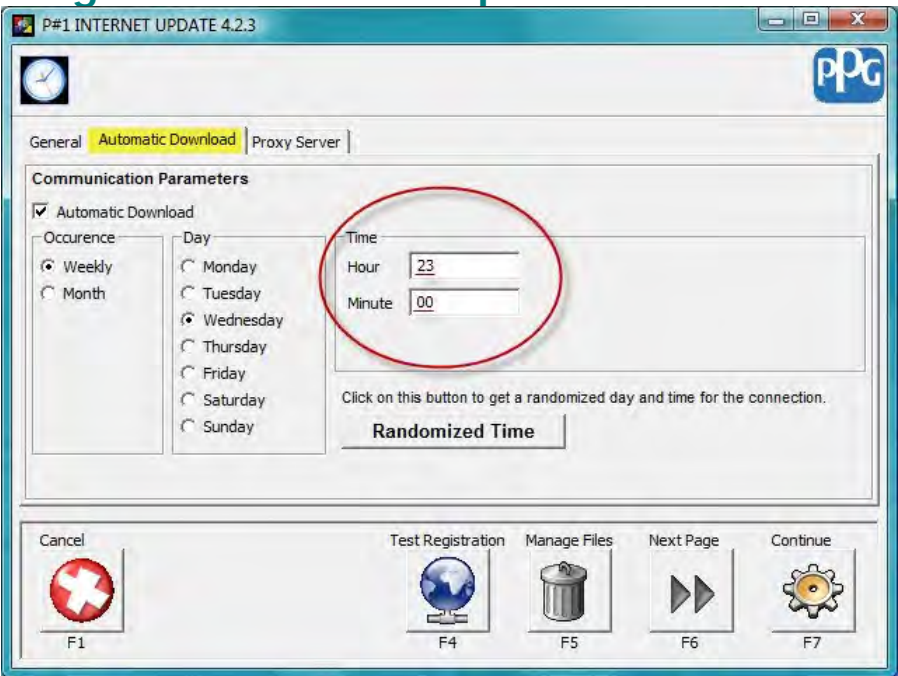

# **Rilevamento dei VOC**

| Miscellaneous | Units of Measure   | Default Search | Paint System S               | election  | Countries Selection      | Scale               | RapidMatch™ | Body 1   |
|---------------|--------------------|----------------|------------------------------|-----------|--------------------------|---------------------|-------------|----------|
| Language      |                    |                |                              | Start Pag | e                        |                     |             |          |
| English       |                    |                | •                            | Main M    | enu                      |                     |             | •        |
| Show Form     | ula/Coatings Price | I              | Enable Coatin                | gs        | V                        | Stock Co            | ontrol      |          |
| Favorite Co   | patings            | IS             | Job Costing                  |           | V                        | User Se             | ounity      |          |
| Mixed Inve    | ntory              | E              | Allow Underpo                | uring     |                          | RO≢s O              | ptional     |          |
| Record as I   | Mixed              | I              | Production Ma                | nagemen   | t 🔟                      | Enable Weigh Beeper |             |          |
| Ltd. Toner    | Msg.               | 5              | Allow Specials               |           |                          |                     |             |          |
| Show Cost     | vs. Selling Price? |                | <b></b>                      | Show Cos  | t vs. Selling Price on ( | Orders?             |             |          |
| Add Tax to    | Selling Price      |                | Round order amount by carton |           |                          |                     |             |          |
| Tax %         |                    |                | List Separator Character     |           |                          |                     |             |          |
| 6             |                    |                | \$                           |           | •                        |                     |             |          |
|               |                    |                |                              | _         | $\cap$                   |                     |             |          |
| Cancel        | NextPage           | Install Cod    | le                           |           | VOC Tracking             | )                   |             | Sontinue |

# Configurazione

• Selezionare VOC Tracking (F5) dalla pagina delle opzioni (Options).

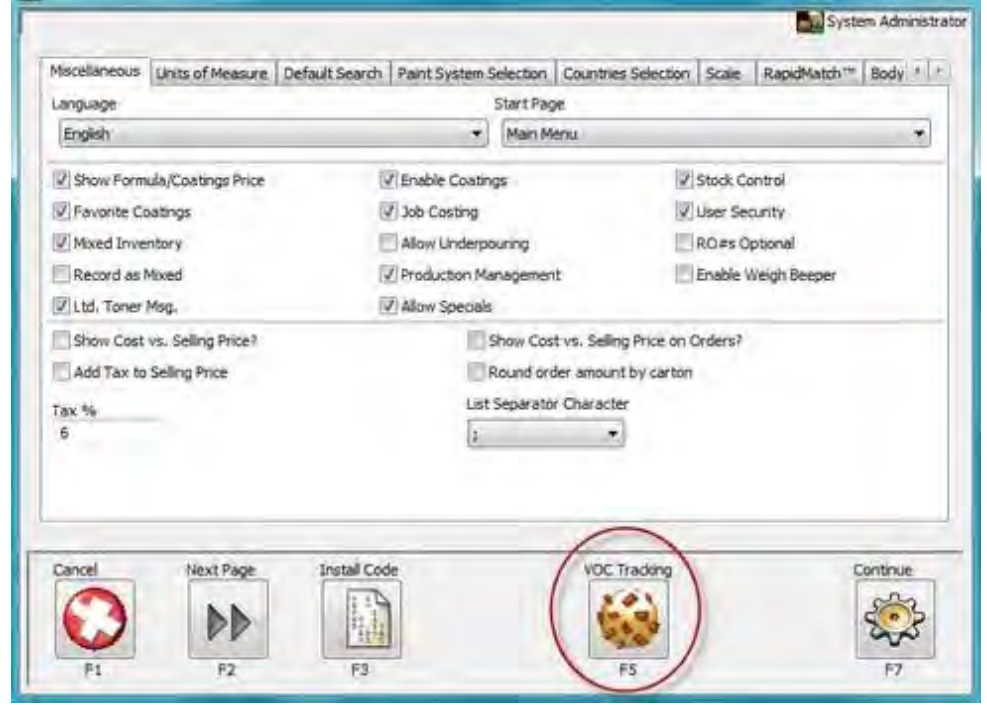

• Per attivare il rilevamento dei VOC (VOC Tracking), selezionare Edit (F3).

|                       | VOC Tracking Maintenance                           | -        |
|-----------------------|----------------------------------------------------|----------|
|                       | Use VDC Tracking                                   |          |
| OC Shop Permit Number |                                                    | 1        |
| Default Booth:        |                                                    | 1        |
|                       | Enforce Booth Selector                             |          |
| Set Active Rule       | AD FRL +6149-5 National Rule 40 CFR Parts 9 and 39 | 1        |
| Default Vehicle Type  | Type 1                                             | T.       |
|                       |                                                    |          |
| lack (G)              | Edde File As                                       | er.<br>] |

• Spuntare la casella Use VOC Tracking.

|                        | VOC Tracking Maintenance                          |   | System Administr |
|------------------------|---------------------------------------------------|---|------------------|
| <                      | Use VOC Tracking                                  |   |                  |
| VOC Shop Permit Number |                                                   |   |                  |
| Default Booth:         |                                                   | 1 |                  |
|                        | ( ) Eyferce Boath Selection                       |   |                  |
| Set Active Rule        | AD-FRL-6149-5 National Rule 40 CFR Parts 9 and 59 | • |                  |
| Default Vehicle Type   | Type 1                                            | * |                  |
|                        |                                                   |   |                  |
|                        |                                                   |   |                  |
| Cancel                 |                                                   |   | Save             |
|                        |                                                   |   | 000              |

• Compare il seguente messaggio di allerta. Leggerlo e accettarlo (tasto Accept).

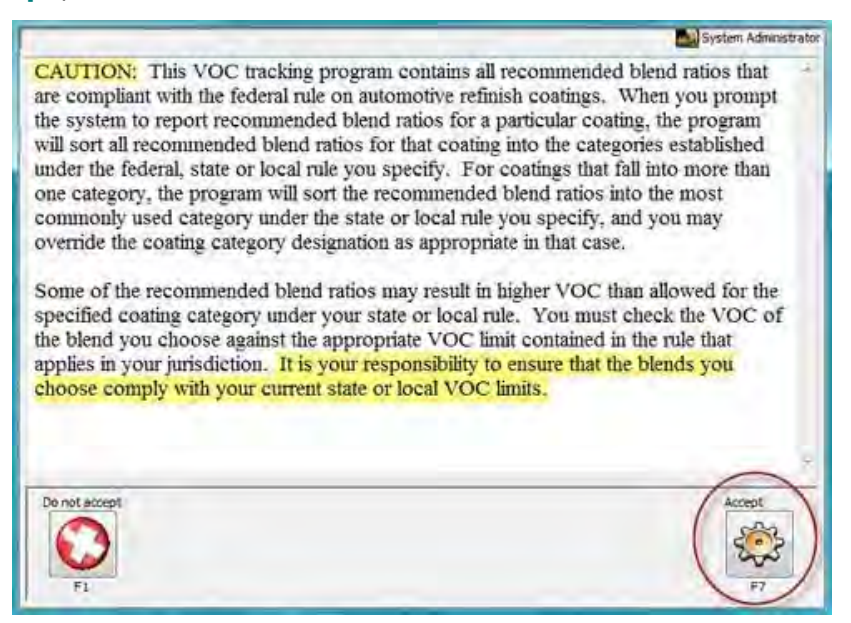

- Digitare il numero di autorizzazione dell'officina all'utilizzo dei VOC (VOC Shop Permit Number).
- Selezionare la normativa vigente dal menu Active Rule.

|                       | VOC Tracking Maintenance                                                                                                    | System Adminis |
|-----------------------|----------------------------------------------------------------------------------------------------|----------------|
|                       | Use VOC Trading                                                                                                    |                |
| OC Shop Permit Number |                                                                                                    | >              |
| Default Booth:        |                                                                                                    | 3              |
|                       | Convorte asses Selector                                                                                                    |                |
| Set Active Rule       | AD-FRL-6149-5 National Rule 40 CFR Parts 9 and 59                                                                                                    | -              |
|                       | AD FRE-6249-5 Factored Rule 40 CFR. Pares 5 and 55                                                                                                    | -              |
| Lietault vehicle Type | RUE 1116 Mojave Desert AQMD<br>RUE 1151 Antelope Valley AQMD<br>RUE 1151 South Coast AQMD_1 (until 1-1-2010)<br>RUE 1151 South Coast AQMD_2 (as of 1-1-2010)<br>RUE 2,26 Yolo-Solano AQMD_2 (7-1-2009 to 6-30-2010)<br>RUE 2,26 Yolo-Solano AQMD_3 (as of 7-1-2010)<br>RUE 2,26 Yolo-Solano AQMD_3 (as of 7-1-2010)<br>RUE 2,26 Yolo-Solano AQMD_3 (as of 7-1-2010)<br>RUE 2,25 Butte County AQMD<br>RUE 235 Butte County AQMD<br>RUE 235 Butte County AQMD<br>RUE 235 Batte River AQMD<br>RUE 339 Santa Barbara County APCD_1 (until 1-1-2010)                                                                                                    | Save           |
| FI                    | RULE 339 Santa Barbara County APCD_2 (as of 1-1-2010)<br>RULE 339 Santa Barbara County AQMD<br>RULE 410.44 Kern County APCD<br>RULE 423 San Luis Obispo APCD_2 (7-1-2009 to 6-30-2010)<br>RULE 423 San Luis Obispo APCD_2 (as of 7-1-2010)<br>RULE 423 Imperial County APCD (as of 7-1-2010)<br>RULE 458 ay Area AQMD_1 (until 10-1-2009)<br>RULE 458 ay Area AQMD_2 (until 10-1-2009)<br>RULE 458 ay Area AQMD_3 (as of 1-1-2010)<br>RULE 459 Sacramento Metro AQMD<br>RULE 459 Sacramento Metro AQMD<br>RULE 4512 San Joaquin Valley APCD_2 (as of 1-1-2010)<br>RULE 4:35 Tehema County APCD<br>RULE 67.20 San Diego APCD<br>RULE 67.20 San Diego APCD | F7             |

• Selezionare Save (F7).

- Dopo aver salvato la nuova normativa, potrebbe comparire il seguente messaggio di allerta (figura successiva).
- Selezionando YES, la normativa selezionata viene abilitata. Il messaggio di allerta indica che le categorie di VOC della normativa precedente non sono più valide. Inoltre, il messaggio compare dopo aver selezionato la normativa in una nuova configurazione - se diversa da quella impostata per default.

|              | VOC Tracking Maintenance                                                            |
|--------------|-------------------------------------------------------------------------------------|
| [ℤ Use       | VOC Tracking                                                                        |
| VOC Warning  | Changing your active rule will delete any VOC category exceptions.<br>Are you sure? |
| NO<br>Cancel | VES                                                                                 |
| F1           | F7                                                                                  |

• Selezionare Booth Maint.

|                       | VOC Tracking Maintenance                          |   |
|-----------------------|---------------------------------------------------|---|
|                       | []] Use WDC Tracking                              |   |
| OC Shop Permit Number |                                                   |   |
| Default Booth:        |                                                   |   |
|                       | Enforce Booth Selection                           |   |
| Set Active Rule       | AD-PRL-6149-5 National Rule 40 CPR Parts 8 and 58 |   |
| Default Vehicle Type  | Type 1 *                                          |   |
|                       |                                                   |   |
| Back                  | Edit Booth Maint Rule Main                        | - |

• Selezionare Add.

| Booth Maintenance |                           | System Administrator |
|-------------------|---------------------------|----------------------|
| Booth Permit      |                           |                      |
| 2                 |                           |                      |
| Back<br>F1        | Add Ed Deleta<br>F3 F4 F5 |                      |

- Se pertinente, inserire il nome e l'autorizzazione della cabina (Booth e Permit).
- Selezionare Save.

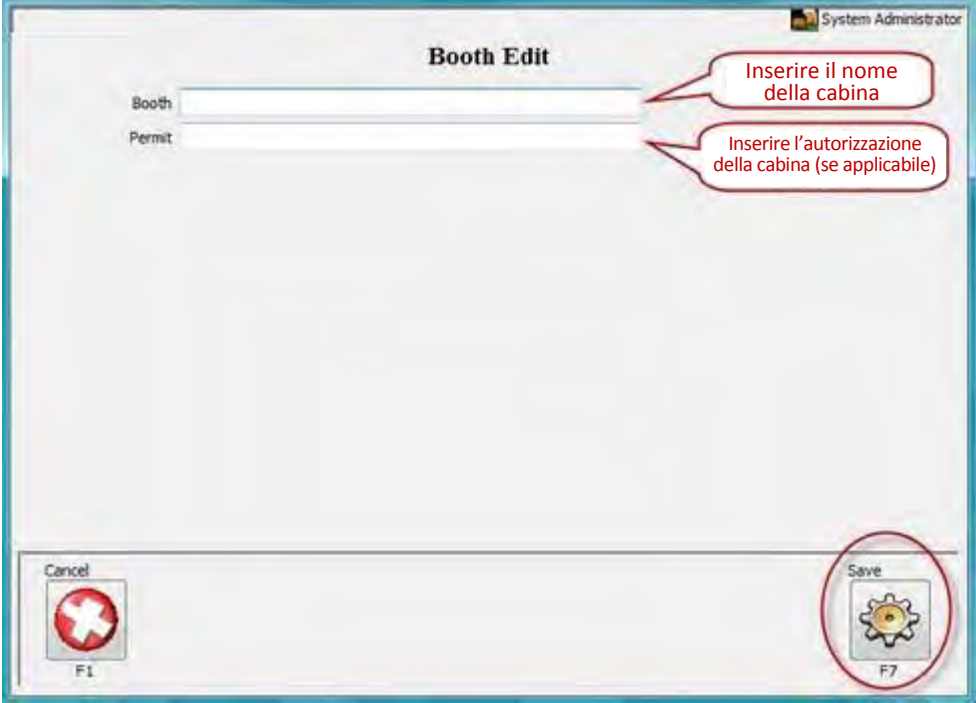

- Selezionare Add, Edit, Delete per aggiungere, modificare o eliminare le cabine in base alle esigenze.
- Selezionare Back.

|                   | ans    | -   |      |          | System Administrat |
|-------------------|--------|-----|------|----------|--------------------|
| Booth Ma<br>Booth | Permit |     |      |          |                    |
| Booth A           | 08-728 |     |      |          |                    |
|                   |        |     |      |          |                    |
|                   |        |     |      |          |                    |
|                   |        |     |      |          |                    |
|                   |        |     |      |          |                    |
|                   |        |     |      |          |                    |
|                   |        |     |      |          |                    |
|                   |        |     |      |          |                    |
|                   |        |     |      |          |                    |
| -                 | _      |     |      |          |                    |
| Back              | 1      | Add | Edit | Delete   |                    |
| 6                 | 3)     |     |      | <b>A</b> |                    |
| F                 |        | F3  | F4   | F5       |                    |
| V                 | /      | rş. | 14   | 1.5      |                    |

• Per selezionare le cabine conformi ("Enforce Booth Selection") selezionare Edit.

|                        | VOC Tracking Maintenanc                           | e                 |
|------------------------|---------------------------------------------------|-------------------|
|                        | 2) Dae VOC Tradarg                                |                   |
| VOC Shop Permit Number |                                                   |                   |
| Default Booth:         | Bóoth A                                           | -                 |
|                        | Enforce Booth Selector                            |                   |
| Set Active Rule        | AD FRL 6149-5 National Rule 40 CFR Parts 9 and 59 | -                 |
| Default Vehicle Type   | Type I                                            | -                 |
| GEIGHT TO BUE TYPE     | 1961                                              |                   |
|                        |                                                   |                   |
| Back                   | Edit Booth Ma                                     | aint. Rule Maint. |
| G                      |                                                   |                   |
| 1                      |                                                   |                   |

- Spuntare la casella "Enforce Booth Selection".
  - o Nota: devono essere presenti almeno 2 cabine.
- Selezionare Save.

|                       | VOC Tracking Maintenance                          | System Administ |
|-----------------------|---------------------------------------------------|-----------------|
|                       | VOC Tracking Maintenance                          |                 |
|                       | Use VOC Tracking                                  |                 |
| OC Shop Permit Number |                                                   |                 |
| Default Booth:        | Booth A                                           | •               |
| $\langle$             | 2 Enforce Boath Selection                         |                 |
| Set Active Rule       | AD-FRL-6149-5 National Rule 40 CFR Parts 9 and 59 | *               |
| Default Vehicle Type  | Туре 1                                            | •               |
|                       |                                                   |                 |
|                       |                                                   |                 |
|                       |                                                   |                 |
| Cancel                |                                                   | Save            |
| $\bigcirc$            |                                                   | 5               |
| F1                    |                                                   | F7              |

• La funzione di rilevamento VOC Tracking è stata configurata.

| CC Shop Permit Number CH-<br>Default Booth: Boot<br>[2] EA | e SOC Trading<br>1945             |              | -           |  |
|------------------------------------------------------------|-----------------------------------|--------------|-------------|--|
| OC Shop Permit Number CH-<br>Default Booth: Booth          | 1645<br>1.9                       |              |             |  |
| Default Booth: Boot                                        | 14                                |              |             |  |
| 126                                                        |                                   |              | -           |  |
|                                                            | force Boath Selection             |              |             |  |
| Set Active Rule                                            | RL-6149-5 Netional Rule 47 OR Par | ts 9 and 59  | -           |  |
| Default Vehicle Type                                       | 4                                 |              |             |  |
|                                                            |                                   |              |             |  |
|                                                            |                                   |              |             |  |
|                                                            |                                   |              |             |  |
| Back                                                       | Edit                              | Booth Maint, | Rule Maint. |  |
| 0                                                          |                                   |              |             |  |

# © PPG Industries, 2011 <u>Aggiornamento delle normative</u>

# Aggiunta

Se una normativa non è in elenco, è possibile aggiungerla.

• Per aggiungere una normativa, selezionare Add (F3).

| Bule                                                                                                    | the state of the state of the state of the | Statur                                                                                                    | Euston Bule |    |
|----------------------------------------------------------------------------------------------------|--------------------------------------------|----------------------------------------------------------------------------------------------------|-------------|----|
| AD-FRL-6149-5<br>Added Rule                                                                                                    | National Rule 40 CFR Parts 9               | MAPPED                                                                                                    | NU<br>D YES |    |
| RULE 1116 Mojave Deseil A0MD<br>RULE 1151 Antelope Valley A0MD<br>RULE 1151 South Coast A0MD (as of 1-1-2010)<br>RULE 1151 South Coast A0MD (and 1-1-2010)<br>RULE 2.28 Yolo-Solano A0MD (7-1-2009) to 6-30-2010)<br>RULE 2.28 Yolo-Solano A0MD (as of 7-1-2010)<br>RULE 2.28 Yolo-Solano A0MD (and 7-1-2009)<br>RULE 2.42 Coluce County APCD |                                            | MAPPEO         NO           MAPPEO         NO           MAPPED         NO           MAPPED         NO           MAPPED         NO           MAPPED         NO           MAPPED         NO           MAPPED         NO           MAPPED         NO           MAPPED         NO           MAPPEO         NO           MAPPEO         NO |             |    |
| RULE 230 EI Derado County ADMD                                                                                                    |                                            | MAPPED                                                                                                    | NO          | 12 |
| Bold denotes activ                                                                                                    | e não                                      | 10.00                                                                                                    | Hereite     | _  |
| G                                                                                                    |                                            | Diete                                                                                                    |             |    |

• Digitare il nome della normativa e selezionare Save (F7).

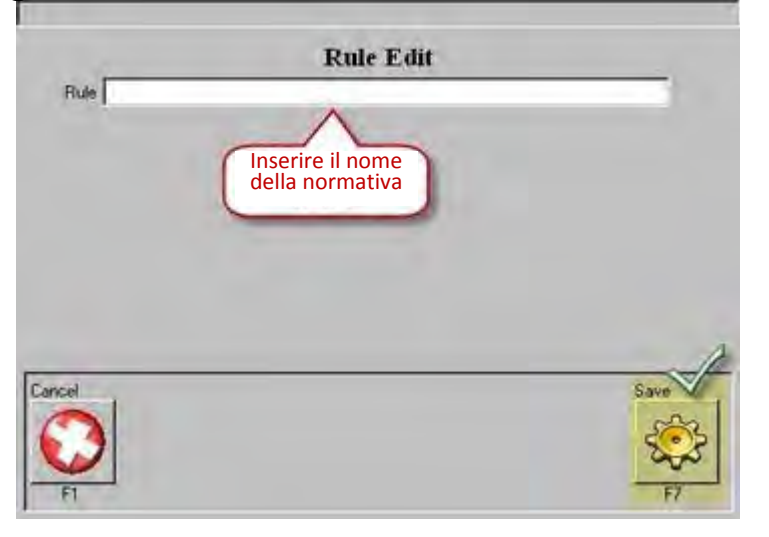

O Nota: Dopo aver inserito una nuova normativa, è necessario aggiungere, aggiornare e mappare le categorie e i tenori limite dei VOC.

- Selezionare Add Category (F3).
- Inserire nome e limite.

٠

• Selezionare Save (F7).

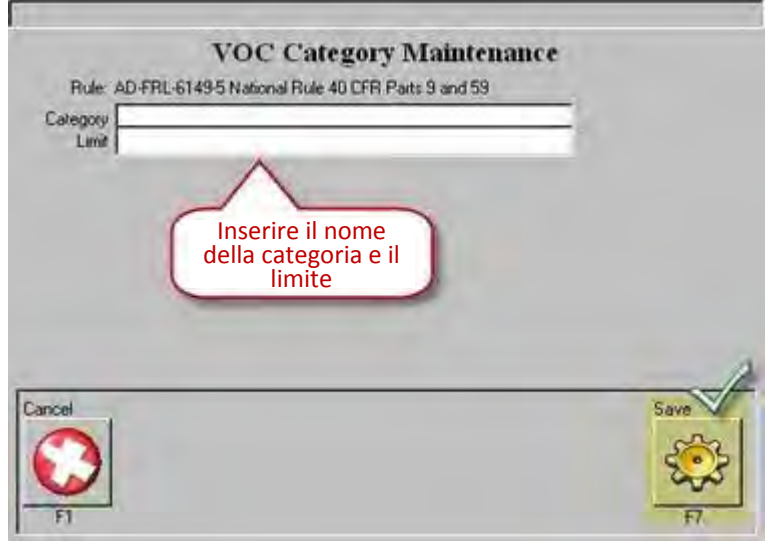

# Modifica

- Evidenziare la normativa da modificare.
- Selezionare Edit (F4).

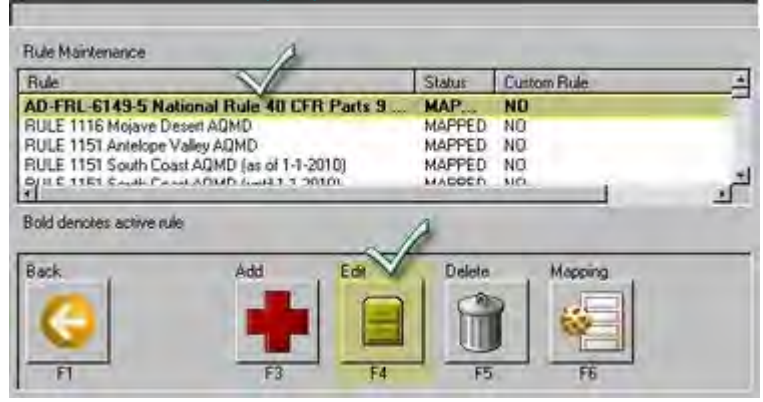

- Cosa è possibile editare?
  - o Nome della normativa (Edit Rule Name)
  - o Categorie di normative
    - Compresa la modifica del limite (Edit Category)

| VOC category name                | VOC category limit                         |
|----------------------------------|--------------------------------------------|
| >MultiStage Basecoal             | MultiStage 5.0/5.2                         |
| >MultiStage Clear Coat           | MultiStage 5.0/5.2                         |
| Non Coating                      |                                            |
| Plastic Parts Cleaner            | vanable                                    |
| Precost                          | NA                                         |
| Prette atment Wash Primer        | 65                                         |
| Primer Sealer                    | 46                                         |
| Primer/Primer Sutfacer           | 48                                         |
| Single Stage Dg (solid/metallic) | 5                                          |
| Specially Coating                | 7                                          |
| Spray Gun Cleaner                | variable                                   |
| Surface Cleaner (general)        | variable                                   |
|                                  | A A A                                      |
| Back Edit Rule Name              | add Category Edit Category Delete Category |
|                                  |                                            |

• e l'eliminazione (Delete Category).

- Dalla schermata di modifica (Edit), selezionare Edit Rule Name (F2).
  - o Apportare i cambiamenti.
  - o Selezionare Save (F7).

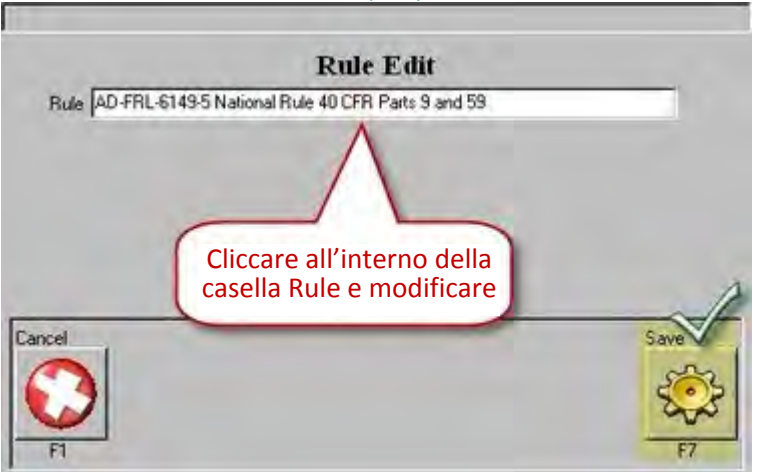

- Dalla schermata di modifica (Edit), selezionare Add Category (F3).
  - o Inserire nome e limite.

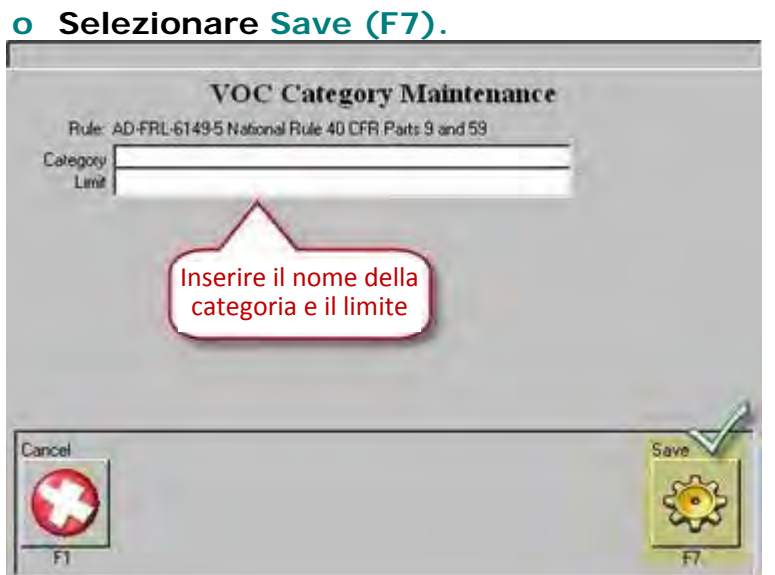

- Dalla schermata di modifica (Edit), selezionare Edit Category (F4).
  - o Apportare i cambiamenti.

| 0 | Selezionare Save | (F7). |
|---|------------------|-------|
|---|------------------|-------|

| 6                                                                                                    |      |
|----------------------------------------------------------------------------------------------------|------|
| VOC Category Maintenance<br>Rule: AD-FRL-6149-5 National Rule 40 CFR Parts 9 and 59<br>Category MultiStage Basecoat |      |
| Limit [MultiStage 5.0/5.2                                                                                           |      |
| Modificare opportunamente<br>la categoria e il limite                                                               |      |
|                                                                                                    | 0    |
| Cancel                                                                                                    | Save |
| FT                                                                                                    | FT   |

- Evidenziare la categoria da eliminare.
- Dalla schermata di modifica (Edit), selezionare Delete Category (F5).
  - o Compare il messaggio "Delete Record?" per confermare l'eliminazione della voce (No/Sì).
  - o Selezionare Yes.
  - o Selezionare Back.

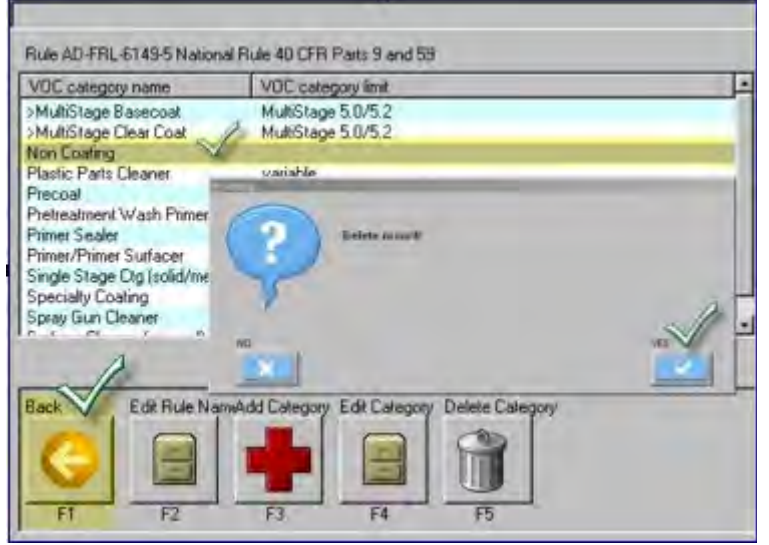

# Eliminazione

- Evidenziare la normativa da eliminare.
- Selezionare Delete (F5).

| Rulé Maintenance                                   | -                     |                       |             |         |   |
|----------------------------------------------------|-----------------------|-----------------------|-------------|---------|---|
| Rule                                               |                       | Status                | Custom Rule | -       |   |
| AD-FRL-6149-5                                      | National Fale 40      | CFR Parts 9           | MAPPED      | NO      |   |
| Added Fluie                                        | V                     |                       | NOT MAPPEO  | YES     |   |
| RULE 1116 Mojav                                    | e Desert AQMD         |                       | MAPPED      | NO      |   |
| RULE 1151 Antek                                    | pe Valley AQMD        |                       | MAPPED      | NO      | - |
| RULE 1151 South                                    | Coast AQMD (as of 1   | -1-2010)              | MAPPED      | NO      |   |
| RULE 1151 South                                    | Coast AQMD (until 1-  | 1-2010]               | MAPPED      | NO      |   |
| RULE 2 26 Yolo-Solano AQMD (7-1-2009 to 6-30-2010) |                       |                       | MAPPED      | NO      |   |
| RULE 2.26 Yole-S                                   | olano AQMD (as ol 74  | 1-2010                | MAPPED      | NO      |   |
| RULE 2 26 Yolo-S                                   | clano AQMD (until 7-1 | -2009)                | MAPPED      | NO      |   |
| RULE 2.42 Coluse                                   | County APCD           | Const                 | MAPPED      | NO      |   |
| RULE 230 EI Dora                                   | ido County AGMD       |                       | MAPPED      | NO      | - |
| OULEMED E LINES                                    |                       | HARCER                | .tem        |         |   |
| Bold denotes activ                                 | e rule                |                       | 1           | ¥       |   |
| Back                                               | Add                   | Edit                  | Delete      | Mapping |   |
|                                                    |                       | 0                     | (m)         |         |   |
|                                                    |                       |                       | TTT I       | 6.5     |   |
|                                                    |                       |                       |             | No.     |   |
| the state of the second second                     |                       | and the second second |             |         |   |

• Per confermare l'eliminazione della voce, selezionare Yes nella finestra di messaggio "Delete Record?".

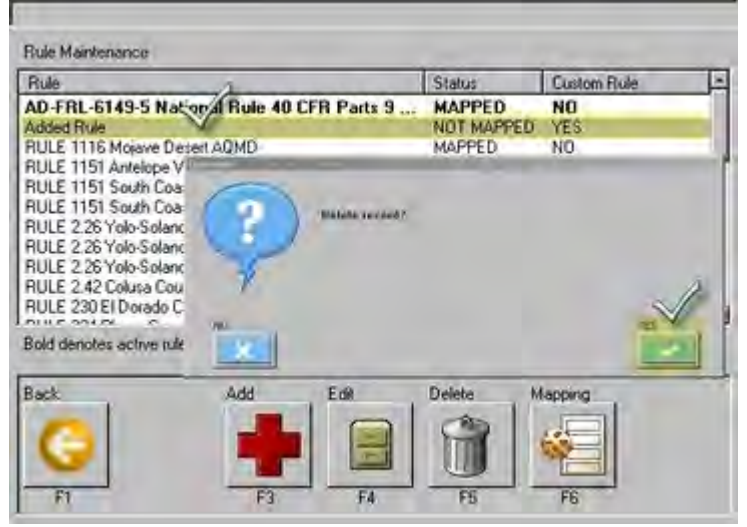

• Ora è possibile procedere alla mappatura. Passare alla sezione successiva.

| Rule Maintenanc          | æ i                            |             |         |             |    |
|--------------------------|--------------------------------|-------------|---------|-------------|----|
| Rule                     |                                |             | Statur  | Custom Rule | -  |
| AD-FRL-6149-             | 5 National Rule 40             | CFR Parts 9 | MAPPED  | NO          |    |
| RULE 1116 Moja           | eve Decert AQMD                | MAPPED      | NO      |             |    |
| AULE 1151 Ante           | lope Valley AQMD               | MAPPED      | NO      |             |    |
| RULE 1151 500            | h Coast AQMD (as of            | MAPPED      | NO      |             |    |
| <b>RULE 1151 Sou</b>     | th Coast AQMD (until 1         | MAPPED      | NO      |             |    |
| RULE 2.26 Yolo-          | Solano AQMD (7-1-20            | MAPPED      | NO      |             |    |
| RULE 2.26 Yolo-          | Solano AQMD (as of 7           | -1-2010)    | MAPPED  | NO          |    |
| RULE 2.26 Yolo-          | Solano AQMD (un/il 7-          | MAPPED      | NO      |             |    |
| RULE 2.42 Colu           | RULE 2.42 Colusa County APCD   |             |         | NO          |    |
| RULE 230 EI Do           | RULE 230 El Dorado County AQMD |             |         | NO          | -  |
| NULL SUI DISCO COMO ADOD |                                |             | HAPPPED | NO          | 15 |
| Bold denotes act         | ive rule                       |             |         |             |    |
| Back                     | Add                            | Edit        | Delete  | Mapping     |    |
|                          |                                |             | 0       |             |    |
|                          |                                |             |         |             |    |
|                          | (                              |             | COM I   |             |    |
| F1                       | F3                             | FA          | FS.     | FG          |    |

# Mappatura

La mappatura dei VOC assicura che la categoria RTS, la sottocategoria e la categoria VOC siano messe correttamente in relazione per consentire un report accurato dei VOC.

- Selezionare la normativa da mappare (lo stato indica "Not Mapped").
- Selezionare Mapping (F6).

|                      | A                    |                                               |
|----------------------|----------------------|-----------------------------------------------|
| Status<br>NOT MAPPED | Custom Rule          |                                               |
|                      |                      |                                               |
|                      | 12                   |                                               |
|                      |                      |                                               |
|                      |                      |                                               |
|                      |                      |                                               |
|                      |                      |                                               |
|                      |                      |                                               |
|                      |                      |                                               |
|                      |                      |                                               |
|                      | 2                    |                                               |
| Edit Delet           | Hatono               |                                               |
| 010                  |                      |                                               |
|                      |                      |                                               |
|                      | Statut<br>NGT MAPPED | Stahui<br>NOT MAPEED NO<br>Edit Delete Mappin |

- Dai menu a tendina selezionare:
  - o La categoria RTS (RTS Category)
  - o La sottocategoria (Sub-Category)
  - o La categoria VOC (VOC Category)
- Selezionare Add (F3).

| <b>N</b> 3           | System Admetation/ |                                                                                                    |
|----------------------|--------------------|----------------------------------------------------------------------------------------------------|
| VOC Rule Maint       | enance             |                                                                                                    |
|                      |                    |                                                                                                    |
|                      |                    |                                                                                                    |
| Sub Editigory        | VEIC Cutegory      |                                                                                                    |
| BASECDAT - SPECIALTY | Base Cost          | ź                                                                                                    |
| BASECOAT             | Bare Coal          |                                                                                                    |
| COLOR                |                    |                                                                                                    |
| Camate and e arcuser |                    |                                                                                                    |
| Aat                  | -                  |                                                                                                    |
|                      | Age                | Sub Edingory VIE Category  Sub Edingory VIE Category  Sub Edingory VIE Category  SaseCoat - SPECIALTY  Subject - SPECIALTY  Subject - SPECIALTY  Add  Add  Add  Add  Add  Add  Add  A |

- Nella figura, la mappatura è stata stabilita tra la categoria RTS Colore (Color), la sottocategoria Base-Specialità (Basecoat-Specialty) e la categoria VOC Base (Basecoat).
- Continuare fino a completare la mappatura di <u>TUTTE</u> le categorie RTS, le sottocategorie e le categorie VOC.

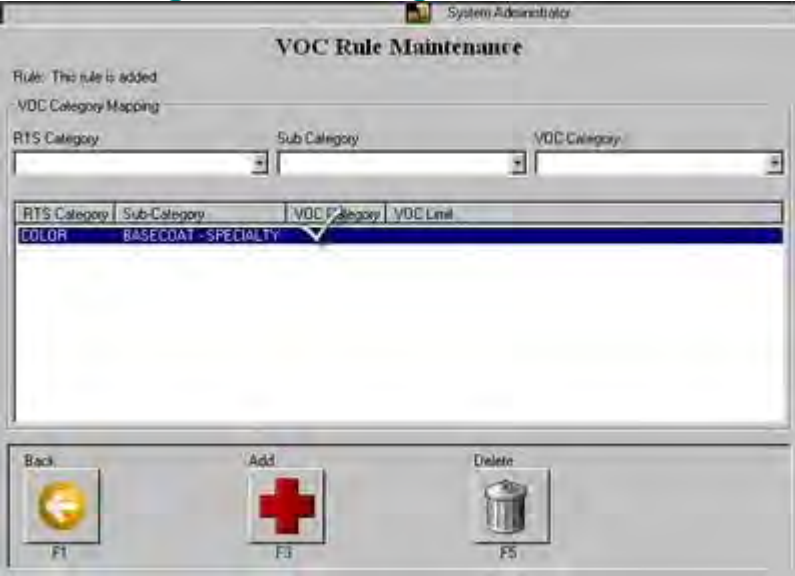

- Quando sono <u>TUTTE</u> mappate, il tasto Add (F3) risulta disabilitato.
- Selezionare Back (F1) per tornare alla pagina desiderata.

| TS Category                                                                                                    |                                                                                                    | Sub Catego | y V0                                                                                                    | C Calegory                                                                                                    |
|----------------------------------------------------------------------------------------------------|----------------------------------------------------------------------------------------------------|------------|----------------------------------------------------------------------------------------------------|----------------------------------------------------------------------------------------------------|
|                                                                                                    |                                                                                                    | <u> </u>   | 11                                                                                                    |                                                                                                    |
| RTS Calegory                                                                                                    | Sub-Category                                                                                             |            | VBC Calegory                                                                                                    | VOC Limit                                                                                                    |
| PRETREAT<br>PRECOAT<br>PRECOAT<br>PRIMER<br>SURFACER<br>SEALER<br>COLOR<br>FACTORY PACK<br>CLEAR<br>FACTORY PACK<br>+1 | PRECOAT<br>PRIMER<br>SURFACER<br>SEALER<br>SINGLE-STAGE<br>SINGLE-STAGE<br>CLEAR<br>BASECOAT<br>BASECOAT | COATING    | Protosili Primer Vialih Primer<br>Primer/Primer Suflacer<br>Primer/Primer Suflacer<br>Primer/Primer Suflacer<br>Primer Sealer<br>Single Stage Og (solid/metallic)<br>Single Stage Og (solid/metallic)<br>Single Stage Og (solid/metallic)<br>Single Stage Og (solid/metallic)<br>Single Stage Og (solid/metallic)<br>Single Stage Og (solid/metallic)<br>Single Stage Og (solid/metallic)<br>Single Stage Og (solid/metallic)<br>Single Stage Og (solid/metallic)<br>Single Stage Og (solid/metallic) | 5.5 Bar/gal (200 g/L)<br>5 Bar/gal (200 g/L)<br>2.1 Bar/gal (250 g/L)<br>3.5 Bar/gal (250 g/L)<br>3.5 Bar/gal (420 g/L)<br>3.5 4.3 Bar/gal (420 520 g/L)<br>MultiShoge 4.5 Bar/gal (540 g/L)<br>MultiShoge 4.5 Bar/gal (540 g/L)<br>MultiShoge 4.5 Bar/gal (540 g/L)<br>4.5 Bar/gal (540 g/L)<br>4.5 Bar/gal (540 g/L)<br>4.5 Bar/gal (540 g/L) |
| -                                                                                                    |                                                                                                    |            | -                                                                                                    |                                                                                                    |
| Back                                                                                                    |                                                                                                    |            | Deteto                                                                                                    |                                                                                                    |
| G                                                                                                    |                                                                                                    |            |                                                                                                    |                                                                                                    |

L'aggiornamento delle normative (personalizzazione) è stato completato.

# Menu di ricerca

# Versione touchscreen: Main Menu RapidMatch™ Custom Formula Code Competitor Standard

## Versione tastiera:

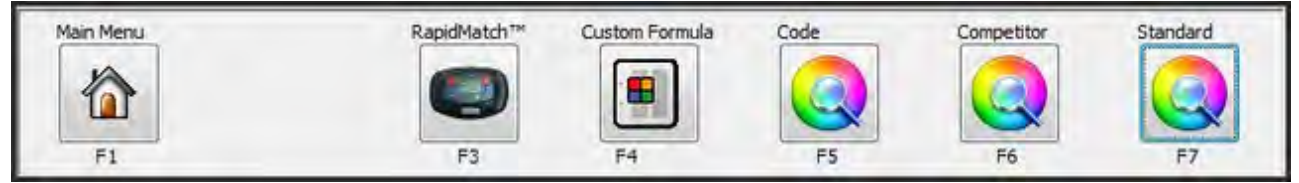

# **Ricerca standard**

# **Ricerca standard**

Per accedere alla schermata di ricerca standard delle formule (Standard Search), premere il tasto **Standard** dalla schermata Search (Formula Lookup).

|                             | Capit Lock                      |
|-----------------------------|---------------------------------|
| Brand                       |                                 |
|                             | Marine Station                  |
| UEM/Brand Code              | Mixing Scheme                   |
|                             | - All Mixing Schemes -          |
| Manufacturer                | Source Type                     |
| 1                           | Paint Manufacturers             |
| Year                        |                                 |
| Usage                       | Color Family                    |
|                             |                                 |
| Description                 |                                 |
|                             |                                 |
| what a laded a laded        |                                 |
| % 1 2 3 4 5 6               |                                 |
| and the local sector of the | dards doubted and doubted       |
| Lock Q W E R T Y            | U I O P I @ #                   |
| Delete TALS DELCI           | ut it which shall a f           |
| ASDFG                       |                                 |
| Space 7 YCVB                |                                 |
|                             | N M                             |
|                             |                                 |
| Start Menu Get Defaul       | ts Clear All Last Search Search |
|                             | Se alles of the                 |
| 1                           |                                 |

I parametri di ricerca disponibili nella schermata Standard Search sono i seguenti. Per ottenere risultati più precisi, si consiglia di combinare due o più dei parametri di ricerca indicati. È sufficiente compilare anche un solo campo, ma in tal caso i risultati della ricerca saranno più numerosi e dovranno essere ulteriormente scremati.

**OEM/Brand Code:** Inserire in questo campo uno dei seguenti codici:

Paint Manufacturer Code: È il codice assegnato a una formula di vernice specifica di PPG
 Industries/Nexa Autocolor.\* I codici possono essere reperiti cercando il codice colore del costruttore del veicolo in uno dei Libri indice dei colori.

\*Per cercare la formula, è sufficiente digitare questo numero. Tuttavia, per restringere maggiormente i risultati della ricerca, è consigliabile inserire anche il tipo di fonte (Source Type), salvo nel caso in cui la fonte sia già stata scelta di default nella configurazione del software.

OEM Code: Il codice OEM si riferisce al codice della vernice del costruttore del veicolo originale.\* È reperibile anche in vari punti del veicolo stesso, come ad esempio il montante, la base del portellone posteriore, il parafiamma ecc. Si prega di consultare la documentazione originale del veicolo per identificare l'esatta posizione del codice della vernice OEM, dal momento che la collocazione varia a seconda del produttore, del modello e dell'anno.

\* Per cercare la formula, è sufficiente digitare questo numero. Tuttavia, per restringere maggiormente i risultati della ricerca, è consigliabile inserire anche uno o più degli altri parametri di ricerca, quali tipo di fonte (Source Type), costruttore (Manufacturer), anno (Year) ecc.

• WA Code: Il codice WA si riferisce al codice assegnato a un dato colore da General Motors corporation.\* È reperibile anche in vari punti del veicolo stesso, come ad esempio il montante, la base del portellone posteriore, il parafiamma ecc. Si prega di consultare la documentazione originale del veicolo per identificare l'esatta posizione del codice WA, dal momento che la collocazione varia a seconda del modello e dell'anno.

\*Per cercare la formula è sufficiente digitare il codice WA, che è specifico per ciascun anno e modello di veicolo.

• **M Code:** Il codice M si riferisce al codice assegnato a un dato colore da Ford Motor Company.\* È reperibile anche in vari punti del veicolo stesso, come ad esempio il montante, la base del portellone posteriore, il parafiamma ecc. Si prega di consultare la documentazione originale del veicolo per identificare l'esatta posizione del codice M, dal momento che la collocazione varia a seconda del modello e dell'anno.

\* Per cercare la formula è sufficiente digitare il codice M, che è specifico per ciascun anno e modello di veicolo.

**Source Type:** Si riferisce alle diverse categorie di fonti di dati, come costruttore di auto o veicoli (Motor/Vehicle Manufacturer), motociclette (Motorcycles), flotte (Fleets) ecc.

Il tipo di fonte viene in genere associato ad altri campi di ricerca, sebbene non sia indispensabile per ottenere dei risultati di ricerca. Tuttavia, se il tipo di fonte è impostato su "All Source Types", la ricerca può produrre numerosi risultati, che l'utente dovrà poi scremare per trovare la formula di vernice corretta.

In alcuni casi, definendo il tipo di fonte, la ricerca non identifica la formula di vernice corretta. L'inconveniente potrebbe essere dovuto a un'errata selezione del tipo di fonte. Ad esempio: si sta cercando una formula di vernice particolare per un veicolo che nel database rientra fra i "Light Commercial Vehicle Manufacturers", ma il tipo di fonte selezionato è "Commercial Vehicle Manufacturers". In tal caso, è sufficiente tornare alla maschera di ricerca e modificare il tipo di fonte selezionando il valore appropriato, oppure "All Source Types". **Description:** Si riferisce al nome assegnato al colore dal costruttore del veicolo. Questa opzione di ricerca è utile se il cliente conosce il nome specifico del colore con il quale desidera verniciare il veicolo, ma non il numero della formula.

Se, ad esempio, un cliente porta in officina la sua hot rod e desidera verniciarla con la variante "Prowler Red" (una tinta Chrysler), basta digitare la dicitura "Prowler Red" nel campo Description per trovare la formula. È preferibile abbinare il campo Description al campo Manufacturer: a volte i costruttori dei veicoli potrebbero avere gli stessi nomi di colori.

Per trovare le formule, digitare solo una parte del nome. Ad esempio, inserendo "Laser" nel campo Description, il programma elenca tutte le formule che contengono la parola "Laser" nel nome, come "Laser Red Metallic", "Cami Laser Blue" e "Laser Green".

**Color Family:** Si riferisce a una categoria di colore generica, nella quale rientra la formula di vernice desiderata. Questo campo è utile soprattutto se non si conoscono il codice OEM o il nome del colore. Per risultati ottimali, si consiglia di inserire anche la parte del veicolo da verniciare nel campo Usage.

La famiglia di colore non è un campo molto usato e non è necessario compilarlo se si conoscono il codice OEM/marchio. Se, ad esempio, il veicolo è una Oldsmobile rossa e si digita "Red" nel campo Color Family, la ricerca potrebbe non produrre un elenco di formule pertinente. L'errore è dovuto al fatto che, probabilmente, il colore è stato in realtà assegnato alla categoria "Orange" o "Maroon", anche se a prima vista sembra una formula rossa standard.

- **Model:** Si riferisce al tipo del modello di veicolo. Se, ad esempio, il costruttore selezionato è GM (Nord America), è possibile selezionare uno dei modelli GM, quali Caprice, Camaro o Skylark, per restringere i risultati della ricerca.
- **Manufacturer:** Si riferisce al costruttore del veicolo. Si consiglia di abbinare questo campo al tipo di fonte (Source Type), che stabilisce invece i costruttori disponibili.\*

Ad esempio, scegliendo i costruttori automobilistici (Motor Manufacturers) come tipo di fonte, vengono proposti costruttori di veicoli quali "Ford (NA)", "Nissan" e "Jaguar". Scegliendo invece i costruttori di veicoli commerciali (Commercial Vehicle Manufacturers) come tipo di fonte, vengono proposti costruttori di veicoli quali "Iveco", "Peterbilt" e "Mack".

\*Non è indispensabile inserire il costruttore per trovare le formule, tuttavia compilando il campo i risultati di ricerca si restringono notevolmente.

**Usage:** Si riferisce alle diverse parti del veicolo da verniciare, come colori del vano motore, colori delle ruote ecc.

Non è indispensabile inserire la sezione del veicolo per trovare le formule, tuttavia compilando il campo i risultati di ricerca si restringono notevolmente.

**Year:** Si riferisce all'anno di produzione del veicolo. Non è indispensabile inserire l'anno per effettuare la ricerca, tuttavia compilando il campo i risultati si restringono notevolmente.

# Tasti per la navigazione nella maschera Standard Search

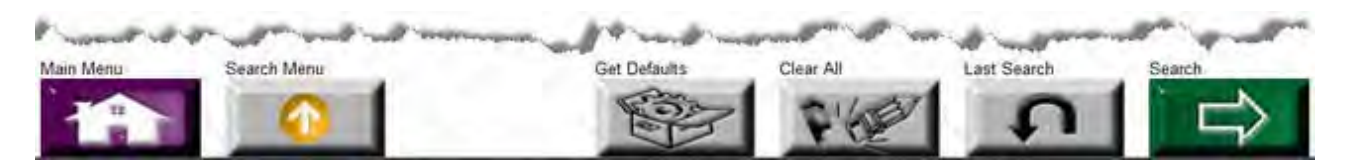

Main Menu: Torna al Menu Principale del software o alla schermata iniziale.

Search Menu: Torna al menu di ricerca.

**Get Defaults:** Sostituisce tutti i criteri di ricerca, come tipo di fonte (Source Type), costruttore (Manufacturer), parte del veicolo (Usage) e anno (Year) con i valori di default definiti dalla configurazione della funzione di ricerca (tab Default Search Setup).

**Clear All:** Cancella tutti i criteri di ricerca nella schermata di ricerca avanzata (Advanced Search). Se la configurazione di default della funzione di ricerca (Default Search Setup) contiene criteri di ricerca predefiniti, tali valori verranno ripristinati premendo il tasto Clear Values.

**Last Search:** Ripristina tutti gli ultimi valori inseriti nei criteri di ricerca. In sostanza, questo tasto consente di ripetere la ricerca.

**Search:** Dopo aver inserito tutti i criteri di ricerca, premere il tasto **Search** per visualizzare la schermata dei risultati di ricerca (Search Results).

# Ricerca dei competitor

# **Ricerca dei competitor**

Per accedere alla schermata di ricerca delle formule dei competitor (Competitor Search), premere il tasto **Competitor** dal menu Search (Formula Lookup).

| P#6 Shop Watch 1.15.3 DB:01/23/2006 CI:160 |                                      |           |
|--------------------------------------------|--------------------------------------|-----------|
| Competitor Code                            | Brand                                | Caps Lock |
|                                            | NEXA AUTOCOLOR                       |           |
| Manufacturer                               | Source Type                          |           |
|                                            | <ul> <li>All Source Types</li> </ul> | •         |
| Year                                       | Model                                |           |
|                                            |                                      | <u>•</u>  |
| Usage                                      | Color Family                         |           |
| Description                                |                                      | <u> </u>  |
| Description                                | Competitor                           |           |
| 5                                          | CALLA STATISTICS                     | <u>.</u>  |
| % 1 2 3 4 5                                | 6 7 8 9 0                            | BkSpace   |
| Caps Q W E R                               | TYUIOP                               | ! @ #     |
| Delete X A S D F                           | GHJKL                                | & * ?     |
| Space Z X C                                | V B N M                              | 1 : =     |
| Main Menu Back                             | Setup Values Clear Values Last Value | es Search |

I parametri di ricerca disponibili nella schermata Competitor Search sono i seguenti. Per ottenere risultati più precisi, è preferibile combinare due o più dei parametri di ricerca indicati. È sufficiente compilare un solo campo, ma i risultati della ricerca saranno molto più numerosi e dovranno essere ulteriormente scremati.

- **Competitor Code:** si riferisce o al codice del costruttore del veicolo o al codice della vernice del competitor. Si consiglia di abbinare questo dato al campo contenete il nome del competitor (Competitor Name) o della flotta (Fleet Name) per restringere i risultati della ricerca.
- **Source Type:** Si riferisce alle diverse categorie di fonti di dati, come costruttore di auto o veicoli (Motor/Vehicle Manufacturer), motociclette (Motorcycles), flotte (Fleets) ecc.

Il tipo di fonte viene in genere associato ad altri campi di ricerca, sebbene non sia indispensabile per ottenere dei risultati di ricerca. Tuttavia, se il tipo di fonte è impostato su "All Source Types", la ricerca può produrre numerosi risultati, che l'utente dovrà poi scremare per trovare la formula di vernice corretta.

È possibile che in alcuni casi, definendo il tipo di fonte, la ricerca non identifichi la formula di vernice corretta. L'inconveniente potrebbe essere dovuto a una scelta errata del tipo di fonte. Ad esempio: si sta cercando una formula di vernice particolare per un veicolo che nel database rientra fra i "Light Commercial Vehicle Manufacturers", ma il tipo di fonte selezionato è "Commercial Vehicle Manufacturers". In tal caso, è sufficiente tornare alla maschera di ricerca e modificare il tipo di fonte selezionando il valore appropriato, oppure "All Source Types".

• **Manufacturer:** Si riferisce al costruttore del veicolo. Si consiglia di abbinare questo campo al tipo di fonte (Source Type), che stabilisce invece i costruttori disponibili.\*

Ad esempio, scegliendo i costruttori automobilistici ("Motor Manufacturers") come tipo di fonte, vengono proposti costruttori di veicoli quali "Ford (NA)", "Nissan" e "Jaguar". Scegliendo invece i costruttori di veicoli commerciali ("Commercial Vehicle Manufacturers") come tipo di fonte, vengono proposti costruttori di veicoli quali "Iveco", "Peterbilt" e "Mack".

\*Non è indispensabile inserire il costruttore per trovare le formule, tuttavia compilando il campo i risultati di ricerca si restringono notevolmente.

• **Description:** Si riferisce al nome assegnato al colore dal costruttore del veicolo. Questa opzione di ricerca è utile se il cliente conosce il nome specifico del colore con il quale desidera verniciare il veicolo, ma non il numero della formula.

Se, ad esempio, un cliente porta in officina la sua hot rod e desidera verniciarla con la variante "Prowler Red" (una tinta Chrysler), basterebbe digitare la dicitura "Prowler Red" nel campo Description per recuperare la formula. È preferibile abbinare il campo Description al campo Manufacturer: a volte i costruttori dei veicoli potrebbero avere gli stessi nomi di colori.

Per trovare le formule, digitare solo una parte del nome. Ad esempio, inserendo "Laser" nel campo Description, il programma elenca tutte le formule che contengono la parola "Laser" nel nome, come "Laser Red Metallic", "Cami Laser Blue" e "Laser Green".

• Usage: Si riferisce alle diverse parti del veicolo da verniciare, come colori del vano motore, colori delle ruote ecc.

Non è indispensabile inserire la sezione del veicolo per trovare le formule, tuttavia compilando il campo i risultati di ricerca si restringono notevolmente.

• **Color Family:** Si riferisce a una categoria di colore generica, nella quale rientra la formula della vernice desiderata. Questo campo è utile soprattutto se non si conoscono il codice OEM o il nome del colore. Per risultati ottimali, si consiglia di inserire anche la parte del veicolo da verniciare nel campo Usage.

La famiglia di colore non è un campo molto usato e non è necessario compilarlo se si conoscono il codice OEM/marchio. Se, ad esempio, il veicolo è una Oldsmobile rossa e si digita "Red" nel campo Color Family, la ricerca potrebbe non produrre un elenco di formule pertinente. L'errore è dovuto al fatto che, probabilmente, il colore è stato in realtà assegnato alla categoria "Orange" o "Maroon", anche se a prima vista sembra una formula rossa standard.

- Year: Si riferisce all'anno di produzione del veicolo. Non è indispensabile inserire l'anno per effettuare la ricerca, tuttavia compilando il campo i risultati si restringono notevolmente.
- **Competitor:** Questo campo si riferisce ad altre aziende produttrici di vernici non di proprietà di PPG Industries o di una delle sue controllate. È possibile abbinare questo campo al campo Competitor Code per cercare il codice della vernice di un'azienda concorrente e ottenere un riferimento incrociato\*.

Ad esempio: un cliente porta il proprio veicolo in officina per la verniciatura, ma il veicolo è già stato riverniciato con una tinta diversa rispetto a quella originariamente applicata in fabbrica. Il cliente conosce solo il codice del produttore della formula DuPont, che è P3470. In questo caso, è possibile selezionare "DuPont" in Competitor Name e "P3470" in Competitor Code e risalire al codice di vernice equivalente a marchio PPG/Nexa.

\*Attenzione: a causa delle dimensioni del database, l'elenco dei codici della concorrenza comprende solo i più popolari. Per ricevere ulteriore assistenza nella ricerca di un codice competitor non elencato nel software, contattare il Database dei colori PPG al numero 1-800-647-6050.

# Tasti per la navigazione nella maschera Competitor Search

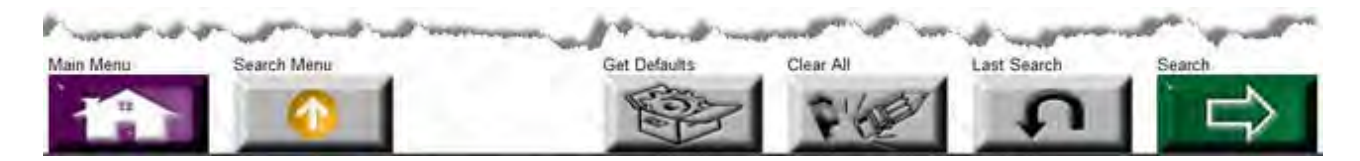

Main Menu: Torna al Menu Principale del software o alla schermata iniziale.

Search Menu: Torna al menu di ricerca.

**Get Defaults:** Sostituisce tutti i criteri di ricerca, come tipo di fonte (Source Type), costruttore (Manufacturer), parte del veicolo (Usage) e anno (Year) con i valori di default definiti dalla configurazione della funzione di ricerca (tab Default Search Setup).

**Clear All:** Cancella tutti i criteri di ricerca nella schermata di ricerca avanzata (Advanced Search). Se la configurazione di default della funzione di ricerca (Default Search Setup) contiene criteri di ricerca predefiniti, tali valori verranno ripristinati premendo il tasto Clear Values.

**Last Search:** Ripristina tutti gli ultimi valori inseriti nei criteri di ricerca. In sostanza, questo tasto consente di ripetere la ricerca.

**Search:** Dopo aver inserito tutti i criteri di ricerca, premere il tasto **Search** per visualizzare la schermata dei risultati di ricerca (Search Results).

# Ricerca dei codici

Per accedere alla schermata di ricerca dei codici (Code Search), premere il tasto Code dal menu Search (Formula Lookup).

| P#8 Shop Watch 1.15.3 DB:01/23/2006 CI:160                                   |                                            |
|------------------------------------------------------------------------------|--------------------------------------------|
| OEM/Brand Code                                                               | Caps Lock                                  |
|                                                                              |                                            |
| Brand Code Only                                                              |                                            |
| Brand                                                                        |                                            |
| NEXA AUTOCOLOR                                                               |                                            |
| 1 2 3 4 5 6 7<br>Caps Q W E R T Y<br>Delete X A S D F G H<br>Space Z X C V B | 890()<br>BKSpace<br>UIOPI@#<br>JKL&?<br>NM |
| Main Menu Back Setup Values                                                  | Clear Values Last Values Search            |

**OEM/Brand Code:** In questo campo può essere digitato uno dei seguenti codici:

 Paint Manufacturer Code: È il codice assegnato a una formula di vernice specifica da PPG Industries/Nexa Autocolor.\* I codici possono essere reperiti cercando il codice colore del costruttore del veicolo in uno dei Libri indice dei colori.

\* Per cercare la formula, è sufficiente digitare questo numero. Tuttavia, per restringere maggiormente i risultati della ricerca, è preferibile inserire anche altri parametri nella schermata Standard Search.

• **OEM Code:** Il codice OEM si riferisce al codice della vernice del costruttore del veicolo originale.\* È reperibile anche in vari punti del veicolo stesso, come ad esempio il montante, la base del portellone posteriore, il parafiamma ecc. Si prega di consultare la documentazione originale del veicolo per identificare l'esatta posizione del codice della vernice OEM, dal momento che la collocazione varia a seconda del produttore, del modello e dell'anno.

\* Per cercare la formula, è sufficiente digitare questo numero. Tuttavia, per restringere maggiormente i risultati della ricerca, è preferibile inserire anche altri parametri nella schermata Standard Search.

WA Code: Il codice WA si riferisce al codice assegnato a un dato colore da General Motors corporation.\* È reperibile anche in vari punti del veicolo stesso, come ad esempio il montante, la base del portellone posteriore, il parafiamma ecc. Si prega di consultare la documentazione originale del veicolo per identificare l'esatta posizione del codice WA, dal momento che la collocazione varia a seconda del modello e dell'anno.

\*Per cercare la formula è sufficiente digitare il codice WA, che è specifico per ciascun anno e modello di veicolo.

• **M Code:** Il codice M si riferisce al codice assegnato a un dato colore da Ford Motor Company.\* È reperibile anche in vari punti del veicolo stesso, come ad esempio il montante, la base del portellone posteriore, il parafiamma ecc. Si prega di consultare la documentazione originale del veicolo per identificare l'esatta posizione del codice M, dal momento che la collocazione varia a seconda del modello e dell'anno.

\* Per cercare la formula è sufficiente digitare il codice M, che è specifico per ciascun anno e modello di veicolo.

# Tasti per la navigazione nella maschera Code Search

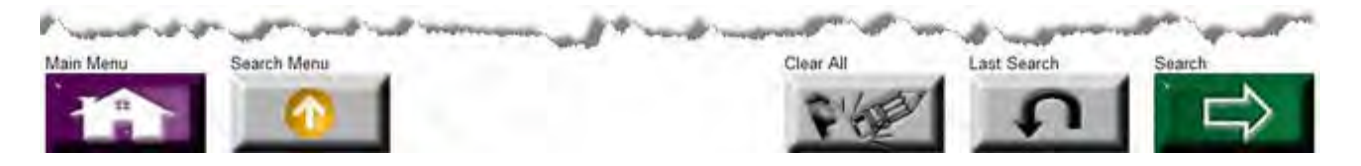

Main Menu: Torna al Menu Principale del software o alla schermata iniziale.

Search Menu: Torna al menu di ricerca.

**Clear All:** Cancella tutti i criteri di ricerca nella schermata di ricerca avanzata (Advanced Search). Se la configurazione di default della funzione di ricerca (Default Search Setup) contiene criteri di ricerca predefiniti, tali valori verranno ripristinati premendo il tasto Clear Values.

**Last Search:** Ripristina tutti gli ultimi valori inseriti nei criteri di ricerca. In sostanza, questo tasto consente di ripetere la ricerca.

**Search:** Dopo aver inserito tutti i criteri di ricerca, premere il tasto **Search** per visualizzare la schermata dei risultati di ricerca (Search Results).

# Formule personalizzate

Custom Formula

Il tasto Custom Formula apre l'elenco delle formule personalizzate.

| Customer                    | Code | Description   | Manufacturer   | Model            | Year | Mix Scheme Plate |
|-----------------------------|------|---------------|----------------|------------------|------|------------------|
| KUHLMANN COLLISION & REPAIR | 3333 | DK MAPLE POLY | GM (N AMERICA) | BUICK, CHEVROLET | 1981 | VALUPRO          |
| *Customer                   |      |               | Manufacture    | r                |      |                  |
| All Customers               |      |               | - All Man      | ufacturers       |      |                  |
| Brand                       |      |               |                |                  | _    |                  |
| PPG NA                      |      |               | -              |                  |      |                  |
| Main Menu Back              | Ne   | -<br>Gr       | dit            | Delete Fit       |      |                  |

# Creare una formula personalizzata

## Creare una formula personalizzata a partire da una formula esistente

Per creare una formula personalizzata prendendo come punto di partenza una formula già esistente, premere il tasto **Custom Formula** sulla **schermata Formula Display**. Modificare la formula e salvarla come personalizzata (Custom). Per maggiori informazioni, consultare la sezione "Modificare una formula personalizzata".

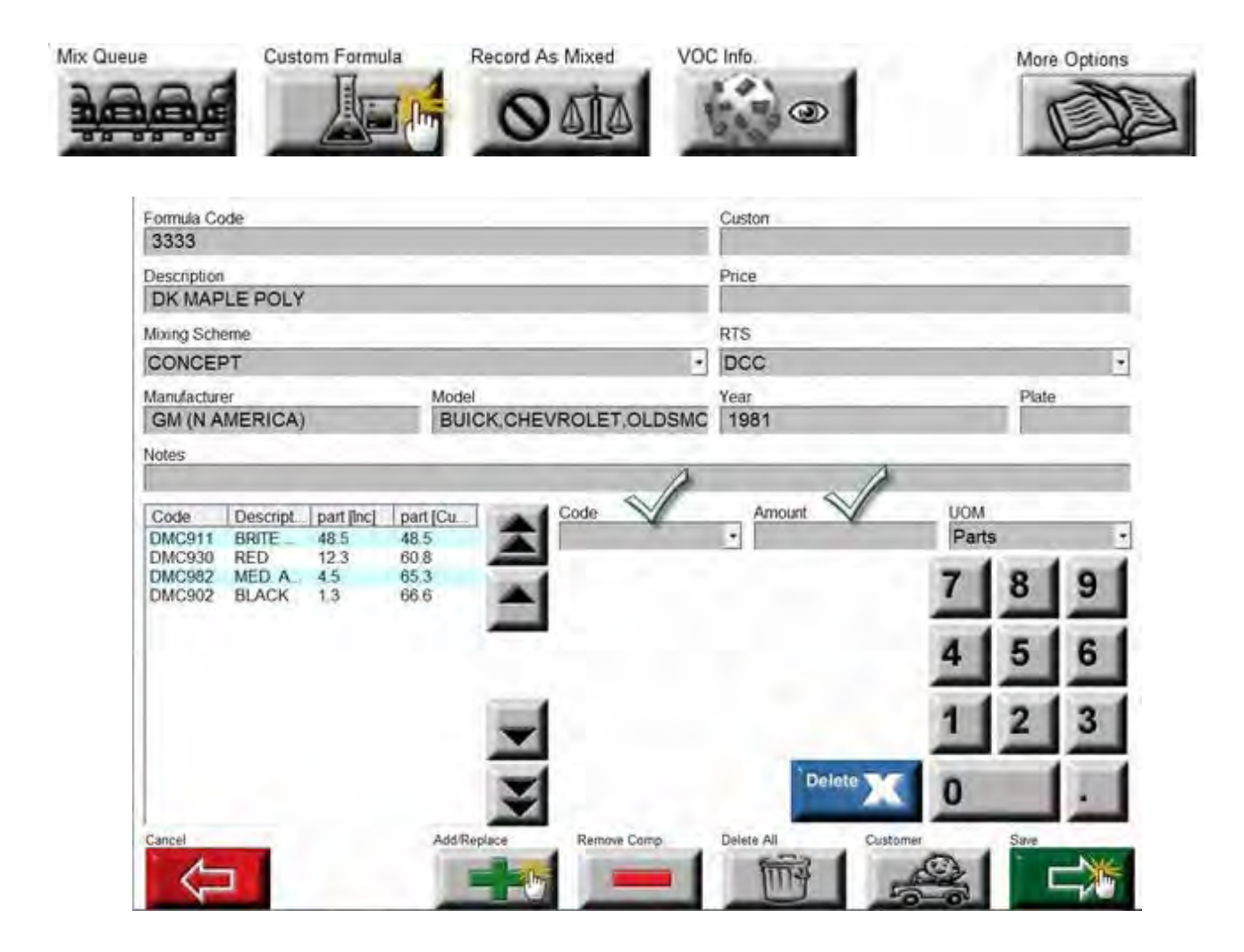
# Creare una NUOVA formula personalizzata

Per creare una formula personalizzata da capo, premere il tasto **New** nella schermata Custom Formula. Compare la maschera vuota per la modifica della formula (Custom Formula Edit) illustrata nella figura seguente. **Consultare la sezione di assistenza "Modificare una formula personalizzata" del presente manuale per la definizione e le modalità d'uso dei campi mostrati in figura**.

|                      | -4            | 0    |           | Y     |       |
|----------------------|---------------|------|-----------|-------|-------|
| Formula Code         |               |      | Custon    |       | _     |
| Description          |               | _    | Price     |       | _     |
| Mixing Scheme        |               |      | RTS       |       | _     |
| ENVIROBASE HP        |               |      | EHP       |       |       |
| Manufacturer         | Model         |      | Year<br>0 |       | Plate |
| Notes                |               |      |           |       |       |
| Code Descript part [ | nc] part [Cu] | Code | Amount    | Parts | 9     |
|                      |               | 1    |           | 4 5   | 6     |
|                      |               |      |           |       |       |

## Modificare una formula personalizzata

## Informazioni sulla formula personalizzata

| Formula Code           |              | Custorr   |                |
|------------------------|--------------|-----------|----------------|
| Description            |              | Price     |                |
| Mixing Scheme          |              | RTS       |                |
| ENVIROBASE HP          |              | • EHP     |                |
| Manufacturer           | Model        | Year<br>0 | Plate          |
| Notes                  |              |           |                |
| Code Descript part [li | nc] part [Cu | Amount    | UOM<br>Parts - |
|                        |              |           | 7 8 9          |

- Formula Code: È il codice assegnato alla formula personalizzata al momento della creazione. Se la formula viene creata usando una formula di vernice standard come punto di partenza, il campo conterrà lo stesso codice della formula iniziale, perciò si consiglia di modificarlo per consentire un'identificazione più immediata della nuova formula.
- **Description:** Il campo Description si riferisce al nome indicativo della formula personalizzata assegnato al momento della creazione. Se la formula viene creata usando una formula di vernice standard come punto di partenza, il campo conterrà la stessa descrizione della formula iniziale, perciò si consiglia di modificarla per consentire un'identificazione più immediata della nuova formula.
- **Mixing Scheme:** Il campo Mixing Scheme si riferisce al sistema di verniciatura per il quale viene creata la formula personalizzata.
- Manufacturer: Il campo Manufacturer si riferisce al costruttore del veicolo (o degli altri elementi da verniciare) per il quale è stata prodotta la formula personalizzata. Questo campo non è obbligatorio, ma può essere utile per identificare la formula in un secondo momento.
- **Model:** Il campo Model si riferisce al nome del veicolo assegnato al momento della creazione della formula personalizzata. Se la formula viene creata usando una formula di vernice standard come punto di partenza, il campo conterrà il modello di default al quale è destinata la formula, perciò si consiglia di modificarlo per consentire un'identificazione più immediata della nuova formula.
- Customer: Il campo Customer si riferisce al cliente assegnato al momento della creazione o della modifica della formula personalizzata. Il campo Customer non è obbligatorio. Per associare un cliente già incluso nel database clienti, premere il tasto Customer in basso. Il nome del cliente comparirà sull'etichetta della formula personalizzata in caso di stampa.
- Price: Il prezzo deve essere inserito a mano.
- **RTS Scheme:** Il campo RTS Scheme si riferisce alla famiglia di riduttori, catalizzatori o induritori usati per rendere la formula personalizzata pronta all'uso (RTS, Ready to Spray).
- Notes: Il campo Notes può essere usato per archiviare informazioni rilevanti riguardo alla formula personalizzata. Le note inserite qui compariranno anche nella schermata Formula Display.
- Year: Il campo Year si riferisce all'anno del veicolo assegnato al momento della creazione della formula personalizzata. Se la formula viene creata usando una formula di vernice standard come punto di partenza, il campo conterrà l'anno di default del veicolo al quale è destinata la formula, perciò si consiglia di modificarlo per consentire un'identificazione più immediata della nuova formula.
- Plate: Il campo Plate si riferisce alla targa del veicolo al quale è destinata la formula personalizzata. Questo campo non è obbligatorio, ma si consiglia di compilarlo al momento della creazione o della modifica di una formula personalizzata.

## Ingredienti delle formule personalizzate

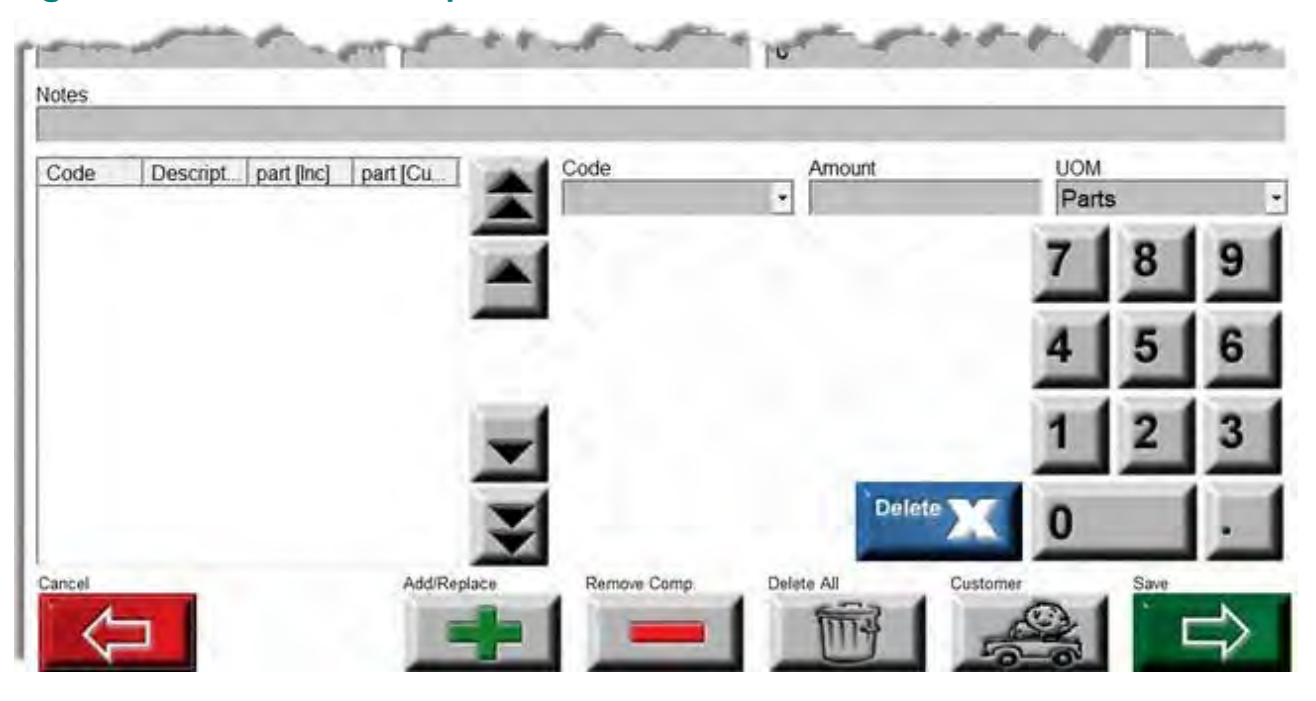

- **Ingredients:** Il display riporta gli ingredienti effettivamente usati nella formula, accompagnati dalle singole quantità.
- Code Selection: La casella Code mostra l'elenco degli ingredienti disponibili da aggiungere alla formula personalizzata in base alla linea prodotto scelta in partenza, al momento della creazione.
- Amount: Nella casella Amount deve essere digitata la quantità di ciascun ingrediente da aggiungere alla formula personalizzata. Dopo aver inserito il valore, assicurarsi di aver premuto il tasto Add/Replace per salvare i cambiamenti.
- UOM (Unit of Measure): La casella UOM (Unit of Measure) stabilisce l'unità di misura per ciascun componente elencato nella formula o nella ricetta. L'UOM può essere impostata su chilogrammi (Kilograms), grammi (Grams), parti (Parts) o libbre (Pounds). In genere è impostata su grammi (Grams) o parti (Parts).
  - Mode: Esistono due modalità per inserire le formule personalizzate nel sistema.
    - Incremental: Con la modalità incrementale, il peso di ciascun componente viene inserito separatamente. Ad esempio, se del "Component 1" servono 100,0 grammi e del "Component 2" 100,0 grammi, inserire 100,0 grammi per entrambi i componenti.
    - **Cumulative**: Con la modalità cumulativa, il peso di ciascun componente viene aggiunto al precedente. Ad esempio, se del "Component 1" servono 100,0 grammi e del "Component 2" 100,0 grammi, inserire 100,0 grammi per il "Component 1" e 200,0 grammi per il "Component 2".

## Tasti di navigazione nella schermata Custom Formula

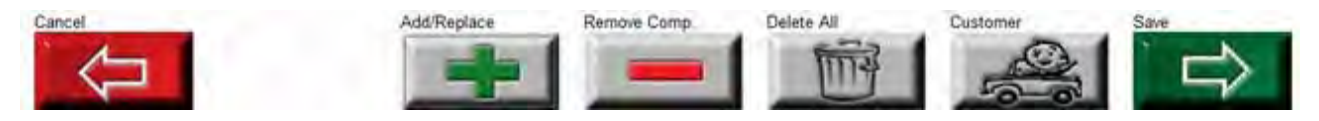

**Cancel:** Premendo questo tasto, si annullano tutti i cambiamenti apportati e si ritorna alla schermata Custom Formula.

Add/Replace: Aggiunge alla formula personalizzata il componente e la quantità inseriti nelle caselle Code Selection e Amount.

Remove Comp.: Rimuove tutti i componenti evidenziati nell'elenco degli ingredienti.

**Delete All:** Rimuove tutti i componenti dalla formula personalizzata. Usare il tasto Delete All con la massima attenzione!

**Customer:** Apre il database clienti per selezionare una delle voci clienti già esistenti o crearne una nuova e associarla alla formula personalizzata.

**Save:** Salva tutti i cambiamenti apportati alla formula personalizzata e torna alla schermata Custom Formula.

# **RapidMatch**<sup>™</sup>

Per accedere alla schermata RapidMatch, premere il tasto RapidMatch dal menu di ricerca (Search).

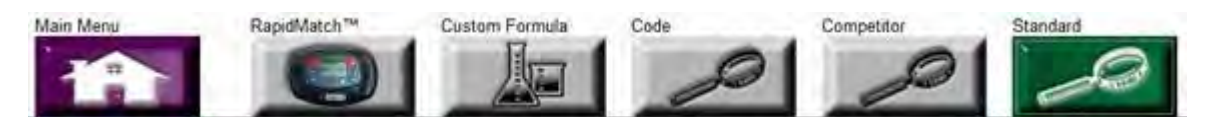

## Campi della schermata RapidMatch™

| Car# | RO#   | Mixing Scheme | Paint System | Effect | Identifier | Color Family   | OEM Code | Source Type         | Downloaded           | 14   |
|------|-------|---------------|--------------|--------|------------|----------------|----------|---------------------|----------------------|------|
| 1    | 001   | OMNI PLUS     | MBPX         | Solid  | Red Impala | Red            | WA946L   | Motor Manufacturers | 5/19/2010 4:16:38 PM | 1000 |
| 2    | 002   | ENVIROBASE HP | EHP S        | Sold   | Red F150   | Red            | E4       | Motor Manufactureis | 5/19/2010 4:22:38 PM |      |
|      | 14 A. |               |              | -      | 40.0       | and the second | -        | a inter             | a see as             | -    |

**Car #:** Indica il n. dell'auto, che aumenta se viene scaricata più di una lettura colore in una sola volta. RapidMatch consente infatti di memorizzare fino a 20 letture colore. Una volta scaricata in **PaintManager™**, ogni lettura è contrassegnata da un numero progressivo.

**RO#:** Campo per l'inserimento opzionale del n. RO. Consente un'identificazione univoca delle letture effettuate con RapidMatch.

Mixing Scheme: La linea prodotto deve essere selezionata per ogni singolo download, altrimenti la formula verrà creata applicando la linea di default.

**Paint System:** Il sistema di verniciatura deve essere selezionato per ogni singolo download, altrimenti la formula verrà creata applicando il sistema di default.

**Effect:** Selezionare la tipologia di formula che si desidera ottenere: tinta unita o mica/metallizzata.

Identifier: Campo opzionale per identificare in modo univoco le letture di RapidMatch.

Color Family: Campo opzionale per descrivere il colore rilevato dalla lettura di RapidMatch.

**OEM Code:** Obbligatorio per la ricerca del codice OEM.

**Source Type:** Selezionare la fonte dal menu a tendina. Il costruttore automobilistico (Motor Manufacturer) è il più comune.

**Downloaded:** Data e ora del download della lettura da RapidMatch.

# Tasti di navigazione nella schermata "Car"/"Download"

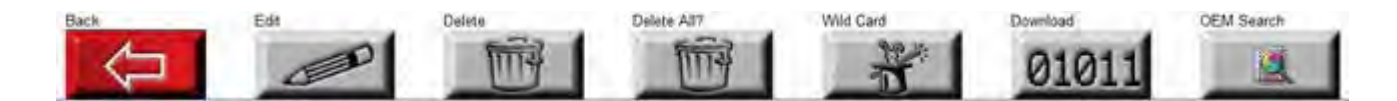

Back: Torna alla schermata di ricerca (Search).

Edit: Modifica un download RapidMatch già esistente.

**Delete:** Elimina un download RapidMatch esistente.

**Delete All:** Elimina TUTTI i download RapidMatch esistenti.

**Wild Card:** Se è stato selezionato un download RapidMatch, premendo Wild Card è possibile ricavare una formula dalla lettura di RapidMatch.

**Download:** invia il comando al dispositivo RapidMatch connesso e scarica le letture colore.

**OEM Search:** Se è stato selezionato un download RapidMatch, premendo OEM Search è possibile ricavare una formula dalla lettura di RapidMatch e dal codice OEM.

# Calibrare l'unità RapidMatch™

L'unità RapidMatch deve essere calibrata ogni 12 ore prima di essere usata per la rilevazione del colore. La calibrazione, inoltre, è necessaria quando compare il messaggio "Need Calibration" sullo schermo di RapidMatch.

L'unità RapidMatch è sensibile alle variazioni di temperatura e umidità. Per ottenere risultati più accurati, lasciare a RapidMatch il tempo di abituarsi alla temperatura e al livello di umidità dell'ambiente nel quale sarà utilizzato (circa cinque minuti). Se l'escursione termica è notevole, superiore ai 10 gradi, potrebbe essere necessario ricalibrare l'unità prima di procedere alla lettura dei campioni di colore.

In altre parole, se si trasferisce l'unità RapidMatch all'aperto in estate dopo averla conservata in un ambiente climatizzato, è necessario aspettare prima di analizzare i campioni di colore. La lente dell'unità RapidMatch può appannarsi, esattamente come le lenti di un paio di occhiali.

## Procedure di calibrazione

- 1. Usare il tasto Freccia Giù per evidenziare "Calibrate" sul Menu Principale di Rapid Match, quindi premere il tasto Invio.
- 2. Sullo schermo compaiono le scritte: "Measure White Reflectance" (Misurare la riflettanza del bianco) e "Press Firmly" (Premere con decisione).
- 3. Aprire lo sportello della piastra bianca di calibrazione e posizione l'unità sulla piastra. Premere uno dei tasti rossi sull'unità RapidMatch.

\*Non calibrare mai un'unità RapidMatch con piastre di calibrazione incompatibili con il dispositivo RapidMatch che si intende usare. Ogni unità RapidMatch può calibrata solo rispetto alla piastra di calibrazione specifica in dotazione (Piastra Bianca). *Le basi d'appoggio (calibrazione del nero)* <u>sono invece intercambiabili</u>.

- 4. Dopo aver rilevato due letture dalla piastra bianca di calibrazione, sul display compare la scritta "Measure Black Reflectance" (Misurare la riflettanza del nero).
- 5. Posizionare RapidMatch nella base d'appoggio e premere uno dei tasti rossi sull'unità. L'unità rileva quattro letture dalla piastra nera di calibrazione e sul display compare la scritta "Black Calibration Updated" (Calibrazione del nero aggiornata) seguita da "Calibration Complete" (Calibrazione completata).
- 6. Se la procedura di calibrazione è andata a buon fine, al termine l'unità torna al Menu Principale di Rapid Match ed è pronta per leggere i campioni di colore.

# Eseguire una lettura con RapidMatch™

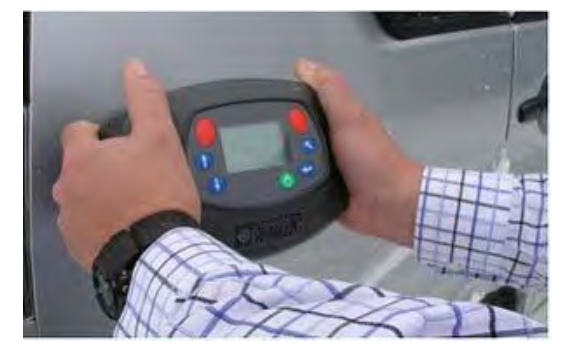

- Per ottenere risultati impeccabili con RapidMatch<sup>™</sup>, accertarsi che il pannello analizzato sia pulito e privo di difetti quali graffi, scheggiature o residui di sporco stradale.
- Pulire tutti i pannelli da leggere con PPG DRX-3000 o un prodotto analogo, come Meguiar #7.
- Se lo strato di vernice sui pannelli è insufficiente, l'unità segnala un errore nel rilevamento.
- Eseguire le letture dei campioni di colore il più vicino possibile all'area da riparare. Se l'area da riparare è il parafango anteriore, non analizzare il campione di colore sull'area del tetto.
- L'unità RapidMatch™ è in grado di memorizzare fino a cinque letture per ciascun campione di colore. Non muovere l'unità RapidMatch™ durante la lettura per assicurare un risultato "pulito".
- Le unità RapidMatch<sup>™</sup> sono in grado di analizzare e memorizzare fino a 20 campioni di colore di veicoli (5 letture X 20 veicoli) prima di dover scaricare i dati dall'unità al computer. Si raccomanda di annotare tutte le informazioni riguardanti i colori per ciascuno dei veicoli analizzati. Usare la seguente checklist come guida per raccogliere le informazioni utili.

|   | 1. Numero veicolo: One                              |
|---|-----------------------------------------------------|
|   | 2. Costruttore veicolo: Ford                        |
| 2 | 3. Modello veicolo: Focus                           |
| 1 | 4. Codice OEM o marchio (se noto):                  |
|   | 5. Area-campione del veicolo: Parafango anteriore s |

## Eseguire una lettura con RapidMatch™

Prima di procedere all'analisi dei campioni di colore, accertarsi che l'unità RapidMatch<sup>™</sup> sia stata calibrata e lasciata alla temperatura e al livello di umidità dell'ambiente per almeno 10 minuti per adattarsi.

 Usando i tasti Freccia Su e Freccia Giù dell'unità RapidMatch<sup>™</sup>, evidenziare la voce "Measure" sul display di RapidMatch<sup>™</sup> e premere il tasto Invio. Sul display comparirà la schermata seguente:

#### Store Mode

Car:1

#### Stored 0 of 5

#### Measure Sample

 Posizionare l'unità RapidMatch™ sulla parte da analizzare e premere uno dei tasti rossi. Continuare fino a ottenere cinque letture. Al termine dell'operazione compare la seguente schermata sul display:

#### Store Mode

Car:1

#### Stored 5 of 5

#### **Measure Complete**

- Se è prevista la lettura dei campioni di colore su un solo veicolo, l'operazione è conclusa. Riporre RapidMatch nella base d'appoggio. Se è necessario analizzare un altro veicolo, andare al passaggio 4.
- 4. Evidenziare la voce "Next" usando le Frecce Su e Giù, poi premere il tasto Invio sull'unità. Sul display compariranno le scritte seguenti:

#### Store Mode

Car:2

#### Stored 0 of 5

#### Measure Sample

5. Ripetere il passaggio 2 per completare le letture del campione di colore. L'utente può analizzare i campioni di colore di 20 veicoli (5 X 20 veicoli) prima di dover scaricare i dati sul computer.

# Scaricare le letture dei veicoli da riparare

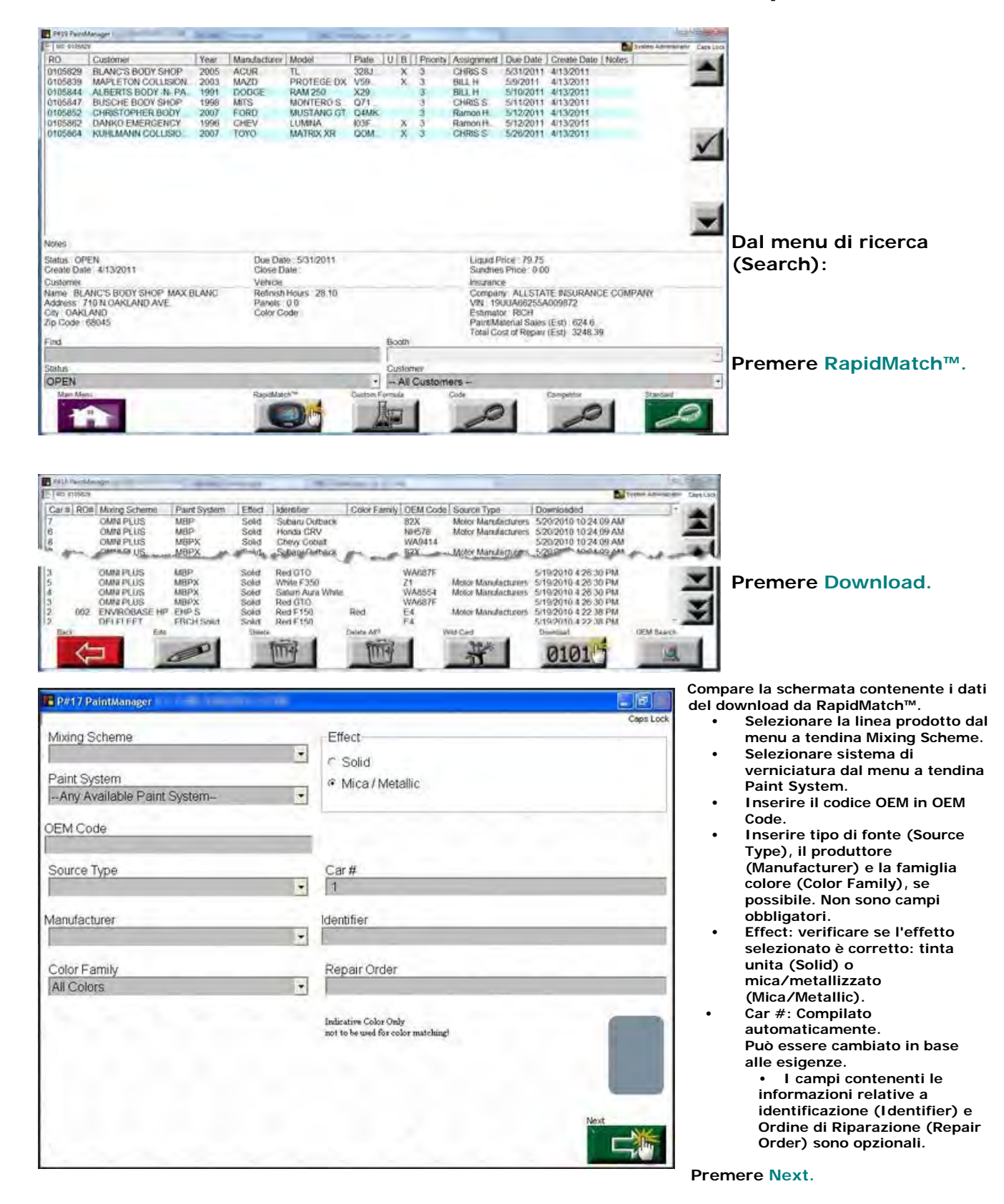

# Cercare i codici OEM

| P#16 PaintMan | uqtr.         | 1. 10        |        |              |              |                 |                         |                     | Candidate         |                                             |
|---------------|---------------|--------------|--------|--------------|--------------|-----------------|-------------------------|---------------------|-------------------|---------------------------------------------|
| E NG SAISSEN  |               |              |        |              |              |                 |                         | System Adv          | mistale Capacital | a)                                          |
| Car# RO#      | Moong Scheme  | Paint System | Effect | Identifier   | Coinr Family | <b>CEM</b> Code | Source Type             | Downloaded          | 11                | <ul> <li>Dall'elenco dei veicoli</li> </ul> |
| 20            | ENVIROBASE HP | EHPS         | Sold   | Solid Grey   |              |                 |                         | 8/26/2010 8 53 54 A | - NU              | Ball ciclico del velcoli                    |
| 19            | ENVIROBASE HP | EHPS         | Sold   | Volvo Lílac  |              |                 | Motor Manufacturers     | 8/26/2010 8:53:54 A | M                 | (Carlist)                                   |
| 18            | ENVIROBASE HP | EHPS         | Sold   |              |              |                 | Motor Manufacturers     | 8/26/2010 8:53:54 A | W                 |                                             |
| 17            | ENVIROBASE HP | EHPS         | Sold   |              |              | 572             | Motor Manufacturers     | 8/26/2010 8:53:54 A | M A               | evidenziare la lettura                      |
| 20            | DELFLEET      | FBCH Solid   | Sold   | Solid Grey   |              |                 | Motor Manufacturers     | 8/26/2010 8:53 54 A | W                 |                                             |
| 19            | DELFLEET      | FBCH Solid   | Solid  | Volvo Lílac  |              |                 | Motor Manufacturers     | 8/26/2010 8:53:54 / | M                 | scaricata dalla quale                       |
| 18            | DELFLEET      | FBCH Solid   | Solid  |              |              |                 | Motor Manufacturers     | 8/26/2010 8:53 54 A | - NU              | Scancata dana quale                         |
| 17            | DELFLEET      | FBCH Sold    | Sold   |              |              | 572             | Motor Manufacturers     | 8/26/2010 8:53:54 A | M                 | desidera partire per la                     |
| 20            | GLOBAL        | BC SOL       | Sold   | Sold Grey    |              |                 | Molor Manufacturers     | 8/26/2010 8.53 54 / | W4 /              |                                             |
| 19            | GLOBAL        | BC SOL       | Sold   | Volvo Lillac |              |                 | Motor Manufacturiers:   | 8/26/2010 8:53:54 / | M                 | ricerca                                     |
| 18            | GLOBAL        | BC SOL       | Sold   |              |              |                 | Motor Manufacturess     | 8/26/2010 8:53:54 A | W                 | nicci cu.                                   |
| 17            | GLOBAL        | BC SOL       | Solid  |              |              | 572             | Motor Manufacturiers    | 8/26/2010 8:53:54 / | M.                |                                             |
| 20            | DELTRON 2000  | DBC SOL      | Solid  | Solid Grey   |              |                 | Motor Manufacturers     | 8/28/2010 8:53:54 # | -M                |                                             |
| 19            | DELTRON 2000  | DBC SOL      | Sold   | Volvo Lilac  |              |                 | Motor Manufacturers     | 8/26/2010 8 53 54 / | M                 |                                             |
| 18            | DELTRON 2000  | DBC SOL      | Sold   |              |              |                 | Motor Manufacturers     | B/26/2010 8:53 54 A | M                 |                                             |
| 17            | DELTRON 2000  | DBC SOL      | Sold   |              |              | 572             | Motor Manufacturers.    | 8/26/2010 8.53:54 A | M                 |                                             |
| 20            | OMNIAU        | MBC          | Solid  | Solid Grey   |              |                 | Molor Manufacturers     | 8/26/2010 8:53:54 A | M.                |                                             |
| 19            | OMNEAU.       | MBC.         | Sold   | Volvo Lillic |              |                 | Motor Manufacturers:    | 8/26/2010 8:53:54 A | M                 |                                             |
| 20            | makes at a    | 1.005.00     |        |              | a line and   | and a lot       | Addition and the second |                     |                   |                                             |
| Hack.         | Ear           |              | Dauta  |              | Dimeter ASP  | Wild Card       | Oparticat               | OEM                 | Segren            |                                             |
| · /           | 100           |              | TTC:   | 100          | 1000         | 70              | 25 04                   | 044                 | Lat. Int          |                                             |
| <u> </u>      | 1             |              | 11     | 7            | 0119         | -               | <b>1</b> 01             |                     |                   | Promore OFM Search                          |
|               |               |              | -      |              |              | -               |                         |                     |                   |                                             |

| P#6 PaintManager                                                        |                                      |                                     |                                        |
|-------------------------------------------------------------------------|--------------------------------------|-------------------------------------|----------------------------------------|
| E- 90 prosess                                                           |                                      | System Administrator Cape Lock      | <ul> <li>Confermare di aver</li> </ul> |
| Brand                                                                   |                                      |                                     | selezionato                            |
| PPG NA                                                                  |                                      |                                     |                                        |
| OEM/Brand Code                                                          | h                                    | Aixing Scheme                       | l'informazione                         |
| WA946L                                                                  |                                      | ENVIROBASE HP .                     | corretta nell'elenco                   |
| Manufacturer                                                            | S                                    | Source Type                         | Corlict                                |
|                                                                         | • 1                                  | Motor Manufacturers *               |                                        |
| Year                                                                    |                                      |                                     |                                        |
| Usane                                                                   |                                      | olor Family                         |                                        |
|                                                                         | - 1                                  |                                     |                                        |
| %   1   2   3     Caps   Q   W   E     Delete   A   S     Space   Z   X | 4 5 6 7<br>R T Y<br>D F G H<br>C V B | 890()<br>UIOP!@#<br>IJKL&?<br>NM/:= |                                        |
| Back                                                                    | Ger Dolaufts                         | Clear A8 Last Search Search         | Premere Search.                        |

© PPG Industries, 2011

| -  |
|----|
|    |
| nd |
|    |
|    |
|    |

Se compaiono più descrizioni, evidenziare quella desiderata.

٠

Premere Continue.

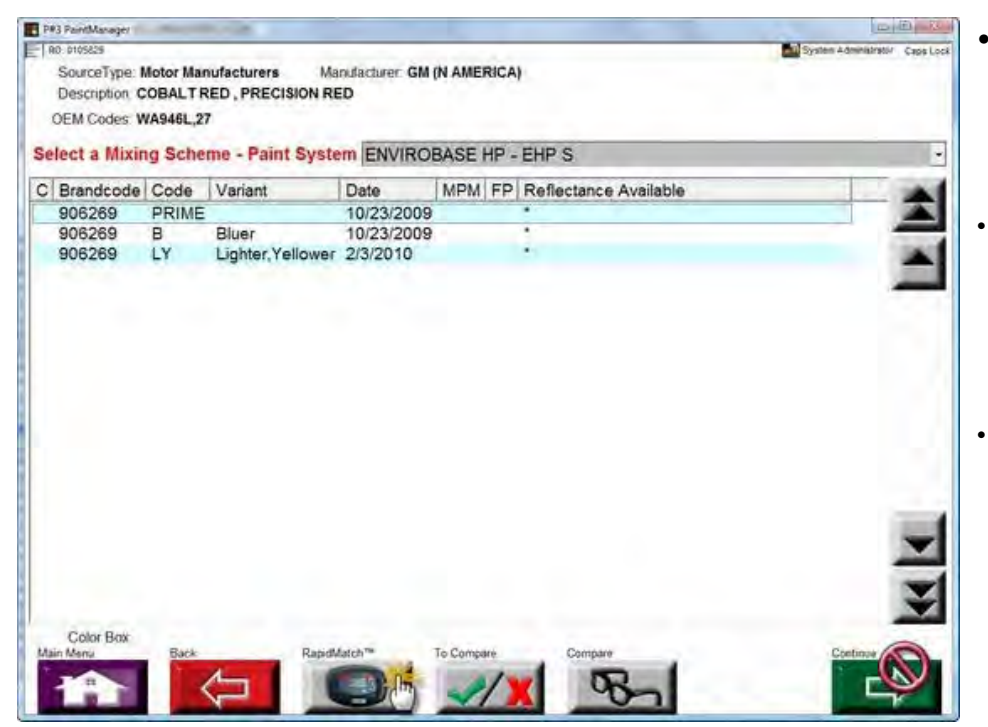

- Ricorrendo alla procedura ricerca OEM (OEM Search), il fondo, le varianti e i colori speciali saranno il punto di partenza per trovare i risultati.
- Ciascuna delle formule trovate specifica se esistono informazioni relative alla riflettanza per il programma RapidMatch™ Search and Rate.
- L'asterisco (\*) indica l'esistenza di una riflettanza corrispondente; se non compare l'asterisco, significa che non sono disponibili informazioni sulla riflettanza per la formula selezionata.

Premere RapidMatch<sup>™</sup>.

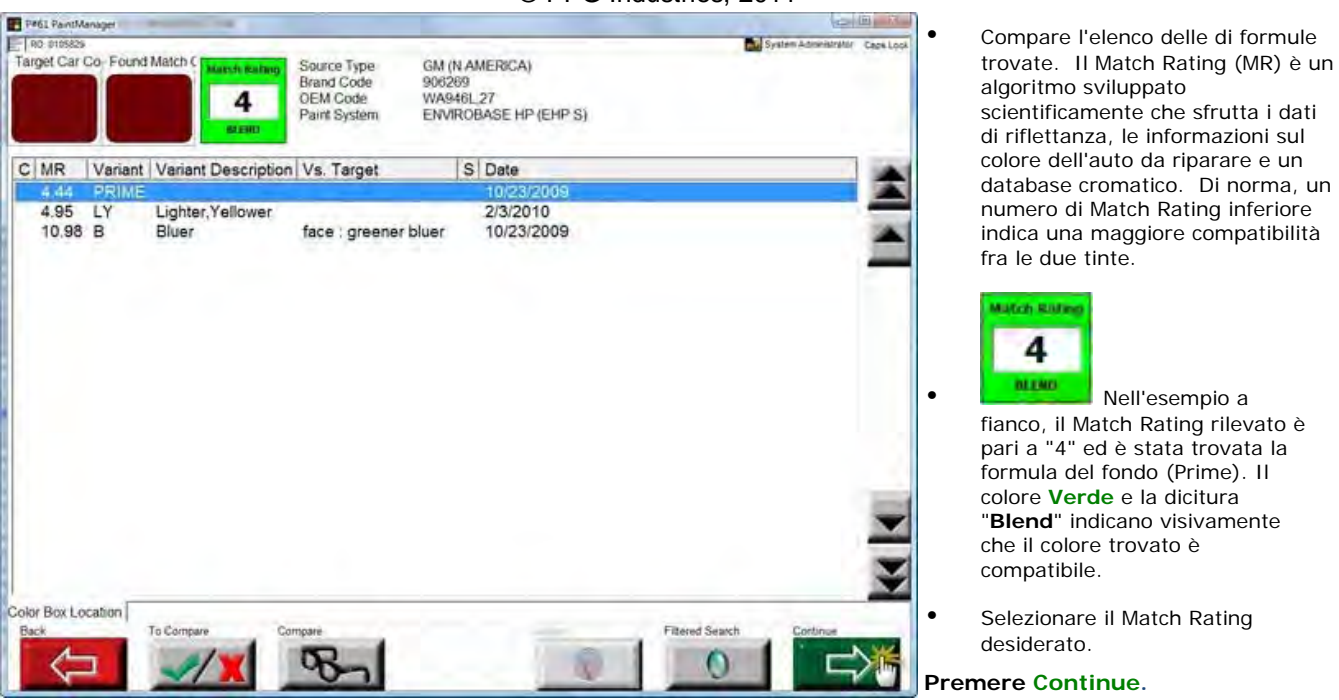

I Match Rating sono accompagnati da indicatori visivi che avvisano subito l'utente se la formula trovata può essere miscelata e applicata senza lasciare tracce ("Blend") o se è necessario verificarla ("Check"). In base alle linee guida stabilite per i colori tinta unita e metallizzati, l'utente può ora visualizzare il valore di Match Rating, oltre all'indicatore del colore e alla dicitura "Blend" o "Check".

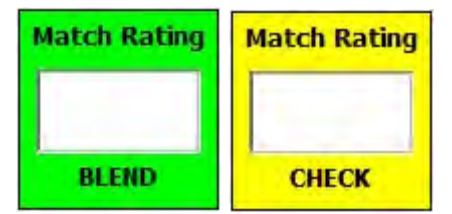

| Match rating pari o inferiore a 5Compatibile - per colori tinta unita                                                                                                    |
|----------------------------------------------------------------------------------------------------|
| Match Rating tra 0 e 10Compatibile - per colori metallizzati e perlati                                                                                                    |
| Match Rating tra 11 e 20Controllare il riferimento visivo (chip colore o spray)                                                                                                    |
| Match Rating superiore a 20Può essere necessaria la messa in tinta                                                                                                    |
| I valori contenuti nelle linee guida rappresentano i Match Rating ideali e sono forniti a puro titolo di riferimento. Ove possibile, eseguire un controllo visivo per verificare il colore prima di procedere alla miscelazione e riparare il veicolo. |

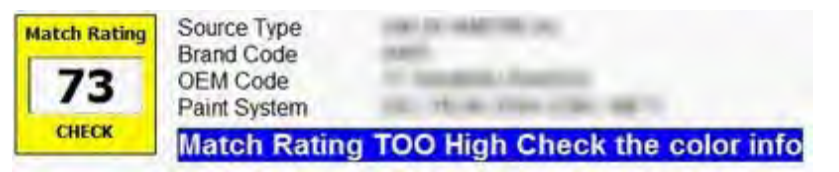

Se il compare il messaggio di allerta "Match Rating TOO High – Check the color info" (Match Rating TROPPO elevato - Verificare le informazioni colore), è importante accertarsi che il file relativo alla riflettanza scaricato dal software sia contrassegnato dal codice OEM corretto. L'inserimento di dati errati potrebbe dare risultati di Match Rating troppo alti.

| Re 19925*       Manufacturer GM (N AMERICA)       Description: COBALT RED, PRECISION RED       Year: 2005-2008         Brand Code: 906269       Usage: Body       Variant PRIME       Year: 2005-2008         OEM Code: WA946L.27       Variant: PRIME       Date: 10/23/2009 CURRENT       Surface: Gloss         VOC Act 0.68 Ibs/gal       VOC Act 0.68 Ibs/gal       MSDS       EHP1       Date: 10/23/2009 CURRENT       Surface: Gloss         Cold Box       restructions       Variant: PRIME       Date: 10/23/2009 CURRENT       Surface: Gloss         Paint System       Environment Iding       Formula Display Layer 1/1       Date: 10/23/2009 CURRENT       Surface: Gloss         Formula Display Layer       10       Price Code: C       Price: Code: C       Price: 20.2         Main Layer       9062699       -       6       V.S. Fluid Ounces       -         T444       BORDEAUX       109.4       109.4       -       -       7       8       9       02.       Gal.         T402       WEAK WHITE       2.5       206.9       -       1       2       3       QL       Ltr.         0       .       .       .       .       .       .       .       0       .       0                                                                                                    | Ped PantManage                                                                            |                                  |                            |                                                                                                    |
|----------------------------------------------------------------------------------------------------|-------------------------------------------------------------------------------------------|----------------------------------|----------------------------|----------------------------------------------------------------------------------------------------|
| Paint System ENVIROBASE HP (EHP S)<br>VOC Reg 2.44 Ibs/gal VOC Act 0.68 Ibs/gal MSDS EHP1<br>Color Box HAPS. 0.07 Ibs/gal Price Code: C Price: 20.2<br>Instructions<br>Use undercoat G6 for maximum hiding<br>Formula Display Layer 1/1<br>Main Layer 906269<br>Code Descr. part [Inc] part [Cum]<br>T444 BORDEAUX 109.4 109.4<br>T447 BRIGHT RED 89.5 198.9<br>T409 DEEP BLACK 5.5 204.4<br>T402 WEAK WHITE 2.5 206.9<br>Code Descr. Price Code: C Price: 20.2<br>Code Descr. Part [Inc] part [Cum]<br>T444 BORDEAUX 109.4 109.4<br>T447 BRIGHT RED 89.5 198.9<br>T409 DEEP BLACK 5.5 204.4<br>T402 WEAK WHITE 2.5 206.9<br>Code Descr. Price Code: C Price: 20.2<br>Code Descr. Price Code: C Price: 20.2<br>Code Descr. Price Code: C Price: 20.2<br>Code Descr. Part [Inc] Part [Cum]<br>Code: C Price: 20.2<br>Code: C Price: 20.2<br>Code: C Price: 20.2<br>Code: C Price: 20.2<br>Code: C Price: 20.2<br>Code: C Price: 20.2<br>Code: C Price: 20.2<br>Code: C Price: 20.2<br>Code: C Price: 20.2<br>Code: C Price: 20.2<br>Code: C Price: 20.2<br>C Code: C Price: 20.2<br>C Code: C Pri | Ac prosects<br>Manufacturer GM (N AMERICA)<br>Brand Code: 906269<br>OEM Code: WA946L.27   | Description COB<br>Usage Body    | ALT RED , PRECISION R      | ED Year 2005-2008<br>Finish Effect Solid                                                                                        |
| Use undercoat G6 for maximum hiding         Formula Display Layer 1/1         Formula By Amount (floz)           Main Layer 906269         -         6           Code Descr.         part [Inc]         part [Cum]         U.S. Fluid Ounces           T444 BORDEAUX 109.4         109.4         7         8         9         02         Gal.           T447 BRIGHT RED 89.5         198.9         7         8         9         02         Gal.           T409 DEEP BLACK 5.5         206.9         4         5         6         Pt. mL.         1         2         3         Qt. Ltr.           0         .         Delete X         0         .         Delete X         0                                                                                                    | Paint System: ENVIROBASE HP (E<br>VOC Reg: 2.44 Ibs/gal<br>Color Box                      | HP S)<br>VOC Act 0.68 lbs/gal    | Variart PRIME<br>MSDS EHP1 | Date 10/23/2009 CURRENT Surface Gloss<br>Lead 0.00% HAPS: 0.07 lbs/gal<br>Price Code: C Price 20.2                              |
| Formula Display Layer 1/1         Formula By Amount (floz)           Main Layer 906269         6           Code         Descr.         part [Inc]         part [Cum]           T444         BORDEAUX         109.4         109.4           T447         BRIGHT RED         89.5         198.9           T409         DEEP BLACK         5.5         204.4           T402         WEAK WHITE 2.5         206.9         4         5         6         Pt. mL.           1         2         3         Qt. Ltr.         Delete         .         Delete                                                                                                    | structions<br>Use undercoat G6 for maximum hid                                            | ng                               |                            |                                                                                                    |
| Main Layer         906269         6           Code         Descr.         part [Inc]         part [Cum]         U.S. Fluid Ounces         -           T444         BORDEAUX         109.4         109.4         -         7         8         9         02         Gall           T409         DEEP BLACK         5.5         204.4         7         8         9         02         Gall           T402         WEAK WHITE         2.5         206.9         4         5         6         PL         mL           1         2         3         QL         Ltr.         0         0         0         0         0         0         0         0         0         0         0         0         0         0         0         0         0         0         0         0         0         0         0         0         0         0         0         0         0         0         0         0         0         0         0         0         0         0         0         0         0         0         0         0         0         0         0         0         0         0         0         0         0 <td< td=""><td>America Display ( avec 1/1</td><td></td><td></td><td>Complete Ris Ampleter (Nam)</td></td<>                                                                                                    | America Display ( avec 1/1                                                                |                                  |                            | Complete Ris Ampleter (Nam)                                                                                                    |
| Code         Descr.         part [lnc]         part [Cum]         U.S. Fluid Ounces         -           T444         BORDEAUX         109.4         109.4         109.4         109.4         -         -         -         7         8         9         02         Gal.         -         -         -         -         -         -         -         -         -         -         -         -         -         -         -         -         -         -         -         -         -         -         -         -         -         -         -         -         -         -         -         -         -         -         -         -         -         -         -         -         -         -         -         -         -         -         -         -         -         -         -         -         -         -         -         -         -         -         -         -         -         -         -         -         -         -         -         -         -         -         -         -         -         -         -         -         -         -         -         -         -         -                                                                                                    | Main Layer 906269                                                                         |                                  |                            | - 6                                                                                                    |
| T444       BORDEAUX       109,4       109,4       109,4       109,4         T447       BRIGHT RED       89.5       198,9       7       8       9       02       Gal.         T409       DEEP BLACK       5.5       204.4       7       8       9       02       Gal.         T402       WEAK WHITE       2.5       206.9       4       5       6       PL       mL.         1       2       3       QL       Ltr.       0       .       Deleto                                                                                                    | Code Descr part II                                                                        | ncl part (Cum)                   |                            | U.S. Eluid Ounces                                                                                                    |
|                                                                                                    | T444 BORDEAUX 109.4<br>T447 BRIGHT RED 89.5<br>T409 DEEP BLACK 5.5<br>T402 WEAK WHITE 2.5 | 109.4<br>198.9<br>204.4<br>206.9 |                            | 7     8     9     Oz     Gal.       4     5     6     Pt     mL.       1     2     3     Qt     Ltr.       0     ,     Delete X |

Procedere alla miscelazione della tinta e alla riparazione del veicolo.

Premere Weigh.

# Codice OEM non valido

© PPG Industries, 2011

| P#17 PaintManager                                                                                                    | Contraction and and             |
|----------------------------------------------------------------------------------------------------|---------------------------------|
| E[ 40 0105828                                                                                                    | Tystem Administrative Cape Lock |
| Mixing Scheme                                                                                                    | Effect                          |
| ENVIROBASE HP .                                                                                                    | @ Sold                          |
| Paint System                                                                                                    | C Mica / Metallic               |
| EHP S                                                                                                    |                                 |
| OEM Code                                                                                                    |                                 |
| WAS warning                                                                                                    |                                 |
| Source<br>Moto<br>Manuf<br>Color I                                                                                                    | way?                            |
| Indicative<br>And the best states of the states of the states |                                 |
|                                                                                                    |                                 |

- Se il codice OEM non è valido, compare il messaggio a fianco.
- NO Torna alla schermata nella figura successiva per consentire la modifica dei dati.
- YES Salva la lettura in ogni caso.

Premere NO / YES in base al caso.

© PPG Industries, 2011

| P#17 PaintManager 4                                                             | 11 084/20/2                       | 1051 (1.1M)                          |                        |              |                                        | let6                 |             |                                                                   |
|---------------------------------------------------------------------------------|-----------------------------------|--------------------------------------|------------------------|--------------|----------------------------------------|----------------------|-------------|-------------------------------------------------------------------|
| Moung Scheme<br>ENVIROBASE<br>Paint System<br>EHP S                             | HP                                |                                      |                        | •            | Effect<br>@ Solid<br>C Mica / Metallic | Tystee Administrator | age Lock    |                                                                   |
| OEM Code<br>Source Type                                                         |                                   |                                      |                        |              | Cata                                   |                      | •           | Inserire il codice OEM<br>corretto in OEM Code.<br>Tutte le altre |
| Motor Manufac                                                                   | turers                            |                                      |                        |              | 1<br>Identifier<br>Red Impala          |                      |             | informazioni inserite<br>rimangono invariate.                     |
| Color Family                                                                    | _                                 | _                                    |                        |              | Repair Order                           |                      |             | -                                                                 |
| Indicative Color Dray<br>net to be used for color n                             | wared                             |                                      |                        |              |                                        |                      |             |                                                                   |
|                                                                                 |                                   |                                      |                        |              |                                        | Next                 | P           | remere Next.                                                      |
| Pro ParetArrage<br>No. 019529<br>SourceType: 1<br>Description C<br>OEM Codes: V | Motor Mar<br>OBALT R<br>VA946L 21 | nufacturers Ma<br>IED , PRECISION RI | nufacturer GM (<br>ED  | (N AMERICA)  |                                        | States Construct     | Dena Lock ( | Confermare di aver<br>selezionato le                              |
| Select a Mixir                                                                  | ng Sche                           | me - Paint Syste                     | ENVIRO                 | BASE HP - EH | PS                                     |                      | •           | informazioni corrette.                                            |
| C Brandcode<br>906269                                                           | PRIME                             | Variant                              | Date<br>10/23/2009     | MPM FP Re    | flectance Available                    |                      | *           |                                                                   |
| 906269<br>906269                                                                | B<br>LY                           | Bluer<br>Lighter, Yellower           | 10/23/2009<br>2/3/2010 | -            |                                        |                      | -           |                                                                   |
|                                                                                 |                                   |                                      |                        |              |                                        |                      | -           |                                                                   |
| Color Bex<br>Mait Mera                                                          | Back                              |                                      | tach **                | Ta Company   | Corpor<br>Bon                          | interest of          | ¥           | Premere<br>RapidMatch™.                                           |

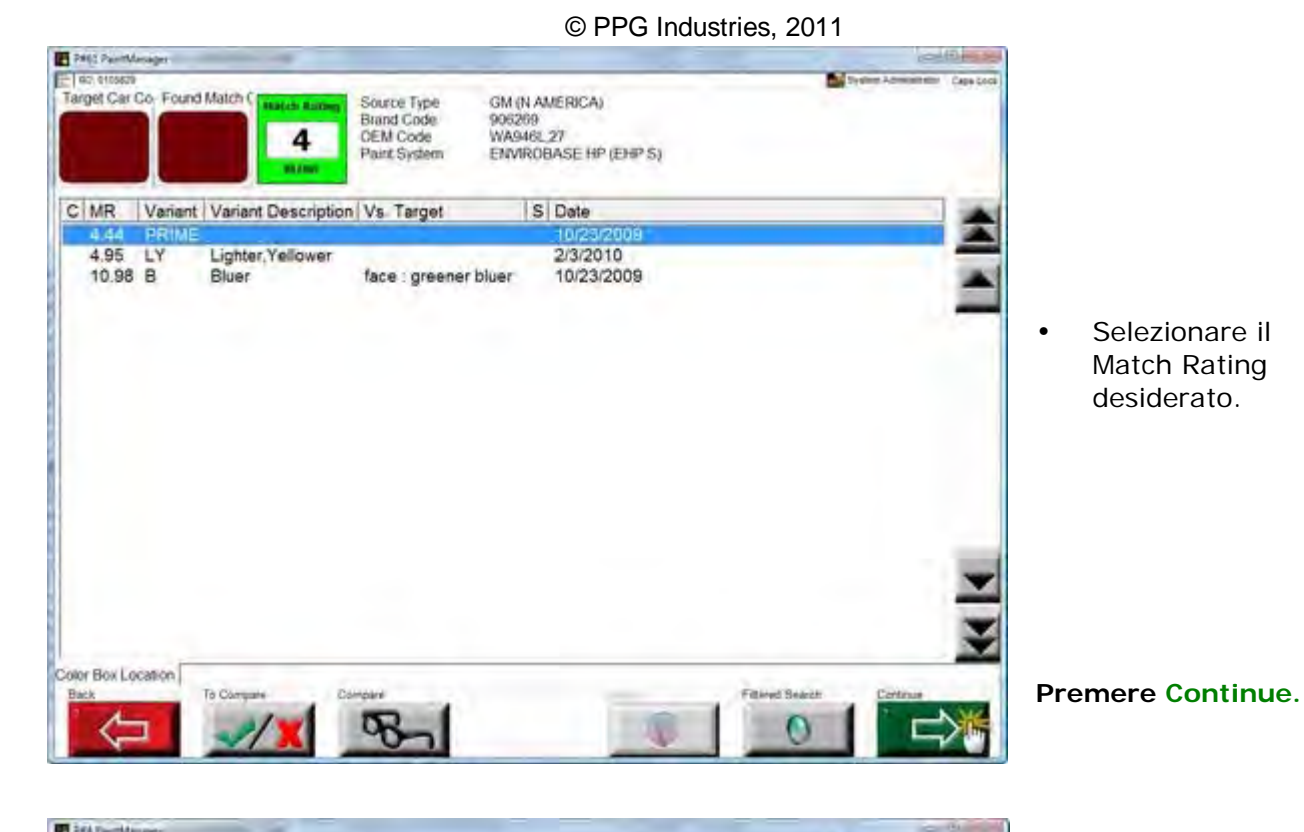

|                                                                                |                      |                               |                     |             |                               |                               |                                    | _                  |
|--------------------------------------------------------------------------------|----------------------|-------------------------------|---------------------|-------------|-------------------------------|-------------------------------|------------------------------------|--------------------|
| Manufacturer: GM (N AME<br>Brand Code: 906269                                  | (RICA)               | Description COB<br>Usage Body | ALTRED . PR         | ECISION RED | Finish E                      | Year 2005-20                  | 008                                | Cash Lin           |
| OEM Code, WA946L2<br>Paint System ENVIROBA<br>VOC Reg 2.44 Iba/ga<br>Color Box | ISE HP (EHP S        | )<br>OC Act 0.68 Ibaigal      | Vanant PF<br>MSDS E | RIME<br>IP1 | Date 10/23/2009<br>Lead 0.00% | CURRENT<br>HAPS<br>Price Code | Surface G<br>0.07 Ibsig<br>C Price | aloss<br>al<br>20. |
| structions<br>Use undercoat G6 for max                                         | imum hiding          |                               | _                   | _           |                               |                               |                                    |                    |
| ormaa Display Layer 1/1                                                        |                      |                               | _                   |             | Formula By Amon               | ust (662)                     |                                    | 1                  |
| Main Layer 9062                                                                | 69                   |                               |                     |             | 0                             |                               |                                    |                    |
| Code Descr.                                                                    | part [Inc]           | part [Cum]                    |                     |             | U.S. Fluid                    | d Ounce                       | 25                                 |                    |
| 1444 BORDEAUX<br>1447 BRIGHT RED<br>1409 DEEP BLACK                            | 109.4<br>89.5<br>5.5 | 109.4<br>198.9<br>204.4       |                     |             | 7 8                           | 9                             | Oz. 0                              | Gal.               |
| 1402 WEAK WHITE                                                                | 2.5                  | 206.9                         |                     |             | 4 5                           | 6                             | PL                                 | nL.                |
|                                                                                |                      |                               |                     |             | 1 2                           | 3                             | Qt. L                              | .tr.               |
|                                                                                |                      |                               |                     |             | 0                             |                               | Oelete 7                           | K.                 |

Premere Weigh.

## Ricerca avanzata

Durante la ricerca dei codici OEM, è prevista la possibilità di rettificare la ricerca. L'opzione di Ricerca avanzata (Filtered Search) si basa sui pigmenti a effetto delle formule elencate nella schermata dei Match Rating. La formula selezionata dall'elenco diventerà il valore di riferimento (Anchor) dei pigmenti a effetto corrispondenti; il programma eseguirà una ricerca allargata (Wild Card) fra l'Anchor e tutti gli altri colori OEM presenti nel database.

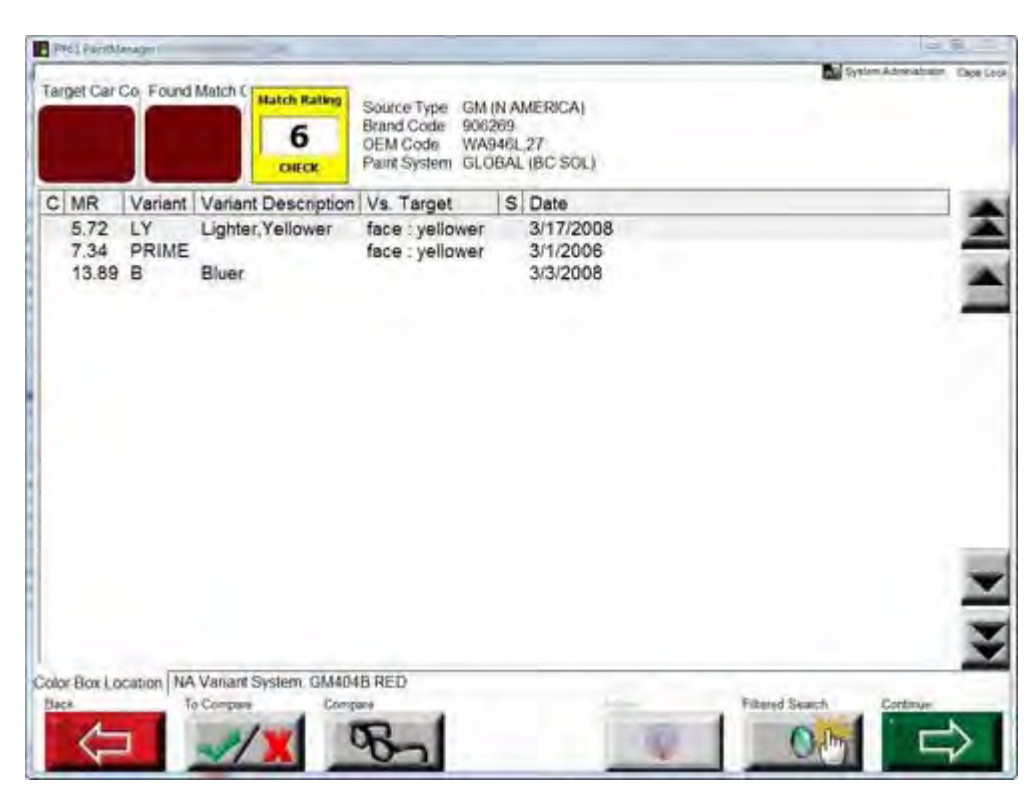

• Selezionare la formula.

|                       |                     | CR         | MR    | OEM Code    | Brand Code       | Paint System     | Date      | Et ·     | i. |
|-----------------------|---------------------|------------|-------|-------------|------------------|------------------|-----------|----------|----|
|                       |                     | 2          | 572   | WASHER      | 7653A<br>INVESIO | BC SOL<br>HC SOL | 3/15/2008 |          | -  |
|                       | And a second second | 3          | 734   | WASHEL      | 900269           | BCSOL            | 8/1/2006  | 5        | -  |
|                       | -                   |            | 8.32  | EJX         | 75156            | BCSOL            | 2/18/2008 | 5        |    |
| <b>Aatch Rating</b>   | DB3529 PRIME        | ā          | 978   | R46         | 72570            | BCSOL            | 3/10/2005 | S        |    |
| 6                     | Miena Scheme        | 7          | 9.88  | HE4         | 3932             | BC SOL           | 1/12/2005 | 3        |    |
|                       | month concine       |            | 10.08 | E1          | 4457             | BUSUE            | 1141000   | - 1<br>- |    |
|                       | GLOBAL              | 12.000     |       |             |                  |                  |           | -        | _  |
|                       | face redder         |            |       |             |                  |                  |           |          |    |
|                       |                     |            |       |             |                  |                  |           |          |    |
| fors Linked to Select | led Match           |            |       |             |                  |                  |           |          |    |
| EM C Variant S        | Name                | Period Use | d Sou | ce Name   S | surce Type       | Brand Code       | Panel ID  |          | 1  |
| 63529 PRIME           | BENGALISCHROT       | 1998-2001  | MER   | CEDES M     | otor Manufacture | ars 76534        | 20049541  |          |    |
|                       |                     |            |       |             |                  |                  |           | -        |    |
|                       |                     |            |       |             |                  |                  |           |          | 3  |
|                       |                     |            |       |             |                  |                  |           |          | -  |
| Box Location NA       | Vanant System A MER | 400RED     |       |             |                  |                  |           |          | _  |
|                       |                     |            |       |             |                  |                  |           |          |    |
|                       |                     |            |       |             |                  |                  |           |          |    |
|                       |                     |            |       |             |                  |                  |           |          |    |
|                       |                     |            |       |             |                  |                  |           |          |    |
|                       |                     |            |       |             |                  |                  |           |          |    |

#### Premere Filtered Search.

- La procedura di ricerca avanzata aggiunge altre opzioni al codice OEM originale e propone al verniciatore un elenco supplementare delle formule con un elevato livello di compatibilità ciascuna delle quali viene associata al Match Rating corrispondente e messa a confronto con l'Anchor.
- Compatibilità degli effetti: vedere di seguito.

Premere Continue to Weigh.

## Compatibilità degli effetti:

Same as Anchor = Queste formule hanno gli stessi pigmenti a effetto dell'Anchor.

**More than Anchor** = Queste formule hanno più pigmenti a effetto rispetto all'Anchor di riferimento. Usare la funzione di confronto (Compare) per visualizzare le differenze fra le formule.

**Some of Anchor** = Queste formule contengono almeno uno dei pigmenti a effetto dell'Anchor e anche alcuni pigmenti in più. Usare la funzione di confronto (Compare) per visualizzare le differenze fra le formule.

| EM Code | Brand Code | Paint System | Date /    | Effect Compatibility | 7 |
|---------|------------|--------------|-----------|----------------------|---|
| 83529   | 76534      | BC SOL       | 9/3/2009  | Same as Anchor       | : |
| A946L   | 906269     | BC SOL       | 3/17/2008 | Same as Anchor       |   |
| A946L   | 906269     | BC SOL       | 3/1/2006  | Same as Anchor       | 1 |
| JX      | 75156      | BC SOL       | 2/18/2006 | Same as Anchor       |   |
| C       | 4097       | BC SOL       | 3/13/2006 | Same as Anchor       |   |
| 46      | 72570      | BC SOL       | 3/10/2005 | Same as Anchor       |   |
| E4      | 3932       | BC SOL       | 1/12/2005 | Same as Anchor       |   |
| 1       | 4451       | BC SOL       | 7/31/2006 | Same as Anchor       |   |
| - 4     | 2022       | Deen         | 71400000  | Come on Anabar       | - |

# Correggere

In alcuni casi, la formula ottenuta può essere ulteriormente perfezionata. Se, dal punto di vista matematico, le condizioni sono ottimali per apportare una correzione, compare il tasto Adjust. La correzione proposta fornisce indicazioni utili su come migliorare il colore. Se il tasto Adjust è deselezionato, l'utente sta già visualizzando le formule più adeguate.

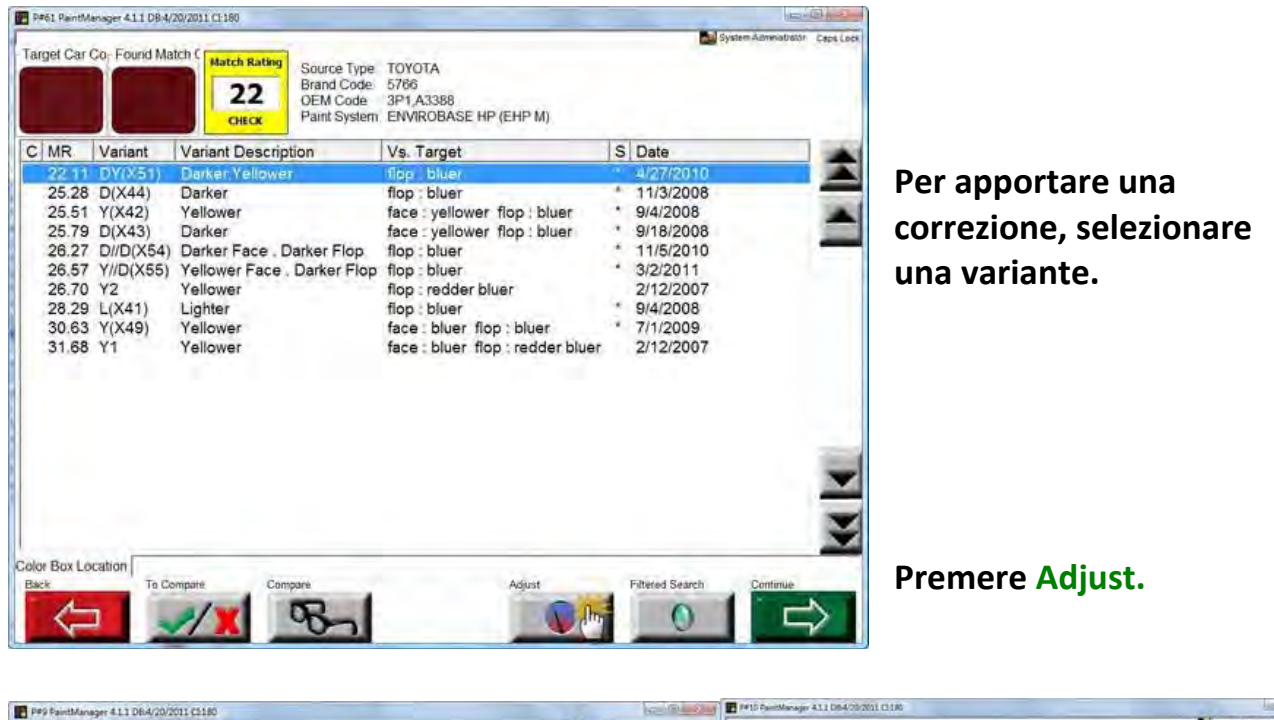

| PP9 Pa                                                                        | intManager 4.1.1 DB:4/20/2011 C3                                                                                                    | 180                                                                                                    | 625 M                                                                                                    | the second second | a to compare and a state of the                                                                                                    |             |                                                                                                    |                                                                                                    | -     |
|-------------------------------------------------------------------------------|----------------------------------------------------------------------------------------------------|----------------------------------------------------------------------------------------------------|----------------------------------------------------------------------------------------------------|-------------------|----------------------------------------------------------------------------------------------------|-------------|----------------------------------------------------------------------------------------------------|----------------------------------------------------------------------------------------------------|-------|
| Code                                                                          | Descr<br>OEM Code:                                                                                                    | 1<br>3P1/A3388                                                                                                    | 2 <br>3P1,A3358                                                                                                    | Capes Later       | Inner Over 5786 bar 4/27/2<br>oter cave 3PH A3388<br>Vener DY(X51) Darker Vellower<br>Items Stever ENVIROBASE HP (EHP M)                                                                                                    | 010         | Inune Contr 5766<br>Cannoise 3P1,A3388<br>Verse DY(X51) AD<br>Hang Scheme ENVIROBA                                                                                                    | Date 4/27/2011<br>JUSTED FORMULA<br>SE HP (EHP M)                                                                                                | Desia |
| T404<br>T4040<br>T445<br>T447<br>T448<br>T454<br>T454<br>T460<br>T475<br>T469 | Brand Code<br>Revision Date:<br>Vanant:<br>BLACK<br>ORANGE FLASH<br>MAGENTA<br>BRIGHT RED<br>Russet<br>RUSSET PRL<br>YELLOW PRL<br>YELLOW PRL<br>GOLD ALUM | 5766<br>4272010<br>DY(X51) Darker Yellower<br>ENVIROBASE HP (EHP M)<br>8 6<br>39 0<br>84 6<br>1:3<br>38 6<br>9 2<br>10 5<br>1,7<br>11 7 | 4772011<br>DY(X51) ADJUSTED FORMULA<br>ENVIROBASE HP (EHP M)<br>87<br>408<br>803<br>12<br>373<br>88<br>184<br>12<br>88<br>38<br>88<br>88<br>88<br>88<br>88<br>88<br>88<br>88<br>88<br>88<br>88 |                   | Code         Data         pertiped         set (box)           TADAD         DEAMORE         TADAD         TADAD           TADAD         DEAMORE         TADAD         TADAD           TADAD         DEAMORE         TADAD         TADAD           TABAD         DEAMORE         TADAD         TADAD           TABAD         DEAMORE         TADAD         TADAD           TABAD         DEAMORE         TADAD         TADAD           TABAD         DEAMORE         TADAD         TADAD           TABAD         DEAMORE         TADAD         TADAD           TABAD         DEAMORE         TADAD         TADAD           TABAD         DEAMORE         TADAD         TADAD           TABAD         TADAD         TADAD         TADAD           TABAD         TADAD         TADAD         TADAD           TABAD         TADAD         TADAD         TADAD           TABAD         TADAD         TADAD         TADAD           TABAD         TADAD         TADAD         TADAD           TABAD         TADAD         TADAD         TADAD           TADAD         TADAD         TADAD         TADAD |             | Code) Deeps<br>Tasis MacAstrika.<br>Tasis Coloxy/CE FLASH<br>Tasis Coloxy/CE FLASH<br>Tasis Ockur Actual<br>Tasis Ockur Actual<br>Tasis Coloxy State<br>Tasis Michael Land Color Met<br>Tasis Michael Land Color Met<br>Deep Colorad | pert [sec] pert [Sare]<br>103 0.03<br>404 0 171 1<br>373 1454 8<br>8.0 473 1<br>474 105 1<br>475 2010<br>172 2010<br>172 2010<br>122 2014<br>288 |       |
| Main Mer                                                                      |                                                                                                    | New Search View Se                                                                                                    | Alef Correspo                                                                                                    | × ×               | Mar Mers                                                                                                    | Search View | Seiet                                                                                                    |                                                                                                    | >     |

Premere View per scegliere la disposizione delle finestre più comoda per il confronto.

| Code | Descr          | 1                        | *2 [Active] *            |
|------|----------------|--------------------------|--------------------------|
|      | OEM Code:      | 3P1 A3388                | 3P1 A3388                |
|      | Brand Code:    | 5766                     | 5766                     |
|      | Revision Date: | 4/27/2010                | 4/27/2011                |
|      | Variant        | DY(X51) Darker, Yellower | DY(X51) ADJUSTED FORMULA |
|      | Mixing Scheme  | ENVIROBASE HP (EHP M)    | ENVIROBASE HP (EHP M)    |
| 404  | BLACK          | +0.1                     | 8.7                      |
| 4040 | ORANGE FLASH   | -1.8                     | 40.8                     |
| 445  | MAGENTA        | +4.3                     | 80.3                     |
| 447  | BRIGHT RED     | +0.1                     | 1.2                      |
| 448  | Russet         | +1.3                     | 37.3                     |
| 454  | RUSSET PRL     | +0.4                     | 8.8                      |
| 460  | YELLOW PRL     | -7.9                     | 18.4                     |
| 475  | MED LENT. MET  | +0.5                     | 1.2                      |
| 489  | GOLD ALUM      | +3.0                     | 8.8                      |
|      |                |                          |                          |
|      |                |                          |                          |

Premere Select per scegliere la formula che si desidera miscelare.

Quindi premere Continue.

# Impossibile apportare la correzione

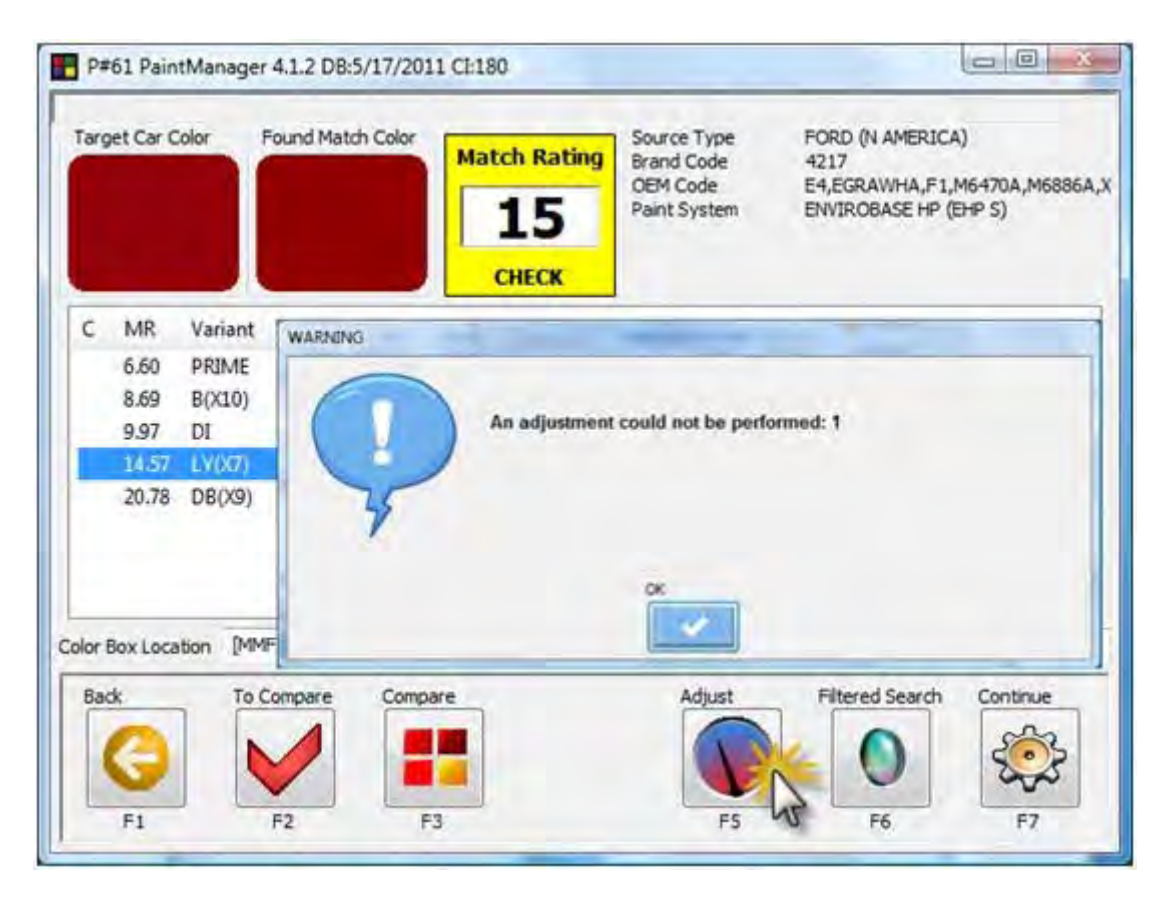

"An adjustment could not be performed"

È comparso il messaggio d'allerta "An adjustment could not be performed"?

Quando si esegue la correzione di una formula selezionata, i componenti della formula sono fissi e le quantità possono rimanere invariate o essere proporzionalmente incrementate o diminuite per ottenere un colore quanto più simile a quello del veicolo da riparare. Se questo criterio viene usato per il calcolo della correzione, potrebbe non essere possibile "spostare" il colore per avvicinarlo al colore finale. In tal caso, il messaggio avvisa l'utente che non è stato possibile apportare la correzione.

# Ricerca allargata

La procedura di ricerca allargata (Wild Card) è utile solo se il codice OEM del colore target del veicolo non è noto.

Questo tipo di ricerca mette a disposizione l'intero database cromatico di vernici per trovare il colore più simile all'originale.

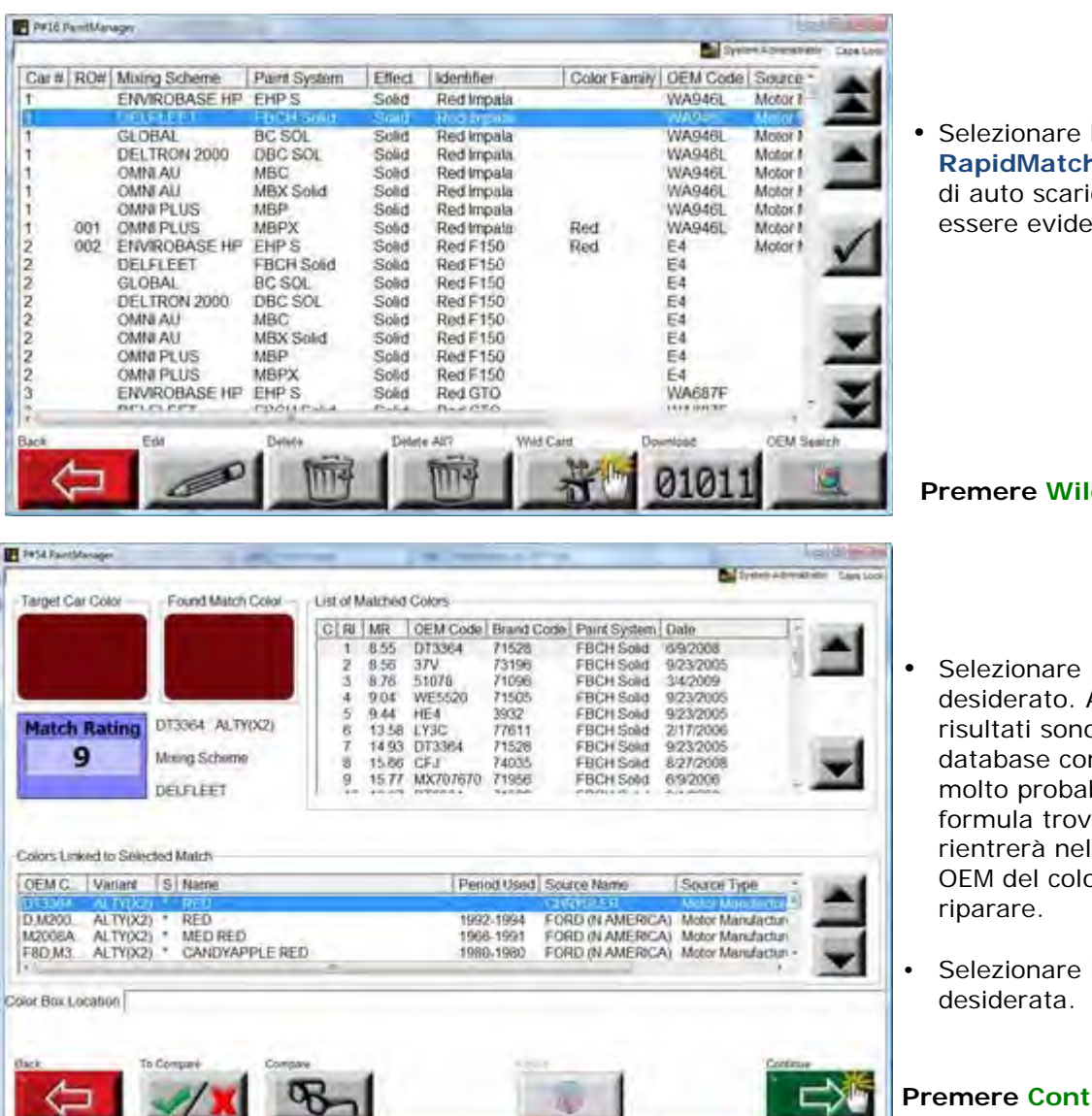

Selezionare la lettura RapidMatch<sup>™</sup> dall'elenco di auto scaricato (deve essere evidenziato).

Premere Wild Card.

- Selezionare il Match Rating desiderato. Attenzione: i risultati sono estratti dal database completo perciò, molto probabilmente, la formula trovata non rientrerà nello stesso codice OEM del colore dell'auto da
- Selezionare la variante

Premere Continue.

| confrontare | Со | nfr | on | ta | re |
|-------------|----|-----|----|----|----|
|-------------|----|-----|----|----|----|

| Teris PaintManager Target Car Co. Found Match C Match Batting 11 CHCK                             | Source Type GM (N AM<br>Brand Code 905259<br>OEM Code WA946L;<br>Paint System ENVIROB | ERICA)<br>17<br>ASE HP (EHP S)                 | System Administration Cases | <ul> <li>Per confrontare i Match Rating,<br/>selezionare le formule da<br/>mettere a confronto tra quelle<br/>trovate. Le formule sono</li> </ul> |
|---------------------------------------------------------------------------------------------------|---------------------------------------------------------------------------------------|------------------------------------------------|-----------------------------|----------------------------------------------------------------------------------------------------|
| C MR Variant Variant Description<br>C 4.44 PRIME<br>C 4.95 LY Lighter,Yellower<br>C 10.96 D Bluer | Vs. Target                                                                            | S Date<br>10/23/2009<br>2/3/2010<br>10/23/2009 |                             | accompagnate da un indice di<br>classificazione (Rank Index, RI)<br>che serve a ordinare<br>gerarchicamente i valori di<br>Match Rating.          |
| Codes Base Laboration                                                                             |                                                                                       |                                                |                             | Deremere "To compare".<br>Nella colonna denominata "C",<br>a sinistra, compare una "C"<br>dopo aver selezionato le<br>formule da confrontare.     |
| Back To Compare () Compare                                                                        |                                                                                       | Adjust Fite                                    | Contraction                 | Premere "Compare".                                                                                                    |

|         |                                           |                                              |                                                           | System: Advisorshield                          | Cape Lock | Gli ingredienti delle formule possono essere facilmente          |
|---------|-------------------------------------------|----------------------------------------------|-----------------------------------------------------------|------------------------------------------------|-----------|------------------------------------------------------------------|
| Code    | Desc<br>OEM Code<br>Brand Code            | 1<br>WA948L_27<br>906269                     | *2 [Active]*)<br>WA946L27<br>906269                       | 3<br>WA946L_27<br>906269                       | *         | confrontati "fianco a fianco".<br>Gli specialisti della messa in |
|         | Revision Date.<br>Variant<br>Moing Scheme | 10/23/2009<br>PRIME<br>ENVIROBASE HP (EHP S) | 2/3/2010<br>LY Lighter, Yellowei<br>ENVIROBASE HP (EHP S) | 10/23/2009<br>B Bluer<br>ENVIROBASE HP (EHP S) | -         | tinta saranno in grado di<br>identificare immediatamente         |
| T400    | WHITE                                     |                                              |                                                           | +0.2                                           | _         | i componenti da includere o                                      |
| T402    | WEAK WHITE                                | E.D.                                         | 0,7                                                       | -0.7                                           |           | escludere nella formula.                                         |
| 7422    | VELLOW                                    | +0.0                                         | 03                                                        | +0.3                                           |           |                                                                  |
| T432    | RED                                       | -08                                          | 0.6                                                       | +3.8                                           |           |                                                                  |
| T444    | BORDEAUX                                  | +1.3                                         | 16.9                                                      | -2.0                                           |           |                                                                  |
| T447    | BRIGHT RED                                | +0.0                                         | 14.9                                                      | .14                                            | •         | Selezionare la formula                                           |
|         |                                           |                                              |                                                           |                                                | pre       | mendo USelect.                                                   |
|         |                                           |                                              |                                                           |                                                | Not       | a: nell'intestazione della colonna<br>della formula selezionata, |
|         |                                           |                                              |                                                           |                                                |           | comparirà lo stato *[Active]*.                                   |
| Main Ma | Back                                      | New Search View                              | -                                                         | Continue                                       | Pre       | mere Continue.                                                   |

| Brend Code 906269 Date: 10/23/2009<br>Dbt Code WA946L27<br>Vereint PRIME<br>Inters Scheme: ENVIROBASE HP (EHP S)                                                                                                    | Brend Gole 906269 Deer 2/3/2010<br>ot w cole WA946L27<br>visited LY Lighter, YeBower<br>Meng Scheme ENVIROBASE HP (EHP S)                                                                                                    |
|----------------------------------------------------------------------------------------------------|----------------------------------------------------------------------------------------------------|
| Code         Descr.         part [tec]         part [Cum]           144         BORDEAUX         18.2         18.2           1447         BROHT RED         14.9         33.2           1449         BORDEAUX         19.3         34.1           1400         DEEP BLACK         0.9         34.1           1402         WEAK WHITE         0.4         34.5 | Code         Desc:         part [nc]         part [Cum]           T444         BORDEAUX         15.9         15.9           T447         BORDEAUX         0.3         18.8           T449         DEEP BLACK         0.9         32.7           T422         RED         0.5         30.5           T422         VEAK WHITE         0.7         34.2           T422         YELLOW         0.3         34.5 |
| Inand Gode 906209 Daw 10/23/2009<br>Ditt Code WA946L,27<br>Venet B Bloor<br>Inang Stream ENVIROBASE HP (EHP S)                                                                                                    | Rund Code Date<br>Officiale<br>Variant<br>Marint<br>Maring Santane                                                                                                    |
| Code         Descr.         pain [Inc.]         pain [Cum]           T444         BORDEAUX         14.9         14.9           T447         BROHT RED         13.5         29.4           T432         RED         4.6         33.1           T409         DEEP         81.4         34.8           T400         VeriffE         0.2         34.5             | Salact Continue                                                                                                    |

# Premere View per passare al confronto "a finestre" separate.

 Selezionare la formula desiderata **premendo**

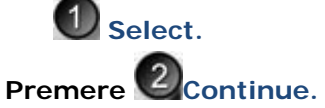

# Risultati della ricerca

## Campi della schermata Search Results

## Elenco delle formule

| RC: 404054                                                                                                    |                                                     |                                 |                                            | System Administrator     |
|----------------------------------------------------------------------------------------------------|-----------------------------------------------------|---------------------------------|--------------------------------------------|--------------------------|
| Description                                                                                                    | Year                                                | Src                             | Brand Code                                 | OEM Code                 |
| ERMILLION                                                                                                    | 1989-                                               | FORD (N AMERICA                 | 4217                                       | E4 EGRAWH.               |
| /ERMILLION , PERFORMANCE                                                                                                    | 1996-2005                                           | MAZDA                           | 4217                                       | E4,UD,E44                |
| ERMILLION RED                                                                                                    | 1997-2001                                           | FORD (EUROPE)                   | 701656                                     | 73D,E4                   |
| 433 + 076                                                                                                    | 1998-2000                                           | SUBARU                          |                                            | E4                       |
| RIS MICA                                                                                                    | 1994-1996                                           | KIA                             | 19297                                      | E4                       |
| MID TAUNE BEIGE , MID TAUN                                                                                                    | 1994-1994                                           | FORD (EUROPE)                   | 28736                                      | 2704C,E4,E               |
| COLORADO RED                                                                                                    | 1991-1992                                           | CHRYSLER                        | 3932                                       | HE4, E4, PE4,.           |
| CERAMIC BLUE                                                                                                    | 1984-1985                                           | FORD (EUROPE)                   | FOR1768                                    | 1768,E4                  |
| OLYMPICBLAU                                                                                                    | 1974-1976                                           | FORD (EUROPE)                   | FOR0886                                    | E4.GG.GGP                |
|                                                                                                    |                                                     |                                 |                                            | 1                        |
|                                                                                                    |                                                     |                                 |                                            |                          |
|                                                                                                    |                                                     | а.                              |                                            |                          |
| rinnsh Effect Source<br>Solid Motor                                                                                             | Type                                                | a.                              | For                                        | mulas Found              |
| insh Effect Source<br>Solid Motor<br>Ientory Usage                                                                              | Type<br>Manufacturers                               |                                 | For<br>9<br>Coit                           | mulas Found              |
| inish Effect Source<br>Solid Motor<br>I Gentory USage<br>NTERNATIONAL Trim,B                                                    | Type<br>Manufacturers<br>ody                        |                                 | For<br>9<br>Coid<br>Red                    | mulas Found<br>or Family |
| inish Effect Source<br>Solid Motor<br>rentory Usage<br>NTERNA TIONAL Trim,B<br>Nodels<br>ECONOLINE,ESCAPE,ESCORT,EXPEDITION,EXI | Type<br>Manufacturers<br>ody<br>PLORER,F'SERIES,FOC | D.                              | For<br>9<br>Coi<br>Red<br>R.TRUCK,WINDSTAR | mulas Found<br>of Family |
| inish Effect Source<br>Solid Motor<br>Terntory Usage<br>NTERNATIONAL Trim,B<br>Rodels<br>ECONOLINE,ESCAPE,ESCORT,EXPEDITION,EXI | Type<br>Manufacturers<br>ody<br>PLORER.F*SERIES.FOC | n.<br>SUSJEINCOLN,MERCURY,RANGE | For<br>9<br>Cold<br>R.TRUCK,WINDSTAR       | mulas Found<br>or Family |

La finestra Formula Listing elenca tutte le formule compatibili trovate in base ai criteri di ricerca inseriti nella maschera Formula Lookup. Questa finestra mostra tutte le informazioni pertinenti necessarie per determinare la formula di vernice appropriata a ciascun caso.

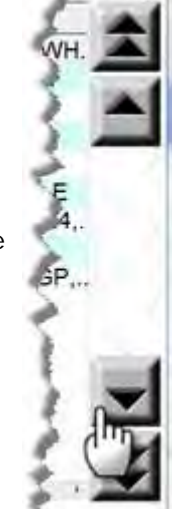

Barra di scorrimento: Per navigare all'interno dell'elenco Formula Listing, usare le frecce su/giù a destra della finestra.

**Ordina:** Per ordinare l'elenco delle formule in base a una qualsiasi delle informazioni, cliccare sull'intestazione della colonna corrispondente. Le informazioni verranno ordinate in ordine alfabetico.

| Description Dra         | Year      | Src              | Brand Code | OEM Code  |
|-------------------------|-----------|------------------|------------|-----------|
| VERMILLION              | 1989-     | FORD (N AMERICA) | 4217       | E4,EGRAW  |
| VERMILLION, PERFORMANCE | 1996-2005 | MAZDA            | 4217       | E4,UD,E44 |
| VERMILLION.RED.         | 197-2001  | EORD (EUROPE)    | 656        | 73D.E4    |

Ridimensiona: Se non è possibile leggere tutto il testo contenuto in uno o più campi dell'elenco, le celle possono essere ridimensionate. Posizionare il dito al limite delle intestazioni delle colonne (il separatore diventerà simile a un mirino), premere e trascinare la cella fino alla larghezza desiderata.

| Description             | <b>∢ ≯</b> ear | Src      |
|-------------------------|----------------|----------|
| VERMILLION              | mp89-          | FORD (N  |
| VERMILLION, PERFORMANCE | 996-2005       | MAZDA    |
| VERMILLION RED.         |                | FORD (F) |

- **Description:** Si riferisce al nome assegnato al colore dal costruttore del veicolo. Per disporre le voci contenute in questo campo in ordine alfabetico, cliccare sull'intestazione della colonna Description.
- Year: Anno di produzione del veicolo. Per disporre le voci contenute in questo campo in ordine alfabetico, cliccare sull'intestazione della colonna Year.
- Src: I vari marchi dei costruttori di veicoli (o altre fonti di dati, come la raccolta di colori Delfleet Color Selector). Per disporre le voci contenute in questo campo in ordine alfabetico, cliccare sull'intestazione della colonna Src.
- **Brand Code:** II codice assegnato a una formula di vernice specifica da PPG Industries/Nexa Autocolor.\* Per disporre le voci contenute in questo campo in ordine alfabetico, cliccare sull'intestazione della colonna Brand Code.
- **OEM Code:** Il codice della vernice originale del costruttore del veicolo. Per disporre le voci contenute in questo campo in ordine alfabetico, cliccare sull'intestazione della colonna OEM Code.

| 4                          | TP.                                |                     |
|----------------------------|------------------------------------|---------------------|
| Finish Effect              | Source Type<br>Motor Manufacturers | Formulas Found<br>9 |
| Territory<br>INTERNATIONAL | Usage<br>Trim,Body                 | Color Family<br>Red |
| Models                     |                                    |                     |

## Campi della schermata Formula Display

ECONOLINE, ESCAPE, ESCORT, EXPEDITION, EXPLORER, F\*SERIES, FOCUS, LINCOLN, MERCURY, RANGER, TRUCK, WINDSTAR

I campi seguenti riportano le informazioni relative a qualunque formula evidenziata nella finestra Formula Display.

- Finish Effect: Indica se la formula contiene o meno particelle metallizzate o perlate. In questo campo possono risultare tre diversi indicatori:
  - **Solid:** Formula senza particelle metallizzate o perlate.
  - Metallic: Formula contenente particelle metallizzate.
  - Metallic/Mica: Formula contenente particelle sia metallizzate che perlate.
- **Territory:** Indica se la formula è usata in tutto il mondo (International) o solo in alcune località, come Nord America o Europa.
- Models: I diversi modelli di veicolo al quale è destinato il codice della vernice selezionata. Il campo può rimanere vuoto se la formula è usata su numerosi modelli di veicoli.
- **Source Type:** Si riferisce alle diverse categorie di fonti di dati, come costruttore di auto o veicoli (Motor/Vehicle Manufacturer), motociclette (Motorcycles), flotte (Fleets) ecc.
- Usage: Si riferisce alle diverse parti del veicolo alle quali sarà applicata la formula di vernice, come colori del vano motore, colori delle ruote ecc.
- Manufacturer: Il costruttore del veicolo.
- Formulas Found: Indica quante delle formule risultanti soddisfano i criteri di ricerca. Il software fissa automaticamente il numero massimo di risultati a 200, per accelerare la ricerca delle formule. Se i risultati da consultare sono troppi, tornare indietro e restringere i criteri di ricerca.
- **Color Family:** Si riferisce a una categoria di colore generica, nella quale rientra la formula di vernice desiderata. Per disporre le voci contenute in questo campo in ordine alfabetico, cliccare sull'intestazione della colonna Color Family.

## Tasti di navigazione nella schermata Search Results

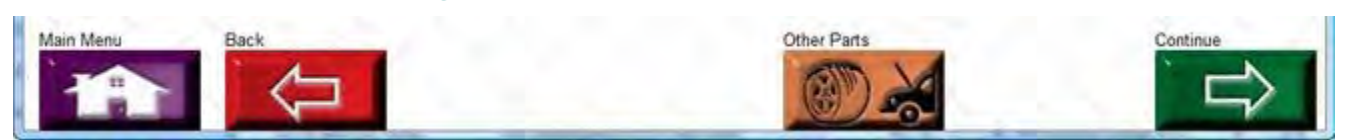

Main Menu: Torna al Menu Principale del software o alla schermata iniziale.

**Back:** Torna alla schermata di ricerca di partenza. Vale per tutti i tipi di ricerca: standard, avanzata o per codice.

**Other Parts:** Il tasto Other Parts viene visualizzato solo se vi sono "altre parti" disponibili associate al codice oggetto della ricerca. Ad esempio, se è stato ricercato il codice della carrozzeria, potrebbe esserci un corrispondente anche per il colore del cofano. In tal caso, il tasto Other Parts è visibile ed è sufficiente premerlo per visualizzare le altre formule disponibili.

**Continue:** Dopo aver selezionato una formula, premere il tasto Continue (F7) per passare alla schermata relativa ai sistemi di verniciatura e alla selezione delle varianti (Paint System/Variants Selection).

# Sistema di verniciatura/Selezione delle varianti

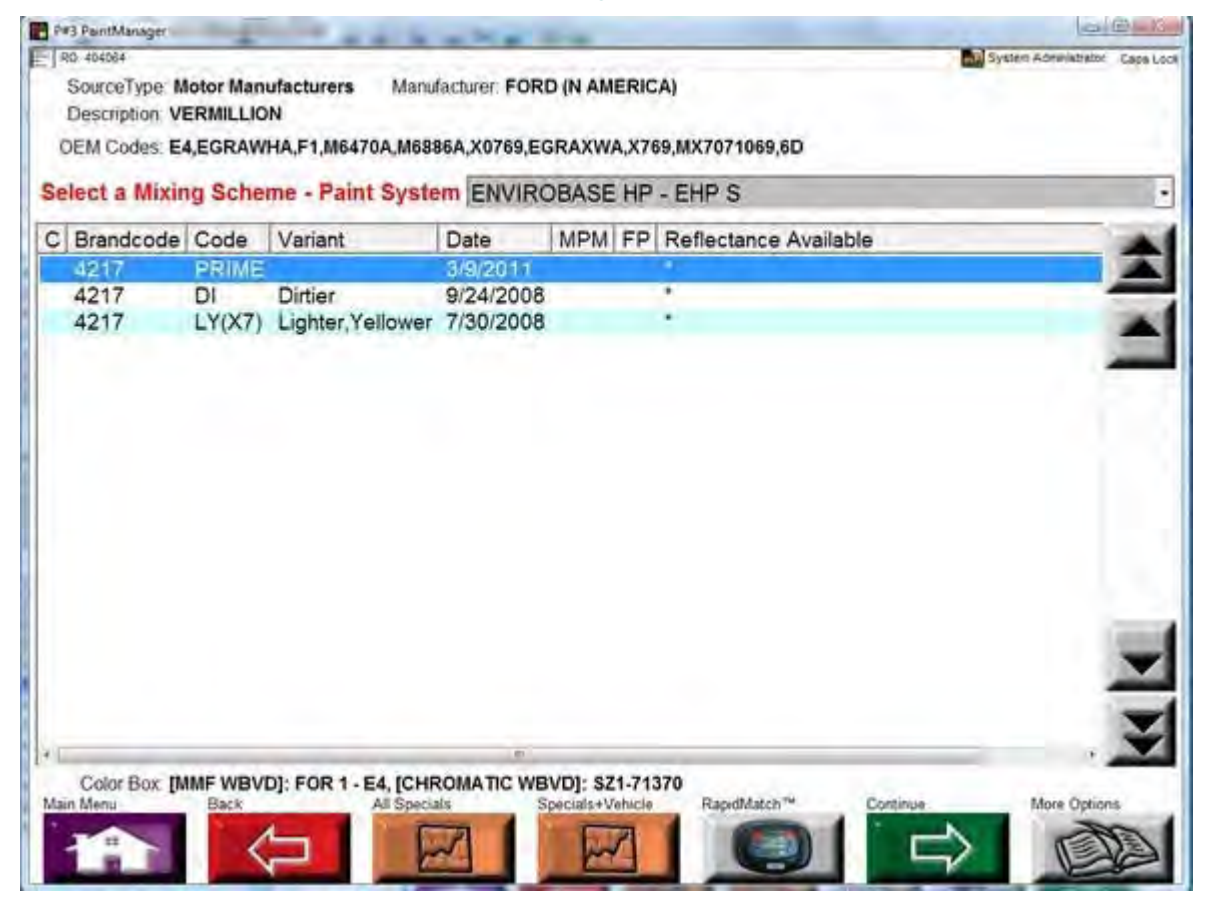

## **Casella Paint System Selection**

Paint System Selection: Questa casella contiene i sistemi di verniciatura compatibili con la formula selezionata nella schermata dei risultati di ricerca (Search Results)\*.

- La linea prodotto (Mixing Scheme) indica il marchio o il nome generico della linea di vernici usato da PPG ed è generalmente identificata da una sigla di tre lettere.
- Il sistema di verniciatura (Paint System) indica una sottocategoria della linea prodotto (Mixing Scheme) o della linea di vernici.

Dopo aver selezionato il sistema di verniciatura, compariranno le varianti disponibili nella finestra di selezione delle varianti (Variant Selection) a metà dello schermo.

\*Nota: non tutte le formule possono essere prodotte per tutti i sistemi di verniciatura attivi nel software.

| С | Brandcode | Code   | Variant           | Date      | MPM F | P Reflectance Availa |
|---|-----------|--------|-------------------|-----------|-------|----------------------|
| 1 | 4217      | PRIME  |                   | 3/9/2011  |       |                      |
|   | 4217      | DI     | Dirtier           | 9/24/2008 |       |                      |
|   | 4217      | LY(X7) | Lighter, Yellower | 7/30/2008 |       | 1                    |

Variant Selection: Questa finestra mostra tutte le varianti disponibili (variazioni delle formule) per il sistema di verniciatura selezionato nella casella di selezione del sistema di verniciatura (Paint System Selection) a sinistra.

 Most Popular Match: Partendo da processi di laboratorio, raccolta di database e studi sul campo, PPG è in grado di posizionare le variazioni delle tinte delle auto all'interno dello spazio colore. Dopo aver individuato il trend, il programma indica se il fondo o la variante è una scelta "popolare". L'opzione Most Popular Match non è al momento disponibile per le formulazioni Nexa Autocolor.

La formula dei fondi è da sempre la formula più usata per trovare la corrispondenza con il veicolo da riparare, prendendo come standard i pannelli OEM. Dal momento che PPG raccoglie dati su un veicolo in particolare, nella maggior parte dei casi la scelta più indicata può essere una variante di quel colore.

Fase 1: Usare il sistema **PaintManager™** per trovare i codici della variante e del fondo del colore a marchio PPG.

**Fase 2:** Il corrispondente più popolare (Most Popular Match) viene contrassegnato con degli asterischi (\*) nella colonna "MPM", accanto al fondo o alla variante.

**Fase 3:** Passare al sistema PPG Variant Deck per confrontare il chip con il colore del veicolo da riparare.\*\*\*

\*\*\*Non dare mai per scontato che la formula del fondo corrisponda perfettamente al veicolo consegnato in officina per la verniciatura. PPG Industries consiglia di creare sempre un cartoncino prova colore della formula selezionata prima di passare alla verniciatura del veicolo!\*\*\*

- Code: si riferisce all'abbreviazione usata nella Documentazione Colore per identificare le varianti della formula.
- Variant: spiega la differenza tra la variante della vernice e la formula di fondo. Consultare la Documentazione Colore per l'elenco completo e aggiornato dei codici delle varianti delle formule.

**Che cos'è una variante speciale?** Le varianti speciali sono i colori sottoposti all'attenzione dei laboratori colore PPG da varie fonti: porti d'entrata, controlli, dettaglianti e veicoli incidentati. Si tratta di formule soggette a studi di laboratorio, che potranno poi essere approvate e diventare delle varianti a tutti gli effetti, rimanere delle varianti speciali o essere eliminate del tutto dal database. Vedere il tasto **All Specials** (F3) di seguito.

**Che cos'è una variante proposta?** Le varianti proposte sono i colori destinati a essere dotati di chip e aggiunti ai supporti colore Variant Deck PPG o Color Box Nexa Autocolor. **Se una variante risulta come "proposta", lo stato sarà indicato nella linea Color Box dopo che la variante proposta è stata selezionata dall'elenco delle varianti.** 

| Brandcode | Code | Variant | Date | MDM     | FD | Reflectance Available |
|-----------|------|---------|------|---------|----|-----------------------|
| Dianucoue | Coue | variant | Date | IVIFIVI | CF | Nellectance Available |

- C: sta per "Compare" ("Confrontare"). Una "C" in questa colonna indica che la variante è stata selezionata per il confronto.
- **Brand Code:** Si riferisce al numero che PPG Industries/Nexa Autocolor ha assegnato a ogni singola formula.
- Code: Si riferisce al codice OEM.
- Variant: In questa colonna sono elencate le varianti disponibili.
- Date: Si riferisce alla data di creazione del fondo o della variante.
- MPM: Sta per "Most Popular Match" (corrispondente più popolare).
- FP: Sta per "Factory Pack" e indica se è disponibile una formula già preparata "in fabbrica".
- **Reflectance Available:** Se nella colonna compare un asterisco (\*) accanto al fondo o alla variante, significa che il fondo o la variante è disponibile per l'uso nella formulazione RapidMatch. **Questo dato ha un valore puramente indicativo**. Le formulazioni RapidMatch non possono essere create a mano.

## **Collocazione nella Color Box**

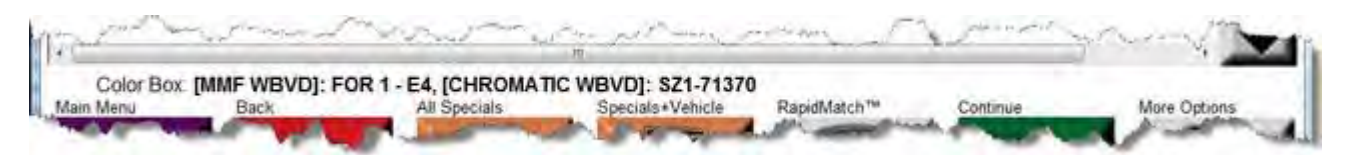

La collocazione nella Color Box indica dove trovare le informazioni riguardanti la formula della vernice all'interno della Color Box o del sistema di varianti.

## Casella e colonna Compare

| el | ect a Mixin | g Scher | me - Paint Syste  | ENVIRO    | DBASE HP | - EHP S |       |
|----|-------------|---------|-------------------|-----------|----------|---------|-------|
| +  | anacode     | DRIME   | variant           | 3/9/2011  | WPW PP   | *       | <br>- |
|    | 4217        | DI      | Dirtier           | 9/24/2008 |          | *       | <br>- |
| 1  | 4217        | LY(X7)  | Lighter, Yellower | 7/30/2008 |          | *       | 14    |
| 1  |             |         |                   |           |          |         |       |
| 1  |             |         |                   |           |          |         |       |

La colonna delle varianti da confrontare (C), abbinata alla casella di confronto (Compare), mostra quali formule sono state selezionate per il confronto premendo il tasto To Compare. Si ricorda che questa finestra non annulla i precedenti confronti tra formule, per consentire all'utente di selezionare una nuova formula e confrontarla con una formula già cercata. Ad esempio, invece di confrontare solo le varianti del codice marchio OU812, può essere preferibile confrontare il codice marchio OU813 con l'OU812. Si possono scegliere fino a quattro diverse formule o varianti per il confronto. **Consultare la sezione di assistenza "Confronto delle formule" del presente manuale per maggiori informazioni.** 

## Tasti di navigazione nelle schermate Paint System/Variant/Specials Selection

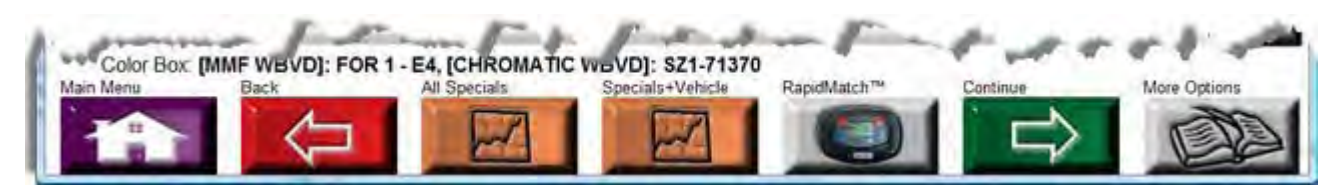

Main Menu: Torna al Menu Principale del software o alla schermata iniziale.

Back: Torna alla schermata dei risultati di ricerca (Search Results).

All Specials: Se sono disponibili varianti speciali per il codice OEM/marchio selezionato, compare il tasto All Specials. Premendo il tasto, è possibile spostarsi tra le varianti speciali e quelle standard. Questa funzione è nuova per i clienti PPG. Finora, solo i clienti Nexa potevano visualizzare le varianti speciali con PaintManager™.

**Specials+Vehicle:** Se per il codice OEM/marchio selezionato sono disponibili formule speciali derivate da un anno e modello di veicolo specifico, compare il tasto Specials+Vehicles. **Si tratta di una nuova funzione.** 

**To Compare:** Aggiunge tutte le formule o varianti selezionate nella casella Variants to Compare. Si possono selezionare fino a quattro diverse formule o varianti per il confronto.

**Compare:** Apre la schermata per il confronto delle formule (Formula Comparison). Fare riferimento alla sezione dedicata al confronto delle formule per maggiori informazioni.

**Continue:** Dopo aver concluso la selezione dei sistemi di verniciatura e delle varianti, premere il tasto Continue (F7) per passare alla schermata Formula Display.

## **Confronto delle formule**

La funzione Formula Comparison consente di confrontare fino a 4 formule in una sola volta. L'utente può confrontare le tinte base specifiche delle miscele per verificare se sono usate in una data formula e non in altre e in quali quantitativi.

## Schermata Paint System/Variant Selection

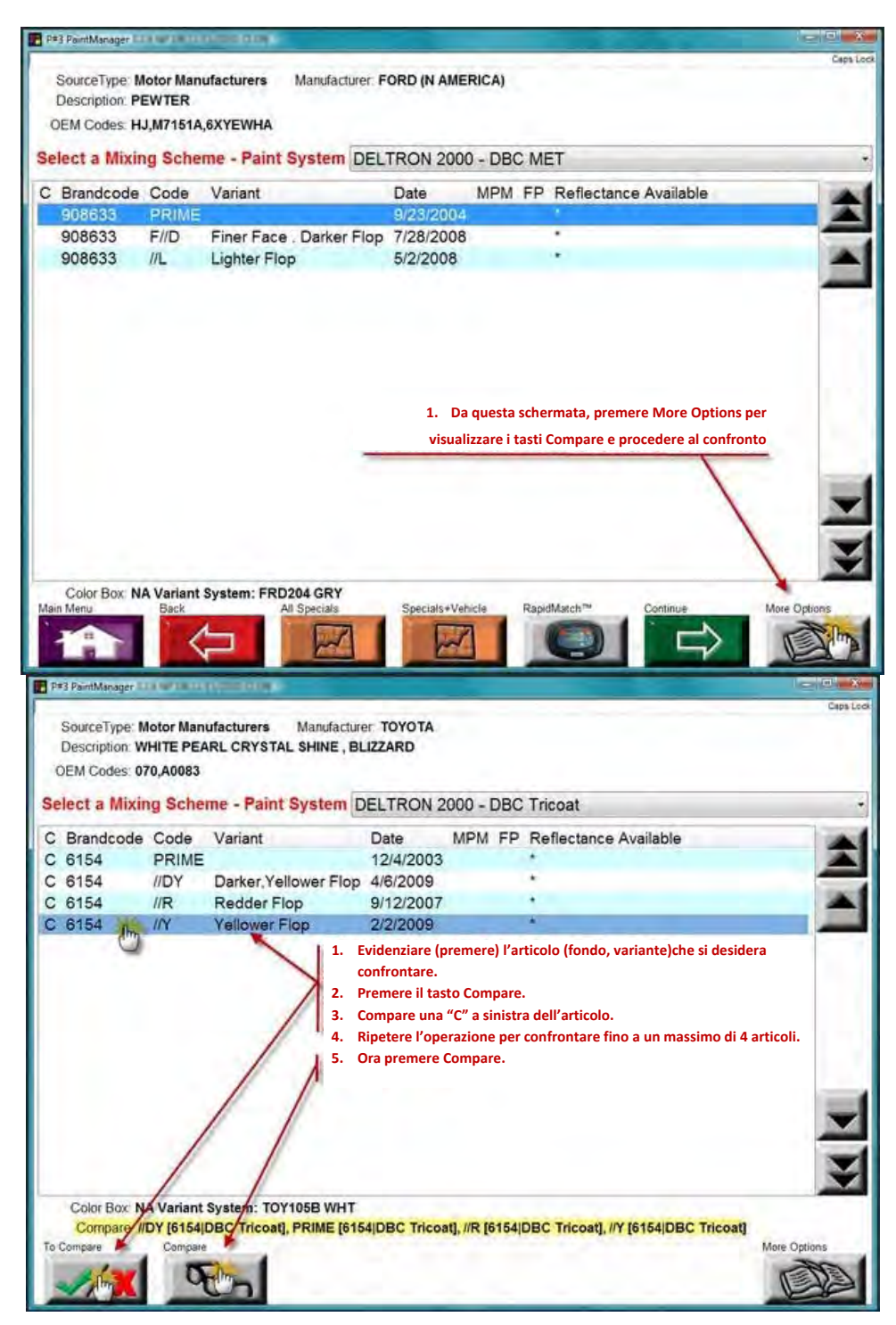

Per confrontare le formule delle varianti, evidenziare la variante da confrontare e premere **To Compare**. Ripetere il passaggio per tutte le varianti da confrontare (fino a 4 contemporaneamente).

Si ricorda che la finestra di confronto non annulla i precedenti confronti tra formule, per consentire all'utente di selezionare una nuova formula e confrontarla con una formula già cercata. Ad esempio, invece di confrontare solo le varianti con il codice marchio 6451, può essere preferibile confrontare il codice marchio 6451 con il 26690. Scegliere fino a quattro diverse formule o varianti per il confronto.

Premere il tasto **Compare** per procedere al confronto delle varianti selezionate.

Sono possibili 2 diverse visualizzazioni:

#### Visualizzazione con formule affiancate

| Code         Descr.         1         2         3           OEM Code         HJM7151A,6XYEWHA         HJM7151A,6XYEWHA         HJM197         HJM197 | Code         Desc.         1         2         3           OEM Code         HJM7151A,6XYEWHA         HJM7151A,6XYEWHA         HJM7151A,6XYEWHA         HJM7151A,6XYEWHA           Brand Code         908633         908633         908633         908633           Revision Dale         9232(20)4         7/28/2006         5/2/2008           Variant         PRIME         F/ID Finer Face. Darkar Flop         //L Lighter Flog           Mixing Scheme         DELTRON 2000 (DBC MET)         DELTRON 2000 (DBC MET)         DELTRON 2000 (DBC MET)           DMD16.         BLUE         0.7         0.8         DMD16.         BLACK         30.8         62.6         34.9           DMD16.         BLVE         0.7         1.9         1.9         DMD16.         CRS. ALUM         256.1         684.4         422.5           DMD16.         CRS. ALUM         256.1         684.4         422.5         1.81           DMD640         VEAK WHTE         8.1         15.5         18.1         1.0           DMD640         CRS. ALUM         94.0         53.8         3.5         3.5         3.5           DMD640         CRS. ALUM         94.0         53.8         3.5         3.5         3.5         3.5                                                                                                    |               |               |                        |                                    |                        |
|----------------------------------------------------------------------------------------------------|----------------------------------------------------------------------------------------------------|---------------|---------------|------------------------|------------------------------------|------------------------|
| OEM Code         HJM71516,8XYEWHA         HJM71516,8XYEWHA         HJM71516,8XYEWHA         HJM71516,8XYEWHA           Brand Code         908633         908633         908633         908633           Revision Date         9/23/2004         7/28/2008         5/22/208           Variant         PRIME         F/ID Finer Face.         Datker Flop         //L Lighter Flop           Mixing Schemie         DELTRON 2000 (DBC MET)         DELTRON 2000 (DBC MET)         DELTRON 2000 (DBC MET)         DELTRON 2000 (DBC MET)           DBX16         CLEAR         324.1         58.3         199.7           DMD16.         BLUE         0.7         1.9           DMD16.         BLACK         308         62.6         3449           DMD16.         CRS ALUM         256.1         684.4         422.5           DMD646         UVEAK WHITE         18.1         11.5         18.1           DMD646         VEAK WHITE         32.5         0.3         0.3           DMD646         VEAK WHITE         3.1         15.5         18.1           DMD646         VEAK WHITE         3.2.5         0.3         0.3           DX82F         FLOP ADJUSTER         3.5         3.5         3.5           DX99                                                                                                    | OEM Code         HJM71516,8XYEWHA         HJM71516,8XYEWHA | Code          | Descr.        | 1                      | 2                                  | 3                      |
| Brand Code         998633         908633         908633           Revision Date         9/23/2004         7/28/2008         5/22/008           Variant         PRIME         F/ID Finer Face. Darker Flop         //L Lighter Flop.           Mixing Schemer         DELTRON 2000 (DBC MET)         DELTRON 2000 (DBC MET)         DELTRON 2000 (DBC MET)           DBX16.         CLEAR         324.1         58.3         199.7           DM016.         BLUE         0.7         19           DM016.         BLUE         0.8         25.1           DM016.         BLUE         195         40.8           DM016.         BLUE         195         40.8           DM016.         BLUE         195         40.8           DM016.         BLUE         195         40.8           DM016.         GRS. ALUM         256.1         68.4         422.5           DM0646 WEAK WHITE         8.1         15.5         18.1           DM0640 CRS. ALUM         94.0         53.8         53.8           DX821 F LOP ADJUSTER         3.5         3.5         3.5           DX995 MATT BASE         25.3         63.4                                                                                                    | Brand Code         998633         908633         908633           Revision Date         9/23/2004         7/28/2008         5/22008           Variant         PRIME         F/ID Finer Face. Darker Flop         //L Lighter Flop.           Mixing Schemer         DELTRON 2000 (DBC MET)         DELTRON 2000 (DBC MET)         DELTRON 2000 (DBC MET)           DBX16         CLEAR         324.1         58.3         199.7           DM016         BLUE         0.8         0         0           DM016.         BLUE         0.7         19         0         0           DM016.         BLUE         195         40.8         221.1         0         0           DM016.         BLUE         19.5         40.8         221.1         0         0         0         0         0         0         0         0         0         0         0         0         0         0         0         0         0         0         0         0         0         0         0         0         0         0         0         0         0         0         0         0         0         0         0         0         0         0         0         0         0                                                                                                    |               | OEM Code      | HJ,M7151A,6XYEWHA      | HJ,M7151A,6XYEWHA                  | HJ,M7151A,6XYEWHA      |
| Revision Date         9/23/2004         7/28/2006         5/2/2008           Variant         PRIME         PRIME         F//D Finer Face. Darker Flop         //L Lighter Flop           Mixing Scheme         DELTRON 2000 (DBC MET)         DELTRON 2000 (DBC MET)         DELTRON 2000 (DBC MET)           DBX16.         CLEAR         324.1         58.3         199.7           DMD16.         BLUE         0.8         19         19           DMD16.         BLUE         0.7         19         19           DMD16.         BLVE         19.5         40.8         211           DMD16.         GLACK         30.8         62.6         34.9           DMD16.         BLVE         19.5         40.8         211           DMD648         WEAK WHITE         8.1         15.5         18.1           DMD649         CLEAR         129.7         768.         53.8           DX855         FLATING         32.5         35.         3.5           DX821         FLOP ADJUSTER         3.5         3.5         3.5           DX995         MATT BASE         25.3         63.4                                                                                                    | Revision Date         9/23/2004         7/28/2006         5/2/2008           Variant         PRIME         F/D Finer Flop         // Lighter Flop           Mixing Scheme         DELTRON 2000 (DBC MET)         DELTRON 2000 (DBC MET)         DELTRON 2000 (DBC MET)           DBX16         BLUE         0.8         0.8           DMD16         BLUE         0.7         1.9           DMD16         BLUE         0.7         1.9           DMD16         CRS.ALUM         256.1         684.4         422.5           DMD64         VEAK WHITE         8.1         15.5         18.1           DMD640         CRS.ALUM         24.0         53.8         25.3         63.4           DMD640         CRS.ALUM         24.0         53.8         25.3         63.4           DMD650         CRS.ALUM         94.0         53.8         25.3         63.4           DX821         FLOP ADJUSTER         3.5         3.5         3.5         3.5           DX995         MATT BASE         25.3         63.4         4                                                                                                    |               | Brand Code    | 908633                 | 908633                             | 908633                 |
| Variant:         PRIME         F/ID Finer Face:         Darker Flop         //L Lighter Flop           Mixing Scheme:         DELTRON 2000 (DBC MET)         DELTRON 2000 (DBC MET)         DELTRON 2000 (DBC MET)         DELTRON 2000 (DBC MET)           DBX16         CLEAR         324.1         58.3         199.7           OMD16.         BLUE         0.7         0.8         199.7           DMD16.         BLVE         0.7         1.9           DMD16.         CRS. ALUM         256.1         684.4         422.5           DMD16.         CRS. ALUM         256.1         684.4         422.5           DMD640         VEX.WHTE         1.1         15.5         18.1           DMD640         VEX.WHTE         32.5         1.8         1.9           DMD640         VEX.WHTE         32.5         3.5         3.5           DMD640         VEX.WHTE         32.5         3.5         3.5           DX885         FLATTING         32.5         3.5         3.5           DX995         MATT BASE         25.3         63.4                                                                                                    | Variant:         PRIME         F/ID Finer Face:         Darker Flop         //L Lighter Flop           Mixing Scheme:         DELTRON 2000 (DBC MET)         DELTRON 2000 (DBC MET)         DELTRON 2000 (DBC MET)         DELTRON 2000 (DBC MET)           DBX16         CLEAR         324.1         58.3         199.7           OMD16.         BLUE         0.7         1.9           DMD16.         BLACK         308         62.6         34.9           DMD16.         CRS. ALUM         256.1         684.4         422.5           DMD646         VEX.WHITE         19.5         10.8         11.1           DMD649         CLEAR         19.7         76.8         18.1           DMD649         CLEAR         129.7         76.8         53.8           DX685         FLATING         32.5         35.         35.5           DX805         FLOP ADJUSTER         3.5         3.5         3.5           DX995         MATT BASE         25.3         63.4                                                                                                    |               | Revision Date | 9/23/2004              | 7/28/2008                          | 5/2/2008               |
| Mixing Schemer         DELTRON 2000 (DBC MET)         DELTRON 2000 (DBC MET)         DELTRON 2000 (DBC MET)         DELTRON 2000 (DBC MET)           DBX16         CLEAR         324.1         58.3         199.7           DM016         BLUE         0.7         1.9           DM016         BLVE         0.7         1.9           DM016         BLVE         0.7         1.9           DM016         BLVE         0.8         34.9           DM016         BLVE         0.7         1.9           DM016         BLVE         1.95         34.9           DM016         CRS ALUM         256.1         68.4         422.5           DM0646         WEAK WHITE         8.1         15.5         18.1           DM0646         VEAR WHITE         8.1         15.5         18.1           DM0640         CLEAR         129.7         768.8         000685           DX821 <flop adjuster<="" td="">         3.5         3.5         3.5           DX995         MATT BASE         25.3         63.4</flop>                                                                                                    | Mixing Scheme:         DELTRON 2000 (DBC MET)         DELTRON 2000 (DBC MET)         DELTRON 2000 (DBC MET)           DBX16         CLEAR         324.1         58.3         199.7           DM016         BLUE         0.8         199.7           DM016         BLUE         0.7         1.9           DM016         BLVE         0.7         1.9           DM016         BLVE         0.7         1.9           DM016         BLVE         1.9         34.9           DM016         BLVE         0.7         1.9           DM016         BLVE         1.9         34.9           DM016         CRS ALUM         256.1         68.4         422.5           DM0640         WEAK WHITE         8.1         15.5         18.1           DM0640         CLEAR         129.7         768         32.5           DX0817 <flop adjuster<="" td="">         32.5         35.5         3.5           DX995         MATT BASE         25.3         63.4           OX995         MATT BASE         25.3         63.4</flop>                                                                                                    |               | Variant       | PRIME                  | F//D Finer Face Darker Flop        | //L Lighter Flop       |
| DBX16         CLEAR         3241         583         1997           DMD16         BLUE         0.8         0.8           DMD16         BLUE         0.7         1.9           DMD16         BLUE         0.7         4.9           DMD16         CRS ALUM         256.1         684.4         422.5           DMD646         WEAK WHITE         8.1         15.5         18.1           DMD646 WEAK WHITE         8.1         15.5         18.1           DM6646 WEAK WHITE         8.1         15.5         18.1           DM6646 CRS ALUM         94.0         53.8         53.8           DX685         FLATTING         32.5         35           DX995         MATT BASE         3.5         3.5           DX995         MATT BASE         25.3         63.4                                                                                                    | DBX16         CLEAR         3241         58.3         199.7           DMD16.         BLUE         0.8         0           DMD16.         BLUE         0.7         1.9           DM016.         BLACK         30.8         82.6         34.9           DM016.         CRS.ALUM         256.1         68.4         4225           DM064         VEAK.WHTE         8.1         15.5         18.1           DM0640         CRS.ALUM         94.0         53.8         53.8           DX655         FLATING         32.5         35.         3.5           DX821         FLOP ADJUSTER         3.5         3.5         3.5           DX995         MATT BASE         25.3         63.4                                                                                                    |               | Mixing Scheme | DELTRON 2000 (DBC MET) | DELTRON 2000 (DBC MET)             | DELTRON 2000 (DBC MET) |
| OMD16.         BLUE         0.8           DMD16.         BLUE         0.7         1.9           DMD16.         BLACK         30.8         52.6         34.9           DMD16.         CRS. ALUM         256.1         684.4         422.5           DMD64.9         CLEAR         19.5         40.8         21.1           DMD649         CLEAR         19.5         18.1         10.5.5         18.1           DMD649         CLEAR         129.7         76.8         53.8         53.8         53.8           DX685         FLATTING         32.5         35         3.5         3.5           DX995         MATT BASE         35.5         3.5         3.4                                                                                                    | OMD16.         BLUE         0.8           DMD16.         BLUE         0.7         1.9           DMD16.         BLACK         30.8         52.6         34.9           DMD16.         CRS. ALUM         256.1         684.4         422.5           DMD64.9         UEE         19.5         40.8         21.1           DMD64.9         CLEAR         19.5         18.1         15.5         18.1           DMD649         CLEAR         129.7         76.8         53.8         53.8         53.8         53.8         53.8         53.8         53.8         53.8         53.8         53.8         53.8         53.8         53.8         53.8         53.8         53.8         53.8         53.8         53.8         53.8         53.8         53.8         53.8         53.8         53.8         53.8         53.8         53.8         53.4         53.4         53.4         53.4         53.4         53.4         53.4         53.4         53.4         53.4         53.4         53.4         53.4         53.4         53.4         53.4         53.4         53.4         53.4         53.4         53.4         53.4         53.4         53.4         53.8         53.4                                                                                                    | DBX16         | CLEAR         | 324.1                  | 58.3                               | 199.7                  |
| DMD16BLUE         0.7         1.9           DMD16BLACK         308         62.8         34.9           DMD16BLACK         308         62.8         34.9           DMD16BLACK         308         62.8         34.9           DMD16BLACK         308         62.8         34.9           DMD16BLACK         308         62.8         34.9           DMD16BLACK         308         62.8         34.9           DMD646.WEAK WHITE         19.5         40.8         21.1           DMD646.VEAK         11.5         18.1         15.5         18.1           DMD646.CRS.ALUM         94.0         53.8         53.8         53.8           DX685.FLATTING         32.5         35.         3.5         3.5           DX821.FLOP ADJUSTER         3.5         3.5         3.5           DX995.MATT BASE         25.3         63.4                                                                                                    | DMD16BLUE         0.7         1.9           DMD16BLACK         308         62.8         34.9           DMD16BLACK         308         62.8         34.9           DMD16BLACK         308         62.8         34.9           DMD16BLACK         308         62.8         34.9           DMD16BLACK         308         62.8         34.9           DMD16BLACK         30.8         62.8         34.9           DMD646 (RS.ALUM         19.5         40.8         21.1           DMD646 (LEAR         129.7         76.8         76.8           DX6650 CRS.ALUM         94.0         53.8         53.8           DX681F FLATTING         32.5         35.         3.5           DX821F FLOP ADJUSTER         3.5         3.5         3.4           DX995 MATT BASE         25.3         63.4                                                                                                    | DMD16         | BLUE          |                        | 0.8                                |                        |
| DM016.         BLACK         308         626         349           DM16.         CRS. ALUM         2561         6844         4225           DM0616         BLUE         195         408         211           DM0646         WEAK WHITE         8.1         155         181           DM0646         CEAR         1297         768           DM0640         CRS. ALUM         94.0         53.8           DX885         FLATTING         325         35           DX995         MATT BASE         25.3         63.4                                                                                                    | DM016_BLACK 308 626 349<br>DM016_CRS_ALUM 256.1 684.4 4225<br>DM0614_BLUE 19.5 40.8 21.1<br>DM0640_WEAK.WHTE 8.1 15.5 18.1<br>DM0630_CRS_ALUM 94.0 53.8<br>DM0650_CRS_ALUM 94.0 53.8<br>DX685_FLATTING 32.5 5<br>DX821_FLOP ADJUSTER 35.5 3.5<br>DX825_MATT BASE 25.3 63.4<br>6. Premere View per passare alla<br>visualizzazione desiderata                                                                                                    | DMD16.        | BLUE          | 0.7                    |                                    | 1.9                    |
| DMD16         CRS ALUM         2561         6844         4225           DMD614         BLUE         195         40.8         21.1           DMD649         VEAK/WHTE         8.1         15.5         18.1           DMD649         CLEAR         129.7         76.8           DM0650         CRS ALUM         94.0         53.8           DX685         FLATTING         32.5         35.           DX995         MATT BASE         25.3         63.4                                                                                                    | DMD16         CRS ALUM         2561         6844         4225           DMD614         BLUE         195         40.8         21.1           DMD649         VEAK WHTE         8.1         15.5         18.1           DMD649         CLEAR         129.7         76.8           DM0650         CRS ALUM         94.0         53.8           DX685         FLATING         32.5         35           DX821         FLOP ADJUSTER         3.5         3.5           DX995         MATT BASE         25.3         63.4                                                                                                    | DMD16         | BLACK         | 30.8                   | 62.6                               | 34.9                   |
| DM0614         BLUE         19.5         40.8         21.1           DM0646         WEAK WHITE         8.1         15.5         18.1           DM0646         CLEAR         129.7         76.8           DM0650         CRS. ALUM         94.0         53.8           DX685         FLATING         32.5         0           DX61         FLOP ADJUSTER         3.5         3.5           DX995         MATT BASE         25.3         63.4                                                                                                    | DM0614         BLUE         19.5         40.8         21.1           DM0646         WEAK WHITE         8.1         15.5         18.1           DM0646         CLEAR         129.7         76.8           DM0650         CRS. ALIM         94.0         53.8           DX685         FLATING         32.5         35.5           DX821         FLOP ADJUSTER         35.5         3.5           DX995         MATT BASE         25.3         63.4                                                                                                    | DMD16         | CRS. ALUM     | 256.1                  | 684.4                              | 422.5                  |
| DM0646 WEAK WHTE 8.1 15,5 18,1<br>DM0649 CLEAR 129.7 768<br>DM0650 CRS ALUM 94.0 53.8<br>DX685 FLATTING 32.5 35<br>DX821 FLOP ADJUSTER 3.5 3.5<br>DX995 MATT BASE 25.3 63.4<br>6. Premere View per passare alla<br>visualizzazione desiderata                                                                                                    | DM0646 WEAK WHTE 8.1 15,5 18,1<br>DM0649 CLEAR 129.7 768<br>DM0650 CRS ALUM 94.0 53.8<br>DX685 FLATTING 32.5 35<br>DX821 FLOP ADJUSTER 3.5 3.5<br>DX995 MATT BASE 25.3 63.4<br>6. Premere View per passare alla<br>visualizzazione desiderata                                                                                                    | <b>DMD614</b> | BLUE          | 19.5                   | 40.8                               | 21.1                   |
| DM0649 CLEAR 1297 768<br>DM0660 CRS ALUM 94.0 53.8<br>DX885 FLATING 32.5<br>DX821 FLOP ADJUSTER 3.5 3.5<br>DX995 MATT BASE 25.3 63.4<br>6. Premere View per passare alla<br>visualizzazione desiderata                                                                                                    | DMD649 CLEAR 1297 768<br>DMD650 CRS ALUM 94.0 53.8<br>DX885 FLATING 32.5<br>DX821 FLOP ADJUSTER 3.5 3.5<br>DX995 MATT BASE 25.3 63.4<br>6. Premere View per passare alla<br>visualizzazione desiderata                                                                                                    | DMD646        | WEAK WHITE    | 8.1                    | 15.5                               | 18.1                   |
| DMD650 CRS ALUM 940 53.8<br>DX685 FLATHING 32.5<br>DX821 FLOP ADJUSTER 3.5 3.5<br>DX995 MATT BASE 25.3 63.4                                                                                                    | DMOBGO CRS ALUM 940 53.8<br>DX685 FLATTING 32.5<br>DX995 MATT BASE 25.3 63.4<br>6. Premere View per passare alla<br>visualizzazione desiderata                                                                                                    | DMD649        | CLEAR         | 129.7                  |                                    | 76.8                   |
| DX885 FLATTING 32.5<br>DX821 FLOP ADJUSTER 35 3.5<br>DX995 MATT BASE 25.3 63.4                                                                                                    | DX885 FLATTING 32.5<br>DX821 FLOP ADJUSTER 35 3.5<br>DX995 MATT BASE 25.3 63.4                                                                                                    | DMD650        | CRS ALUM      | 94.0                   |                                    | 53,8                   |
| DX821 FLOP ADJUSTER 3.5 3.5<br>DX995 MATT BASE 25.3 63.4                                                                                                    | DX821 FLOP ADJUSTER 3.5 3.5<br>DX995 MATT BASE 25.3 63.4<br>6. Premere View per passare alla<br>visualizzazione desiderata                                                                                                    | DX685         | FLATTING      | 32.5                   |                                    |                        |
| DX995 MATT BASE 25.3 63.4<br>6. Premere View per passare alla<br>visualizzazione desiderata                                                                                                    | DX995 MATT BASE 25.3 63.4<br>6. Premere View per passare alla<br>visualizzazione desiderata                                                                                                    | DX821         | FLOP ADJUSTER |                        | 3.5                                | 3.5                    |
| 6. Premere View per passare alla<br>visualizzazione desiderata                                                                                                    | 6. Premere View per passare alla<br>visualizzazione desiderata                                                                                                    | DX995         | MATT BASE     |                        | 25.3                               | 63.4                   |
| visualizzazione desiderata                                                                                                    | visualizzazione desiderata                                                                                                    | DX995         | MALIBASE      | 6 Pre                  | 25.3<br>mere View ner nassare alla | 03.4                   |
|                                                                                                    |                                                                                                    |               |               | visu                   | alizzazione desiderata             |                        |
|                                                                                                    |                                                                                                    |               |               |                        |                                    |                        |
|                                                                                                    |                                                                                                    |               |               |                        | 1                                  |                        |

#### Visualizzazione a finestre

| Brend Door 9008633         Date 9/23/2004         Brend Cool<br>Ott Cool           Cotx Cool         HJ,M7151A,6XYEWHA         Ott Cool           Variust PRIME         Variust<br>PRIME         Variust<br>Variust         Diff. Cool           Code         Descr.g.         g Inc]         g Cool           DMD649         CLEAR         123.7         DMD1950         Cool           DMD649         CLEAR         123.7         DMD1950         CRS ALUM.         25.5         12.2           DMD650         CRS ALUM.         94.0         479.7         DMD1950         DMD1950         CRS ALUM.         25.5         12.2         DMD1950         DMD1950         DMD1950         CRS ALUM.         25.5         12.2         DMD1953         DMD1950         CRS ALUM.         25.5         12.2         DMD1953         DMD544         DM19543         DM241         DM9545         DM241         DM241         DM241         DM241         DM2454         DM241         DM241                                                                                                    | Cape J                                                                                                    |
|----------------------------------------------------------------------------------------------------|----------------------------------------------------------------------------------------------------|
| Code         Descr         g [hc]         g (Com]         Code           DMD649         CLEAR         128 7         129 7         DMD1650         DMD1650           DMD1690         CLEAR         128 7         129 7         DMD1650         DMD1650           DMD1690         CLEAR         138 7         DMD1651         DMD1650         DMD1650         DMD1650         DMD1651           DN0564         ELE         A19 7         DMD1618         DMD1618         DMD1618         DMD1617         DMD1618         DMD1618         DMD1618         DMD1618         DMD1618         DMD1618         DMD1617         DMD1618         DMD1618         DMD1618         DMD1618         DMD1618         DMD1618         DMD1618         DMD1618         DMD1618         DMD1618         DMD1618         DMD1618         DMD1618         DMD1618         DMD1617         DMD1618         DMD1617         DMD1618         DMD1617         DMD1618         DMD1617         DMD1618         DMD1618         DMD16                                                                                                    | e 908633 oxie 7/28/2008<br>HJJ/N7151A,6XYEWHA<br>t F//D Finer Face . Darker Flop<br>D ELTRON 2000 (DBC MET) |
| DMD459         CED47         L237         DMD1590         DMD1590         DMD1                                                                                                    | Descr g [inc] g [Cum]                                                                                       |
| DMD1990         CHS ALDIM 328-1         309 T         DMD1993           DMD650         CRS ALDIM 34         479 T         DMD541           DK655         FLATING         32.5         512.2         DM955           DMD548         BLACK         30.5         542.9         DMD548           DMD544         EUE         19.5         562.4         DM254           DMD546         WEAK WHTE 8.1         570.6         DMD1675         DMD549           DMD546         CLEAR         324.1         995.3         DM21675           Bred 50de 908633         Cate 5/2/2008         Brand 500         DM21 Gott           Variant /L, Linther Flop         Variant         Linther Flop         Variant                                                                                                    | DIAGN: CO.E. 717.4                                                                                          |
| DMLDoo CHS ACUM         SH0 4137         DMLDoo H           DMLDoo CHS ACUM         SH0 4137         DMLDoi H           DV655         FLATING         32,5         512,2         DMD545           DMD545         BLACK         30,8         542,9         DMD546         DM21           DMD546         BLUE         19,5         562,4         DM21         DM21           DMD546         VEAK WHITE 81         570,6         DMD546         DM21         DMD546           DMD546         VEAK WHITE 81         571,2         DBX1699         DBX1699         DBX1699           DBX1699         CLEAR         32,41         95,3         DBX1699         DBX1693           Dem 5009         D086133         Care 512/2008         Brand Cool         Drait Cool           Valuer //L, Lindfer FLop         Valuer         Unit Cool         Valuer                                                                                                    | DLAGN 02.0 1411                                                                                             |
| DND50         FLATING         32.5         51.2         DND5145           DND5163         ELACK         30.5         54.2         DND5145           DND514         ELUE         19.5         552.4         DND5145           DND5147         ELUE         19.5         552.4         DND517           DND5167         BLUE         0.7         511.2         DND5175           DND5167         BLUE         0.7         511.2         DBX1689           DBX1689         CLEAR         32.41         695.3         DBx1689           DBX1689         CLEAR         32.41         695.3         DBx1689           DBX1689         CLEAR         32.41         695.3         DBx1620           DBX1689         CLEAR         32.41         695.3         DBx1620           DBX1689         CLEAR         32.41         695.3         DBx1620           DBX1689         CLEAR         32.41         695.3         DBx1620         DBx1620           DBX1689         CLEAR         32.41         695.3         DBx1620         DBx1620           DBX1689         CLEAR         DBX1620         DBx16200         DBx16200                                                                                                    | BLUE 40.5 707.5                                                                                             |
| DMUCROS         DULUCION         30.5         S42.3         DMUCROS           DMDS14         BLUE         15         S52.4         DM21607           DMDS46         WEAK WHITE         8.1         S70.6         DMD1607           DMD546         ULE         0.7         S71.2         DMD1607           DBX1689         CLEAR         324.1         695.3         DBx1669           DBM0 Cole 908633         Date 5/2/2008         Brand Cole         DM21Cole           Oblic Cole         DM2151A, 6XYEWHA         Oblic Cole         Oblic Cole                                                                                                    | INCAL INSTE 15 C 998 F                                                                                      |
| DMD246         WEAK WHTE 81         570.6         DMD260         DMD261         DMD261         DM                                                                                                    | ELOD ADWRITED 32 \$234                                                                                      |
| DBX1689         DLUE         0.7         511.2         DBX1689           DBX1689         CLEAR         324.1         895.3         DBX1689           DBx1689         CLEAR         324.1         895.3         DBX1689           DBx1689         CLEAR         324.1         895.3         DBX1689           DBx1689         CLEAR         324.1         895.3         DBX1689           DBX1689         CLEAR         324.1         895.3         DBX1689           DBX1699         CLEAR         324.1         895.3         DBX1689           DBX1699         CLEAR         324.1         895.3         DBX1689           DBX1699         CLEAR         324.1         895.3         DBX1689           DBX1699         DBX1699         CLEAR         324.1         0.01.1           DBX1699         DBX1699         CLEAR         0.01.1         0.01.1           DBX1699         DBX1699         DBX1699         DBX1699         0.01.1                                                                                                    | PLUE 68 8328                                                                                                |
| Interference         Interference         Interference< | CLEAD ER 3 BG4 5                                                                                            |
| Brand Code 908633 Cate 5/2/2008 Brand Code HJ,M7151A,6XYEWHA OEL Code Value 1 Lichter Floor Value 1                                                                                                    | 50.2 Wrs                                                                                                    |
| Song Scheme DELTRON 2000 (DBC MET) Vising Scheme                                                                                                    |                                                                                                    |
| Code Descr. g [inc] g [Cum]                                                                                                    |                                                                                                    |
| CMD649 CLEAR 76.8 76.8                                                                                                    |                                                                                                    |
| DMD1690 CRS ALUM 422.5 499.3                                                                                                    |                                                                                                    |
| DX995 MATT BASE 63.4 562.7                                                                                                    |                                                                                                    |
| DMD650 CRS ALUM 53.8 616.5 1. F                                                                                                    | Premere Select fino a evidenziare la                                                                        |
| DMD1683 BLACK 34.9 651.4                                                                                                    | iormula desiderate                                                                                          |
| DMD614 BLUE 21.1 672.5                                                                                                    | orniula desiderata.                                                                                         |
| DMD646 WEAK WHITE 18.1 690.6                                                                                                    | 2. Premere Continue.                                                                                        |
| DX821 FLOP ADJUSTER 3.5 694.1                                                                                                    |                                                                                                    |
| DMD1676 BLUE 1.9 695.9                                                                                                    |                                                                                                    |
| DBX1689 CLEAR 199.7 895.6 *                                                                                                    |                                                                                                    |
| Main Minu Back New Search View                                                                                                    | Select Continue                                                                                             |
|                                                                                                    |                                                                                                    |
|                                                                                                    |                                                                                                    |

Se si sceglie la visualizzazione con formule affiancate, è possibile confrontare la quantità di tinta base usata in una formula. Premere il tasto **Select** per selezionare la formula di riferimento (Active). Le quantità delle altre formule saranno precedute dal segno + o - per indicare se la quantità di tinta base contenuta nelle formule confrontate è superiore o inferiore a quella della formula Active.

| Code | Descr.          | *1 [Active]*    | 2               | 3               | 4                   |
|------|-----------------|-----------------|-----------------|-----------------|---------------------|
|      | OEM Code:       | 2N,CX,M7039A,SP | 2N,CX,M7039A,SP | 2N,CX,M7039A,SP | 2N,CX,M7039A,SP     |
|      | Brand Code:     | 5716            | 5716            | 5716            | 5716                |
|      | Revision Date:  | 10/10/2006      | 05/26/2005      | 02/07/2005      | 02/07/2005          |
|      | Variant:        | PRIME           | L Lighter       | C Coarser       | LC Lighter, Coarser |
|      | Mixing Scheme:  | GLOBAL (BC)     | GLOBAL (BC)     | GLOBAL (BC)     | GLOBAL (BC)         |
| D740 | BLACK           | 196.6           | +16.3           | -6.6            | -26.8               |
| D753 | WHITE           | 8.7             | +1.4            | -8.7            | -8.7                |
| D754 | BLUE            | 52.1            | +3.8            | +5.2            | -6.1                |
| D759 | Flattening Base | 3.8             | +25.1           | +10.5           | +33.1               |
| D771 | MED. ALUM.      | 143.7           | +368.6          | +42.7           | +225.3              |
| D952 | FINE ALUM.      |                 | +61.3           |                 |                     |
| D953 | CRS. ALUM.      |                 |                 |                 | +162.4              |
| D966 | TRACE WHITE     |                 |                 | +8.2            | +11,1               |
| D976 | PINK            | 27.6            | -7.5            | +7.5            | +0.8                |
| D989 | COARSE SILVER   | 472.5           | -472.5          | -60.5           | -395.0              |

A questo punto premere **Continue** per far comparire la formula attiva e procedere alla pesatura. Oppure premere **Back** per tornare alla schermata precedente o **Main Menu** per tornare al Menu Principale.

# Stima del volume - Selezione del veicolo

Lo strumento Volume Estimator compare prima della schermata/pagina di ispezione delle formule (Formula Inspection) per:

- 0 ricerche standard
- O ricerche di competitor
- O ricerche di codici
- 0 ricerche di formule personalizzate
- O ricerche RapidMatch<sup>™</sup>.

Se la ricerca/formulazione viene eseguita dalla schermata delle Vernici/Articoli non vernicianti (Coatings/Sundries), Volume Estimator, lo strumento Volume Estimator compare prima della schermata/pagina di ispezione delle formule (Formula Inspection) per:

- O le miscele per qualsiasi categoria di colore
- 0 le miscele per qualsiasi categoria di trasparente.

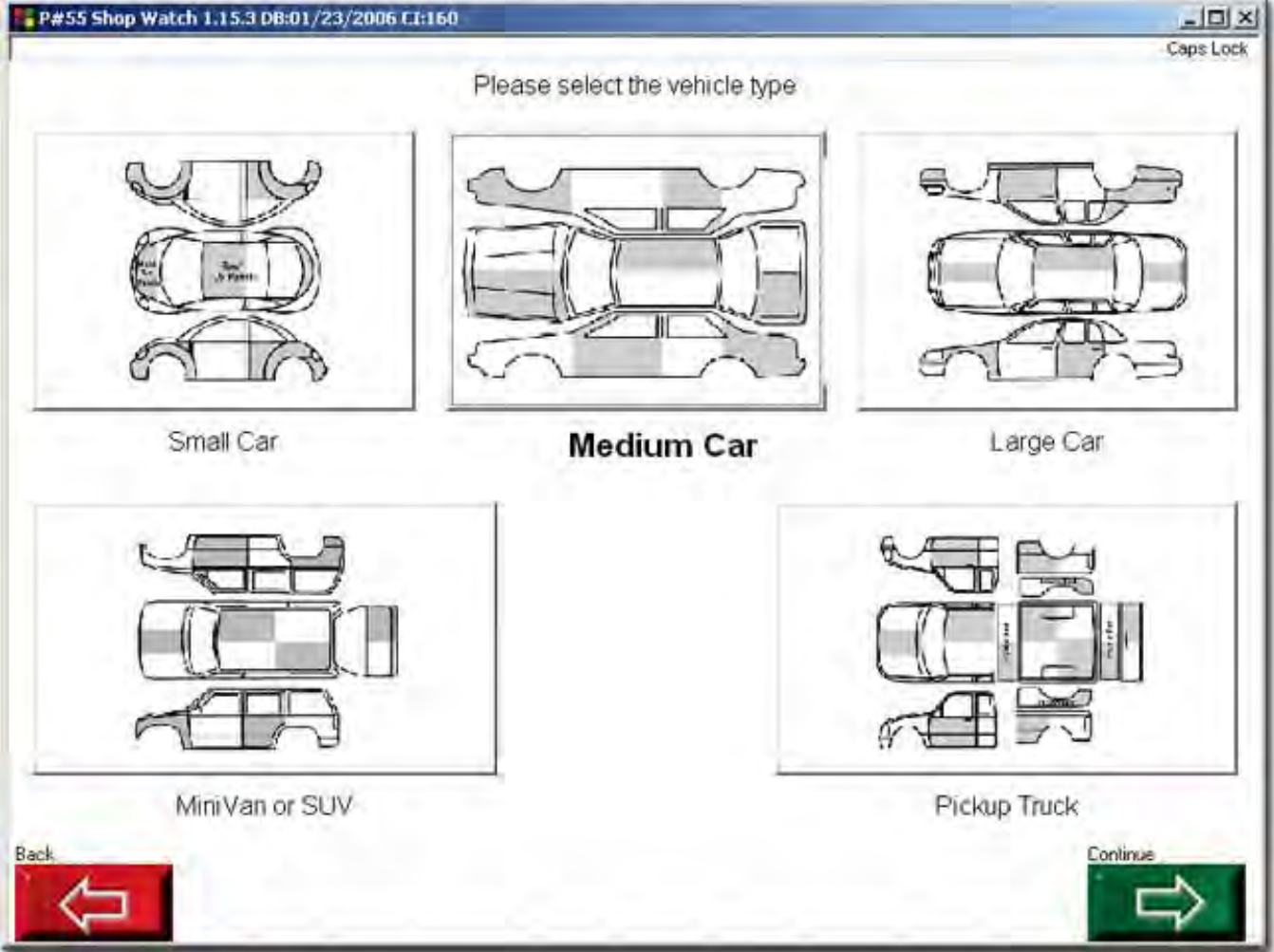

Premere lo schema del veicolo che si avvicina maggiormente al veicolo da verniciare. L'etichetta sotto il veicolo viene ingrandita, per indicare che è stata selezionata. Se la tipologia di veicolo corrisponde, premere **Continue** per selezionare i pannelli da verniciare.

# Stima del volume - Selezione dei pannelli

Per accedere alla schermata Panel Selection, premere il tasto Continue dalla schermata di selezione dei veicoli (Vehicle Selection).

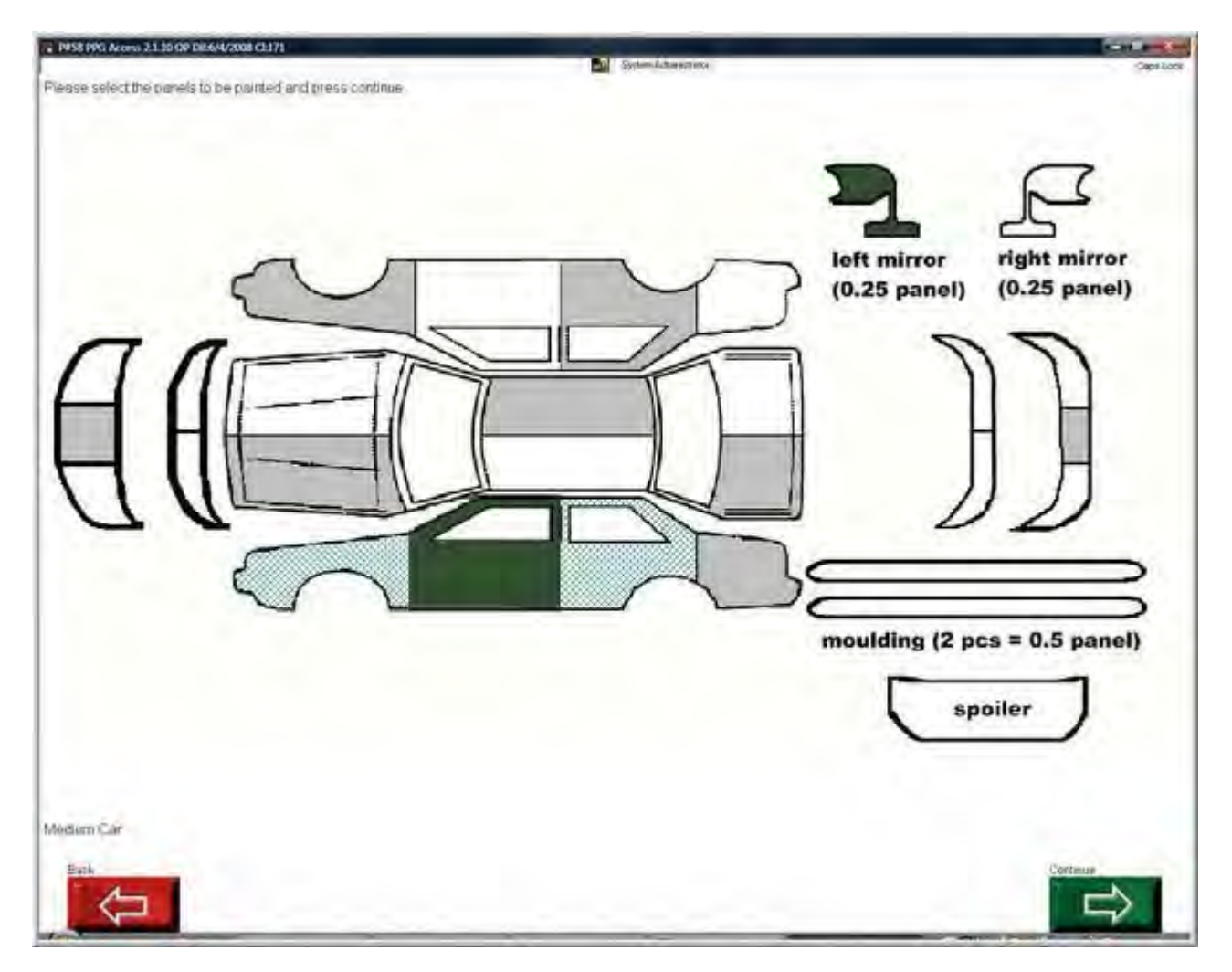

Selezionare i pannelli del veicolo da verniciare premendoli. Per selezionare un pannello "sfumato", premere due volte. Nella figura precedente, lo specchietto sinistro e la portiera anteriore sinistra sono pannelli da verniciare "pieni", mentre il parafango sinistro e la portiera posteriore sono pannelli "sfumati".

Dopo aver terminato la selezione, premere il tasto **Continue**.

# Display delle formule

#### La schermata Formula Display è suddivisa in tre sezioni principali.

## Informazioni sul codice

| P#4 PaintManager               | A State of the second second s |                                |
|--------------------------------|----------------------------------------------------------------------------------------------------|--------------------------------|
| R0: 404054                     | CHARTER & MICHAEL                                                                                                    | System Administrator Caps Lock |
| Manufacturer: FORD (N AMERICA) | Description: VERMILLION                                                                                                    | Year 1989-                     |
| Brand Code: 4217               | Usage: Trim,Body                                                                                                    | Finish Effect: Solid           |
| OEM Code: E4,EGRAWHA,F1,M647   | 0A,M6886A,X0769,EGRAXWA,X769,MX70710                                                                                                    | 069,6D                         |

La sezione Code Information riporta le informazioni relative al codice selezionato nella schermata dei risultati di ricerca (Search Results).

- Manufacturer: Il costruttore del veicolo.
- **Brand Code:** Il codice assegnato a una formula di vernice specifica da PPG Industries/Nexa Autocolor.
- **OEM Code:** Il codice della vernice originale del costruttore del veicolo. Attenzione: il codice del marchio della formula potrebbe corrispondere a più codici.
- **Description:** Il nome assegnato al colore dal costruttore del veicolo.
- Usage: Le diverse parti del veicolo alle quali sarà applicata la formula di vernice, come colori del vano motore, colori delle ruote ecc.
- Year: Anno di produzione del veicolo.
- Finish Effect: Indica se la formula contiene o meno particelle metallizzate o perlate. In questo campo possono risultare tre diversi indicatori:
  - **Solid:** Formula senza particelle metallizzate o perlate.
  - Metallic: Formula contenente particelle metallizzate.
  - Metallic/Mica: Formula contenente particelle sia metallizzate che perlate.

# Informazioni sulla formula

|                        | ord in Editoria | OMA IIC WEVD] 321-71370 | File code. C File. 5.56           |
|------------------------|-----------------|-------------------------|-----------------------------------|
| tructions              |                 |                         |                                   |
| se undercoat G6 for ma | cimum hiding    |                         |                                   |
| mula Display Layer 1/1 | 1000            |                         | Formula By Amount (floz)          |
| lain Layer 4217        | 2               |                         | • 1                               |
| ode Descr.             | part [inc]      | part [Cum]              | U.S. Fluid Ounces                 |
| 447 BRIGHT RED         | 20.9            | 20.9                    | former ( boots) ( boots) ( boots) |
| 444 BORDEAUX           | 11.6            | 32.5                    | 7 8 9 Oz. Gal.                    |
| 402 WEAK WHITE         | 1.8             | 34.3                    |                                   |
| 404 BLACK              | 0.5             | 34.8                    | 4 5 6 Pt mL                       |
|                        |                 |                         |                                   |
|                        |                 |                         | 1 2 3 Qt Ltr.                     |
|                        |                 |                         | Delete                            |
|                        |                 |                         | 0.                                |
|                        |                 |                         |                                   |

La sezione Formula Information riporta tutte le informazioni relative alla formula selezionata nella schermata Search Results.

- **Paint System:** Questa casella indica il sistema di verniciatura (Paint System) scelto attraverso la schermata Paint System/Variant Selection.
- Variant: Questa casella indica la variante scelta attraverso la schermata Paint System/Variant Selection.
- **Date:** La data dell'ultima revisione della formula prescelta. In alcuni casi, le formule devono essere aggiornate a causa dell'obsolescenza del prodotto, della carenza di materie prime ecc.
- Surface: Il livello di lucidità della formula selezionata.
- Informazioni su composti organici volatili (Volatile Organic Compounds, VOC), schede tecniche di sicurezza dei materiali (Material Safety Data Sheet, MSDS), agenti inquinanti pericolosi (Hazardous Air Pollutants, HAPS) e piombo (lead).
- Collocazione nella Color Box: Dove trovare le informazioni riguardanti la formula della vernice nella Color Box o nel sistema di selezione della variante (Variant Selector).
- **Price Code:** Indica la fascia di prezzo nella quale è inclusa la formula. Fare riferimento alla guida dei prezzi più aggiornata per ottenere informazioni precise.
- Price: Il prezzo viene riportato se abilitato e disponibile. Il campo Price mostra il prezzo
  effettivo della formula, in base ai prezzi impostati nella configurazione (Pricing Setup). Se
  l'opzione Show Formula/Coatings Cost non è abilitata, il campo non è visibile. Fare riferimento
  alla sezione Opzioni varie (Configurazione della lingua e della pagina iniziale) per maggiori
  informazioni sul prezzo.

- Layer: Descrive quale strato della formula selezionata compare sullo schermo.
  - Ad esempio, una formula triplo strato potrebbe avere quattro strati: sottosmalto colorato, base, strato intermedio e trasparente. Una formula monostrato potrebbe avere due soli strati: sottosmalto colorato e smalto.
  - Premere la freccia del menu a tendina a destra della casella Layer per scegliere un altro strato. La schermata Formula Display verrà aggiornata con i componenti degli altri strati.
- Instructions: Questo campo contiene tutti i commenti riguardanti la formula selezionata.
- **Ingredients:** Il campo riporta gli ingredienti effettivamente usati nella formula, accompagnati dalle singole quantità.
- Unit of Measure: Questo campo indica l'unità di misura selezionata per la formula. Inizialmente, il campo UOM riporta l'unità di misura di default impostata nella configurazione (Units of Measure Setup). Per modificarla, cliccare sulla freccia del menu a tendina a destra della casella Unit of Measure.
- Formula by amount: Si riferisce alla quantità selezionata. Il valore è direttamente collegato al campo UOM (Unità di Misura) di cui al punto precedente. Ad esempio, se l'unità di misura è impostata sul quarto (Quart), il campo Amount indica quanti quarti sono necessari, ad esempio 1, 0.75 o 2.5.\*

\*Attenzione: se la quantità selezionata è insufficiente, la compatibilità fra i colori potrebbe essere compromessa. In tal caso, la finestra Ingredients riporterà l'ingrediente o gli ingredienti interessati in rosso.

## Tasti di navigazione nella schermata Formula Display

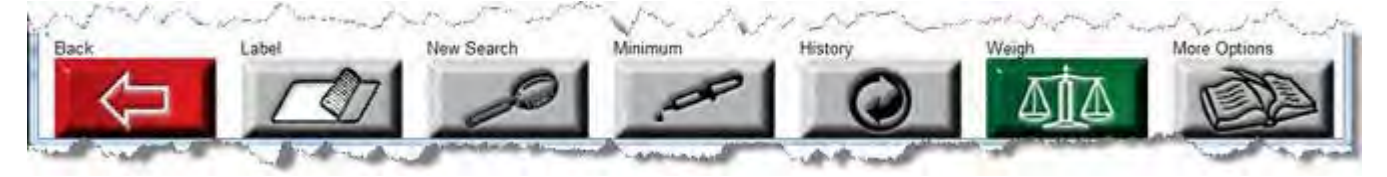

**Back:** Torna alla schermata del sistema di verniciatura/selezione della variante (Paint System/Variant Selection).

**Label:** Stampa la formula selezionata con una stampante per etichette. L'opzione deve essere già configurata aprendo il tab Label Setup in Main Menu, **Utility**, **Options**. Label Setup tab. Se la stampante per etichette non è stata configurata, il tasto **Label** non compare.

**History:** Questo tasto compare se esiste una formula storica disponibile per la formula recente. Con questo tasto, gli utenti possono passare dalla formula storica a quella recente. **Che cos'è una** formula storica? Le formule storiche vengono messe a disposizione quando la tinta base contenuta in una formula non è più in uso. La nuova formula con la tinta base sostitutiva è considerata "recente", mentre la formula contenente la tinta base in disuso è "storica". Le formule storiche sono disponibili solo per un periodo di tempo limitato.

Minimum: Riporta automaticamente la minor quantità di formula che può essere miscelata senza compromettere l'integrità della miscela.

Weigh (F1): Dopo aver selezionato la quantità desiderata, se la bilancia è collegata al computer, premere il tasto Weigh (F7) per pesare la miscela.

**More Options:** Indica che sono disponibili più opzioni rispetto a quelle visualizzate. Cliccando su **More Options** compaiono anche le altre opzioni, come nella figura seguente.

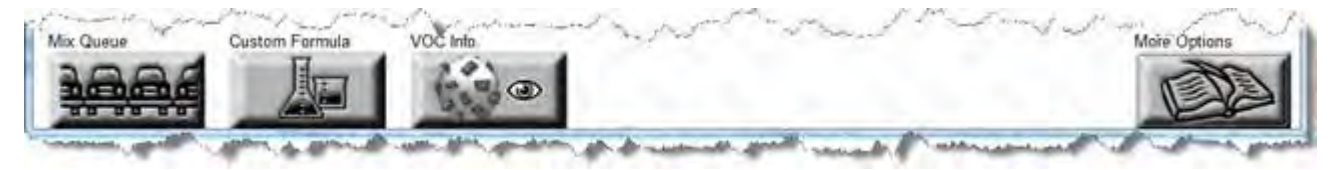

**Mix Queue:** Aggiunge la formula visualizzata e la quantità selezionata alla coda di miscelazione per essere miscelata. Fare riferimento alla sezione "Coda di miscelazione" per maggiori informazioni.

**Custom Formula:** Contrassegna la formula come personalizzata (Custom) e apre la schermata Custom Formula per apportare eventuali modifiche. Fare riferimento alla sezione "Formule personalizzate" per maggiori informazioni.

**More Options:** Indica che sono disponibili più opzioni rispetto a quelle visualizzate. Cliccare su **More Options** per riaprire il menu opzioni della schermata principale.

**VOC Info:** Mostra informazioni supplementari sui VOC.

Premere More Options per riaprire il menu opzioni della schermata principale.

# Pesatura

## Appoggiare la latta sulla bilancia

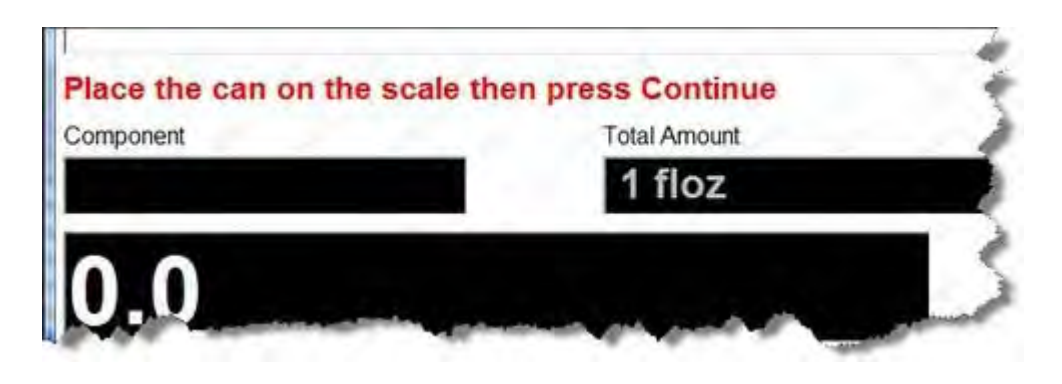

Prima di premere il tasto **Continue**, l'utente deve posizionare il contenitore sulla bilancia. In questo modo, sarà possibile tarare o azzerare la bilancia, sottraendo il peso del contenitore. Dopo aver premuto Continue, nel campo relativo alla quantità versata (Amount Poured) compare una quantità da versare negativa. Se il contenitore non viene prima posizionato sulla bilancia, non sarà possibile versare correttamente il primo ingrediente.
#### Tabella di pesatura

|   | # | Code | Descr. part | Calc. part | Weighed part | Accuracy | 31.0 |
|---|---|------|-------------|------------|--------------|----------|------|
| ~ | 1 | A123 | WHITE       | 590.4      | 590.4        | 100.0 %  |      |
| V | 2 | D708 | YELLOW      | 128.6      | 128.6        | 100.0 %  |      |
| V | 3 | A423 | PURPLE      | 50.8       | 50.8         | 100.0 %  |      |
| Ø | 4 | D729 | RED         | 40.1       | 41.7         | 104.0 %  |      |
| 1 | 5 | A286 | BLACK       | 401.6      | 401.6        | 100.0 %  |      |

• Stato: La colonna dedicata allo stato contiene un'icona che descrive la condizione specifica del componente versato.

La X bianca su fondo rosso indica che la quantità di componente versata è o insufficiente o eccessiva.

Il secchiello verde e rosso indica che il verniciatore sta versando il componente.

VII segno di spunta verde indica che il componente è stato versato correttamente ed entro i livelli di tolleranza previsti per la formula.

L'assenza di simboli indica che il componente non è ancora stato versato.

- *#*: In questa colonna viene semplicemente assegnato un numero a ciascun componente della miscela, per monitorare la procedura di riempimento.
- Code: Il campo Code si riferisce al codice della SKU del componente in fase di miscelazione.
- Descr. g o Descr. part: "Descr." è l'abbreviazione di "Descrizione", cioè il nome effettivo del componente in fase di miscelazione. La "g" è l'abbreviazione di "grammi", mentre "part" è l'abbreviazione di "parti".
- Calc. g o Calc. part: "Calc." è l'abbreviazione di "Calcolato", "g" di "grammi" e "part" di "parti". Il valore in questa casella indica quante parti o quanti grammi di ciascun componente devono essere versati nella miscela per la quantità specificata. Il campo rappresenta il peso "finale" della miscela.
- Weighed g o Weighed part: Indica quante parti o quanti grammi sono stati effettivamente versati di ogni singolo componente.
- Accuracy: Indica il livello di precisione con il quale è stato versato il componente. La precisione del riversamento viene determinata mediante una formula matematica che tiene conto di diversi fattori, come il peso finale (calcolato), le parti o i grammi pesati, la densità del componente ecc. Se il componente ha superato i livelli di tolleranza, compare una "X" nella barra di stato.

#### © PPG Industries, 2011 Campi della schermata Weigh

| Component | Total Amount |
|-----------|--------------|
| T447      | 1 qt         |
| -668.5    |              |

- **Component:** Indica il codice del componente che l'utente sta versando del contenitore.
- Total Amount: Il campo Total Amount indica il peso totale della formula/vernice in fase di miscelazione.
- Amount to Pour: Indica quante parti o quanti grammi rimangono da versare per ciascun componente. È necessario continuare a versare fino a raggiungere il valore 0.0. Il numero diminuisce fin quando non restano 80 parti o grammi da versare. A questo punto, il grafico a destra della schermata inizia a colorarsi. Quando il grafico inizia a colorarsi, significa che la soglia 0.0 parti o grammi sta per essere raggiunta, perciò è necessario versare il colore più lentamente.

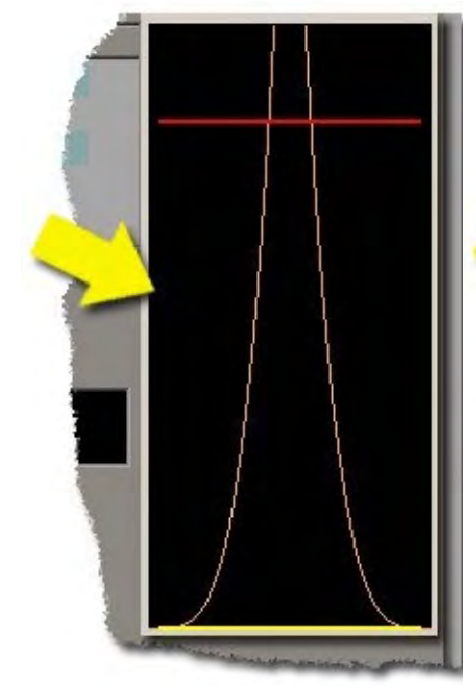

#### Grafico della pesatura

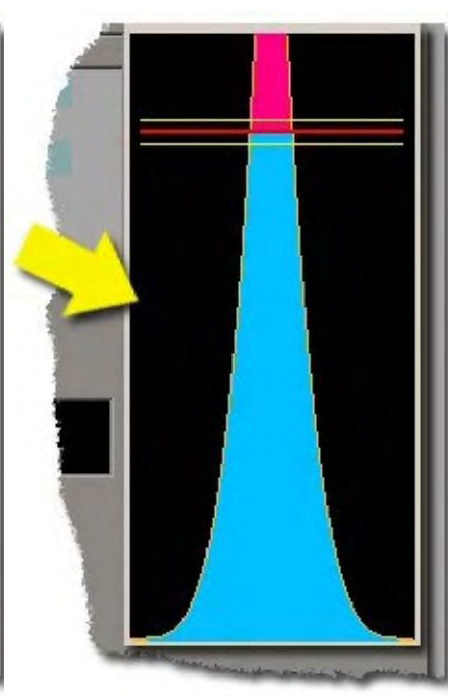

Mancano più di 80 parti o grammi da versare.

Mancano meno di 80 parti o grammi da versare. Prestare attenzione alle linee di tolleranza gialle.

Quantità eccessiva! Prestare attenzione alle linee di tolleranza gialle.

Il grafico del peso si attiva quando la quantità di componente ancora da versare è pari o inferiore a 80 parti o grammi. Lo scopo è colorare tutto il grafico di blu fino a raggiungere la barra rossa orizzontale.

Durante l'aggiunta dei componenti, compaiono due linee gialle orizzontali a cavallo della barra rossa, a indicare che la tolleranza del componente che si sta versando è superiore. Se il componente versato rimane tra le due linee gialle, la miscela è considerata precisa.

Se il componente viene versato fino a superare la linea gialla superiore (o la linea rossa, se la tolleranza è limitata), la barra di riempimento diventa rossa, segnalando la presenza di una quantità eccessiva di componente nella miscela (Overpour). Il programma suggerirà all'utente di ricalcolare la miscela in modo da compensare la quantità di componente in eccesso.

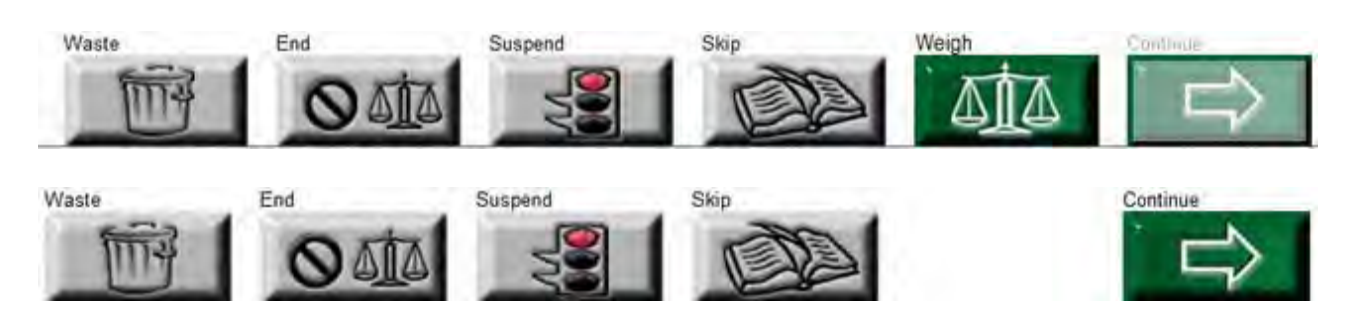

#### Tasti di navigazione nella schermata Weigh

Waste: Premere il tasto Waste in qualunque momento per annullare la miscelazione in corso.

**End:** Premendo il tasto End, il programma registra la conclusione della miscela e apre la schermata riassuntiva dell'operazione (Pour Summary). Attenzione: premere il tasto End NON è come premere il tasto Waste! Le miscele annullate in corso di preparazione premendo End non risultano come scarti, ma come miscele poco precise.

**Suspend:** Premendo il tasto Suspend, la miscela viene spostata, nello stato in cui si trova, nella coda di miscelazione (Mix Queue). Questa opzione è particolarmente utile se un componente è esaurito ma non si vuole sprecare la miscela in attesa del rifornimento di componente. Così facendo, è possibile sospendere la miscela, aggiungerla alla coda di miscelazione (Mix Queue) e concluderla in un secondo momento. In alternativa, premere il tasto Skip.

Skip: Questo tasto compare solo la voce se "Allow Underpouring" è abilitata nel menu delle opzioni (Options). Questo tasto permette all'utente di "passare" al componente successivo durante la pesatura di formule o vernici senza dover versare tra le linee di tolleranza. (Ad esempio, se la latta della tinta base è vuota, premendo il tasto Skip l'utente può continuare a mescolare gli altri ingredienti mentre viene posata una nuova latta sull'agitatore.) Nota: Se la tinta base viene saltata, l'utente potrà finire di versarla dopo aver versato tutte le altre tinte, quando si apre la schermata riassuntiva della miscela (Mix Summary). Dalla schermata Mix Summary, premere Weigh e Continue fino a selezionare la tinta base da correggere. (tutte le tinte base con un livello di precisione inferiore al 100% possono essere corrette applicando questa procedura).

Importante: Se una tinta base viene saltata durante il processo di pesatura, l'utente potrà completarla SOLO passando attraverso la schermata Mix Summary. Se l'utente esce dalla schermata Mix Summary senza aver corretto la tinta base "saltata", PaintManager™ registra la miscela come completa. In questo caso, non vengono mostrati messaggi di allerta. Consultare la sezione di assistenza intitolata "Riassunto della miscela" del presente manuale per maggiori informazioni su come riaprire una miscela se il livello di accuratezza di una tinta base risulta inferiore al 100%. (tale condizione si verifica se è stata usata la funzione Skip o durante la miscelazione di un prodotto RTS, perché l'utente ha premuto il tasto Continue senza aver versato il prodotto con una precisione del 100%.)

Weigh: Una volta premuto, il tasto Weigh scompare dalla schermata.

**Continue:** Il tasto Continue corrisponde al tasto "Avanti". Premere Continue per passare all'aggiunta del componente successivo alla miscela. Il tasto Continue rimane disabilitato finché la tinta non viene versata entro i limiti di tolleranza.

#### Riassunto della miscela

La schermata Mix Summary compare per default al termine della regolare miscelazione di una formula o dopo aver premuto il tasto End o Waste.

| P#13 PaintMan | nger                                                                                   | of the state of the             |                                                                                                    |                  | let                  |        |  |  |
|---------------|----------------------------------------------------------------------------------------|---------------------------------|----------------------------------------------------------------------------------------------------|------------------|----------------------|--------|--|--|
| R0: 404219    |                                                                                        |                                 |                                                                                                    |                  | System Administrator | Capsio |  |  |
|               | Manufacturer FO<br>OEM Code E4,<br>Brand Code 421                                      | RD (N<br>EGRAWHA,F1,I<br>17     | Description VERMILLION<br>Variant PRIME<br>Mixing Scheme ENVIROBASE HP                               |                  |                      |        |  |  |
| т             | Layer: Mai<br>VOC Reg.: 2.37<br>Total Calculated: 1 fto<br>otal Calculated Price: 3.38 | n Layer<br>7 Ibs/gal<br>9z<br>3 | HAPS: 0.04 lbs/gal<br>VOC Act. 0.67 lbs/gal<br>Total Weighed: 1.02 floz<br>Total Weighed Price: 3.44 |                  |                      |        |  |  |
|               | Code                                                                                   | Calc. part [Inc]                | Weighed part [l                                                                                      | Diff. part [Inc] | Accuracy             |        |  |  |
| 2             | T447                                                                                   | 20.9                            | 20.9                                                                                                 | 0.0              | 100.0 %              | _      |  |  |
| 3             | T444                                                                                   | 11.6                            | 12.0                                                                                                 | 0.4              | 103.4 %              |        |  |  |
| ×             | T402                                                                                   | 1.8                             | 1.8                                                                                                  | 0.0              | 100.0 %              |        |  |  |
| 3             | T404                                                                                   | 0.5                             | 0.7                                                                                                  | 0.2              | 140.0 %              |        |  |  |
|               |                                                                                        |                                 |                                                                                                    |                  |                      |        |  |  |
| /eigh Report  | label                                                                                  |                                 |                                                                                                    |                  |                      |        |  |  |

Come suggerisce il nome, la schermata Mix Summary fornisce un "riassunto" per verificare tutte le informazioni relative alla miscela appena completata. Attenzione: i campi contenenti il totale calcolato (Total Calculated) e il prezzo totale della miscela pesata (Total Weighed Price) rimangono vuoti se la voce Show Formula/Coatings Cost delle opzioni varie (Miscellaneous Options) non è abilitata.

#### Tasti di navigazione nella schermata Mix Summary

**Weigh Report:** Premendo questo tasto DOPO aver completato la miscela, verrà inviato alla stampante il report della formula effettivamente pesata, non della formula originaria. In sostanza, vengono stampati i dati riportati nella schermata Mix Summary.

**Label:** Premendo questo tasto DOPO aver completato la miscela, verrà inviato alla stampante il report della formula effettivamente pesata, non della formula originaria. In sostanza, vengono stampati i dati riportati nella schermata Mix Summary.

Waste: Premendo Waste, la miscela viene contrassegnata come scarto.

**ReWeigh (F4):** Se una qualsiasi delle tinte base versate nella miscela non è accurata al 100%, usare questo tasto per tornare alla schermata di pesatura (Weigh) e aggiungere altra tinta base. (La precisione della tinta base è inferiore al 100%? Tale condizione si verifica se è stata usata la funzione Skip o durante la miscelazione di un prodotto RTS, perché l'utente ha premuto il tasto Continue senza aver versato il prodotto con una precisione del 100%.) **Questa è L'ULTIMA POSSIBILITÀ per correggere una miscela con livello di precisione inferiore al 100%**.

**Continue:** Chiede all'utente se desidera ridurre la formula (Reduce formula?).

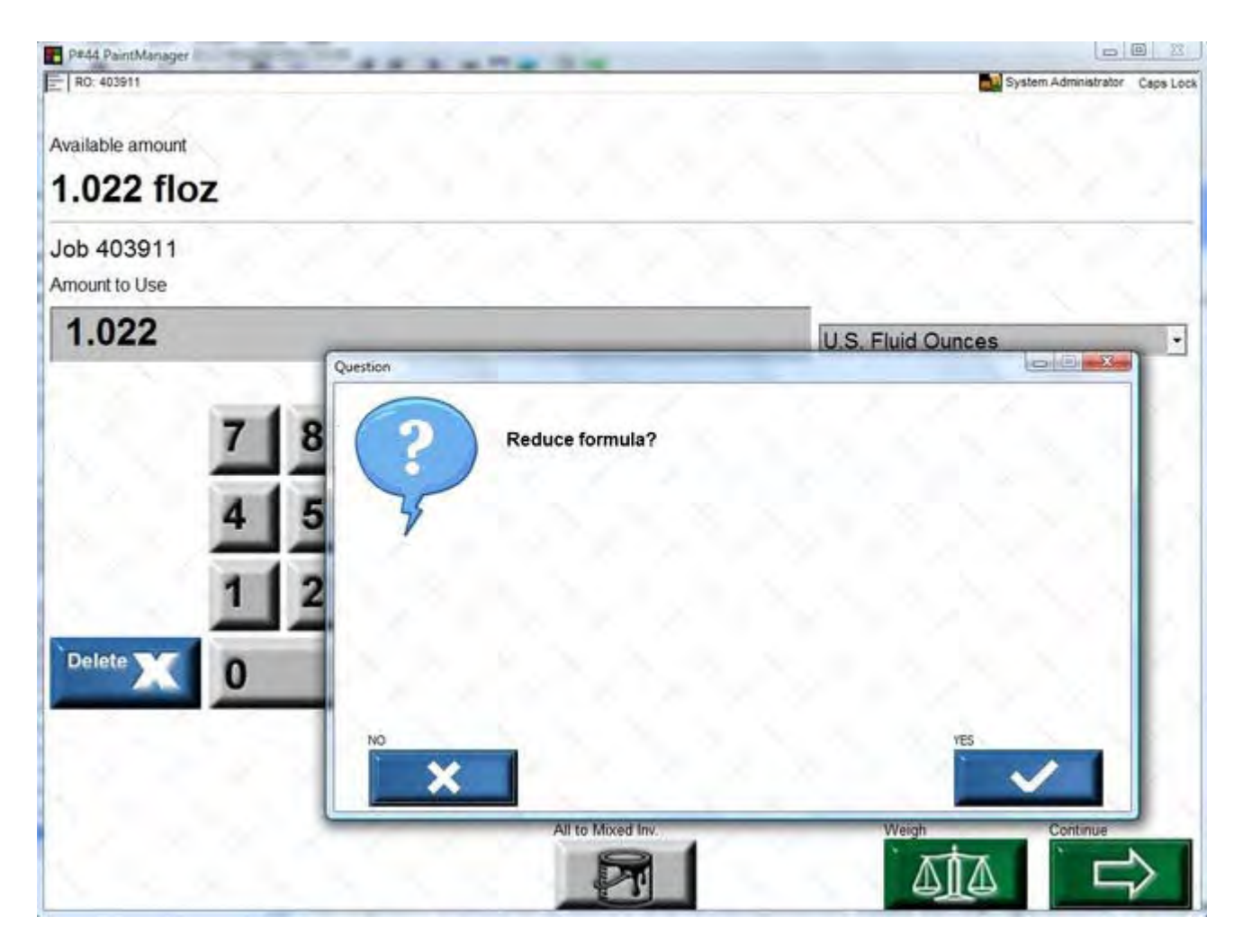

Se la risposta selezionata è NO, le azioni successive dipenderanno dal tasto premuto nel passaggio precedente.

Se la riposta selezionata è YES, compare l'elenco dei possibili schemi di riduzione. **Consultare la** sezione di assistenza intitolata "Riduzione delle formule" del presente manuale.

#### **Riduzione delle formule**

Se l'utente sceglie di ridurre la formulazione di un colore, viene invitato a selezionare uno schema di riduzione dall'elenco dei Preferiti RTS (RTS Favorites). Se non sono stati definiti dei "Preferiti", compare la Master List, che mostra tutti i possibili schemi di riduzione fra i quali l'utente potrà scegliere il più idoneo. **Consultare la sezione di assistenza** "Contrassegnare le combinazioni RTS" del presente manuale.

Per accedere alla sezione dedicata alla vernici (Coatings), premere il tasto **Coatings/Sundries** dal Menu Principale (Main Menu).

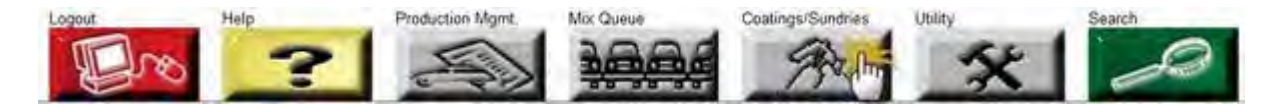

Ora selezionare RTS Master List.

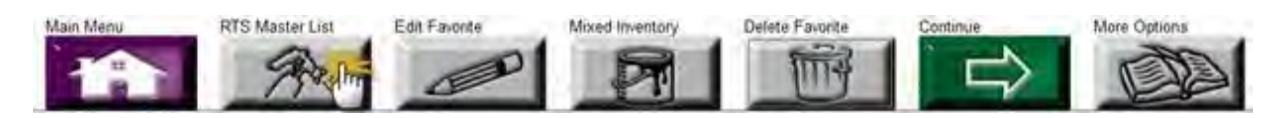

Per ridurre la formula, selezionare la categoria (Category) e il prodotto/sottocategoria (Product/Sub-Category). Premere **Continue**.

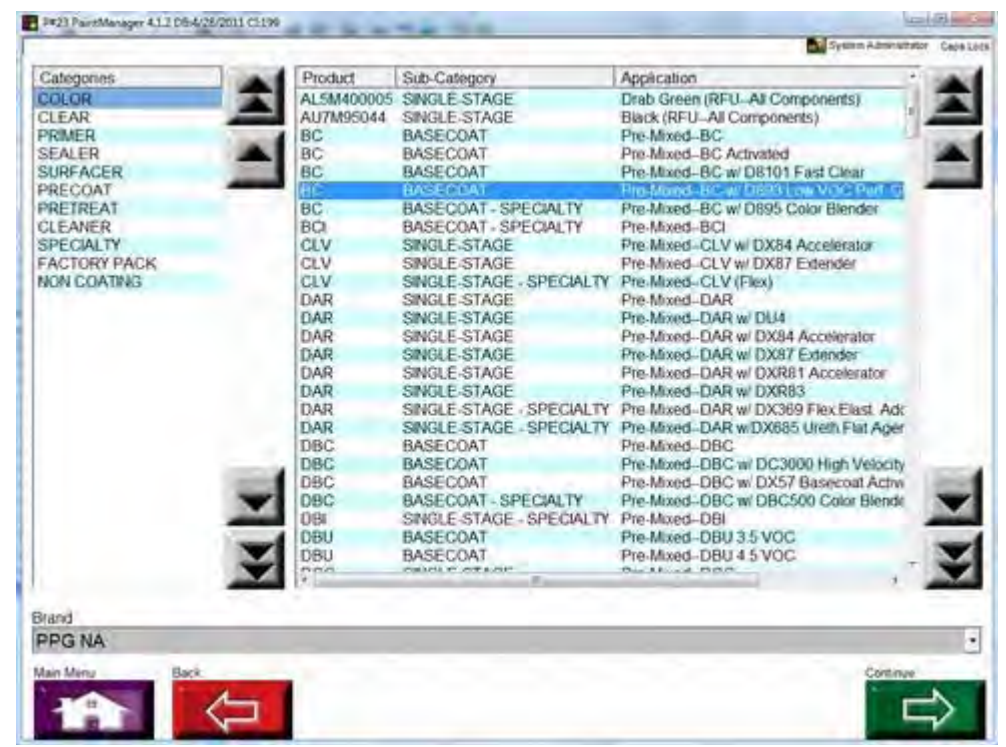

Selezionare la combinazione prodotto/rapporto (Product/Ratio) desiderata e premere Continue.

#### © PPG Industries, 2011

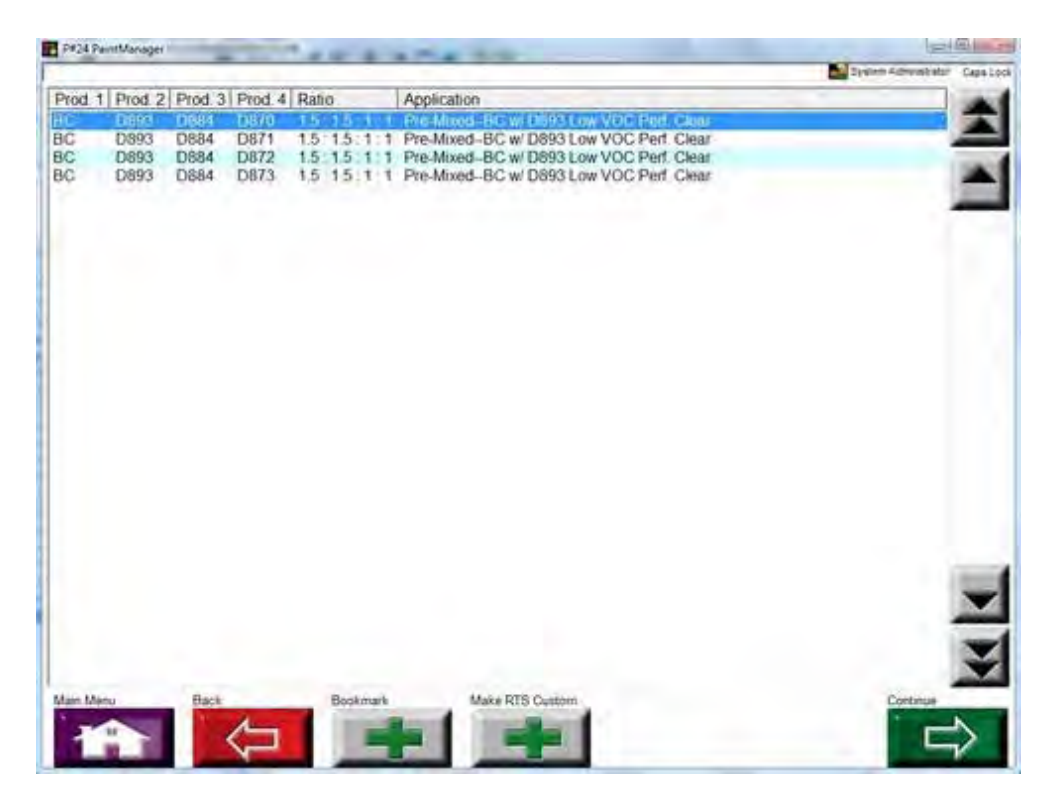

#### Confermare i prodotti e premere il tasto Weigh.

| P#31 PaintManager                              |            | -     | 1000          |           |          |                                                | bane)                                                              | m        |
|------------------------------------------------|------------|-------|---------------|-----------|----------|------------------------------------------------|--------------------------------------------------------------------|----------|
| Category COLOR                                 |            |       | Product BC    | Price 4.5 | 7        | Density<br>VOC Reg.<br>VOC Act<br>Lead<br>HAPS | 958 g/L<br>4.16 lbs/gal<br>4.07 lbs/gal<br>0.00%<br>5 1.76 lbs/gal | Cape Los |
| Formula Display                                |            |       | D893 Rabo 1.5 |           |          |                                                |                                                                    |          |
| Code Descr.                                    | part [Inc] | part  | [Cum]         |           |          |                                                |                                                                    |          |
| D893 CLEAR                                     | 32.1       | 32.1  |               |           | Amount   | Reduce (floa                                   | z)                                                                 | _        |
| D884 High Solids Hardener<br>D870 Fast Thinner | 23.9       | 56.0  |               |           | 1        |                                                |                                                                    |          |
| and a set through                              | 1414       | 1.1.4 |               |           | U.S. Fik | id Ounces                                      | ĥ.                                                                 |          |
|                                                |            |       |               |           | 7        | 8 9                                            | ) Oz.                                                              | Gal.     |
|                                                |            |       |               |           | 4        | 5 6                                            | PL                                                                 | mL.      |
|                                                |            |       |               |           | 1        | 2 3                                            | QL                                                                 | Ltr.     |
|                                                |            |       |               | 1.2       | 0        |                                                | Delete                                                             | x        |
| Main Mena Back                                 | Paper      | 31    | Libi          | Mx Queen  | 34       | 414                                            | More Option                                                        |          |

Main Menu: Torna al Menu Principale di PaintManager™.

Back: Torna all'elenco degli RTS (RTS Display).

# Indice analitico

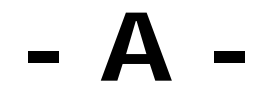

Add PreMix 20 Add Tax to Selling Price 62 Adjust 125 Aggiornamento delle normative 92 Aggiornare i livelli di scorte con una bilancia 45 Aggiungere un colore pronto 20 Aggiungere una tassa al prezzo di vendita 62 Aggiunta 92 Altre Parti 132 Amount 111 Amount to Pour 146 Anno 102 Attiva segnale sonoro durante la pesatura 61

### - B -

Back 99 Barra di scorrimento 130 Bookmark 15 Brand Code 130

### - C -

Calibrare l'unità RapidMatch<sup>™</sup> 113 Campi della schermata Formula Display 131 Campi della schermata Weigh 145 Cercare i codici OEM 117 Chiudere una scheda lavoro 6 Clear Values 103 Cliente 51 Coatings/Sundries 150 Code 134 Code Selection 111 Codice 134 Codice competitor 104 Codice Ford Motor Company.101 Codice formula 110 Codice General Motors 101 Codice marchio 130 Codice OEM 101 Codice OEM non valido 120 Codice OEM/marchio 101 Codice produttore vernice 101 Collocazione nella Color Box 134 Color Box 134 Color Family 102 Compare 128 Competitor 103 Competitor Code 104 Componenti 63 Components Unit 63 Configurazione 85 Configurazione del sistema di verniciatura 67 Configurazione della bilancia 69 Configurazione della carrozzeria 73 Configurazione della carta 80 Configurazione della stima del volume 83 Configurazione delle etichette 74 Configurazione di RapidMatch<sup>™</sup> 71 Configurazione utente standard 56 Confrontare 128 Confronto delle formule 136 Continue 129 Contrassegnare le combinazioni RTS 14 Controllo delle scorte 60 Correggere 125 Costo totale del lavoro 10 Costo totale del lavoro e gestione della produzione 4 Costruttore 102 Creare Articoli non vernicianti singoli 40 Creare kit di Articoli non vernicianti 40 Creare un ordine di scorte 35 Creare una formula personalizzata 108 Creare una scheda fornitore 38 Custom Formula 108 Customer 110

### - D -

Default Amount 63 Default Unit 62 Delete 97 Delete All 112 Description 102 Descrizione 102 Display/Ispezione delle formule 141 Domande frequenti sul costo totale del lavoro 10 Dymo 74

### - E -

Effetto di finitura 131 Elenco delle formule 129 Elimina 97 Elimina tutto 112 Enable Weigh Beeper 61 End 147 Eseguire una lettura con RapidMatch<sup>™</sup> 114

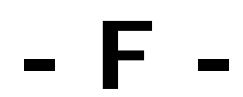

Famiglia colore 102 Favorite Coatings 60 Final Target 62 Fine miscelazione 147 Finish Effect 131 First Name 57 Formato carta 73 Formula Code 110 Formulas Found 129 Formule personalizzate 107 Formule preparate in fabbrica 134 FP 134

### - G -

Gestione della produzione 4 Grammi 62

### - | -

Indietro 99 Ingredienti 111 Ingredienti delle formule personalizzate 111 Inserire un nuovo Ordine di Riparazione 4 Inventario delle miscele 23

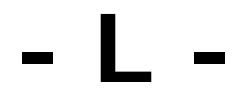

Label Setup 75 Last Name 57 Last Values 100 Linea prodotto 132

# - M -

M Code 101 Main Menu 103 Manufacturer 102 Mappatura 98 Margini 76 Menu di ricerca 103 Menu Principale 103 Metallic 131 Metallic/Mica 131 Metallizzato 131 Metallizzato/Mica 131 **Miscellaneous Options 59** Mix Queue 13 Mixed Inventory 23 Mixing Scheme 132 Model 102 Modello veicolo 102 Modifica 94 Modificare una formula personalizzata 110 Modificare una voce cliente 54

### - N -

N. Decimal 63 Nome stampante 77 Notes 110 Numero formule trovate 129

# - O -

OEM Code 101 OEM/Brand Code 101 Okidata ML320/ML420 Turbo 74 Options 59 Opzioni 59 Opzioni varie 59 Ordina 130 Orientamento 75 Other Parts 132 Overpour 147

# Paint Manufacturer Code 101

Paint System Selection 132 Paper Setup 80 Paper Size 73 Parti 63 Parti da verniciare 102 Password 57 Personalizzare le combinazioni RTS 17 Pesatura 144 Plate 110 Preferiti 18 Prezzo 47 Print 53 Printer Name 77 Production Mgmt 4

# - Q -

Quantità 111 Quantità da versare 146 Quantità di default 63 Quantità eccessiva 146 Quantità totale 146

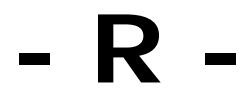

RapidMatch™ 112 Record as Mixed 61 Remove Comp 112 Riassunto della miscela 148 Ricerca 100 Ricerca allargata 127 Ricerca dei codici 106 Ricerca dei competitor 103 Ricerca di default 64 **Ricerca Standard 100** Ridimensiona 130 Riduzione delle formule 150 Rilevamento dei VOC 85 Ripristina valori 100 Risultati di ricerca 129 RO#'s Optional 61 Round Order Amount by Carton 62 RTS Scheme 110

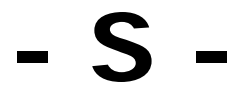

Saltare gli ingredienti in fase di pesatura 58 Salva 112 Save 112 Scaricare le letture dei veicoli da riparare 116 Scarta miscela 147 Scorte 31 Search Menu 103 Search Results 129 Selezione del codice 111 Selezione della variante 133 Sfumato 140 Show Formula/Coatings Cost 60 Sicurezza utente 56 Sistema di verniciatura 132 Sistema di verniciatura/Selezione delle varianti 132 Solid 131 Source Type 101 Spostare una miscela 8 Src 130 Stampa 53 Standard 100 Stato miscelazione 144 Stima del volume - Selezione dei pannelli 140 Stima del volume - Selezione del veicolo 139 Stock Control 60

Tare 144 Targa veicolo 110 Target finale 62 Tasti di navigazione nella schermata Custom Formula 111 Tasti di navigazione nella schermata Search Results 131 Tasti di navigazione nelle schermate Paint System/Specials Selection 135 Tasti per la navigazione nella maschera Code Search 107 Tasti per la navigazione nella maschera Competitor Search 105 Tasti per la navigazione nella maschera Standard Search 103 Territory 131 Test della bilancia 58 Tinta unita 131 Tipo di fonte 101 Total Amount 146

### - U -

Ultimi valori 103 Unità di misura dei componenti 63 Unità di misura di default 62 Units of Measure 62 UOM (Unit of Measure) 111 Usage 102 Usare Cost per calcolare il costo complessivo del lavoro 61 Usare Cost per calcolare il costo complessivo dell'ordine 61 Usare la coda di miscelazione 13 Utility 58

- V

Valori di configurazione 100 Variant Selection 133 Variante 133 Volume Estimator 83

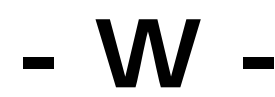

WA Code 101 Waste 147 Weigh 143 Wizard RTS14

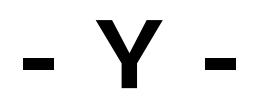

Year 102